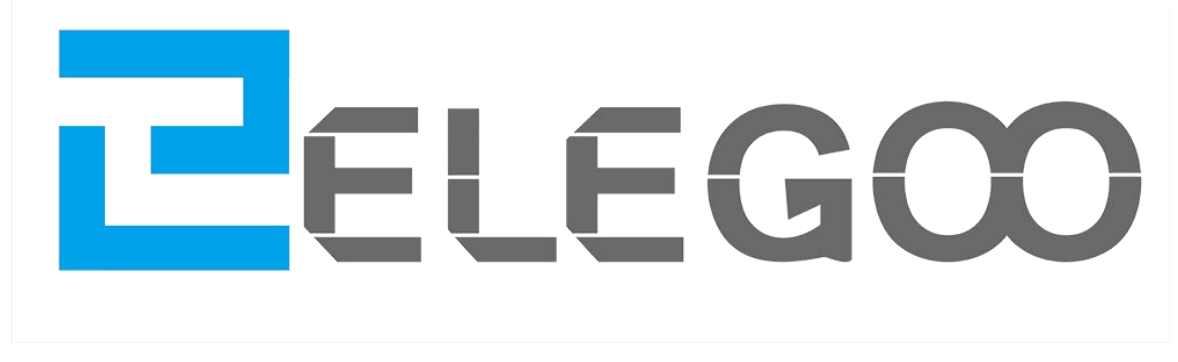

# LO STARTER KIT PIU COMPLETO TUTORIALE PER UNO

# Introduzione

# La nostra società

Costituita nel 2011, Elegoo Inc. è un produttore ed esportatore professionale che si occupa di progettazione, sviluppo, produzione e commercializzazione di Arduino, stampanti 3D, Raspberry Pi e STM32. Ci si trova a Shenzhen che è conosciuta come la Silicon Valley cinese. Tutti i nostri prodotti rispondono alle norme internazionali di qualità e sono molto apprezzate in una varietà di mercati differenti in tutto il mondo.

Sito ufficiale: http://www.elegoo.com

IT Amazon negozio: http://www.amazon.it/shops/ A1780XYQ9DFQM6

# Il Nostro Tutorial

Questo tutorial è orientata per i principianti. Imparerete tutte le informazioni di base su come utilizzare Arduino controllore di bordo, sensori e componenti. Se si vuole studiare Arduino in modo più approfondito, si consiglia di leggere la Arduino libro di cucina scritto da Michael Margolis.

# Il nostro servizio

Se avete qualsiasi domanda, commento o suggerimento sulla nostra azienda, prodotto o tutorial, non esitate ad inviarci una email EUservice@elegoo.com. Siamo impegnati a un continuo miglioramento in modo che il commenti sono insostituibile.

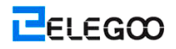

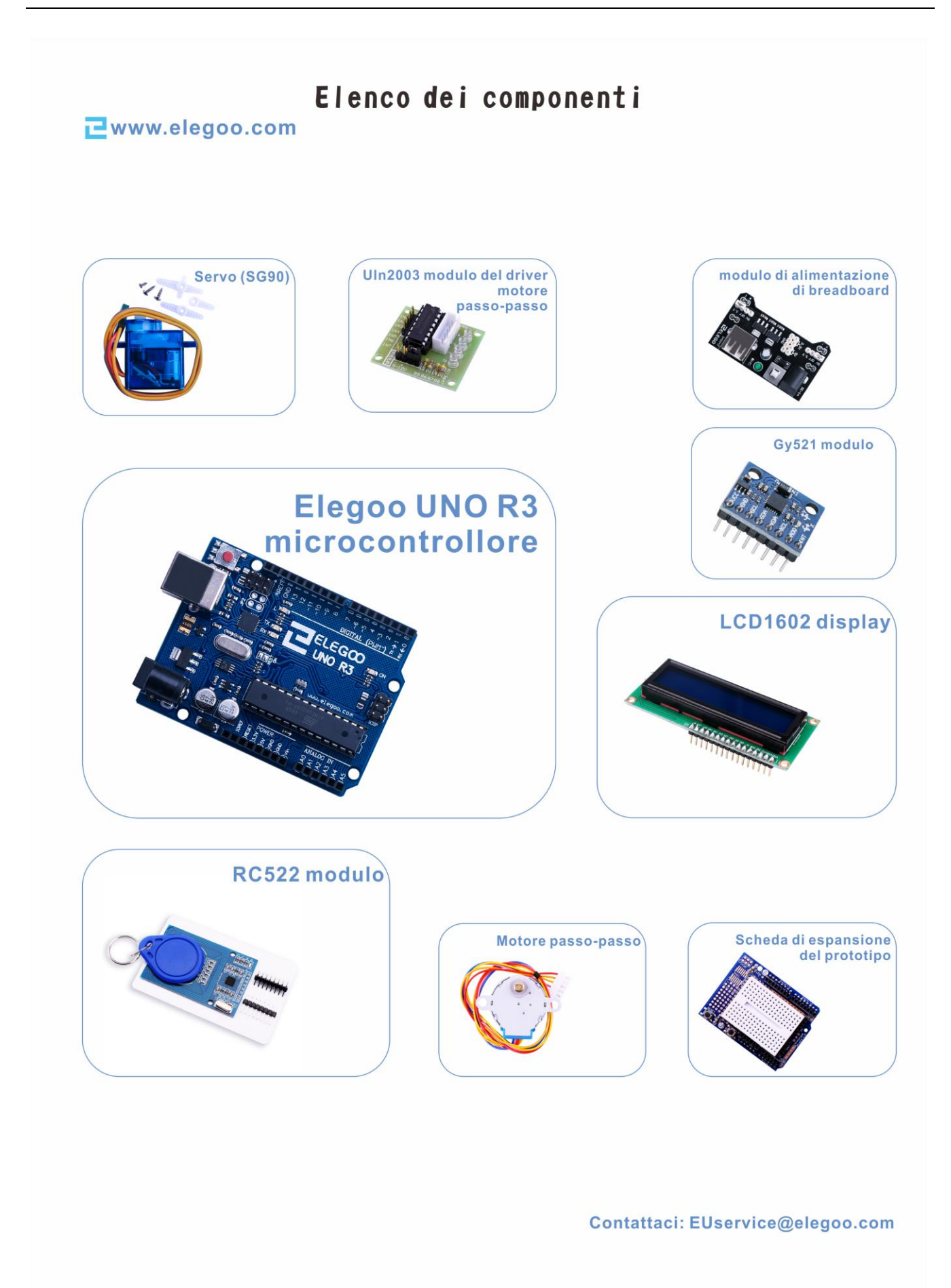

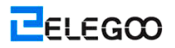

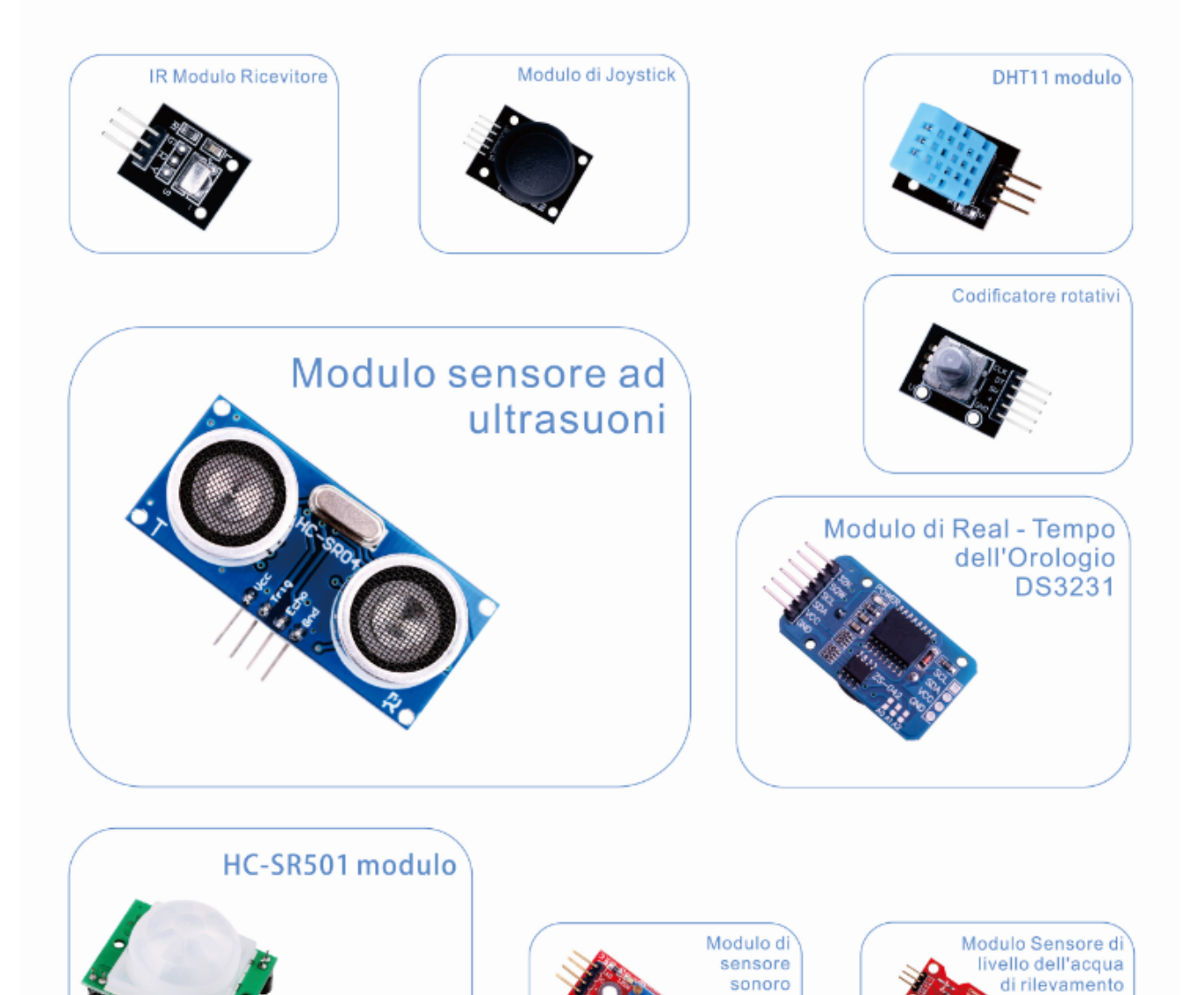

ELEGOO

# ₴www.elegoo.com

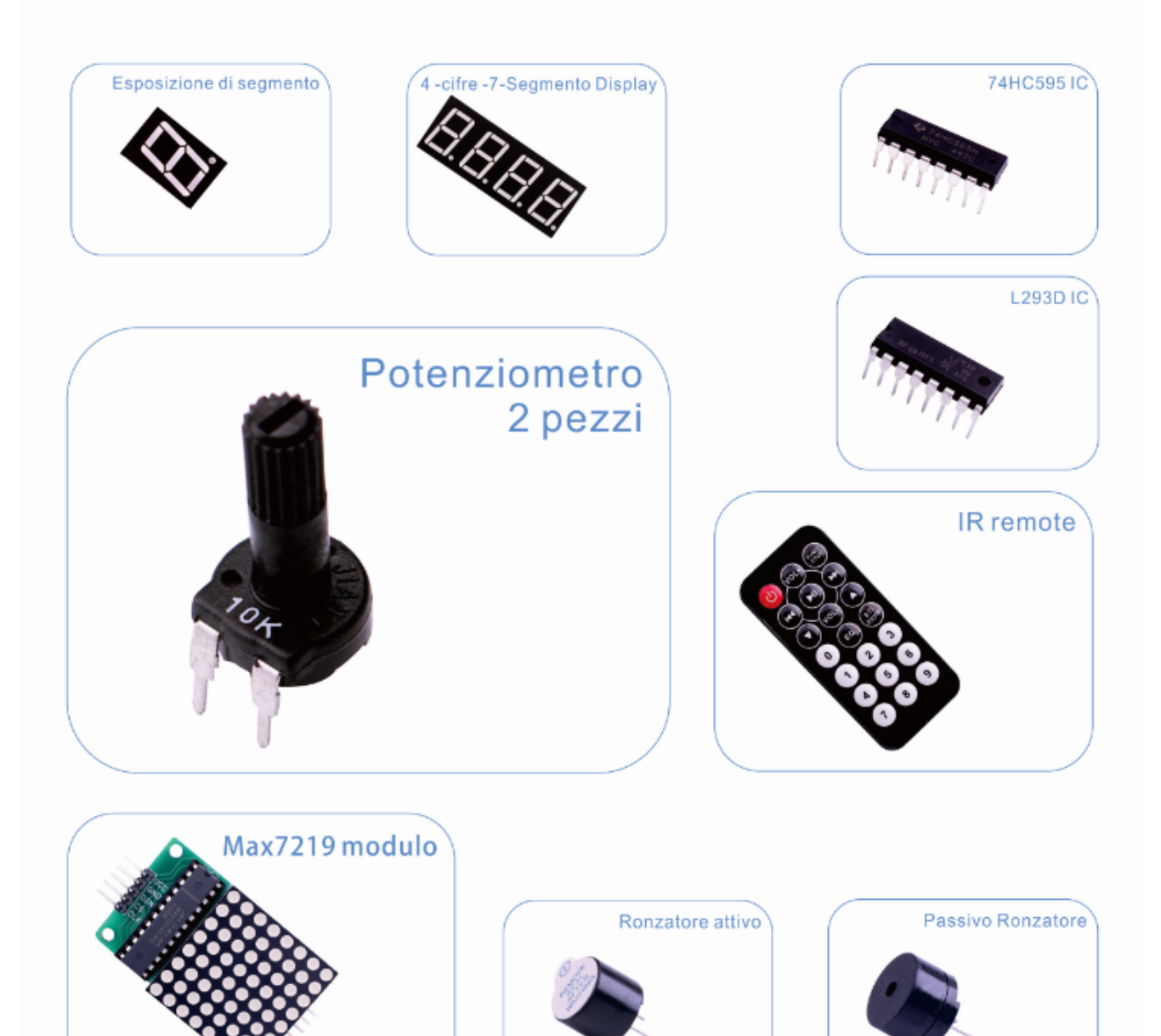

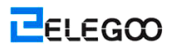

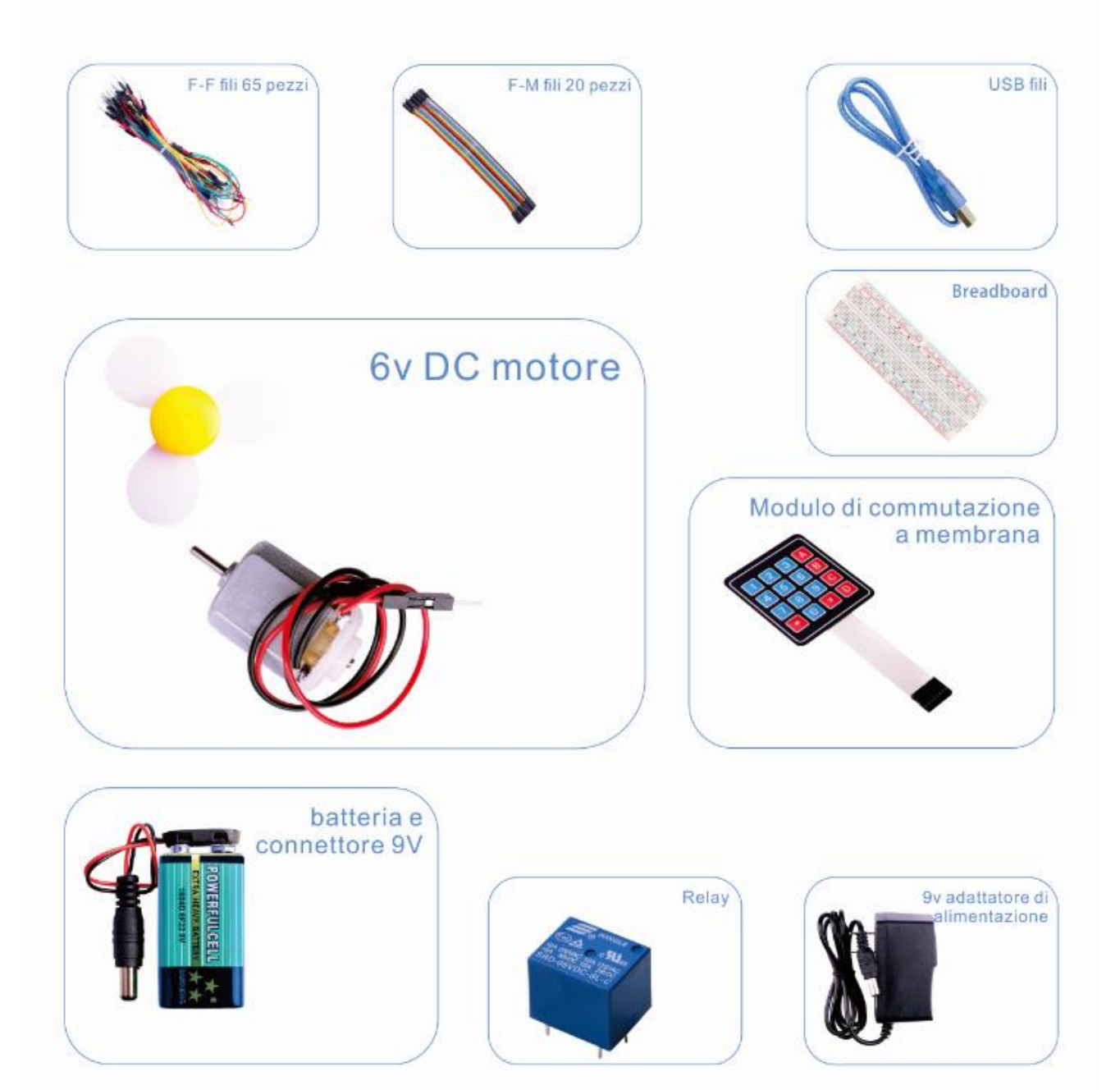

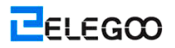

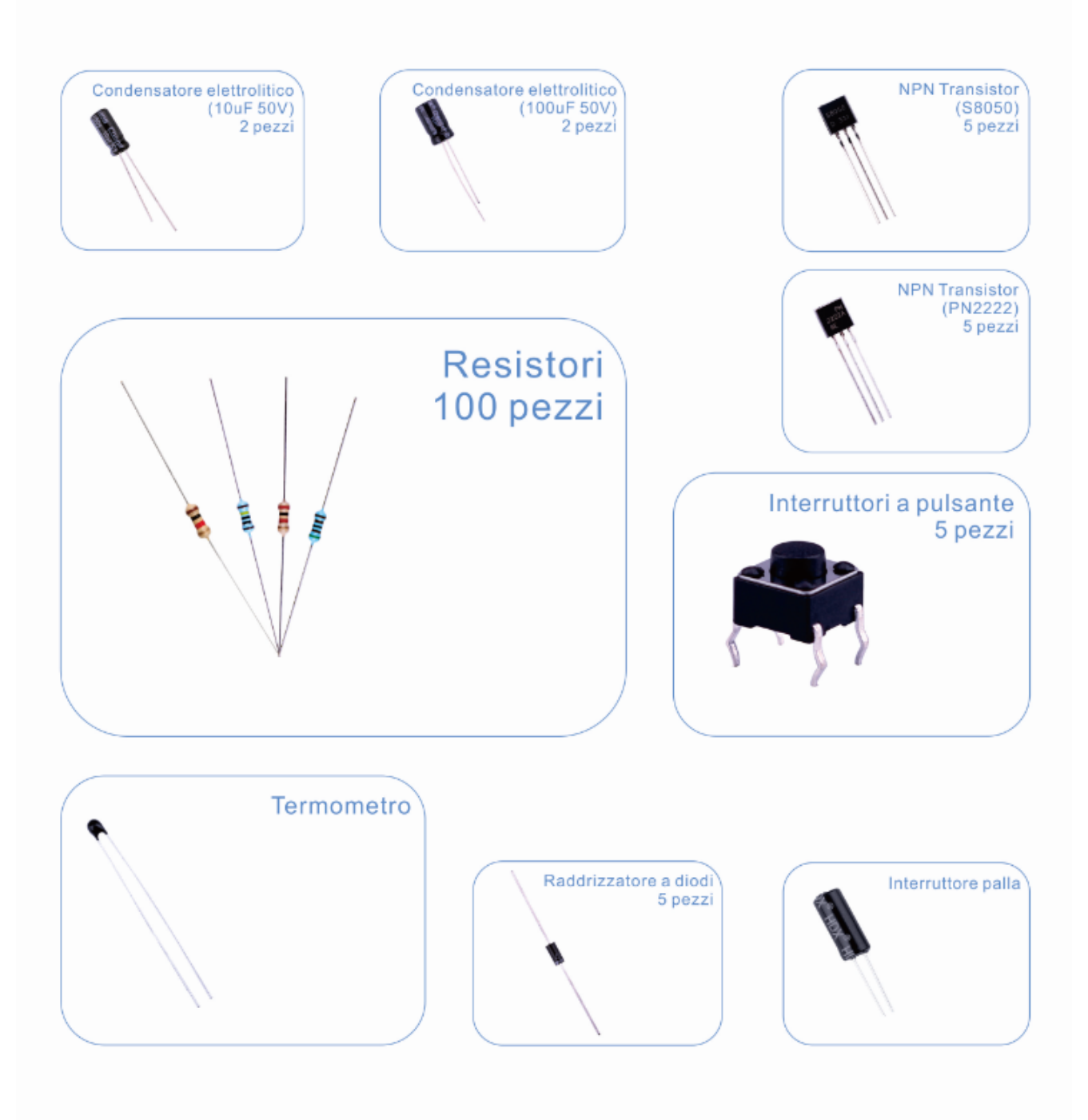

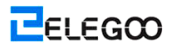

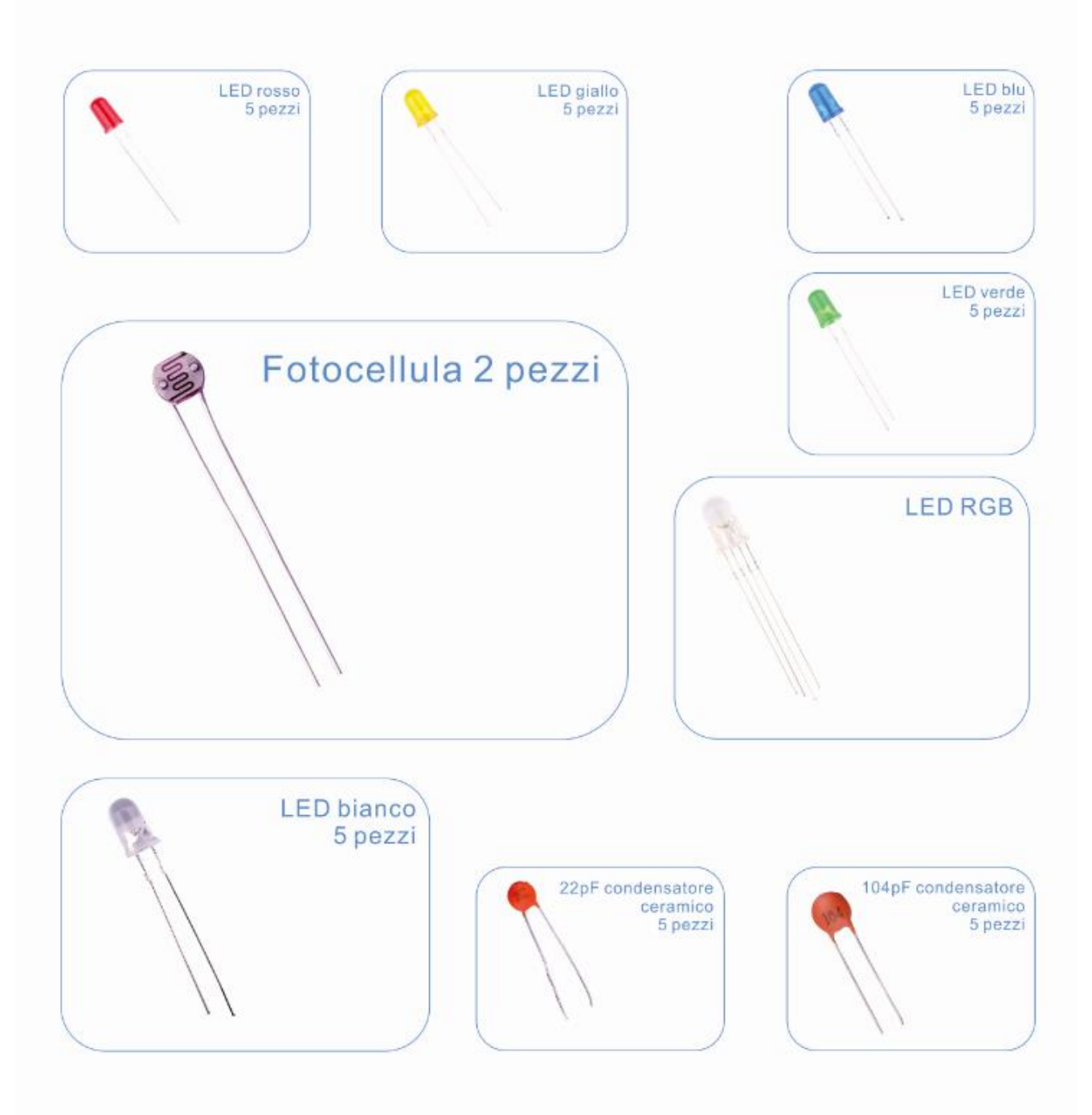

# Catalogo dei corsi

| Lezione 0: Installazione di IDE                                    |     |
|--------------------------------------------------------------------|-----|
| Lezione 1: Add librerie                                            | 19  |
| Lezione 2: Lampeggio                                               | 23  |
| Lezione 3: LED                                                     |     |
| Lezione 4: RGB LED                                                 | 36  |
| Lezione 5: Ingressi Digitali                                       | 42  |
| Lezione 6: Otto LED con 74HC595                                    | 46  |
| Lezione 7: Il Monitore Seriale                                     | 52  |
| Lezione 8: Fotocellula                                             | 58  |
| Lezione 9: Facendo I Suoni                                         | 62  |
| Lezione 10: Passivo Ronzatore                                      | 66  |
| Lezione 11: Sfera Interruttore                                     | 69  |
| Lezione 12: Relay                                                  | 72  |
| Lezione 13: 74HC595 e Display Segmento                             | 75  |
| Lezione 14: 4 -cifre -7-Display Segmento                           | 80  |
| Lezione 15: Servo                                                  | 84  |
| Lezione 16: LCD Display                                            | 87  |
| Lezione 17: Termometro                                             | 92  |
| Lezione 18: Modulo sensore ad ultrasuoni                           | 96  |
| Lezione 19: Modulo di tastierino                                   |     |
| Lezione 20: Temperatura e umidità di sensore di DHT11              |     |
| Lezione 21: Modulo di joystick analogico                           |     |
| Lezione 22: Modulo di IR Ricevitore                                |     |
| Lezione 23: Modulo di MAX7219 LED matrice a punti                  |     |
| Lezione 24: MPU-6050 Modulo                                        |     |
| Lezione 25: HC-SR501 PIR Sensore                                   |     |
| Lezione 26: Modulo di Sensore di livello dell'acqua di rilevamento |     |
| Lezione 27: Modulo di Real - Tempo dell'Orologio                   | 136 |

| Lezione 28: Modulo di sensore sonoro                            | 141 |
|-----------------------------------------------------------------|-----|
| Lezione 29: Modulo di RC522 RFID                                | 145 |
| Lezione 30: DC Motori                                           | 150 |
| Lezione 31: Motore passo-passo                                  | 153 |
| Lezione 32: Il controllo del motore passo-passo con telecomando | 156 |
| Lezione 33: Il Controllo Motore passo-passo con Codificatore    | 159 |

# Lezione 0: Installazione di IDE

# Introduzione

In questa lezione imparerai come configurare il computer per utilizzare Arduino e come fare per le lezioni che seguono.

Il software di Arduino che verrà utilizzato per programmare il vostro Arduino è disponibile per Windows, Mac e Linux. Il processo di installazione è diversa per le tre piattaforme e sfortunatamente vi è una certa quantità di lavoro manuale per installare il software. Non vi è alcun programma di installazione; invece, è necessario decomprimere un file che vi dà una cartella contenente il programma Arduino e pochi altri oggetti.

In una fase separata, è necessario installare i driver USB.

# Installazione di Arduino (Windows)

Cominciate visitando il sito web Arduino.cc. A partire da aprile 2014, si consiglia di utilizzare v1.05 come 1.5 è ancora in versione beta. Se 1.5 non è più in versione beta è il tempo di leggere questo, si può provare!

Inizia scaricando il file zip per Windows. C'è solo una versione del software, se si sta utilizzando Windows XP attraverso Windows 7.

| Main Site Blog Playground Forum Labs Store Cement we express<br>LIABILITY WHATSOEVER FOR ANY DIRECT, INDIRECT, CONSEQUENTIAL<br>SPECIAL DAMAGES, INCLUDING, WITHOUT LIMITATION, LOST REVENU<br>LOSSES RESULTING FROM BUSINESS INTERRUPTION OR LOSS OF DATA<br>FORM OF ACTION OR LEGAL THEORY UNDER WHICH THE LIABILITY M.<br>IF ADVISED OF THE POSSIBILITY OR LIKELIHOOD OF SUCH DAMAGES. | enge Arduino - Software ×<br>SLY DISCLAIM ANY Help Sign in or Register<br>, INCIDENTAL OR<br>ES, LOST PROFITS,<br>, RECARDLESS OF THE<br>AY BE ASSERTED, EVEN |
|----------------------------------------------------------------------------------------------------|----------------------------------------------------------------------------------------------------|
| By downloading the software from this page, you agree to the sp                                                                                                    | ecified terms. E                                                                                                    |
| Download                                                                                                    | Next steps                                                                                                    |
| Arduino 1.0.1 (release notes), hosted by Google Code:                                                                                                    | Getting Started                                                                                                    |
| <ul> <li>Windows</li> <li>Mac OS X</li> <li>Linux: 32 bit, 64 bit</li> <li>source</li> </ul>                                                                                                    | Reference<br>Environment<br>Examples<br>Foundations<br>FAO                                                                                                    |
| Downloads will be available from arduino.cc soon.                                                                                                    |                                                                                                    |
| The source code to the Andrine software is bested by CitUub. Co<br>Do you want to open or save arduino-1.0.1-windzip (86                                                                                                    | A MB) from arduino.googlecode.com? ×<br>Open Save  Cancel                                                                                                    |

Quando il file zip scaricato, estrarre il contenuto sul desktop, facendo clic destro sul file e selezionando 'Estrarre Tutti...' dal menu a comparsa.

| ard. |   | Open                      |   |
|------|---|---------------------------|---|
| -w   |   | Extract All<br>Open with  |   |
|      |   | Share with                | • |
|      | 8 | Send by Bluetooth to      | • |
|      |   | Restore previous versions |   |
|      |   | Send to                   | + |
|      |   | Cut                       |   |
|      |   | Сору                      |   |
|      |   | Create shortcut           |   |
|      |   | Delete                    |   |
|      |   | Rename                    |   |
|      |   | Properties                |   |

Prossima, selezionare il desktop e fare clic su 'Estrarre'. È possibile spostare da qualche altra parte sul vostro computer in seguito, semplicemente spostando la cartella, ma per ora, basta tenere sul desktop.

La cartella Arduino contiene sia il programma Arduino stesso ed i piloti che permettono al Arduino deve essere collegato al computer tramite un cavo USB. Prima di lanciare il software di Arduino, che si sta per installare ipiloti USB.

Collegare un'estremità del cavo USB nella Arduino e l'altra in una presa USB del computer. La luce di alimentazione sul LED si accende e si può ottenere un messaggio 'Trovato nuovo hardware' da Windows. Ignorare il messaggio e annullare tutti i tentativi che Windows fa per cercare di installare automaticamente i driver per voi.

Il metodo più affidabile di installazione dei piloti USB è quello di utilizzare Gestione periferiche. Questo è accessibile in modi diversi a seconda della versione di Windows. In Windows 7, è necessario innanzitutto aprire il Pannello di controllo, quindi selezionare l'opzione per visualizzare le icone, e si dovrebbe trovare la Gestione periferiche nell'elenco.

Sotto "altri dispositivi", si dovrebbe vedere una icona per 'dispositivo sconosciuto' con un piccolo triangolo di avvertimento giallo accanto a esso. Questo è il vostro Arduino.

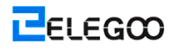

| 🚔 Device Manager                 |                                       |           |  |
|----------------------------------|---------------------------------------|-----------|--|
| File Action View                 | Help                                  |           |  |
| <b>* *</b>   <b>.</b>   <b>.</b> | 2 🖬 🔍 🖻 🧏 🖏                           |           |  |
| 🖌 🚔 Linda-Laptop                 |                                       |           |  |
| Batteries                        | 2012/2010                             |           |  |
| Bluetooth I                      | Radios                                |           |  |
| ⊳ d 💆 Computer                   |                                       |           |  |
| Disk drives                      |                                       |           |  |
| Display ada                      | apters                                |           |  |
| DVD/CD-R                         | OM drives                             |           |  |
| P W Human Int                    | errace Devices                        |           |  |
|                                  | TAPI controllers                      |           |  |
| Keyboards                        | evices                                |           |  |
| Mice and o                       | ther pointing devices                 |           |  |
| Monitors                         | are portang actices                   |           |  |
| Network ac                       | dapters                               |           |  |
| a 🐻 Other devia                  | ces                                   |           |  |
| Unkr                             |                                       |           |  |
| Process                          | Update Driver Software                |           |  |
| Sound,                           | Disable                               |           |  |
| ⊳ ₁∎ System                      | Uninstall                             |           |  |
| ⊳ - ♥ Universi                   | Scan for hardware changes             |           |  |
|                                  | Properties                            |           |  |
|                                  |                                       |           |  |
|                                  |                                       |           |  |
|                                  |                                       |           |  |
| Launches the Lindate F           | )river Software Wizard for the select | ed desire |  |
| counciles the optide t           | since outware wizard for the select   |           |  |

Fai clic destro sul dispositivo e selezionare l'opzione di menu superiore (Aggiornamento software driver ...). Verrà quindi chiesto a uno 'Cerca automaticamente un driver aggiornato' o 'Cerca sul computer il software del driver'. Selezionare l'opzione per navigare e accedere alla Arduino-1.0.2-windows \ arduino1.0.2 \ drivers.

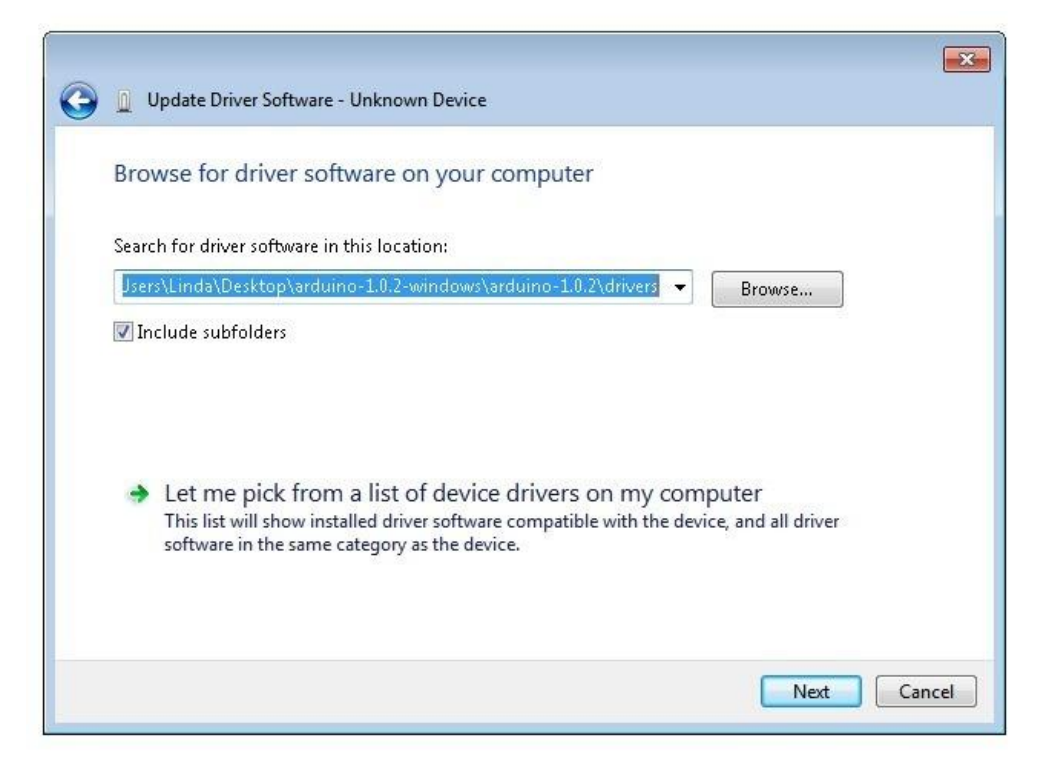

Fare clic su 'Prossima' e si può ottenere un avviso di protezione, in caso affermativo, consentire al software da installare. Una volta che il software è stato installato, si otterrà un messaggio di conferma.

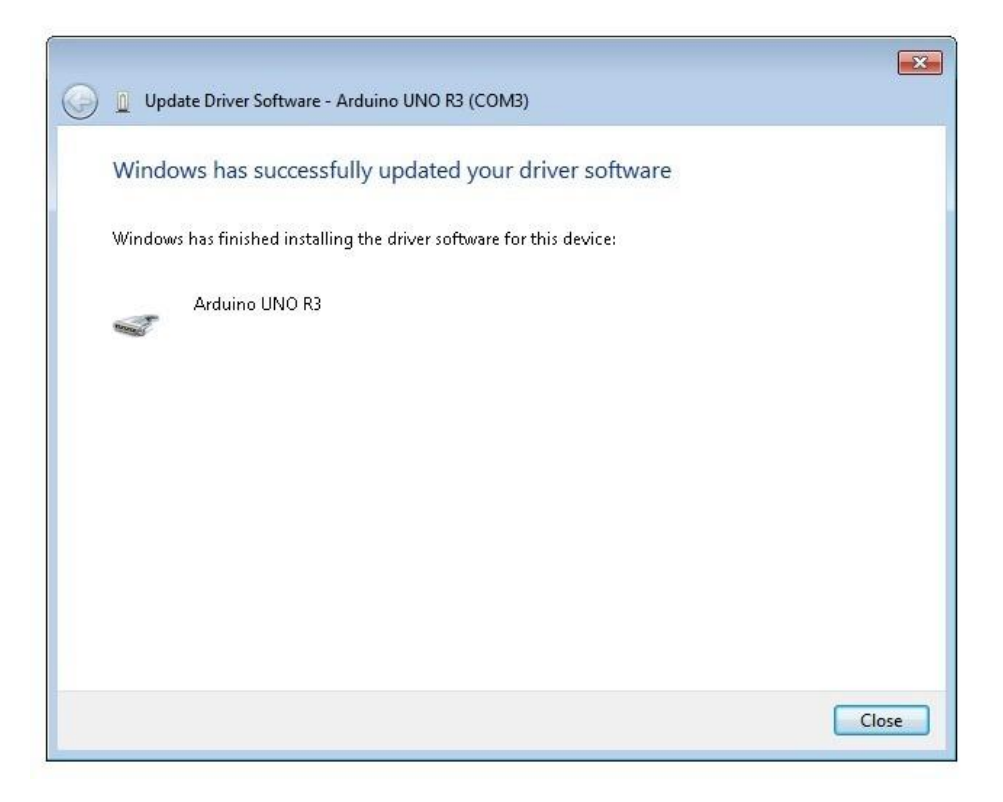

Tutto qui. Ora siete pronti per l'azione, in modo da saltare la prossima sezione per l'installazione su Mac e Linux e si sposta direttamente in 'schede e porte'.

# Installazione di Arduino (Mac e Linux)

Cominciate visitando il sito web e il download Arduino.cc l'IDE corrispondente per il sistema operativo. A partire da aprile 2014, si consiglia di utilizzare v1.05 come 1.5 è ancora in versione beta. Se 1.5 non è più in versione beta è il tempo di leggere questo, si può provare!

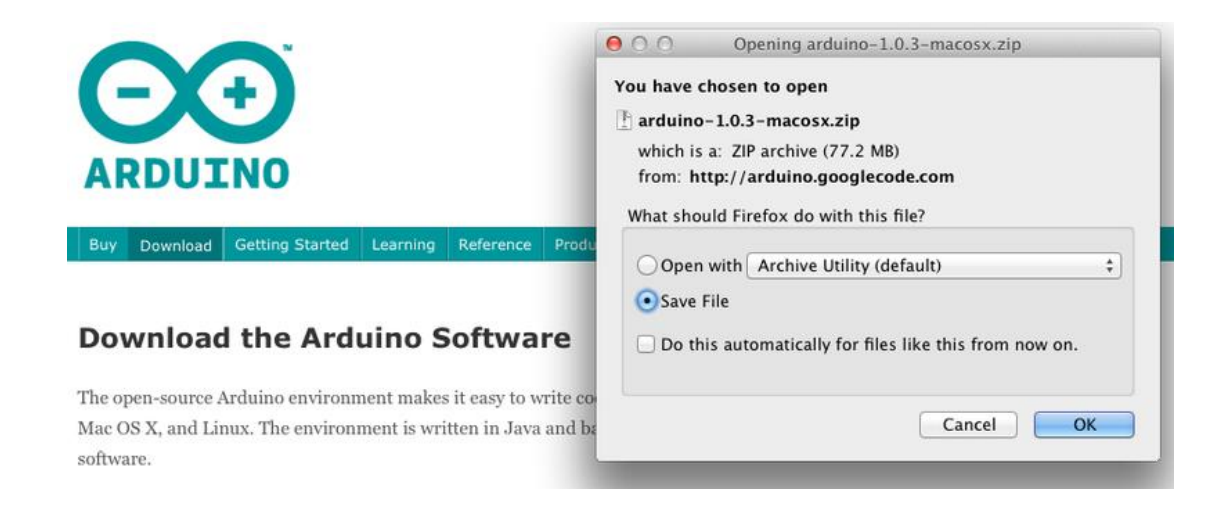

Salvare il software di installazione sul desktop o dovunque

| 00             |                                       |           |
|----------------|---------------------------------------|-----------|
|                |                                       |           |
| FAVORITES      | Name                                  | Date Mo   |
| hloanhotos     | 🚹 arduino-1.0.3-macosx.zip            | Today 1.  |
| biogphotos     | ataripunchconsole.pdf                 | Yesterda  |
| 👽 Dropbox      | SquareWearProgrammingReference1.0.pdf | Yesterda  |
| 📃 All My Files | wearable_workshop_slides.pdf          | Yesterda  |
| AirDrop        | 🕨 🚞 squarewear-master                 | Oct 11, 1 |
| Annliestions   | 🗄 squarewear-master.zip               | Yesterda  |
| Applications   | Flora-TV-B-Gone-master.zip            | Dec 17,   |
| 🔜 Desktop      | xmix2012-ginger-bread.mp3             | Dec 14,   |

Il processo di installazione del software di Arduino sul Mac è molto più facile che sul PC. Come prima, il primo passo è quello di scaricare il file. Nel caso di Mac, si tratta di un file zip

| 00             |                                       |            |
|----------------|---------------------------------------|------------|
|                |                                       |            |
| FAVORITES      | Name                                  | Date Modif |
| hlogphotos     | 👓 Arduino                             | Dec 10, 20 |
| biogphotos     | 🚹 arduino-1.0.3-macosx.zip            | Today 12:( |
| 👽 Dropbox      | ataripunchconsole.pdf                 | Yesterday  |
| 🚐 All My Files | SquareWearProgrammingReference1.0.pdf | Yesterday  |
| 💮 AirDrop      | wearable_workshop_slides.pdf          | Yesterday  |
| Contractions   | 🕨 🚞 squarewear-master                 | Oct 11, 20 |
| Andunao        | 📳 squarewear-master.zip               | Yesterday  |
| 🔜 Desktop      | 📳 Flora-TV-B-Gone-master.zip          | Dec 17, 20 |
| 💾 Documents    | xmix2012-ginger-bread.mp3             | Dec 14, 20 |
| Downloads      | 🖹 xmix2012-ginger-bread.zip           | Dec 17, 20 |
| Movies         | 🕨 🚞 rpicases                          | Dec 14, 20 |
| movies         | 🗄 rpicases.zip                        | Dec 14, 20 |
| 🎵 Music        | Iedstripphotos                        | Dec 14, 20 |

Una volta scaricato, fare doppio clic sul file zip, che estrarre un singolo file chiamato 'Arduino.app'. Questa è l'intera applicazione Arduino; basta trascinarlo nella cartella Applicazioni.

| Image: Second second second |                      |
|----------------------------------------------------------------------------------------------------|----------------------|
| FAVORITES <ul> <li>Address Book</li> <li>Adium</li> <li>Adobe</li> <li>Adobe</li> <li>Adobe Acrobat X Pro</li> <li>Adobe Bridge CS5.1</li> <li>Adobe Devntral CS5.5</li> <li>Adobe Dreaver CS5.5</li> </ul>                                                                                                    |                      |
| Adobe Extager CS5.5                                                                                                    |                      |
| <ul> <li>Documents</li> <li>Adobe Flash CS5.5</li> <li>Adobe Illustrator CS5.1</li> <li>Adobe Illustrator CS5.1</li> <li>Adobe Meoder CS5.5</li> <li>Adobe Photoshop CS5.1</li> <li>Created Monday, May 21, 2012 1:3</li> <li>Modified Monday, May 21, 2012 1:3</li> <li>Modified Monday, May 21, 2012 1:3</li> <li>Apple Qadministrator</li> <li>Apple Qmaster</li> <li>Created Monday, May 21, 2012 1:3</li> <li>Last opened Monday, May 21, 2012 1:3</li> <li>Version 1.0.1</li> </ul>                                                                                                    | 3 PM<br>8 PM<br>8 PM |

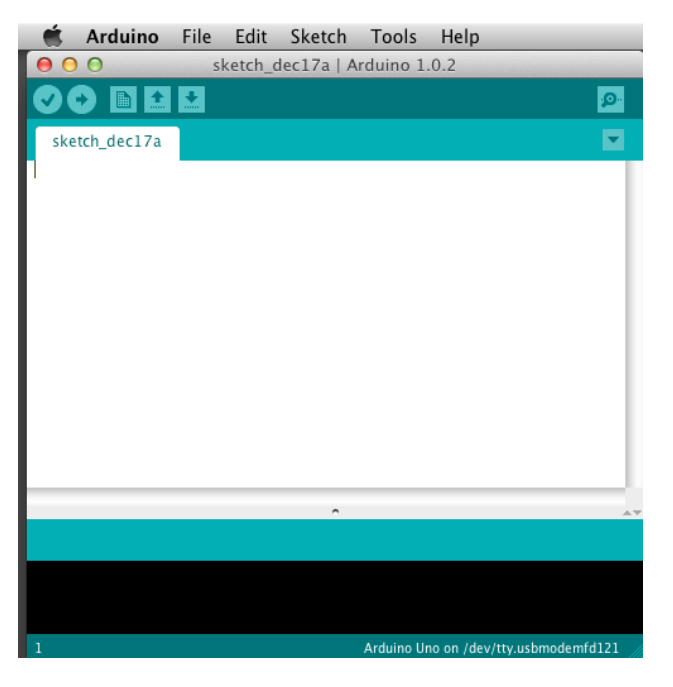

Ora è possibile trovare e avviare il software di Arduino nella cartella Applicazioni. Come avete intenzione di usarlo spesso, si potrebbe desiderare di fare clic destro sulla sua icona nel dock e impostarlo su 'Mantieni nel Dock'.

Ci sono molte distribuzioni di Linux e le istruzioni per ogni distribuzione sono un po 'diverso. La comunità Arduino ha fatto un grande lavoro di mettere insieme gruppi di istruzioni per ogni distribuzione.

# Boards e porte

Ora siete pronti per avviare il software di Arduino, in modo da qualunque piattaforma che si sta utilizzando, aprire la cartella Arduino e apre l'applicazione di Arduino in esso contenute.

| Organize 👻 📑 Open                     | Share with 🔻 Burn New folder                                                                                                    |                  |                    | 8≡ •     | 3 ( |
|---------------------------------------|----------------------------------------------------------------------------------------------------|------------------|--------------------|----------|-----|
| 🚖 Favorites 🐴                         | Name                                                                                                    | Date modified    | Туре               | Size     |     |
| Marktop                               | k drivers                                                                                                    | 08/11/2012 11:40 | File folder        |          |     |
| 📕 Downloads                           | 🕌 examples                                                                                                    | 08/11/2012 11:40 | File folder        |          |     |
| 🔢 Recent Places                       | 🍌 hardware                                                                                                    | 08/11/2012 11:41 | File folder        |          |     |
|                                       | 🍌 java                                                                                                    | 08/11/2012 11:43 | File folder        |          |     |
| 词 Libraries                           | 🎉 lib                                                                                                    | 08/11/2012 11:43 | File folder        |          |     |
| Documents                             | 🍌 libraries                                                                                                    | 08/11/2012 11:44 | File folder        |          |     |
| 👌 Music                               | 🍶 reference                                                                                                    | 08/11/2012 11:44 | File folder        |          |     |
| E Pictures                            | 🔒 tools                                                                                                    | 08/11/2012 11:44 | File folder        |          |     |
| 🚼 Videos                              | 💿 arduino                                                                                                    | 08/11/2012 11:40 | Application        | 840 KB   |     |
|                                       | S cygiconv-2.dll                                                                                                    | 08/11/2012 11:40 | Application extens | 947 KB   |     |
| 🍓 Homegroup                           | S cygwin1.dll                                                                                                    | 08/11/2012 11:40 | Application extens | 1,829 KB |     |
| · · · · · · · · · · · · · · · · · · · | 🚳 libusb0.dll                                                                                                    | 08/11/2012 11:40 | Application extens | 43 KB    |     |
| 🛤 Computer                            | intervisions in the second second sec | 08/11/2012 11:40 | Text Document      | 36 KB    |     |
| Local Disk (C:)                       | 💩 ndxSerial.dll                                                                                                    | 08/11/2012 11:40 | Application extens | 76 KB    |     |
| 🚽 Photosmart B110                     |                                                                                                    |                  |                    |          |     |
| 🖬 Network 🚽                           |                                                                                                    |                  |                    |          |     |

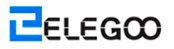

| organize 👻 🔄 Open  | Share with 👻 Burn New folder |                  |                    |          | <b>1</b> | 1 |
|--------------------|------------------------------|------------------|--------------------|----------|----------|---|
| 🖨 Favorites        | Name                         | Date modified    | Туре               | Size     |          |   |
| E Desktop          | l drivers                    | 08/11/2012 11:40 | File folder        |          |          |   |
| 📕 Downloads        | 🕌 examples                   | 08/11/2012 11:40 | File folder        |          |          |   |
| 📃 Recent Places    | 😹 hardware                   | 08/11/2012 11:41 | File folder        |          |          |   |
|                    | 🐊 java                       | 08/11/2012 11:43 | File folder        |          |          |   |
| 🗃 Libraries        | 퉬 lib                        | 08/11/2012 11:43 | File folder        |          |          |   |
| Documents          | 📕 libraries                  | 08/11/2012 11:44 | File folder        |          |          |   |
| J Music            | 퉬 reference                  | 08/11/2012 11:44 | File folder        |          |          |   |
| E Pictures         | 鷆 tools                      | 08/11/2012 11:44 | File folder        |          |          |   |
| 🚼 Videos           | 💿 arduino                    | 08/11/2012 11:40 | Application        | 840 KB   |          |   |
|                    | 🗟 cygiconv-2.dll             | 08/11/2012 11:40 | Application extens | 947 KB   |          |   |
| 🍣 Homegroup        | 🗟 cygwin1.dll                | 08/11/2012 11:40 | Application extens | 1,829 KB |          |   |
| -                  | 🚳 libusb0.dll                | 08/11/2012 11:40 | Application extens | 43 KB    |          |   |
| 🖳 Computer         | revisions                    | 08/11/2012 11:40 | Text Document      | 36 KB    |          |   |
| 🏭 Local Disk (C:)  | 🚳 ndxSerial.dll              | 08/11/2012 11:40 | Application extens | 76 KB    |          |   |
| 👝 Microsoft Office |                              |                  |                    |          |          |   |
| 😪 Photosmart 8110  |                              |                  |                    |          |          |   |
|                    |                              |                  |                    |          |          |   |
| Network -          |                              |                  |                    |          |          |   |

Ciò avvierà il Arduino, ma prima di poter iniziare la programmazione, si deve capire la software di Arduino quale tipo di scheda Arduino che si sta utilizzando e anche selezionare la porta a cui si connette.

A dire il IDE Arduino che tipo di scheda che si sta utilizzando. dal menu 'Strumenti', selezionare Consiglio e poi 'Arduino Uno' o 'Leonardo' a seconda dei casi.

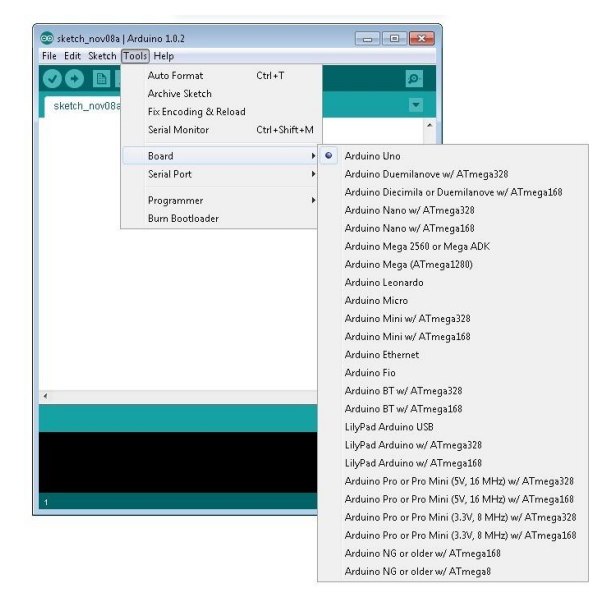

Anche sul menu 'Strumenti', troverete l'opzione 'porte seriali'. Selezionare questa opzione.

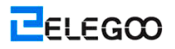

|               | Auto Format                   | Child        |      | 197 |
|---------------|-------------------------------|--------------|------|-----|
|               | Auto Formai<br>Archive Sketch | Ctri+1       |      | 2   |
| sketch_nov08a | Fix Encoding & Reload         |              |      |     |
|               | Serial Monitor                | Ctrl+Shift+M |      |     |
|               | Board                         | •            |      |     |
|               | Serial Port                   | •            | COM3 |     |
|               | Programmer                    | •            |      |     |
|               | Burn Bootloader               |              |      |     |
|               |                               |              |      |     |
|               |                               |              |      |     |
|               |                               |              |      | ,   |
|               |                               |              |      | ,   |

Se si utilizza Windows, ci sarà probabilmente una sola opzione qui e sarà o dire COM3 o COM4. Anche se c'è una sola opzione, sarà comunque necessario selezionarlo.

Se si utilizza un Mac o Linux, ci saranno più opzioni là, ma di solito è la prima opzione nella lista, in quanto questo sarà il dispositivo più recente collegato. Questo è utile, come il nome del porto può non guardare come ha nulla a che fare con Arduino. Probabilmente sarà chiamato qualcosa come /dev/tty.usbmodemXXXX o / dev / ttyUSBn.

| 📹 Arduino File Edit Sketch                 | Tools Help                                                                                 |
|--------------------------------------------|--------------------------------------------------------------------------------------------|
| • • • •<br>• • • • • • • • • • • • • • • • | Auto Format 第T ⇒ 1.0.1<br>Archive Sketch<br>Fix Encoding & Reload<br>Serial Monitor ☆೫M    |
|                                            | Board                                                                                      |
|                                            | Programmer     /dev/cu.usbmodem241141       Burn Bootloader     /dev/cu.Bluetooth-PDA-Sync |
|                                            | /dev/tty.Bluetooth-Modem<br>/dev/cu.Bluetooth-Modem                                        |

# Lezione 1: Add librerie

Una volta che hai dimestichezza con il software di Arduino e utilizzando le funzioni built-in, si consiglia di estendere le sue funzionalità con librerie aggiuntive.

# Quali sono le librerie?

Le biblioteche sono una raccolta di codice che rende facile per il collegamento ad un sensore, visualizzazione, modulo, ecc, ad esempio, la libreria incorporata LiquidCrystal rende facile parlare con display LCD carattere. Ci sono centinaia di librerie aggiuntive disponibili su Internet per il download. Le librerie integrate e alcune di queste librerie aggiuntive sono elencate nel riferimento. Per utilizzare queste librerie aggiuntive, è necessario installarli.

### Come installare una libreria

#### Utilizzando il Library Manager

Per installare una nuova libreria nel vostro Arduino IDE, è possibile utilizzare il Gestore Library (disponibile da IDE versione 1.6.2). Aprire l'IDE e fare clic su Schizzo> Includere> Libreria> gestire librerie.

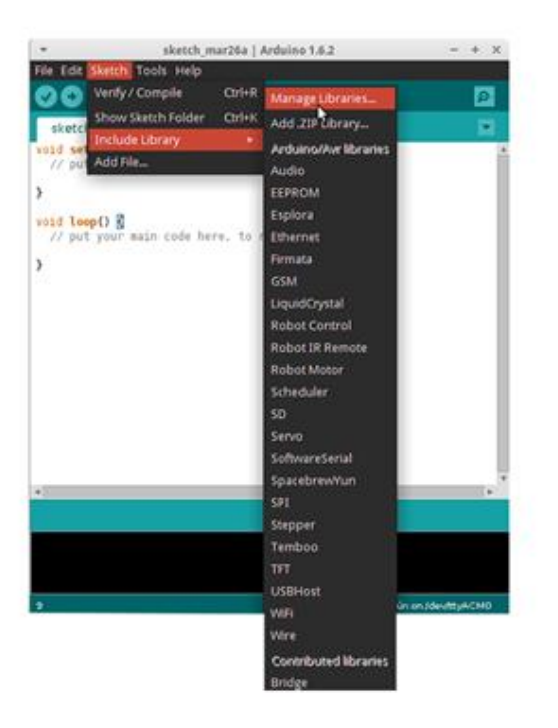

Il gestore di libreria si aprirà e troverete un elenco di librerie che sono già installati o pronti per l'installazione. In questo esempio, si installare la libreria Bridge. Scorrere l'elenco per trovarlo, quindi selezionare la versione della libreria che si desidera installare. A volte, solo una versione della libreria è disponibile. Se non viene visualizzato il menu di selezione della versione, non ti preoccupare; è normale.

| *                                                                                             |                                               |                                                                    | Lib                                    | rary Manager                                               |                                           |                                                          |        |                      |  |
|-----------------------------------------------------------------------------------------------|-----------------------------------------------|--------------------------------------------------------------------|----------------------------------------|------------------------------------------------------------|-------------------------------------------|----------------------------------------------------------|--------|----------------------|--|
| Type All                                                                                      |                                               | Topic All                                                          |                                        | Filter your search                                         |                                           |                                                          |        |                      |  |
| Audie Built-In I<br>Allows playing a<br>sudio files.<br>The audio files<br><u>More infa</u>   | y Arduina<br>adio files (<br>must be in       | Version 1.8 DestAdd<br>from an SD card. For<br>the car .var format | ED<br>Arduino DUE                      | only. With this library you c                              | an use the Ardu                           | ins Due DAC e                                            | wtput  | is to play           |  |
| Bridge by Ardus<br>Enables the con<br>access to the sh<br>5D card, enstab<br><u>Nove info</u> | no<br>smunicatie<br>ared stora<br>lish http-d | n between the Linux<br>ge, run and manage<br>ants ar servers.      | processor and<br>linus process         | d the AVR. For Arduino Yan<br>es, spen a remote console.   | and TRE only. T<br>access to the lo       | The Bridge libr                                          | ary fe | ature:<br>luding the |  |
| EEPRON Built-1<br>Insibles reading<br><u>Mara Info</u>                                        | n by Ardua<br>and write                       | o, Orichopher Andr<br>g to the permanent l                         | nus Venion 2<br>loard storage          | 0 INSTALLED<br>. For all Arduins boards 801                | Y Arduino DUE.                            | Version 1.2<br>Version 1.1<br>Version 1.1<br>Version 1.0 | \$     | Install              |  |
| Esplora Built-In<br>Grants easy acc<br>board are:2-Asi                                        | by Anduin<br>eas to the<br>canalog jo         | various sensors and<br>yatick with center pur                      | ALD<br>actuators of t<br>ih-button,4 p | the Explora. For Arduino Exp<br>wh-buttons microphone, lig | <b>plana only.</b> The<br>ht sensor, temp | sensors availa<br>lecature censo                         | ble or | n the                |  |

Infine, fare clic su Installa e attendere l'IDE per installare la nuova libreria. Il download può richiedere del tempo a seconda della velocità di connessione. Una volta finita, un tag installata dovrebbe comparire accanto alla biblioteca Bridge. È possibile chiudere il gestore di librerie.

| *                                                                                                    |                                                                      |                                              |                                                     | Libra                                    | ry Manager                                                                                                    | +                                           | 1 |
|----------------------------------------------------------------------------------------------------|----------------------------------------------------------------------|----------------------------------------------|-----------------------------------------------------|------------------------------------------|----------------------------------------------------------------------------------------------------|---------------------------------------------|---|
| Type All                                                                                                    | v                                                                    | Topic                                        | All                                                 | V                                        | Filter your search                                                                                                    |                                             |   |
| Audio Built-In I<br>Allows playing<br>audio files.<br>The audio files<br>More info                           | ay Arduino (<br>audio files fi<br>must be in                         | Version<br>rom an                            | 1.0 INSTALLE<br>SD card. For /<br>.wav format.      | D<br>Arduino DUE o                       | dy. With this library you can use the Arduino Due DAt                                                                                                    | C outputs to play                           |   |
| Uridge by Ardu<br>Enables the cor<br>access to the sl<br>SD card, enstab<br><u>More info</u><br>Select versi | ino Version<br>mmunication<br>hared storag<br>dish http dis<br>Triff | 1.2 INS<br>n betwe<br>pe, run 1<br>ents or 1 | TALLED<br>en the Linux p<br>ind manage i<br>ervers. | processor and<br>inux processe           | he AVR. For Arduino Yún and YRE only. The Bridge li<br>, open a remote console, access to the linux file syst                                                          | brary feature:<br>tern, including the       |   |
| EEPROM Built-I<br>Enables reading<br>More info                                                               | n by Arduin<br>g and writin                                          | o, Chris<br>g to the                         | topher Andre<br>permanent b                         | wa Version 2.1<br>oard storage.          | INSTALLED<br>For all Arduino boards BUT Arduino DUE.                                                                                                    |                                             |   |
| Esplora Built-In<br>Grants easy action board are 12-Ax                                                       | t by Arduino<br>cess to the t<br>is analog jo<br>3 Tinhow?*          | Version<br>various<br>ystick vi              | 1.0 INSTALL<br>sensors and a<br>th center pus       | LED<br>actuators of th<br>h-button.4 pur | • Esplora. For Arduino Esplora only. The sensors ava<br>h-buttons,microphone, light sensor, temperature sen<br>wild, and the hand size, buicht 02.62.150 minute human. | ilable on the<br>sor. 3-axis<br>h Tinhar®i* |   |

Ora è possibile trovare la nuova libreria disponibile nel menu: Biblioteca. Se si desidera aggiungere la propria libreria, aprire una nuova emissione su GitHub.

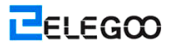

# Importazione di una libreria .zip

Le biblioteche sono spesso distribuiti come file ZIP o una cartella. Il nome della cartella è il nome della libreria. All'interno della cartella sarà il seguente: file cpp, .h di file, spesso un file keywords.txt, la cartella esempi, e altri file richiesti dalla libreria. A partire dalla versione 1.0.5, è possibile installare librerie di terze parti nell'IDE. Non decomprimere la libreria scaricato; lasciarla così com'è.

Nel Arduino IDE, passare a schizzo>: Biblioteca> Aggiungi .ZIP libreria

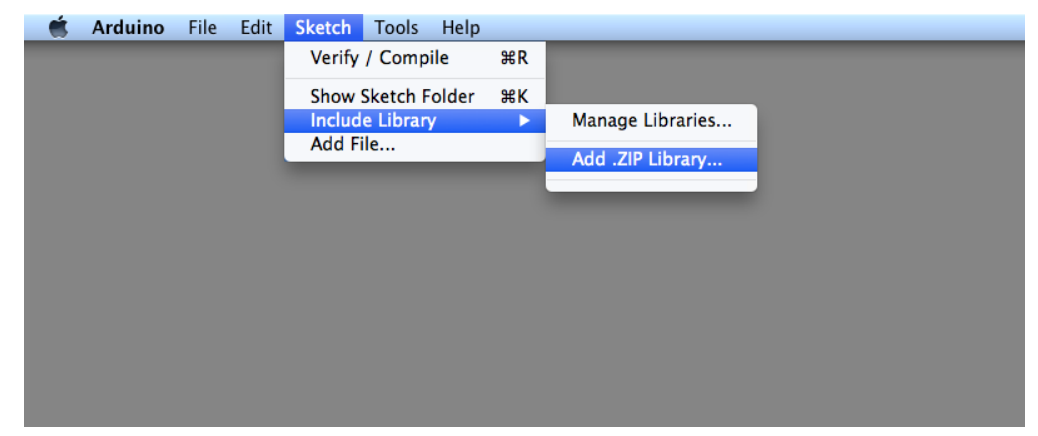

Verrà richiesto di selezionare la libreria che si desidera aggiungere. Passare alla posizione del file .zip e aprirlo.

Tornare al menu Sketch> Importa libreria. Ora dovreste vedere la biblioteca in fondo al menu a discesa. È pronto per essere utilizzato nel vostro disegno. Il file zip sarà stato ampliato nella cartella librerie nella Arduino abbozza directory.

NB: La libreria sarà disponibile da utilizzare in schizzi, ma gli esempi per la libreria non verrà mostrato in File> Esempi fino a dopo l'IDE è stato riavviato.

## Installazione manuale

Per installare la libreria, prima, chiudere l'applicazione Arduino. Poi decomprimere il file ZIP contenente la libreria. Ad esempio, se si sta installando una libreria chiamata "ArduinoParty", decomprimere ArduinoParty.zip. Dovrebbe contenere una cartella denominata ArduinoParty, con i file come ArduinoParty.cpp e ArduinoParty.h all'interno. (Se i file cpp e .h non sono in una cartella, è necessario crearne uno. In questo caso, devi fare una cartella chiamata "ArduinoParty" e spostare in esso tutti i file che erano nel ZIP presentare, come ArduinoParty.cpp e ArduinoParty.h.)

Trascinare la cartella ArduinoParty in questa cartella (cartella librerie). In Windows, sarà probabilmente chiamato "My Documents \ Arduino \ libraries". Per gli utenti Mac, sarà probabilmente chiamato "Documenti / Arduino / librerie". Su Linux, sarà la cartella "biblioteche" nel vostro album da disegno.

La cartella biblioteca Arduino dovrebbe apparire così (su Windows):

My Documents\Arduino\libraries\ArduinoParty\ArduinoParty.cpp

My Documents\Arduino\libraries\ArduinoParty\ArduinoParty.h

My Documents\Arduino\libraries\ArduinoParty\examples

••••

o come questo (su Mac e Linux):

Documents/Arduino/libraries/ArduinoParty/ArduinoParty.cpp Documents/Arduino/libraries/ArduinoParty/ArduinoParty.h Documents/Arduino/libraries/ArduinoParty/examples

••••

Ci possono essere più file che solo il cpp e .h file in modo da assicurarsi che siano tutti lì. (La libreria non funziona se si mette il cpp e .h file direttamente nelle librerie cartella o se sono annidati in una cartella in più. Ad esempio: Documents \ Arduino \ Librerie \ ArduinoParty.cpp e Documents \ Arduino \ le librerie \ ArduinoParty \ ArduinoParty \ ArduinoParty.cpp non funzioneranno.)

Riavviare l'applicazione Arduino. Assicurarsi che la nuova libreria appare nel menu Sketch> Importa libreria. Tutto qui. Hai installato una libreria!

### Sommario

In questa lezione, installeremo tutte le librerie che verranno usate nel tutorial. Aprire la cartella librerie e installare i file ZIP uno per uno in modo da non avere bisogno di fare questo passo nei seguenti lezioni. Abbiamo appena collegare il componente come lo schema e caricare il codice fornito. Poi il kit lavorerà.

# Lezione 2: Lampeggio

# Generali

In questa lezione, si apprenderà come programma la vostra scheda di controllo ONU R3 per rendere il Arduino incorporato lampeggia LED.

# **Componente Richiesto**

(1) Elegoo UNO R3

# Principio

La scheda UNO R3 ha righe di connettori lungo entrambi i lati che vengono utilizzati per la connessione a vari dispositivi elettronici e plug-in "scudi" che estende la sua capacità.

Essa ha anche un singolo LED che è possibile controllare da schizzi. Questo LED è costruita sul bordo UNO R3 ed è spesso indicato come il 'L' LED come questo è come è etichettato sulla scheda.

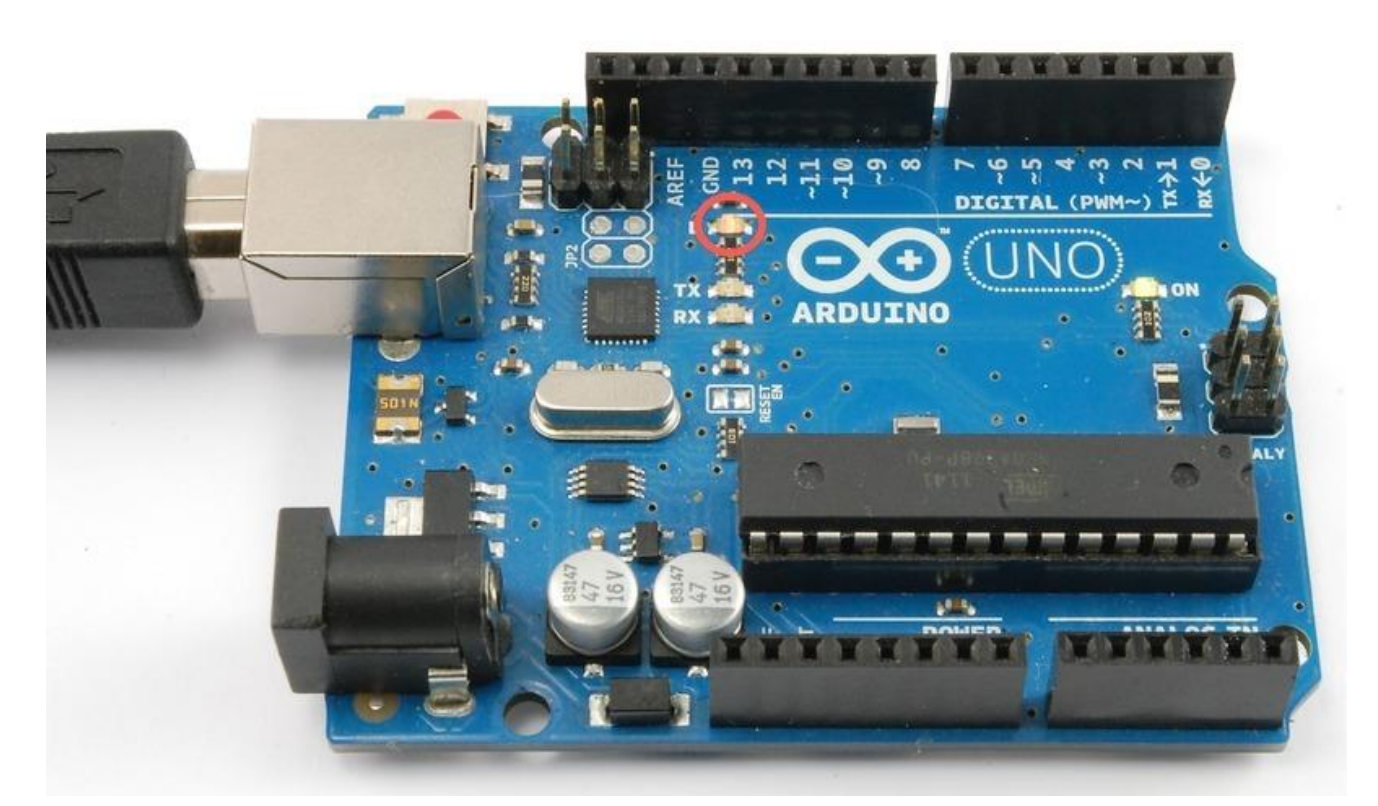

Si possono trovare che la vostra scheda UNO R3 's' L 'ha portato già lampeggia quando viene collegato ad una presa USB. Questo perché le schede sono in genere forniti con il 'Blink' schizzo pre-installato.

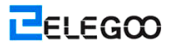

In questa lezione, si riprogrammare la scheda UNO R3 con il nostro schizzo di lampegga e quindi modificare la velocità con cui lampeggia.

Nella lezione 0, si imposta il Arduino IDE e fatto in modo che si potrebbe trovare la porta seriale giusta per poter collegare al vostro bordo UNO R3. Il momento è venuto di mettere che il collegamento alla prova e programmare il bordoUNO R3.

L'IDE di Arduino include una grande collezione di esempi di schizzi che è possibile caricare e utilizzare. Questo include lampeggia un esempio schizzo per rendere la 'L' LED.

Caricare lo schizzo 'di lampeggio' che troverete nel sistema di menu del IDE in File> Esempi> 01.Base

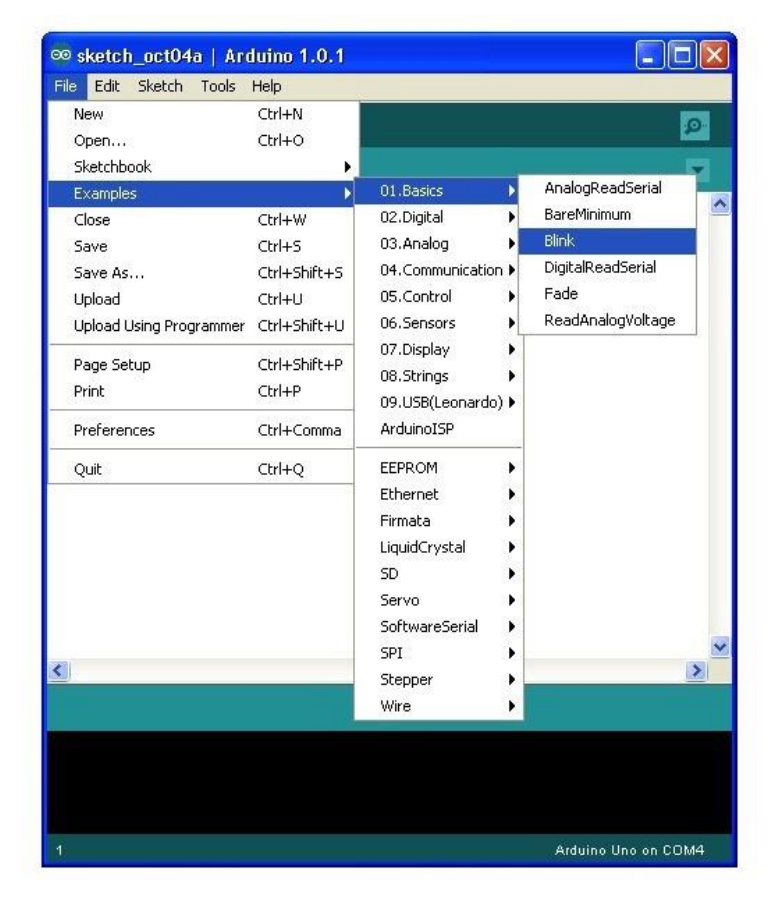

Quando si apre la finestra di disegno, ingrandirla in modo che si può vedere l'intero disegno nella finestra.

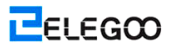

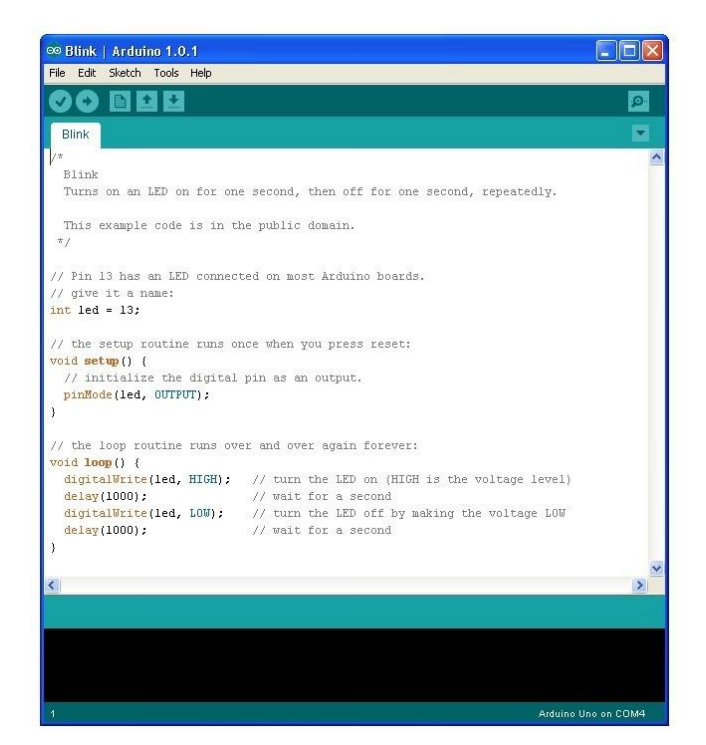

L'esempio schizzi inclusi con il Arduino IDE sono 'sola lettura'. Cioè, è possibile caricare su una scheda UNO R3, ma se li si cambia, non è possibile salvarle come lo stesso file.

Dal momento che ci accingiamo a cambiare questo disegno, la prima cosa che devi fare è salvare la propria copia.

Dal menu File sul Arduino IDE, selezionare 'Salva con nome ..' e quindi salvare il disegno con il nome di 'Nostra Lampeggia'.

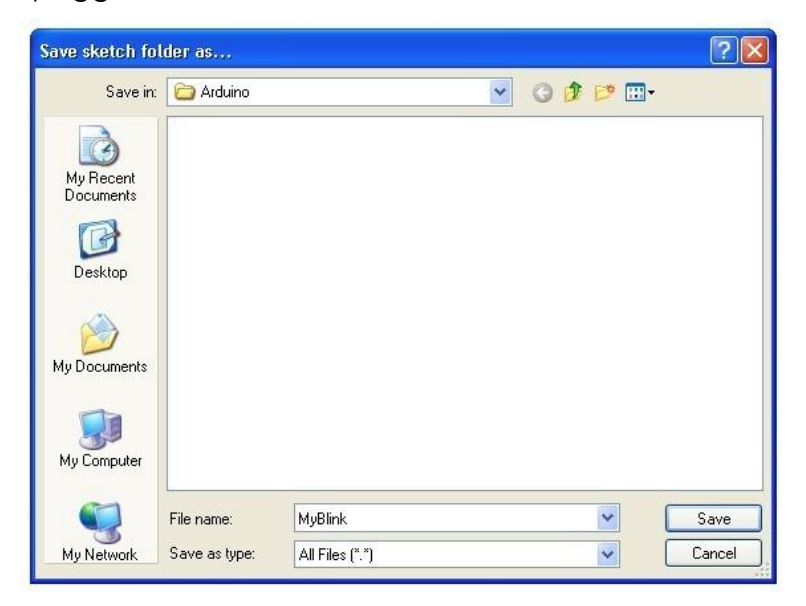

Hai salvato la vostra copia di 'Blink' nel vostro album da disegno. Questo significa che se si volesse trovare di nuovo, si può solo aprirlo usando il File> opzione di menu di Album di schizzi.

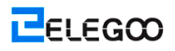

| ∞ MyBlink   Arduino 1.   | 0.1                           |
|--------------------------|-------------------------------|
| File Edit Sketch Tools H | ielp                          |
| New                      | Ctrl+N                        |
| Open                     | Ctrl+O                        |
| Sketchbook               | MyBlink                       |
| Examples                 | •                             |
| Close                    | Ctrl+W                        |
| Save                     | Ctrl+S cond, then off for one |
| Save As                  | Ctrl+Shift+S                  |
| Upload                   | Ctrl+U ublic domain.          |

Allegarela tua scheda Arduino al computer con il cavo USB e verificare che il 'Consiglio Tipo' e 'Porta seriale' siano impostate correttamente. Potrebbe essere necessario fare riferimento alla Lezione 0.

La Arduino IDE vi mostrerà le impostazioni correnti per scheda nella parte inferiore della finestra.

| <pre>digitalWrite(led, LOW);<br/>delay(1000);</pre> | <pre>// turn the LED off by making the voltage LOW // wait for a second</pre> |     |
|-----------------------------------------------------|-------------------------------------------------------------------------------|-----|
| · · · · · · · · · · · · · · · · · · ·               |                                                                               | >   |
| Done Saving                                         |                                                                               |     |
|                                                     |                                                                               |     |
| 1                                                   | Arduino Uno on C                                                              | OM4 |

Fare clic sul pulsante 'Carica'. Che èil secondo pulsante da sinistra nella barra degli strumenti.

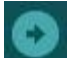

Se si guarda l'area di stato dell'IDE, si vedrà una barra di avanzamento e una serie di messaggi. In un primo tempo, si dirà 'Compilazione Sketch ...'. Questo trasforma il disegno in un formato adatto per il caricamento della scheda.

| Compiling sketch |                     |
|------------------|---------------------|
|                  |                     |
|                  |                     |
| 23               | Arduino Uno on COM4 |

Successivamente, lo stato passerà a 'Caricamento'. A questo punto, il LED sul Arduino dovrebbe iniziare a lampeggiare come lo schizzo viene trasferito.

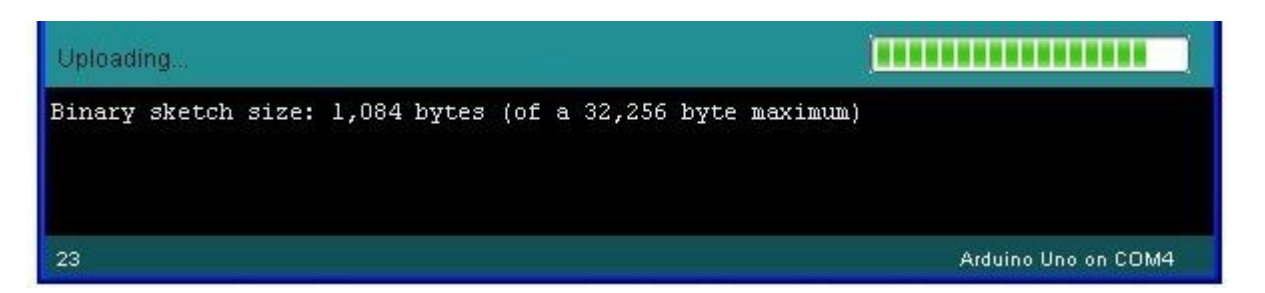

Infine, lo stato passerà a 'Fatto il caricamento'. Viene visualizzato un messaggio che indica che il disegno sta usando 1,084 byte dei 32,256 byte disponibili ..

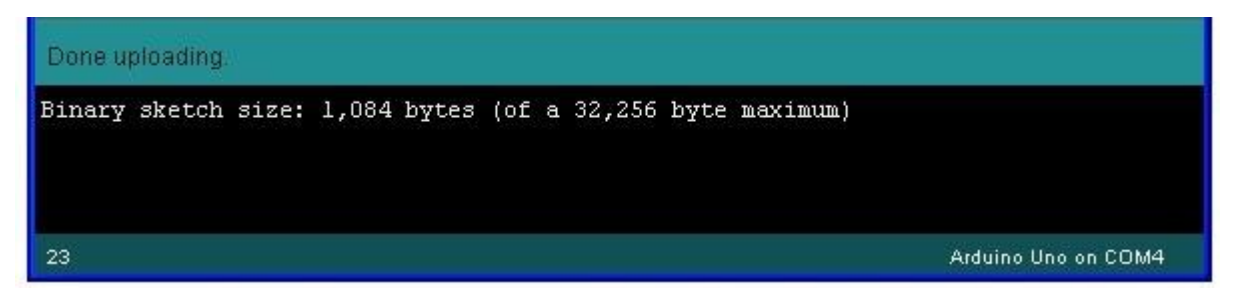

Si prega di notare che durante la 'Compilazione Sketch ...' fase, è possibile ottenere il seguente messaggio di errore:

| Serial | oort 'COM4' not found. Did you select the right one from the Tools > Serial Port menu? |
|--------|----------------------------------------------------------------------------------------|
|        | at processing.app.Sketch.exportApplet(Sketch.java:1634)                                |
| 23     | at java.lang.Ihread.ruh(Ihread.java:619)                                               |

Essa può significare che la scheda non è collegata a tutti, o non sono stati installati i driver (se necessario) o che sia selezionata la porta seriale sbagliata.

Se si verifica questo, tornare alla Lezione 0 e verificare l'installazione.

Al termine del caricamento è stato completato, il consiglio di amministrazione dovrebbe riavviare e iniziano a lampeggiare.

### Aprire il codice

Di notare che una parte enorme di questo disegno è composto da commenti. Queste non sono le istruzioni dei programmi reali; piuttosto, semplicemente spiegare come funziona il programma. Sono lì per il vostro vantaggio.

Tutto tra / \* e \* / alla parte superiore del disegno è un blocco di commento; spiega quali il disegno è per.

Linea singola I commenti iniziano con // e tutto ciò che fino alla fine di quella linea è considerato un commento.

La prima linea di codice è:

Codice della copia

### 1. int led = 13;

Come il commento di cui sopra spiega, questo è dare un nome al perno che il LED è collegato. Si tratta di 13 sulla maggior parte dei Arduino, tra cui l'UNO e Leonardo.

Successivamente, abbiamo la funzione di 'setup'. Di nuovo, come il commento dice, questa viene eseguita quando viene premuto il pulsante di ripristino. Viene eseguito anche ogni volta che il ripristino della scheda, per qualsiasi motivo, come l'energia prima di essere applicato ad esso, o dopo uno schizzo è stato caricato.

Codice della copia

- 1. Imposta invalida() {
- 2. // inizializzare il perno digitale come uscita.
- 3. Modalità di perno(led, OUTPUT);
- 4. }

Ogni Arduino schizzo deve avere una funzione di 'setup', e il luogo dove si potrebbe desiderare di aggiungere istruzioni del proprio è tra il {e}.

In questo caso, vi è un solo comando lì, che, come il commento stati racconta la scheda Arduino che ci accingiamo a utilizzare il pin LED come uscita.

E 'anche obbligatorio per uno schizzo di avere una funzione di' loop '. A differenza della funzione di 'setup' che viene eseguito solo una volta, dopo un reset, la funzione di 'loop' sarà, dopo aver terminato l'esecuzione dei suoi comandi, ripartire immediatamente.

Codice della copia

- 1. Loop valido() {
- 2. digitalWrite (LED, ad alta); // Accendere il LED (AD ALTA è il livello di tensione)
- 3. ritardo (1000);

4.

digitalWrite (led, LOW); // Spegnere il LED, rendendo la bassa tensione

// Attendere un secondo

### 5. ritardo (1000);

// Attendere un secondo

#### 6. }

All'interno della funzione di loop, i comandi prima di tutto ruotare il perno LED (AD ALTA), poi 'ritardo' di 1000 millisecondi (1 secondo), poi girare il LED pin fuori e mettere in pausa per un altro secondo.

Si è ora intenzione di rendere il vostro LED lampeggia più velocemente. Come si può immaginare, la chiave di questo sta nel cambiare il parametro () per il comando 'ritardo'.

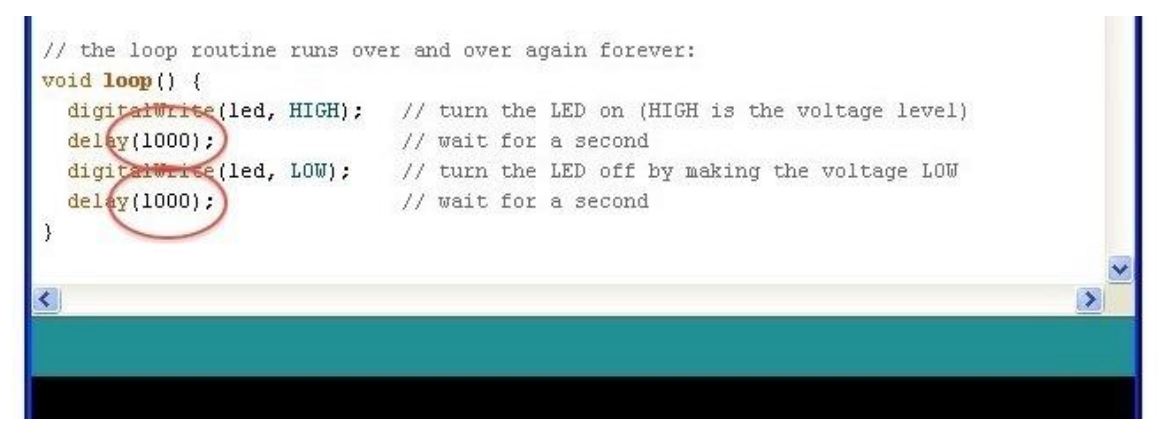

Questo periodo di ritardo è espresso in millisecondi, quindi se si desidera che il led lampeggi due volte più veloce, modificare il valore da 1000 a 500. Questo sarebbe poi una pausa di mezzo secondo ogni ritardo, piuttosto che un intero secondo.

Carica di nuovo disegno e si dovrebbe vedere l'inizio LED a lampeggiare più rapidamente.

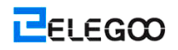

# Lezione 3: LED

# Generali

In questa lezione imparerai come cambiare la luminosità di un LED usando diversi valori di resistenza.

# Componenti necessari

- (1) Elegoo UNO R3
- (1) LED rosso 5 millimetri
- (1) 220 ohm resistore
- (1) 1k ohm resistore
- (1) 10k ohm resistore
- (2) M-M fili

## Componente di Introduzione

### **BREADBOARD MB-102:**

Una basetta consente ai circuiti prototipi rapidamente, senza dover saldare le connessioni. Di

seguito è riportato un esempio.

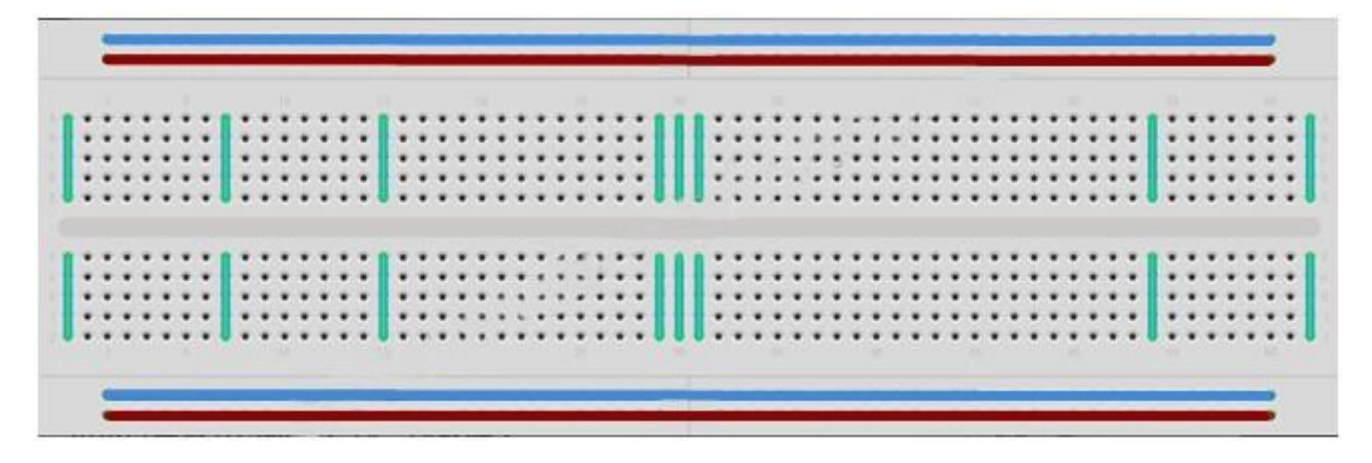

Breadboards disponibili in varie dimensioni e configurazioni. Il tipo più semplice è una griglia di fori in un blocco di plastica. All'interno sono strisce di metallo che forniscono il collegamento elettrico tra i fori nelle righe più brevi. Spingendo le gambe di due componenti differenti nella stessa riga li unisce elettricamente. Un canale profondo esecuzione nel mezzo indica che c'è un'interruzione nei collegamenti lì, cioè, è possibile spingere un chip con le gambe ai lati del canale senza collegare insieme. Alcuni basette hanno due strisce di fori che corrono lungo i bordi lunghi della scheda che sono separate dalla rete principale. Questi hanno strisce esegue la lunghezza della tavola all'interno e fornire un modo per collegare una tensione comune. Essi sono di solito in coppia per 5 volti e terreno. Queste strisce sono indicati come le rotaie e che consentono di collegare l'alimentazione di molti componenti o punti nella scheda.

Mentre basette sono grandi per la prototipazione, hanno alcune limitazioni. Poiché i collegamenti sono innesto e temporaneo, non sono affidabili come connessioni saldate. Se si hanno problemi intermittenti con un circuito, potrebbe essere dovuto ad una cattiva connessione su un tagliere.

#### LED:

LED fare grandi spie. Usano pochissima elettricità e hanno praticamente durano per sempre. In questa lezione, si utilizzerà forse il più comune di tutti i LED: un LED rosso 5 mm. 5 mm si riferisce al diametro del LED. Altri formati comuni sono 3 mm e 10 mm.

Non è possibile collegare direttamente un LED ad una fonte di batteria o di tensione perché
1) il LED ha una positiva e una cavo negativo e non si accende se posta nel modo sbagliato e
2) un LED deve essere utilizzato con una resistenza per limitare o 'choke' la quantità di corrente che fluisce attraverso di essa; in caso contrario, si brucerà!

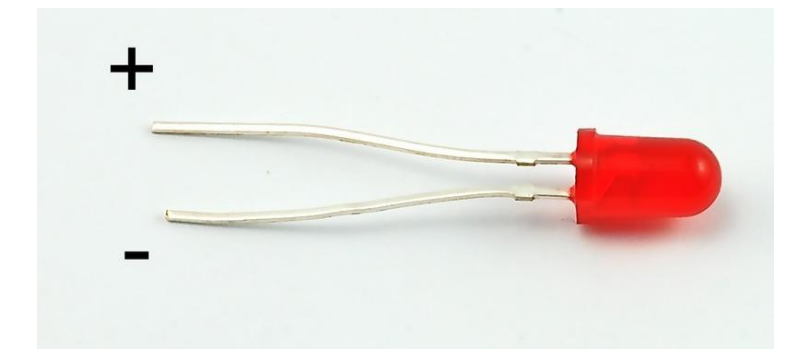

Se non si utilizza un resistore con un LED, allora può essere distrutto quasi immediatamente, come troppo corrente passerà, riscaldandolo e distruggendo la 'giunzione' dove si produce la luce.

Ci sono due modi per dire che è il cavo positivo del LED e che il negativo.

In primo luogo, il conduttore positivo è più lungo.

In secondo luogo, se il cavo negativo entra nel corpo del LED, vi è un bordo piatto per il caso del LED.

Se vi capita di avere un LED che ha un lato piatto accanto al conduttore più a lungo, si deve presumere che il piombo è più positivo.

#### **RESISTENZE:**

Come suggerisce il nome, resistenze resistono il flusso di elettricità. Più alto è il valore della resistenza, più resistente e la corrente elettrica meno fluirà attraverso di essa. Abbiamo intenzione di usare questo per controllare la quantità di energia elettrica fluisce attraverso il LED e, quindi, come brillantemente che brilla.

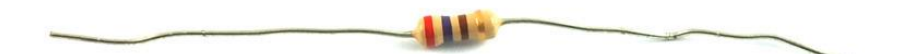

Ma prima, più resistenze ...

L'unità della resistenza è chiamata Ohm, che di solito è abbreviato in Ohm lettera greca Omega. Perché un Ohm è un basso valore di resistenza (che non resiste molto a tutti), anche noi indichiamo i valori dei resistori a k $\Omega$  (1,000  $\Omega$ ) e MW (1,000,000  $\Omega$ ). Questi sono chiamati kilo-ohm e mega-ohm.

In questa lezione, abbiamo intenzione di utilizzare tre differenti valori di resistenza:  $220 \Omega$ , 1k e 10k. Queste resistenze tutti lo stesso aspetto, salvo che essi hanno diverse strisce colorate su di loro. Queste strisce si dice che il valore della resistenza.

Il codice colore resistore ha tre strisce colorate e poi una striscia oro ad una estremità.

ELEGOO

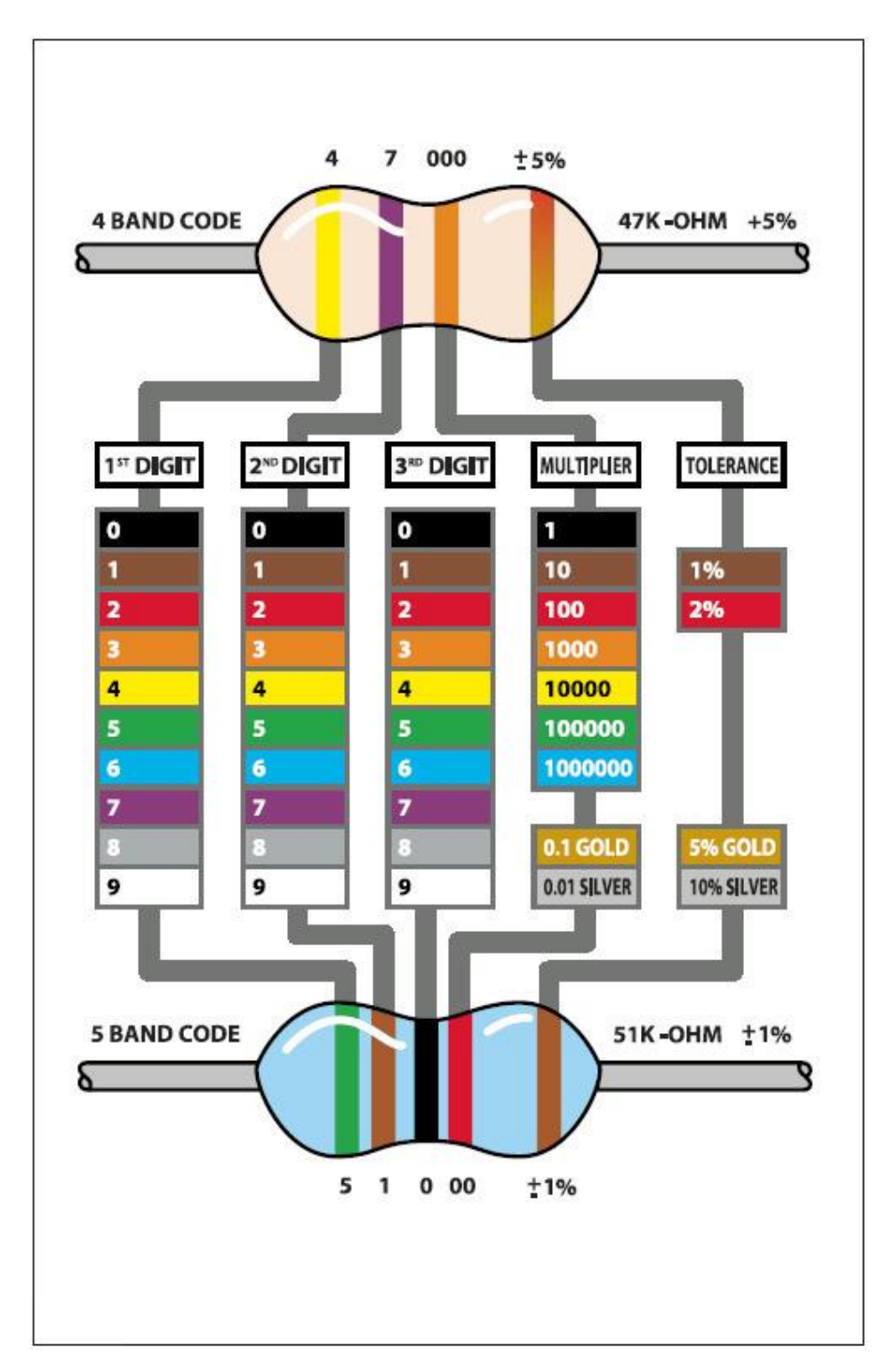

Diversamente LED, resistori non hanno un conduttore positivo e negativo. Possono essere collegati in entrambi i casi intorno.

# Connessione

## schematico

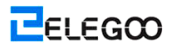

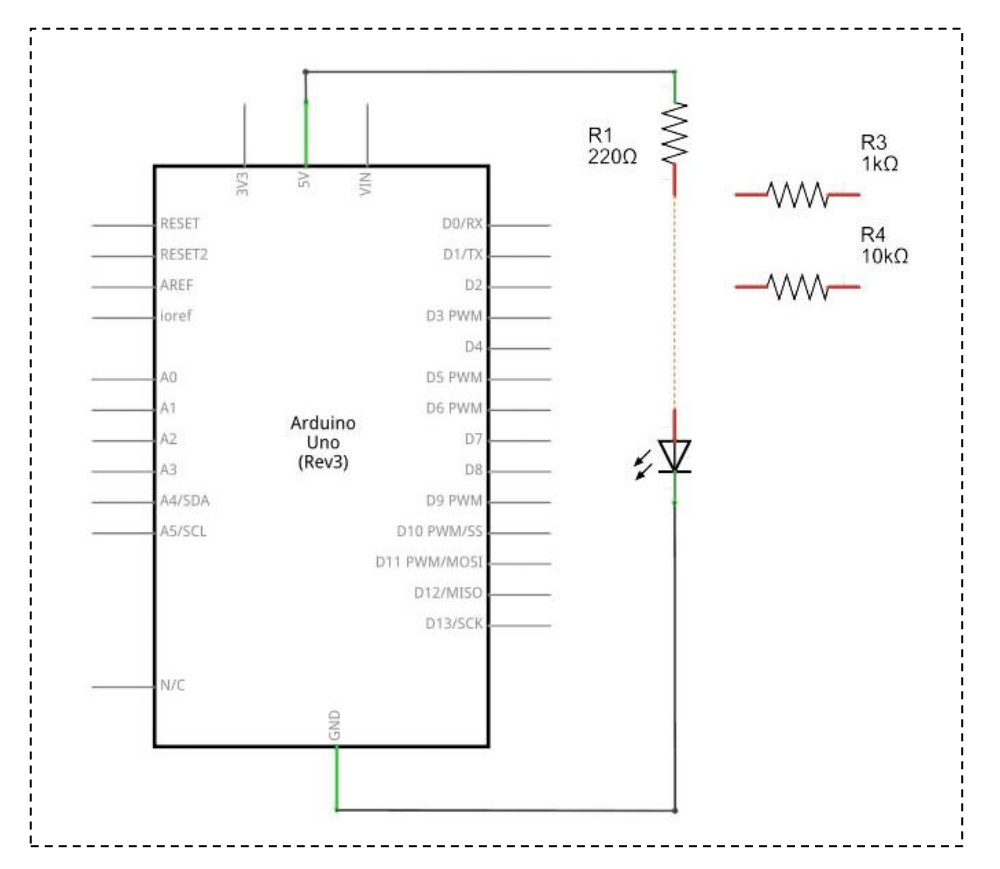

## Schema di collegamento

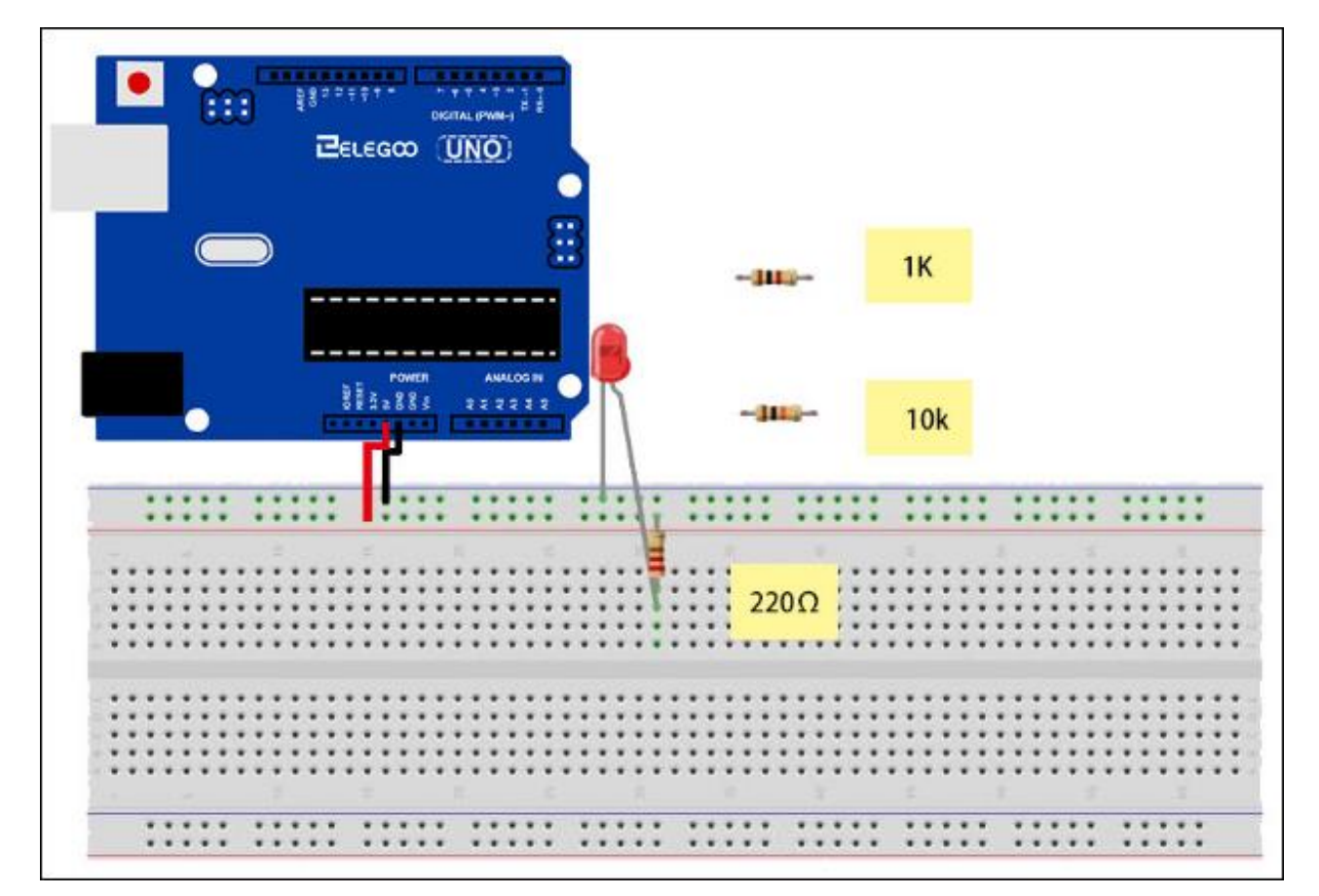

L'UNO è una comoda fonte di 5 volte, che useremo per fornire energia a LED e la resistenza. Non c'è bisogno di fare qualsiasi cosa con il vostro UNO, se non per collegarlo a un cavo USB. Con la resistenza da 220  $\Omega$  a posto, il LED dovrebbe essere abbastanza luminoso. Se si scambia la resistenza da 220  $\Omega$  per la resistenza 1k, il LED apparirà un po 'dimmer. Infine, con la resistenza 10 kW a posto, il LED sarà quasi visibile. Tirare il cavo ponticello rosso fuori dalla basetta e toccare nel foro e rimuoverlo, in modo che si comporta come un interruttore. Si dovrebbe solo essere in grado di notare la differenza.

Al momento, è 5V visitando una gamba della resistenza, l'altra gamba del resistore andare al lato positivo del LED e l'altro lato del LED andare a GND. Tuttavia, se abbiamo spostato la resistenza in modo che è venuto dopo che il LED, come mostrato di seguito, il LED si illumina comunque.

Probabilmente si vuole mettere la resistenza di  $220 \,\Omega$  al suo posto.

Non importa quale lato del LED mettiamo la resistenza, finché c'è qualche parte.

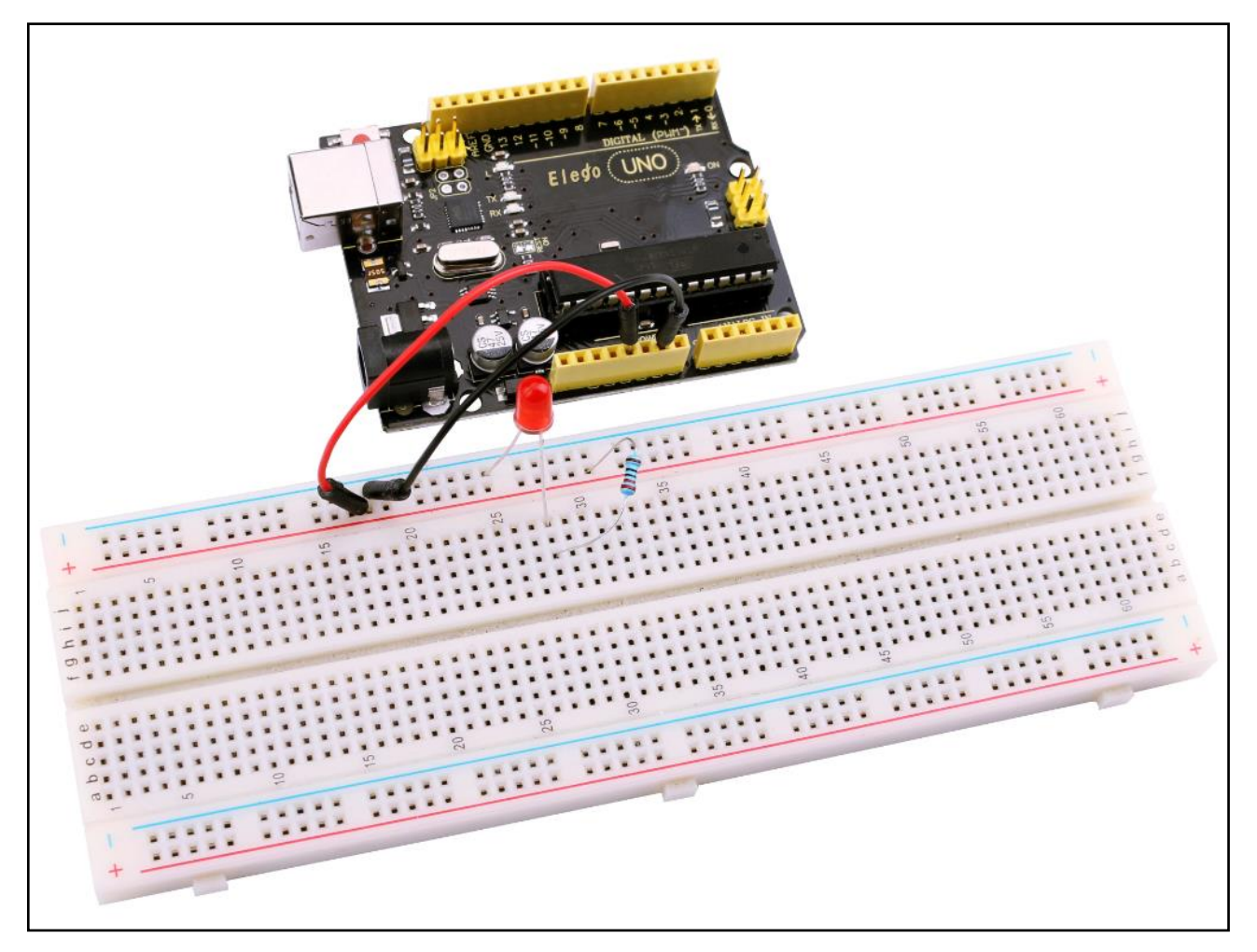

# Lezione 4: RGB LED

# Generali

RGB LEDs sono un modo divertente e facile per aggiungere un pò di colore ai vostri progetti. Dal momento che sono come 3 LED regolari in uno, come utilizzare e collegarli non è molto diverso.

Essi sono per lo più in 2 versioni: Anodo comune o catodo comune.

Anodo comune utilizza 5V sul pin comune, mentre catodo comune collega a terra.

Come per ogni LED, abbiamo bisogno di collegare alcune resistenze in linea (3 in totale) in modo da poter limitare la corrente in fase di elaborazione.

Nel nostro schizzo, inizieremo con il LED di stato di colore rosso, poi sfumare a Green, poi dissolvenza Blue ed infine di nuovo al colore rosso. In questo modo ci sarà il ciclo attraverso la maggior parte del colore che può essere raggiunto.

# Componenti necessari

- (1) Elegoo UNO R3
- (1) Bread board
- (4) M-M fili
- (1) RGB LED
- (3) 220 ohm resistori

# Componente di Introduzione

### RGB:

Ad un primo sguardo, RGB (rosso, verde, blu) i LED sono proprio come i LED normali. Invece, all'interno del consueto pacchetto di LED, ci sono in realtà tre LED, uno rosso, uno verde e sì, uno blu. Controllando la luminosità di ciascuno dei singoli LED potete mescolare praticamente qualsiasi colore che si desidera.
Mescoliamo i colori allo stesso modo in cui si mescolare vernice su una tavolozza - regolando la luminosità di ciascuno dei LED a tre. Il modo più difficile fare questo sarebbe quello di utilizzare diverse resistori di valore (o resistenze variabili) come abbiamo fatto con la Lezione 2, ma questo è un sacco di lavoro! Fortunatamente per noi, il bordo ONU R3 dispone di una funzione analogWrite che è possibile utilizzare con i perni contrassegnate con un ~ per produrre una quantità variabile di potere al LED appropriata.

Il LED RGB ha quattro conduttori. C'è un conduttore andare al collegamento positivo di ciascuno dei LED all'interno del pacchetto e un unico cavo che è collegato a tutti i tre lati negativi del LED singolo.

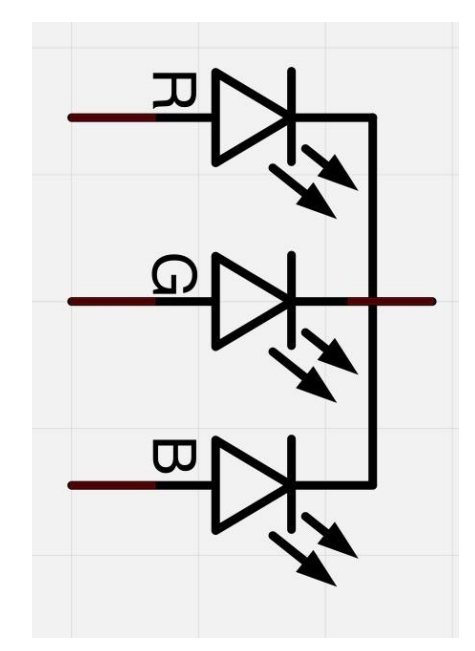

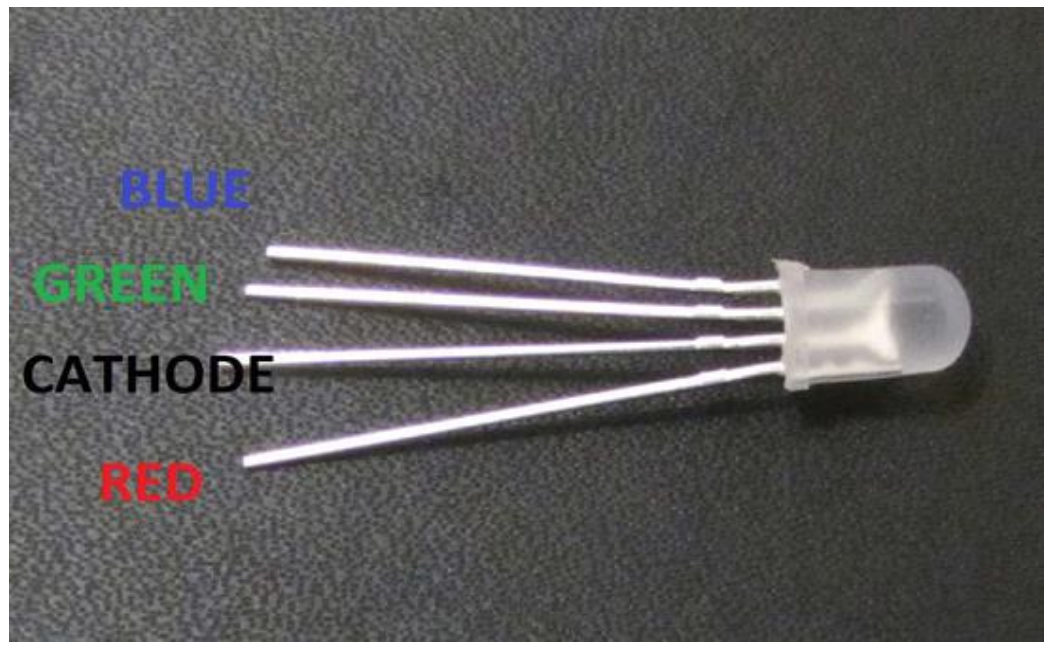

Il collegamento comune negativo del pacchetto LED è il secondo perno dal lato piatto. È inoltre il più lungo dei quattro conduttori e verrà collegato a terra.

LED all'interno del pacchetto Ciascuno richiede la propria resistenza 270  $\Omega$  evitare troppa corrente che fluisce attraverso molto. I tre conduttori positivi dei LED (uno rosso, uno verde e uno blu) sono collegati ai perni di uscita UNO utilizzano questi resistori.

#### COLORI:

La ragione per cui si può mescolare tutto il colore che gradite variando le quantità di luce rossa, verde e blu è che l'occhio ha tre tipi di recettore della luce in esso (rosso, verde e blu). L'occhio e il cervello processo la quantità di rosso, verde e blu e convertirlo in un colore dello spettro.

In un certo senso, utilizzando i tre LED, stiamo giocando un trucco sugli occhi. Questa stessa idea è usata nei televisori, dove il LCD ha rosso, verde e blu di punti di colore accanto all'altro che compongono ciascun pixel.

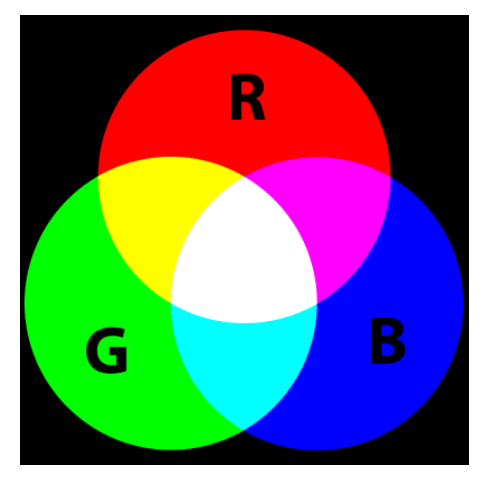

Se si imposta la luminosità di tutti i tre LED essere la stessa, allora il colore generale della luce sarà bianco. Se spegniamo il LED blu, in modo che solo i LED rosso e verde sono la stessa luminosità, poi la luce apparirà di colore giallo.

Possiamo controllare la luminosità di ciascuna delle parti rosso, verde e blu del LED separatamente, rendendo possibile mescolare qualsiasi colore vogliamo.

Nero non è tanto un colore come assenza di luce. Pertanto, il più vicino si può venire a nero con il nostro LED è di spegnere tutti i tre colori.

#### **PWM** Teoria

Ad impulsi larghezza di della modulazione (PWM) è una tecnica di controllo di potenza.

Usiamo anche qui per controllare la luminosità di ciascun LED.

Lo schema seguente mostra il segnale da uno dei perni PWM sul UNO.

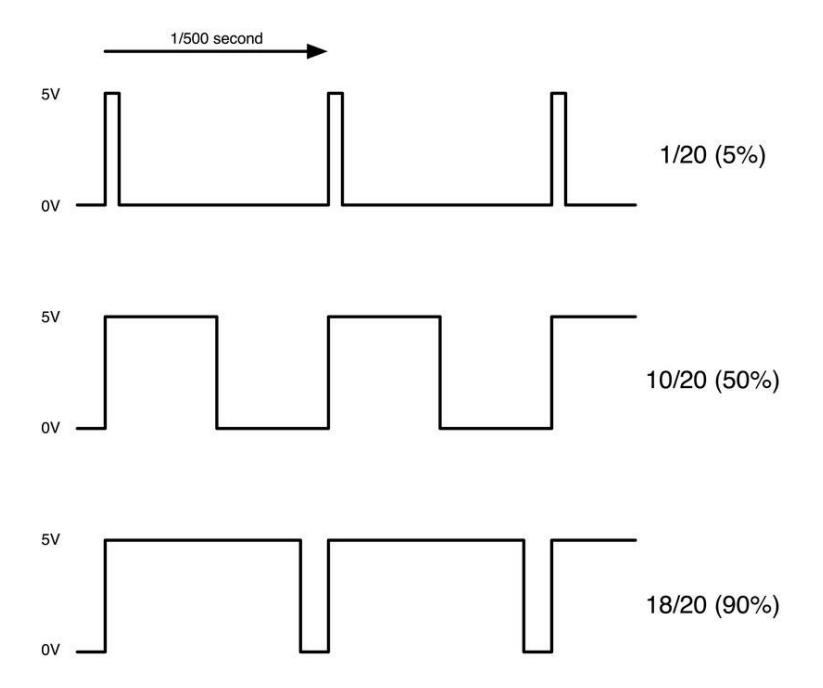

Circa ogni 1/500 di secondo, l'uscita PWM produrrà un impulso. La durata di questo impulso è controllata dalla funzione 'analogWrite'. Così 'analogWrite (0)' non produrrà alcun impulso a tutti e 'analogWrite (255)' produrrà un impulso che dura completamente fino al successivo impulso è dovuto, in modo che l'uscita è in realtà su tutto il tempo.

Se si specifica un valore nel analogWrite che è da qualche parte tra 0 e 255, quindi produrremo un impulso. Se l'impulso di uscita è alta solo il 5% del tempo, allora qualsiasi stiamo guidando ricevere solo il 5% della piena potenza.

Se, tuttavia, l'uscita è a 5V per il 90% del tempo, allora il carico otterrà il 90% della potenza erogata ad esso. Non possiamo vedere i LED di accensione e spegnimento a quella velocità, così a noi, sembra proprio come la luminosità sta cambiando.

## Connessione

#### Schematico

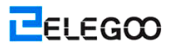

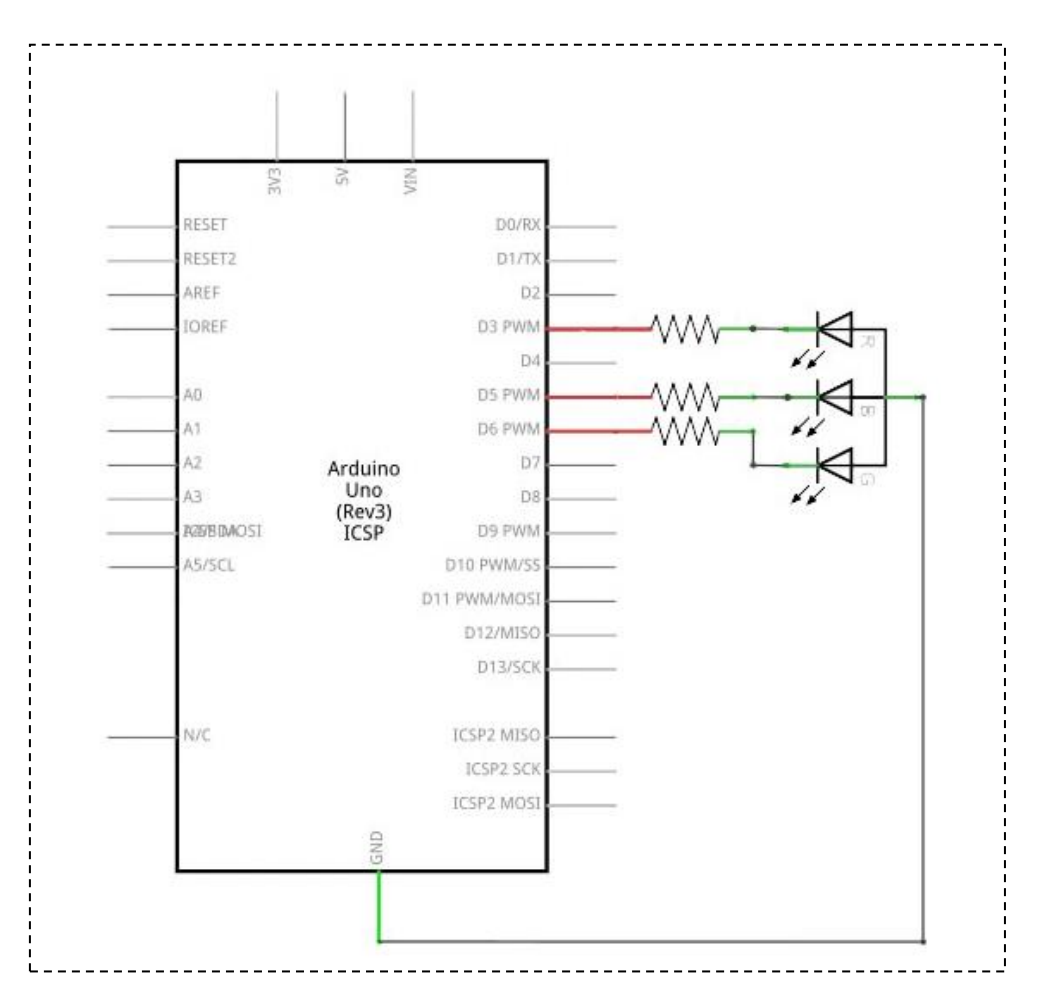

#### Schema di collegamento

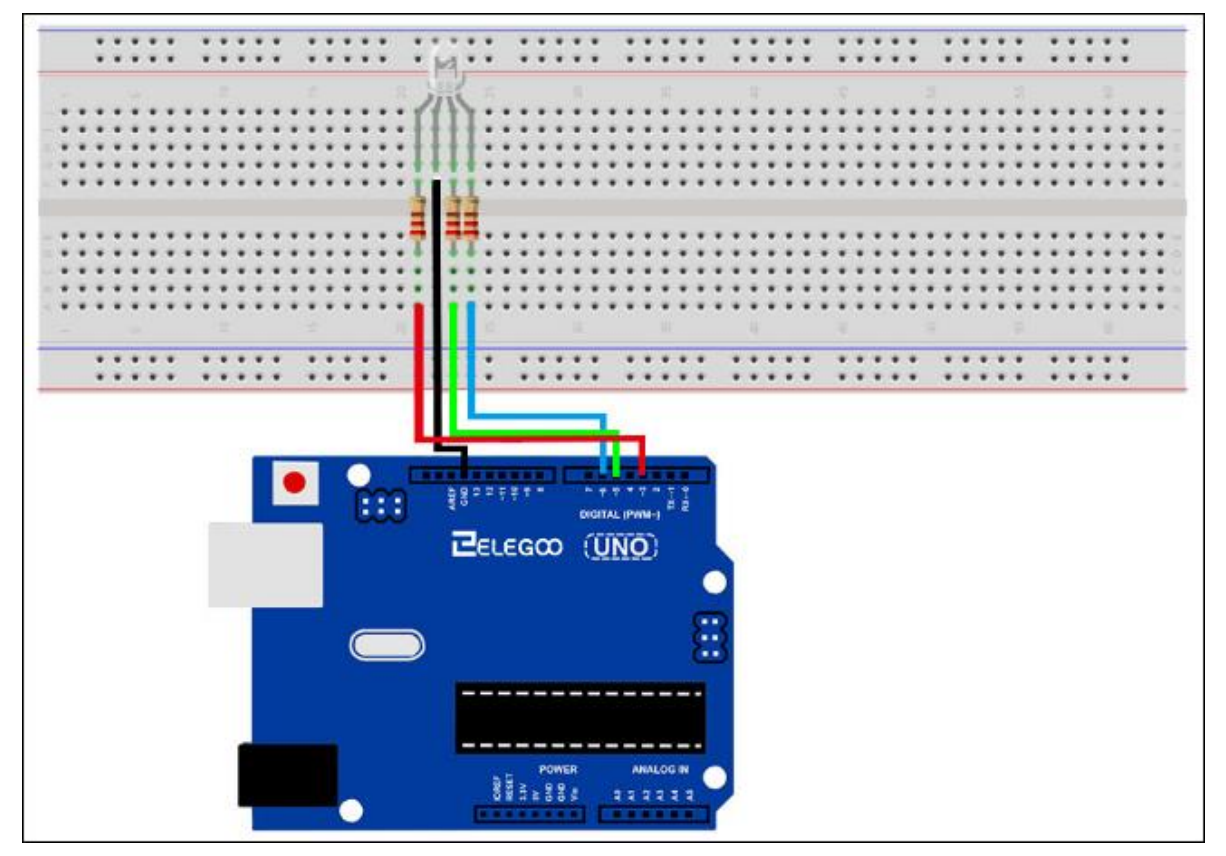

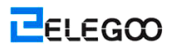

## Codice

Il nostro codice potrà essere utilizzato per i cicli per scorrere i colori.

Il primo ciclo FOR saranno destinati dal rosso al verde.

Il secondo ciclo FOR andrà dal verde al blu.

L'ultimo ciclo FOR saranno destinati dal blu al rosso.

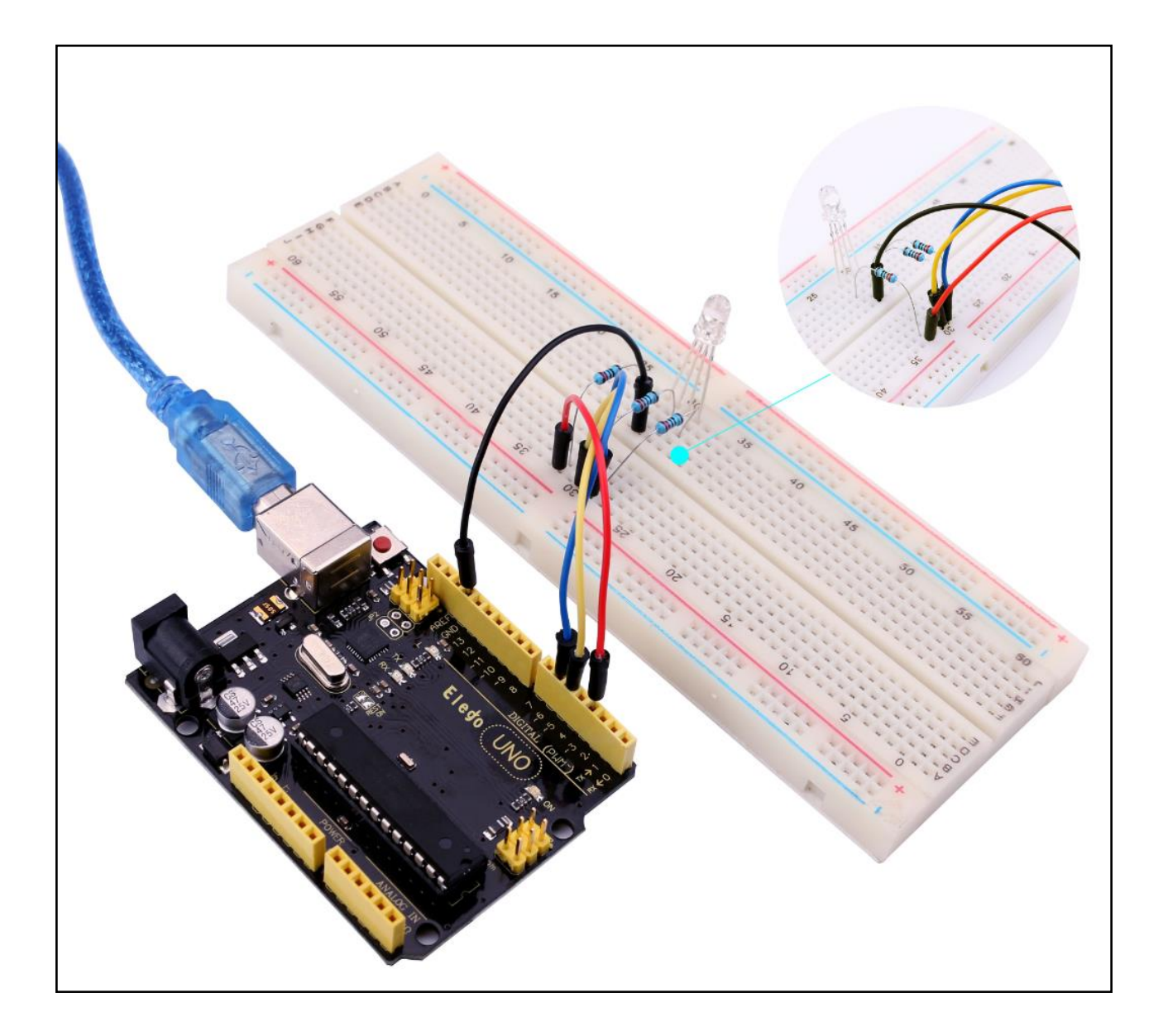

# Lezione 5: Ingressi Digitali

## Generali

In questa lezione, si impara a usare pulsanti con gli ingressi digitali per girare un LED acceso e spento.

Premendo il pulsante più vicino alla parte superiore della basetta si accende l'acceso a LED; premendo l'altro pulsante si accende il led spento.

## Componenti necessari

- (1) Elegoo UNO R3
- (1) Breadboard
- (1) 5mm rosso LED
- (1) 220 ohm resistore
- (2) Interruttori a pulsante
- (6) M-M fili

## Introduzione di componente

### INTERRUTTORI A PULSANTE:

Gli interruttori siano componenti molto semplici. Quando si preme un pulsante o lanciate una leva, si collegano due contatti insieme in modo che l'elettricità possa scorrere attraverso di loro.

I piccoli interruttori tattili che vengono utilizzati in questa lezione hanno quattro connessioni, che può essere un po 'di confusione.

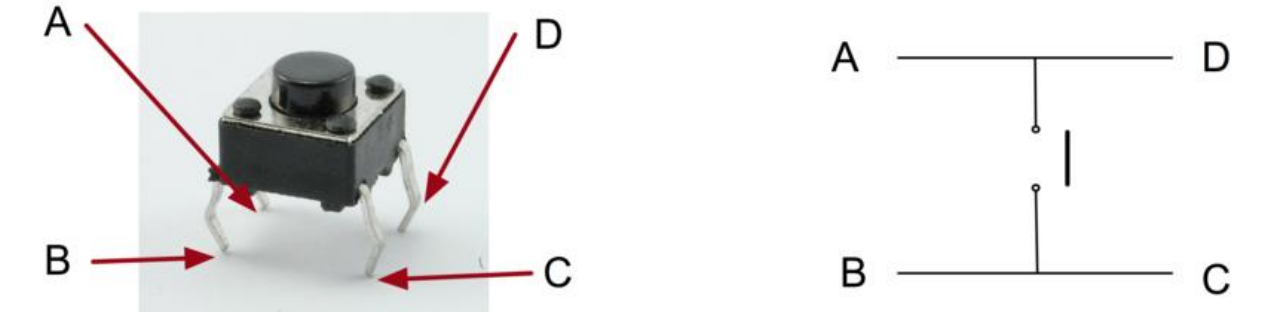

In realtà, ci sono solo veramente due connessioni elettriche. All'interno della confezione interruttore, perni B e C sono collegati tra loro, come sono A e D.

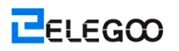

## CONNESSIONE

#### schematico

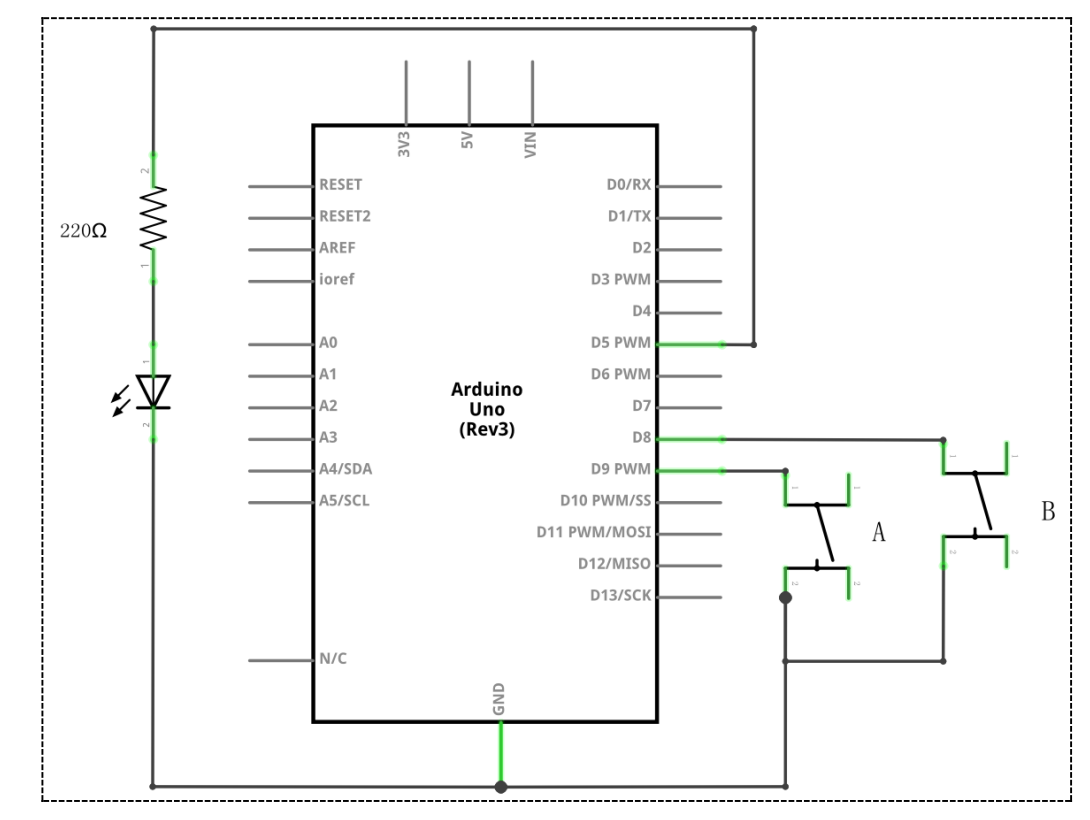

#### schema di collegamento

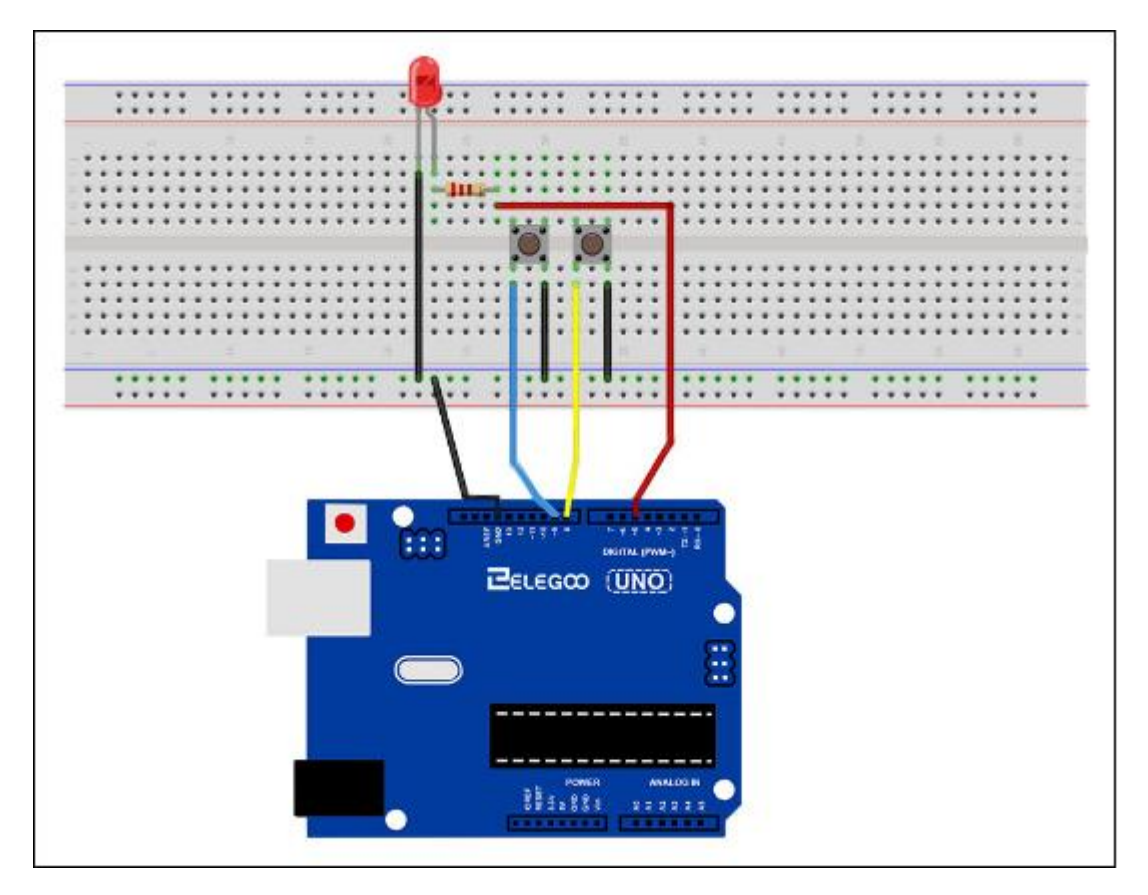

Anche se i corpi degli interruttori sono quadrate, i perni sporgono da lati opposti del commutatore. Ciò significa che i perni saranno solo abbastanza distanti quando sono posizionati correttamente sulla basetta.

Ricordate che il LED deve avere il cavo negativo più breve verso destra.

#### Codice

Caricare il disegno sulla vostra tavola UNO. Premendo il pulsante in alto si accende il LED mentre si tiene premuto il pulsante in basso si spegnerlo.

La prima parte del disegno definisce tre variabili per i tre perni che devono essere utilizzati. Il 'ledPin' è il pin di uscita e 'buttonApin' faranno riferimento allo switch più vicino alla parte superiore della basetta e 'buttonBpin' per l'altro interruttore.

La funzione 'setup' definisce il ledPin come un'uscita come normale, ma ora abbiamo i due ingressi da affrontare. In questo caso, si usa il set del pinMode di essere 'INPUT\_PULLUP' in questo modo:

pinMode(buttonApin, INPUT\_PULLUP);

#### pinMode(buttonBpin, INPUT\_PULLUP);

La modalità di perno INPUT\_PULLUP significa che il perno deve essere utilizzato come ingresso, ma se non altro è collegato all'ingresso, dovrebbe essere 'tirato' HIGH. In altre parole, il valore di default per l'ingresso è HIGH, se non viene tirato LOW dall'azione della pressione del tasto.

Questo è il motivo per cui gli interruttori sono collegati a GND. Quando si preme un interruttore, collega il pin di ingresso a GND, cosicché non è più ALTO.

Poiché l'ingresso è normalmente alto e diventa BASSO solo quando si preme il pulsante, la logica è un po capovolto. Tratteremo questo nella funzione 'loop'.

void loop()

{

```
if (digitalRead(buttonApin) == LOW)
{
digitalWrite(ledPin, HIGH);
```

#### }

if (digitalRead(buttonBpin) == LOW)

}

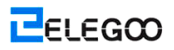

```
{
    digitalWrite(ledPin, LOW);
}
```

Nella funzione 'loop', ci sono due 'se' affermazioni, uno per ogni tasto. Ogni fa un 'digitalRead' sull'ingresso appropriata.

Ricordate che se si preme il pulsante, l'ingresso corrispondente sarà basso. Se il pulsante A è bassa, poi un 'digitalWrite' sul ledPin lo accende.

Allo stesso modo, se si preme il pulsante B, un basso viene scritto nel ledPin.

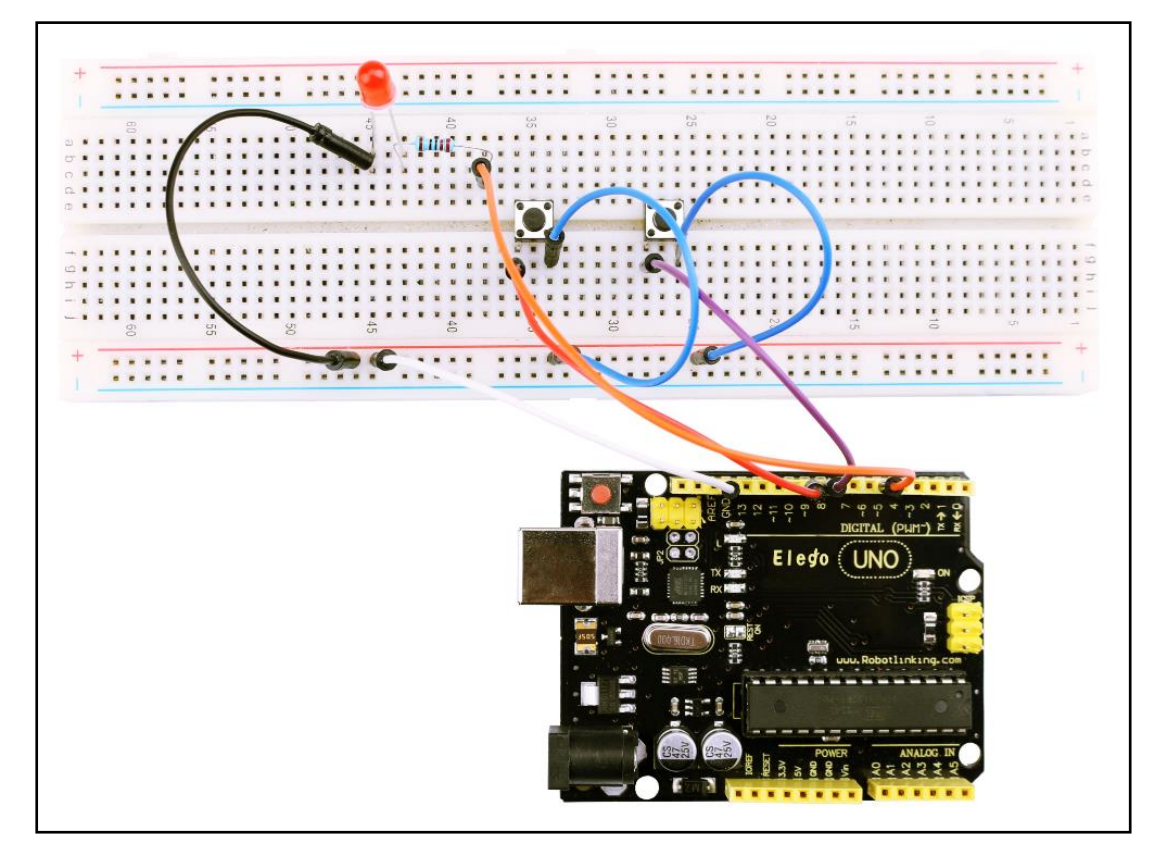

## Lezione 6: Otto LED con 74HC595

## Generali

In questa lezione, si apprenderà come utilizzare otto grandi LED rossi con un UNO senza dover rinunciare a 8 perno di uscita!

Anche se si potrebbe cablare otto LED ciascuno con una resistenza a un pin UNO si sarebbe rapidamente iniziare a corto di pin sul vostro UNO. Se non si dispone di un sacco di cose collegato al UNO. Va bene a farlo - ma spesso noi vogliamo pulsanti, sensori, servi, ecc e prima di sapere che non hai perni a sinistra. Così, invece di fare questo, si intende utilizzare un chip chiamato 74HC595 convertitore seriale in parallelo. Questo chip è dotato di otto uscite (perfetti) e tre ingressi che si utilizza per alimentare i dati in esso un po 'alla volta.

Questo chip lo rende un po 'più lento per guidare i LED (è possibile modificare solo i LED circa 500.000 volte al secondo invece di 8.000.000 di un secondo), ma è ancora molto veloce, modo più veloce di esseri umani in grado di rilevare, quindi ne vale la pena!

## Componenti necessari

- (1) Elegoo UNO R3
- (1) Breadboard
- (8) LEDs
- (8) 220 ohm resistors
- (1) 74HC595 IC
- (14) M-M wires

### Introduzione di Componente

#### 74HC595 Registro a Scorrimento:

Il registro a scorrimento è un tipo di chip che contiene ciò che può essere pensato come otto locazioni di memoria, ognuno dei quali può essere un 1 o uno 0. Per impostare ciascuno di questi valori acceso o spento, si nutrono nei dati utilizzando il 'dat ' e 'perno del chip orologio'.

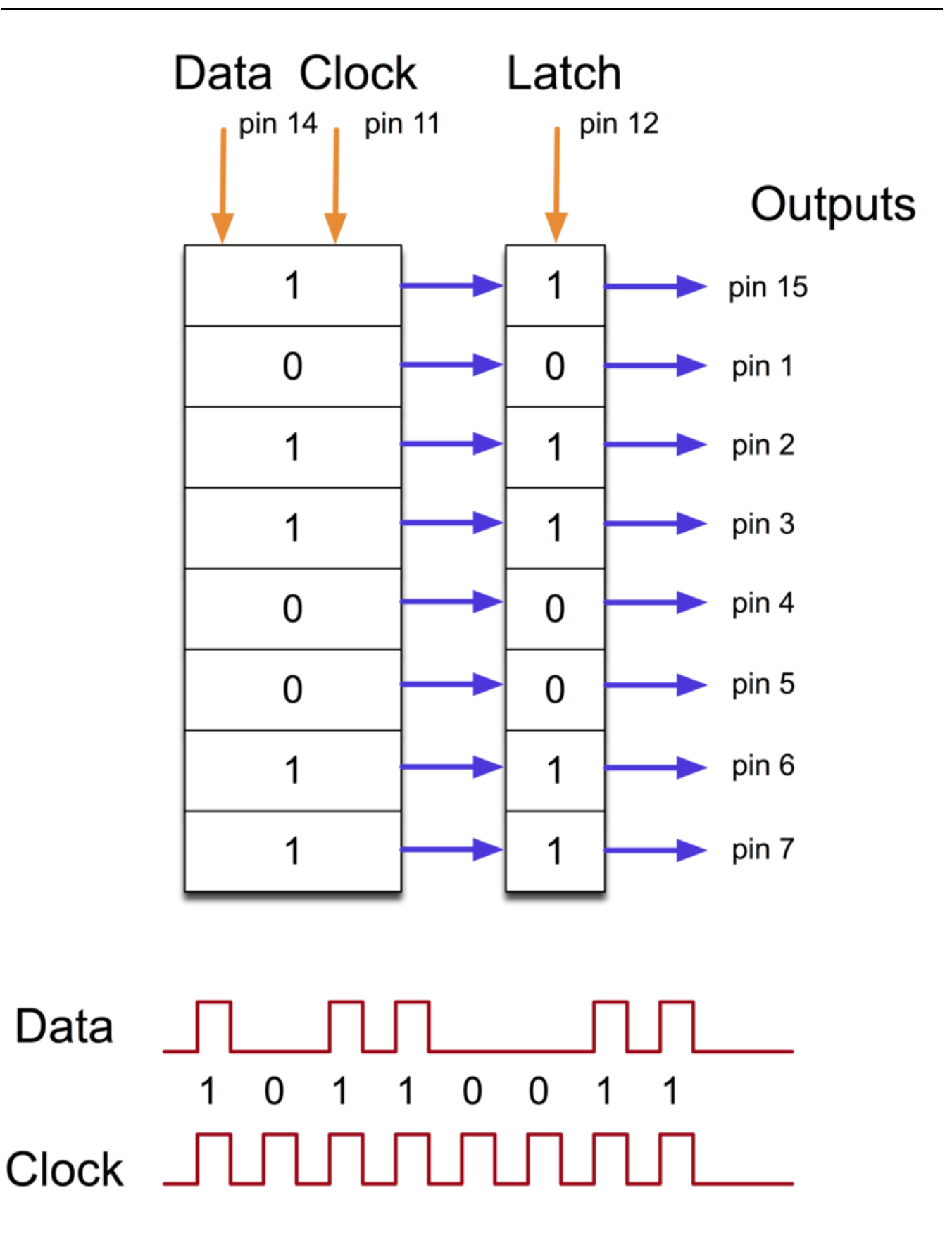

Il perno orologio ha bisogno di ricevere otto impulsi. Ad ogni impulso, se il perno di dati è alto, allora 1 viene spinto nel registro a scorrimento; in caso contrario, al 0. Quando sono stati ricevuti tutti gli otto impulsi, consentendo il 'latch' copie perno quegli otto valori al registro il fermo. Ciò è necessario; In caso contrario, i LED sbagliate sarebbero sfarfallio come i dati vengono caricati nel registro a scorrimento.

Il chip ha anche un pin di uscita di abilitazione (OE), che viene utilizzato per attivare o disattivare le uscite tutto in una volta. Si potrebbe collegare ad un perno UNO PWM-grado e utilizzare 'analogWrite' per controllare la luminosità dei LED. Questo pin è attivo basso, così abbiamo legarlo a GND.

### Connessione

#### Schema di Collegamento

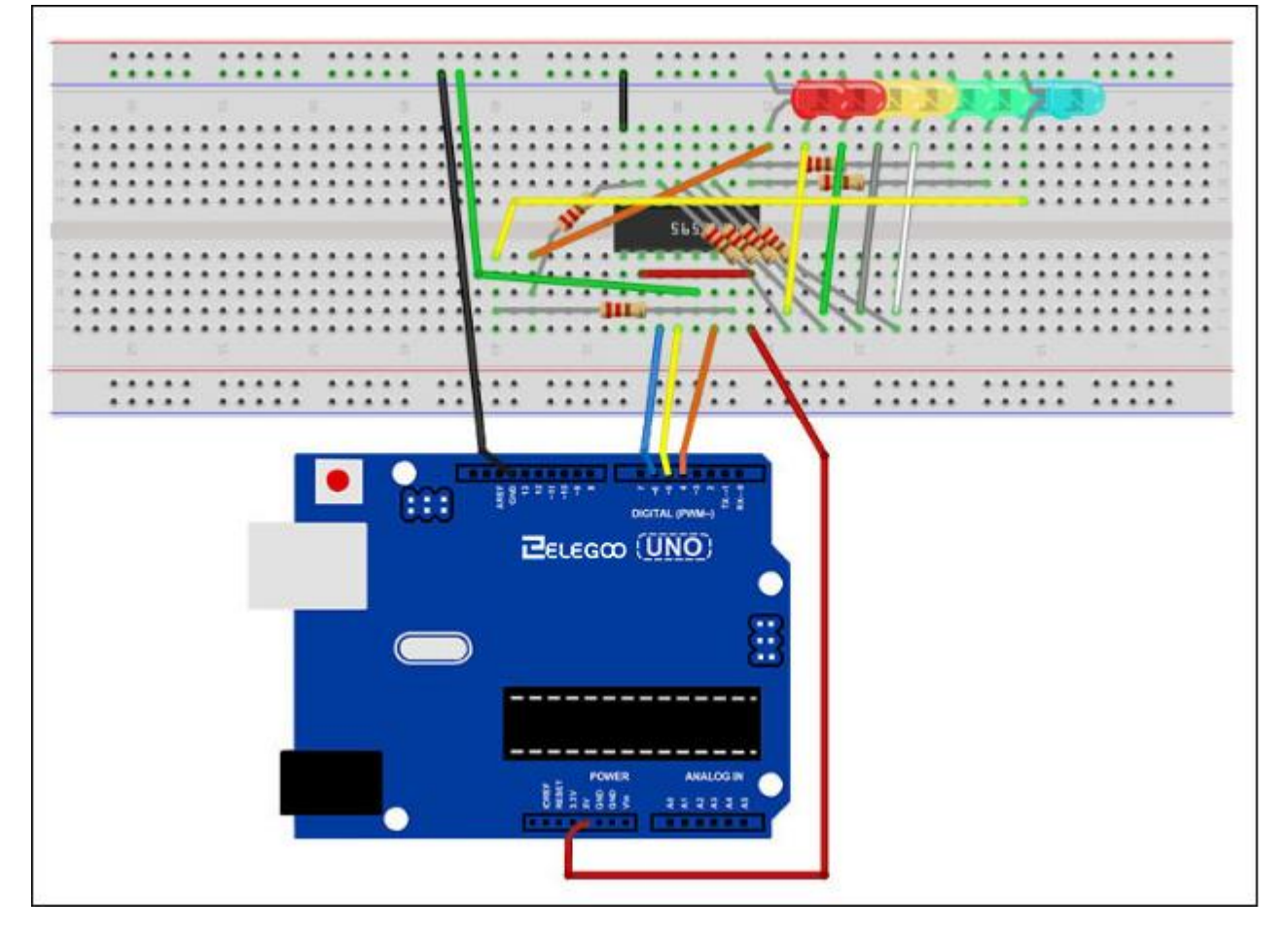

Come abbiamo otto LED e otto resistenze per collegare, ci sono in realtà un bel paio di collegamenti da effettuare.

Èprobabilmente più facile mettere il chip 74HC595 in primo luogo, come quasi tutto il resto si collega ad esso. Mettere in modo che la piccola tacca a forma di U è verso la parte superiore della basetta. Pin 1 del chip è di sinistra della tacca.

Digitale 4 dal UNO va al perno #14 del registro a scorrimento

> Digitale 5 dal UNO va al perno #12 del registro a scorrimento

> Digitale 6 dal UNO va al perno #11 del registro a scorrimento

Tutti meno una delle uscite dalla IC è sul lato sinistro del chip. Quindi, per facilità di collegamento, che è dove i LED sono, anche.

Dopo il chip, mettere i resistori in atto. È necessario essere attenti a che nessuno dei conduttori delle resistenze si toccano. Si dovrebbe controllare di nuovo prima di collegare l'alimentazione del UNO. Se si hanno difficoltà a organizzare le resistenze, senza toccare la loro porta, quindi aiuta a ridurre i cavi in modo che essi sono distesi vicino alla superficie della basetta.

Quindi, posizionare i LED sul tagliere. I conduttori del LED più positive devono essere tutti verso il chip, a seconda di quale lato della basetta sono su.

Fissare il ponticello porta come indicato sopra. Non dimenticate quello che va dal pin 8 del circuito integrato alla colonna GND della basetta.

Caricare il disegno elencato al pò più tardi e provarlo. Ogni LED dovrebbe luce, a sua volta fino a quando tutti i LED sono accesi, e poi tutti si spegne e il ciclo si ripete.

### Codice

La prima cosa da fare è definire i tre perni che stiamo per usare. Queste sono le uscite digitali UNO che saranno collegati al chiavistello, clock e dati pin del 74HC595.

int latchPin = 5;

int clockPin = 6;

int dataPin = 4;

Successivamente, si definisce una variabile chiamata "LED". Questo sarà utilizzato per contenere il modello di cui LED attualmente accesi o spenti. I dati di tipo 'byte' rappresenta i numeri con otto bit. Ogni bit può essere accesa o spenta, quindi questo è perfetto per tenere traccia di quale dei nostri otto LED siano accese o spente.

#### byte leds = 0;

La funzione 'setup' solo imposta i tre perni che stiamo usando per essere uscite digitali. void setup()

{

pinMode(latchPin, OUTPUT); pinMode(dataPin, OUTPUT); pinMode(clockPin, OUTPUT);

```
}
```

La funzione 'loop' trasforma inizialmente tutti i LED off, dando il 'LEDs' variabile il valore 0. E poi chiama 'updateShiftRegister' che invierà il modello 'LEDs' per il registro a scorrimento in modo che tutti i LED si spengono. Ci occuperemo di come 'updateShiftRegister' opere successive.

La funzione loop si ferma per mezzo secondo e poi comincia a contare da 0 a 7 utilizzando la 'per' anello e la variabile 'i'. Ogni volta che si utilizza la funzione Arduino 'bitset' per impostare il bit che controlla che il LED nel 'LEDs' variabili. E poi chiama anche 'updateShiftRegister' in modo che l'aggiornamento LEDs per riflettere ciò che è nel 'LEDs' variabili.

Vi è poi un secondo di ritardo mezzo prima di 'i' viene incrementato e il successivo LED è acceso

void loop()

```
{
```

}

```
leds = 0;
updateShiftRegister();
delay(500);
for (int i = 0; i < 8; i++)
{
    bitSet(leds, i);
    updateShiftRegister();
    delay(500);
}
```

La funzione 'aggiornamento di registro a scorrimento', prima di tutto, imposta il latchPin su BASSA, poi chiama la funzione UNO 'SHIFTOUT' prima di mettere il 'latchPin' su di nuovo alta. Questo richiede quattro parametri. I primi due sono i perni da utilizzare per i dati e Orologio, rispettivamente.

Il terzo parametro specifica a quale estremità dei dati che si desidera avviare. Stiamo per iniziare con il bit più a destra, che viene indicato come il 'Least Significant Bit' (LSB).

L'ultimo parametro è i dati effettivi essere spostato nel registro a scorrimento che, in questo caso, è 'LEDs.

#### void updateShiftRegister()

```
{
    digitalWrite(latchPin, LOW);
    shiftOut(dataPin, clockPin, LSBFIRST, leds);
    digitalWrite(latchPin, HIGH);
```

```
}
```

Se desideraste svoltare uno dei LED off piuttosto che su, si potrebbe chiamare una funzione Arduino simile (bitClear) con la variabile 'LEDs'. Questo imposterà quel po 'di ''LEDs'' per essere 0 e si sarebbe quindi solo bisogno di seguire con una chiamata a' aggiornamento di registro a scorrimento 'per aggiornare i LED attuali.

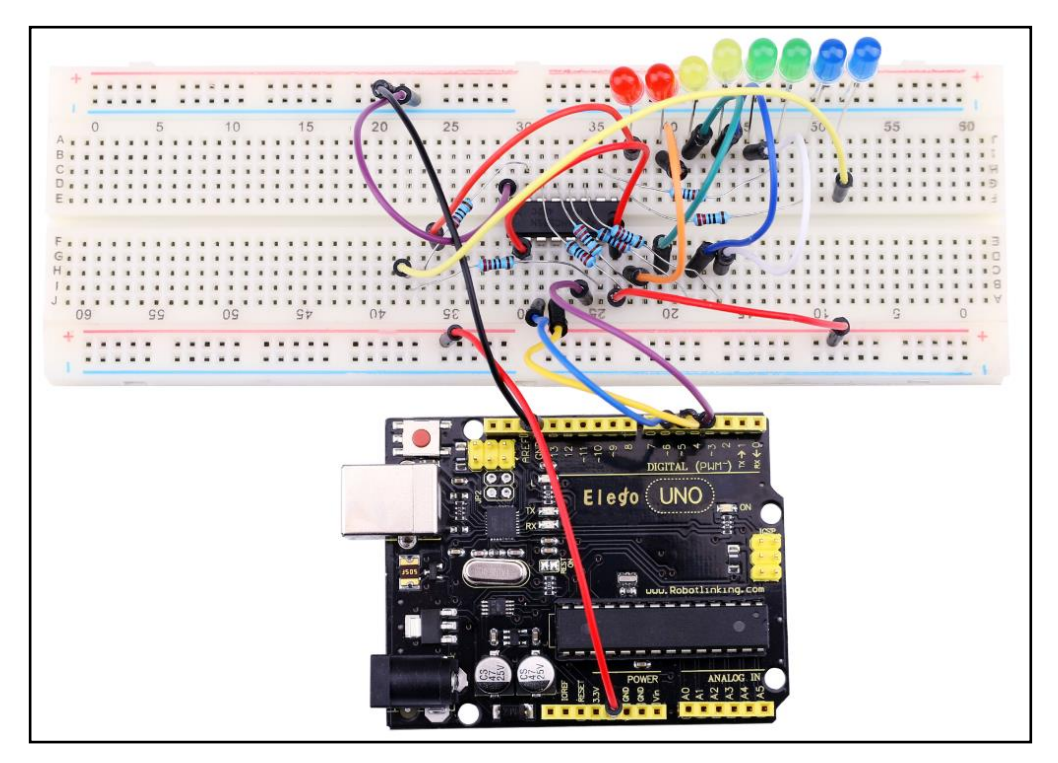

# Lezione 7: Il Monitore Seriale

## Generali

In questa lezione, si costruirà su Lezione 6, aggiungendo la possibilità di controllare i LED dal computer utilizzando il monitor seriale Arduino. Il monitor seriale è il 'tether' tra il computer e il vostro UNO. Esso consente di inviare e ricevere messaggi di testo, a portata di mano per il debug e anche che controllano l'ONU da una tastiera! Ad esempio, si sarà in grado di inviare comandi dal computer per accendere i LED.

In questa lezione, si utilizzerà esattamente le stesse parti e un layout simile a tagliere Lezione 6. Quindi, se non l'hai già fatto, seguire Lezione 6 ora.

## Passi

Dopo aver caricato questo schizzo sul vostro UNO, cliccare sul pulsante più a destra della barra degli strumenti nella Arduino. Il pulsante è cerchiato in basso.

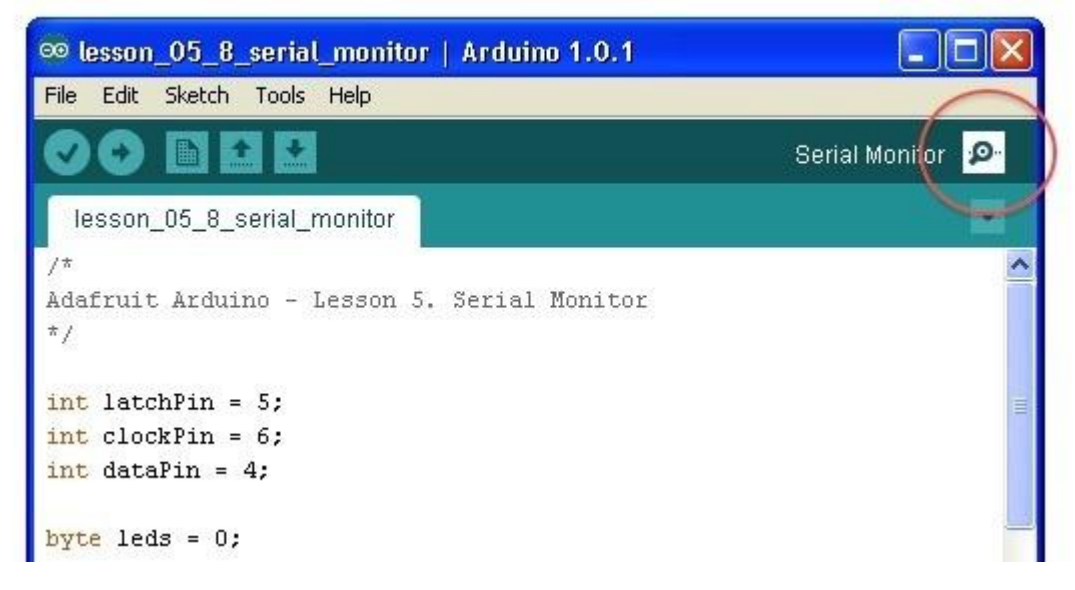

Si aprirà la finestra seguente.

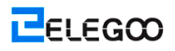

| 🈎 CO  | M4    |        |   |    |   |    |     |        |        |   |          |      |
|-------|-------|--------|---|----|---|----|-----|--------|--------|---|----------|------|
| Enter | LED   | Number | 0 | to | 9 | or | 'X' | to     | clea   | r |          |      |
|       |       |        |   |    |   |    |     |        |        |   |          |      |
|       |       |        |   |    |   |    |     |        |        |   |          |      |
| Aut   | oscro | H      |   |    |   |    | No  | line ( | ending | ~ | 9600 bau | ıd 🔽 |

Questa finestra è chiamata Monitore Seriale, ed è parte del software di Arduino IDE. Il suo compito è quello di permettere a entrambi di inviare messaggi dal computer a una scheda UNO (via USB), e anche di ricevere messaggi dal UNO.

Il messaggio "Enter LED Numero 0 a 9 o 'x' per cancellare" è stato inviato dal Arduino. E ci sta dicendo quello che comanda possiamo inviare al Arduino: inviare il 'x' (per accendere tutti i LED off) o il numero del LED che si desidera attivare (dove 0 è il LED in basso, 1 è il prossimo uno, fino a 7 per il LED superiore).

Provate a digitare i seguenti comandi nella zona superiore del monitor di serie che è a livello con il tasto 'Invia'. 'Invia', dopo aver digitato ciascuno di questi personaggi: x 0 3 5 Digitando x non avrà alcun effetto se i LED sono già tutti fuori, ma come si entra ogni numero, il LED corrispondente si illumina e si otterrà al messaggio di conferma dalla scheda UNO. Apparirà la Serial Monitor come illustrato di seguito.

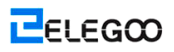

| ∞ COM4                                             |             |
|----------------------------------------------------|-------------|
| x                                                  | Send        |
| Enter LED Number 0 to 9 or 'x' to cleam<br>Cleared | £           |
| Turned on LED 0                                    |             |
| Turned on LED 3                                    |             |
|                                                    |             |
| Autoscroll No line ending                          | 9600 baud 💌 |

Digitare X di nuovo e premere 'Invia' per spegnere tutti i LED.

## Codice

Come ci si potrebbe aspettare, lo schizzo si basa sul disegno usato nella lezione 6. Quindi, ci limiteremo a coprire i nuovi bit qui. Potrai trovare utile fare riferimento alla piena schizzo nel vostro IDE Arduino.

Nella funzione 'setup', ci sono tre nuove linee alla fine:

```
void setup()
```

#### {

```
pinMode(latchPin, OUTPUT);
pinMode(dataPin, OUTPUT);
pinMode(clockPin, OUTPUT);
updateShiftRegister();
Serial.begin(9600);
while (! Serial); // Wait until Serial is ready - Leonardo
Serial.println("Enter LED Number 0 to 7 or 'x' to clear");
```

#### }

Al primo, abbiamo il comando 'Serial.begin (9600)'. Questo inizia comunicazione seriale, in modo che l'ONU può inviare comandi attraverso il collegamento USB. Il valore 9600 è chiamato il 'velocità di trasmissione' della connessione. Questo è quanto velocemente i dati devono essere inviati. È possibile modificare questo a un valore più alto, ma si dovrà anche cambiare il monitor seriale Arduino allo stesso valore. Ne discuteremo più avanti; per ora, lasciare a 9600.

La linea che inizia con 'mentre' assicura che ci sia qualcosa all'altra estremità della connessione USB per Arduino per parlare prima che inizi l'invio di messaggi. In caso contrario, il messaggio potrebbe essere inviato, ma non visualizzato. Questa linea è in realtà necessaria solo se si utilizza un Arduino Leonardo perché l'ONU di Arduino ripristina automaticamente la scheda Arduino quando si apre il monitor seriale, mentre questo non accade con il Leonardo. L'ultima delle nuove linee in 'setup' invia il messaggio che si vede nella parte superiore del monitor seriale.

La funzione 'loop' è dove avviene tutta l'azione:

```
void loop()
```

{

```
if (Serial.available())
{
    char ch = Serial.read();
    if (ch >= '0' && ch <= '7')
    {
        int led = ch - '0';
        bitSet(leds, led);
        updateShiftRegister();
        Serial.print("Turned on LED ");
        Serial.println(led);
    }
    if (ch == 'x')
    {
        </pre>
```

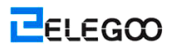

```
leds = 0;
updateShiftRegister();
Serial.println("Cleared");
}
```

```
}
```

Tutto ciò che accade all'interno del ciclo è contenuta all'interno di un 'se' dichiarazione. Quindi, a meno la chiamata alla funzione incorporata Arduino 'Serial.available ()' è 'vero', poi niente altro accadrà.

Serial.available () restituirà 'true' se i dati sono stati inviati al ONU e se ci sono dati pronti per essere elaborati. I messaggi in arrivo sono tenuti in quello che viene chiamato un buffer e Serial.available () restituisce vero se quel buffer non è vuoto.

Se è stato ricevuto un messaggio, allora è alla prossima riga di codice:

#### char ch = Serial.read();

Si possono leggere i carattere successivo dal buffer e rimuove dal buffer. Si assegna anche al 'ch' variabile. Il 'ch' variabile è di tipo 'char' che sta per 'carattere'. Come suggerisce il nome, che detiene un singolo carattere.

Se avete seguito le istruzioni del messaggio nella parte superiore del monitor seriale, allora questo personaggio o sarà al numero a cifra singola compreso tra 0 e 7 o la lettera 'x'.

Il 'se' dichiarazione sulla riga successiva verifica per vedere se è una sola cifra vedendo se 'ch' è maggiore o uguale al carattere '0' e minore o uguale al carattere '7'. Sembra un po 'strani personaggi si confrontano in questo modo, ma è perfettamente accettabile.

Ogni carattere è rappresentato da un numero unico, chiamato il suo valore ASCII. Ciò significa che quando mettiamo a confronto caratteri utilizzando <= e> =, è in realtà i valori ASCII che vengono confrontati.

Se superare il test, poi si arriva alla riga successiva:

int led = ch - '0';

Ora stiamo eseguendo aritmetica sui personaggi! Stiamo sottraendo la cifra '0' da qualunque

stato inserito cifre. Quindi, se si è digitato '0' e poi '0' - '0' sarà uguale a 0. Se è stato digitato '7' poi '7' - '0' sarà uguale al numero 7, perché è in realtà i valori ASCII che vengono utilizzati nella sottrazione.

Dal momento che conosciamo il numero dei LED che vogliamo attivare, abbiamo solo bisogno di fissare quel pò nel' LEDs 'variabile e aggiornare il registro a scorrimento.

bitSet(leds, led);

updateShiftRegister();

Le prossime due linee di scrivere di nuovo un messaggio di conferma per il Monitore Seriale.

Serial.print("Turned on LED ");

#### Serial.println(led);

La prima linea utilizza seriale, stampare piuttosto che seriale, println. La differenza tra i due è che Serial, print non inizia una nuova riga dopo la stampa ciò che è in suo parametro. Usiamo questo in prima linea perché siamo la stampa del messaggio in due parti: il bit generale 'Acceso LED' e quindi il numero dei LED.

Il numero dei LED si svolge in un 'int' variabile piuttosto che essere una stringa di testo. Seriale. stampa può prendere o una stringa di testo racchiusa tra virgolette, un 'int' o praticamente qualsiasi tipo di variabile.

Dopo la dichiarazione di 'se' che gestisce il caso, quando una sola cifra è stata gestita, c'è una seconda dichiarazione 'se' che controlla per vedere se 'ch' è la lettera 'x'.

```
if (ch == 'x')
{
    leds = 0;
    updateShiftRegister();
    Serial.println("Cleared");
}
```

Se si tratta, allora cancella tutti i LED e invia un messaggio di conferma.

# Lezione 8: Fotocellula

## GeneraLl

In questa lezione imparerai come misurare l'intensità della luce utilizzando un ingresso analogico. Si costruirà sul circuito e utilizzare il livello di luce per controllare il numero di LED da illuminare

La fotocellula è al fondo della basetta, dove il piatto era superiore.

## Componenti necessari

- (1)Elegoo UNO R3
- (1) Breadboard
- (8) LEDs
- (8) 220 ohm resistori
- (1) 1k ohm resistori
- (1) 74HC595 IC
- (1) Fotocellula
- (14) M-M fili

## Introduzioni di Componente

#### FOTOCELLULA:

La fotocellula utilizzata è del tipo chiamato un resistore dipendente luce (LDR). Come suggerisce il nome, questa componente comporta come un resistore, tranne che la resistenza cambia in risposta alla quantità di luce sta cadendo su di essi.

Questo ha una resistenza di circa 50 k in prossimità buio e 500  $\Omega$  in piena luce. Per convertire questo valore variabile della resistenza in qualcosa che possiamo misurare in ingresso analogico di una scheda UNO R3, ha bisogno di essere convertito in una tensione.

Il modo più semplice per farlo è quello di combinare con un resistore fisso.

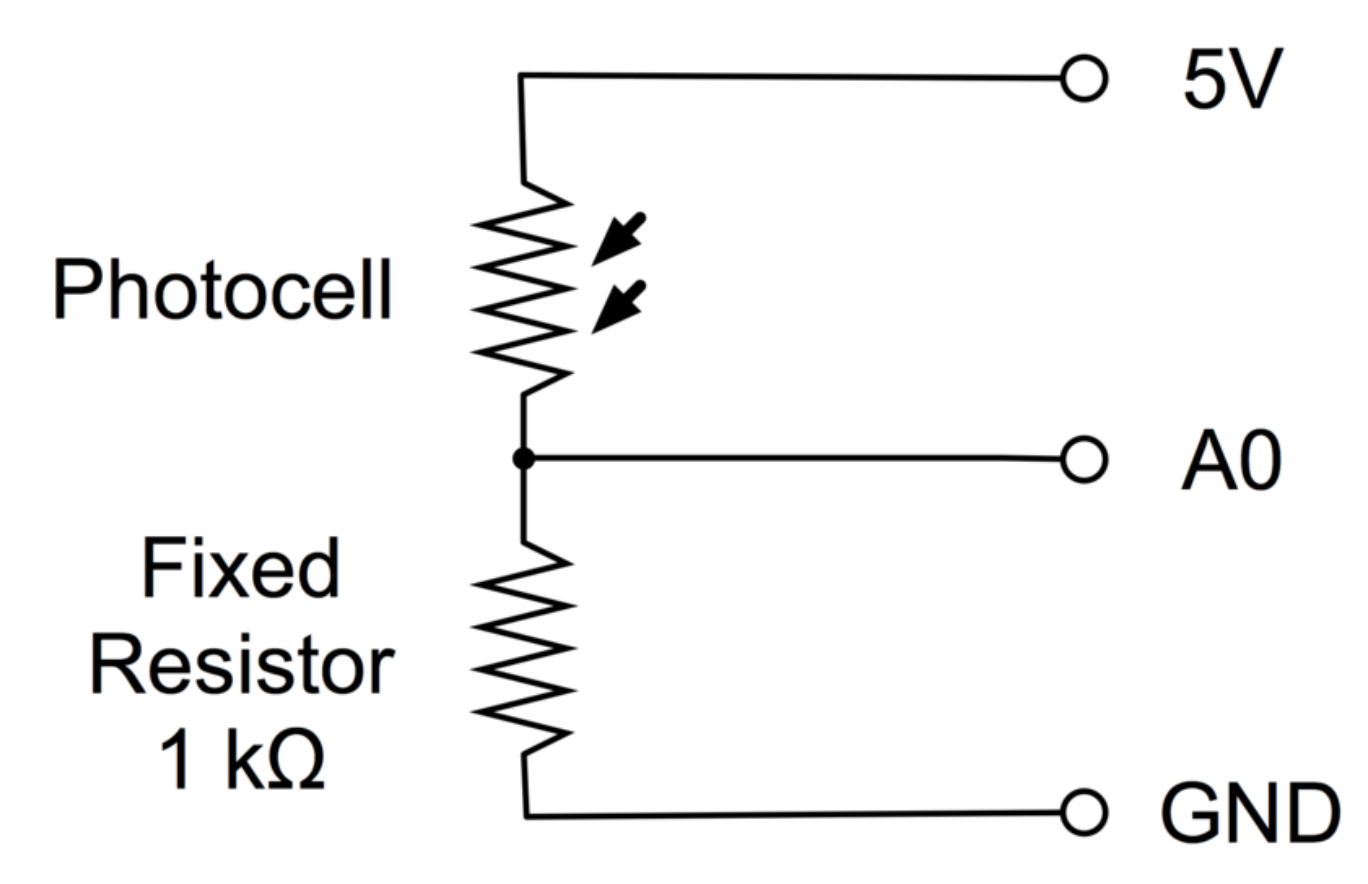

Il resistore e la fotocellula insieme si comportano come una pentola. Quando la luce è molto luminoso, allora la resistenza della fotocellula è molto basso rispetto al resistore valore fisso, e così è come se il piatto erano rivolti al massimo.

Quando la fotocellula in luce opaca, la resistenza diventa maggiore del 1 resistore fisso k $\Omega$ ed è come se il piatto venisse girato verso GND.

Caricare il disegno riportato nella sezione successiva e provare che copre la fotocellula con il dito, e poi tenerlo vicino ad una fonte di luce.

## Connessione

Schema di collegamento

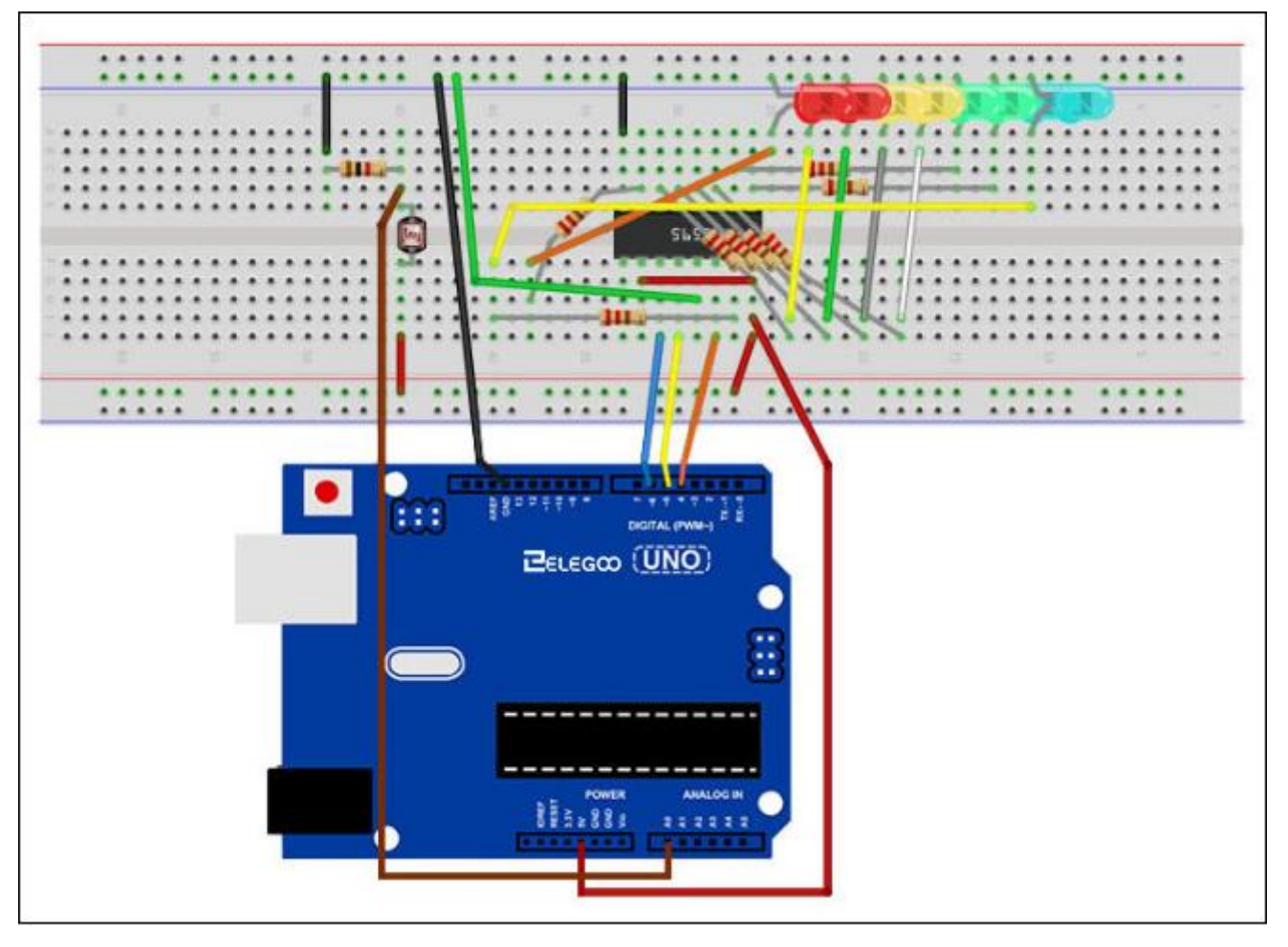

## Codice

La prima cosa da notare è che abbiamo cambiato il nome del perno analogico di essere 'lightpin' piuttosto che 'potPin' da quando non abbiamo più una pentola collegata.

L'unica altra modifica sostanziale allo schizzo è la linea che calcola quante dei LED alla luce:

#### int numLEDSLit = reading / 57; // all LEDs lit at 1k

Questa volta, si divide la lettura grezza da 57 invece che 114. In altre parole, ci dividiamo per la metà di quanto abbiamo fatto con il piatto di dividerlo in nove zone, da nessun LED accesi a tutti gli otto acceso Questo fattore supplementare è di spiegare la 1 resistore fisso k $\Omega$ . Questo significa che quando la fotocellula ha una resistenza di 1 k (uguale al resistore fisso), la lettura grezzo sarà 1023/2 = 511. Ciò equivale a tutti i LED essere acceso e quindi al bit (numLEDSLit) sarà 9.

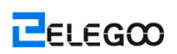

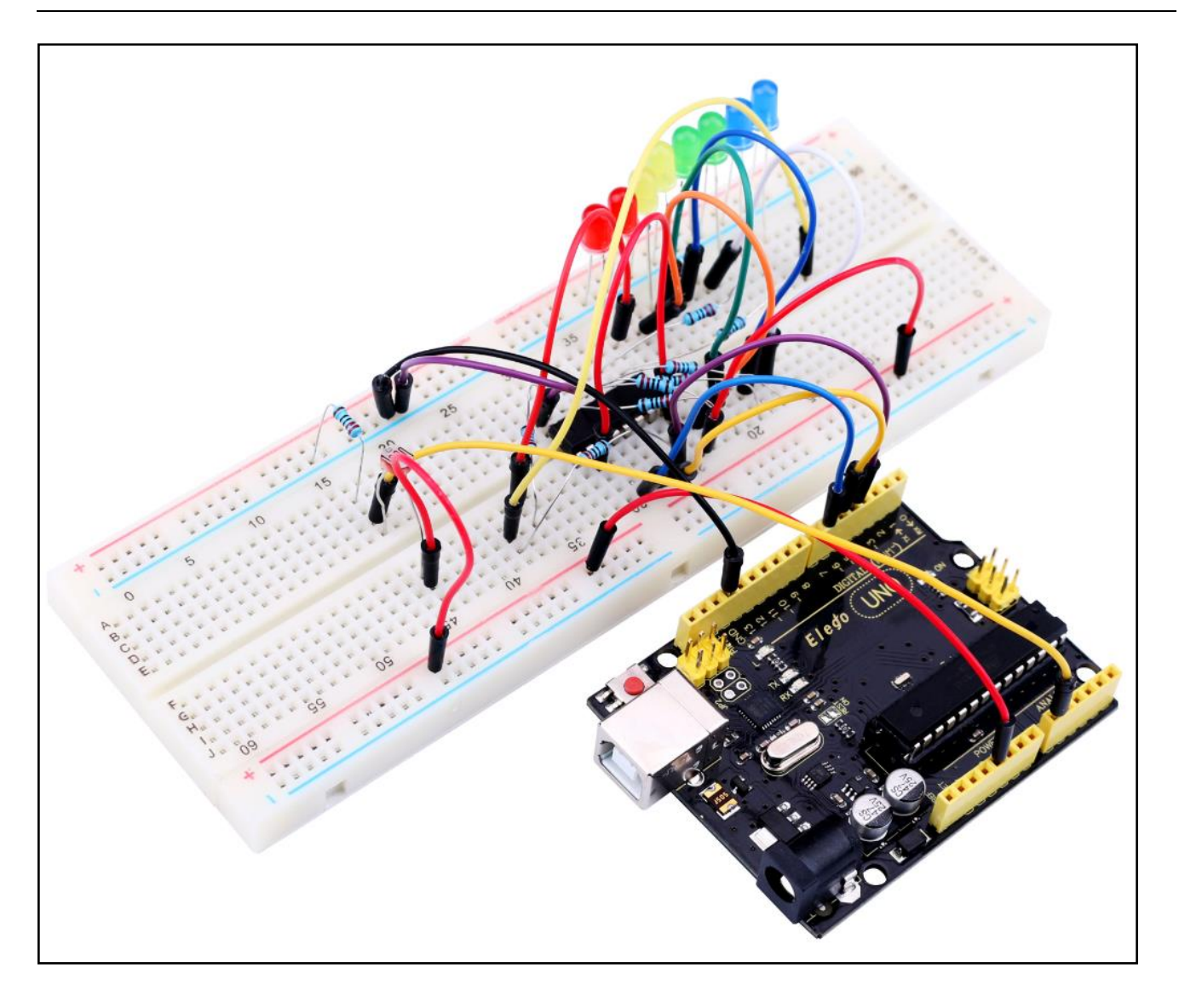

# Lezione 9: Facendo I Suoni

## Generali

In questa lezione, imparerete come generare un suono con un ronzatore attivo.

## Componenti necessari

- (1) Elegoo UNO R3
- (1) Ronzatore attivo
- (2) F-M fili

### Introduzione di Componente

#### **RONZATORE:**

Ronzatore elettronici sono DC-alimentato e dotato di un circuito integrato. Essi sono ampiamente utilizzati nei computer, stampanti, fotocopiatrici, allarmi, giocattoli elettronici, dispositivi elettronici per autoveicoli, telefoni, timer e altri prodotti elettronici per dispositivi vocali. Ronzatori possono essere classificati come quelli attivi e passivi. Ruotare i perni di due segnali acustici rivolti verso l'alto. Quello con al circuito verde è un ronzatore passivo, mentre l'altra chiusa con un nastro nero è uno attivo.

La differenza tra i due è che un buzzer attiva ha un oscillante incorporato sorgente, quindi genererà un suono quando elettrificato. Un ronzatore passivo non ha una tale sorgente in modo che non twittare se si utilizzano segnali DC; invece, è necessario utilizzare onde quadre la cui frequenza è compresa tra 2K e 5K a guidarla. Il ronzatore attivo è spesso più costosa di quella passiva causa di molteplici oscillante incorporato circuiti.

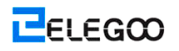

## Connezione

#### Schematico

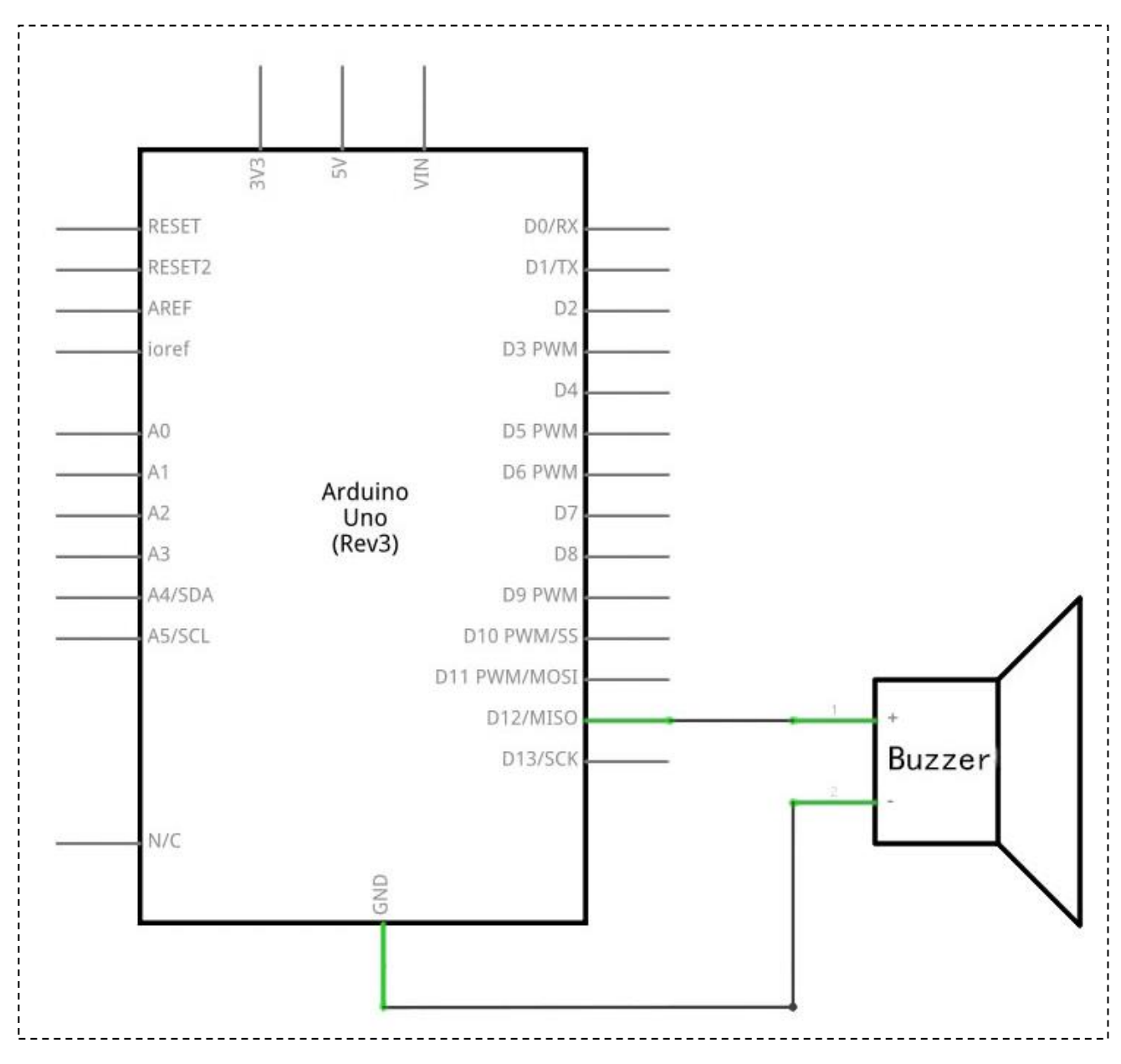

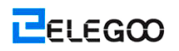

#### Schema di collegamento

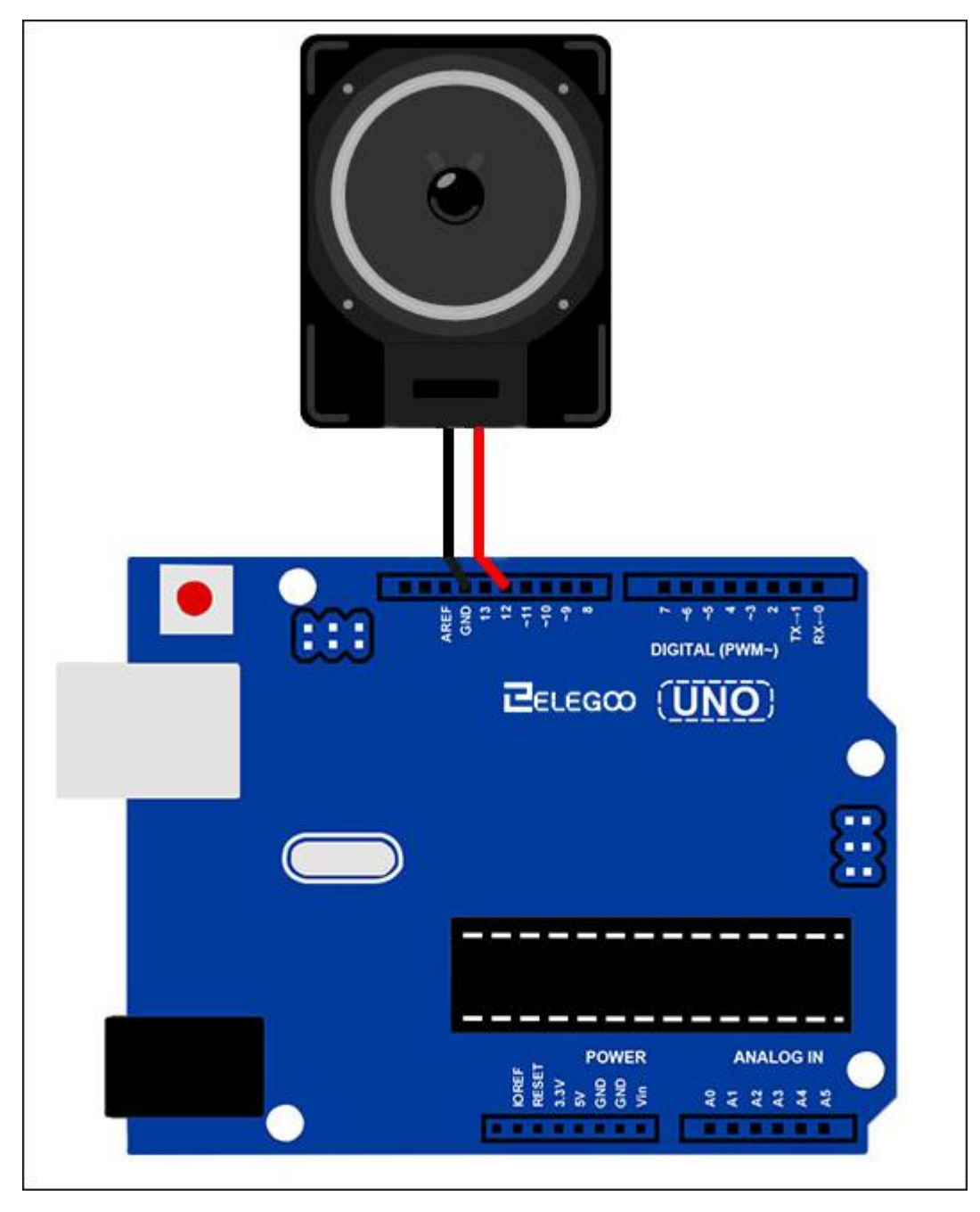

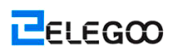

## Codice

Vedere il file di codice.

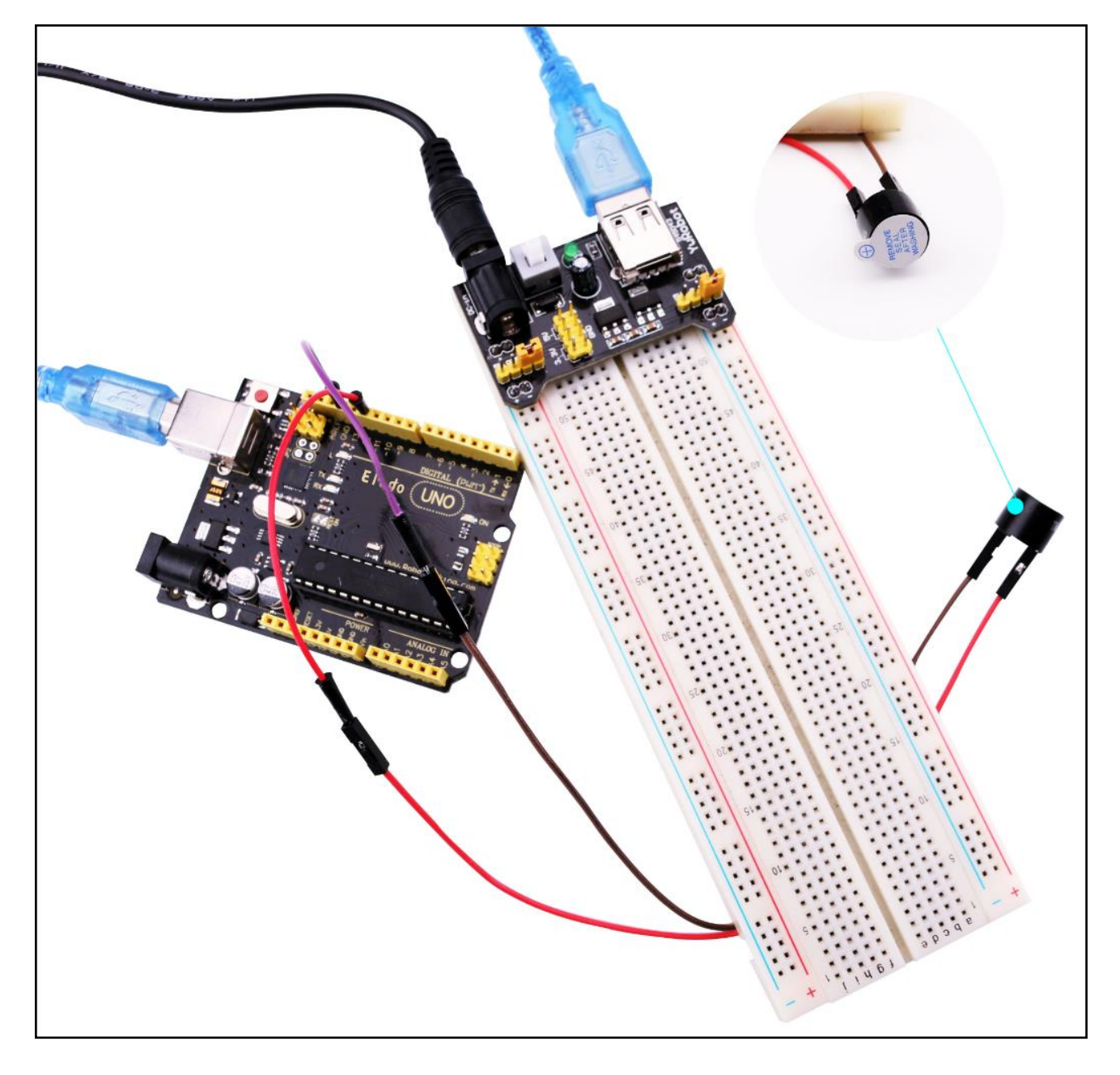

## Lezione 10: Passivo Ronzatore

## Generali

In questa lezione, si apprenderà come utilizzare un cicalino passivo.

Lo scopo dell'esperimento è quello di generare otto diversi suoni, ogni suono della durata di 0,5 secondi: da Alto Do (523Hz), Re (587Hz), Mi (659Hz), Fa (698Hz), So (784Hz), La (880Hz), Si (988Hz) per Treble Do (1047Hz).

## Componenti necessari

- (1) Elegoo UNO R3
- (1) Passivo Ronzatore
- (2) F-M fili

## Introduzione di Componente

#### Passivo Ronzatore:

Il principio di funzionamento passivo ronzatore utilizzare audio generatore PWM per rendere l'aria a vibrare. Opportunamente modificato fino a quando la frequenza di vibrazione, può generare suoni diversi. Per esempio, inviando un impulso di 523Hz, che può generare Alto Do, impulso di 587Hz, che può generare di fascia media Re, impulso di 659Hz, può produrre di fascia media Mi. Con il segnale acustico, è possibile riprodurre una canzone.

Dobbiamo fare attenzione a non utilizzare la funzione di UNO R3 scheda analogica Scrittura () per generare un impulso per il cicalino, perché l'uscita di impulso di analogWrite () è fissa (500Hz).

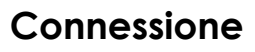

#### Schematico

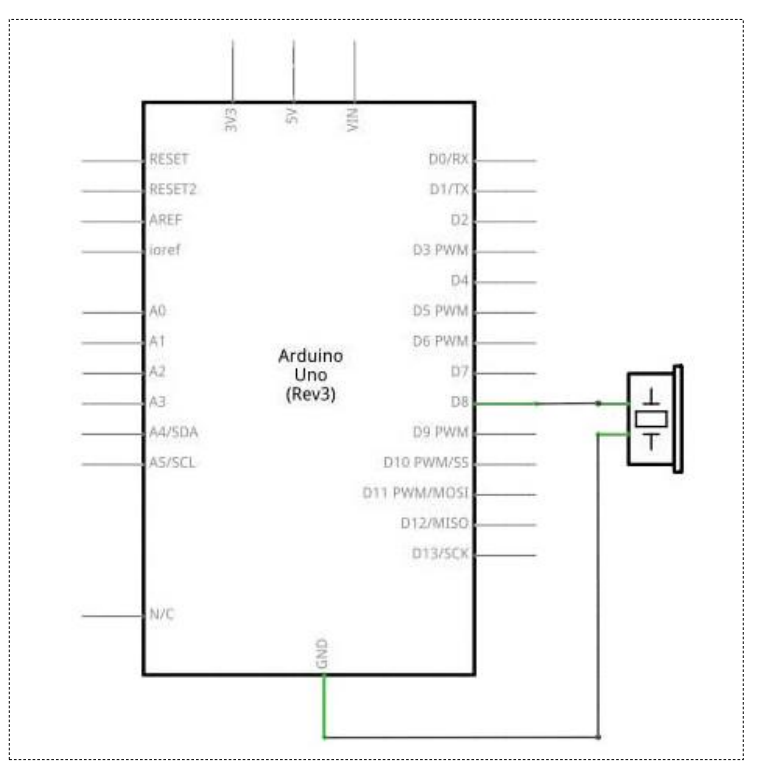

#### Schema di collegamento

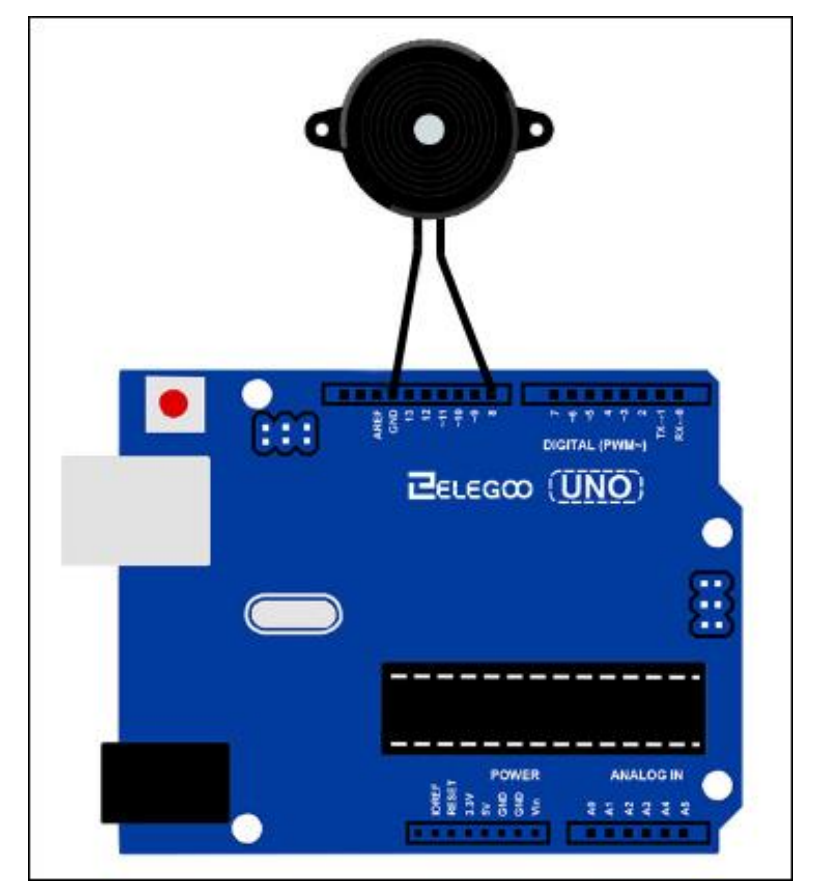

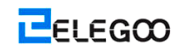

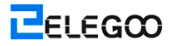

Cablaggio di un segnale acustico collegato alla scheda UNO R3, il rosso (positivo) al perno di 8, filo nero (negativo) al GND

### Codice

Prima di poter eseguire questo, assicurarsi di aver installato il <piazzole> libreria e reinstallarlo, se necessario. In caso contrario, il codice non funzionerà.

# Lezione 11: Sfera Interruttore

## Generali

In questa lezione, si apprenderà come utilizzare un interruttore palla al fine di rilevare piccolo angolo di inclinazione.

## Componenti necessari

- (1) Elegoo UNO R3
- (1) Interruttore palla
- (2) F-M fili

## Introduzione di Componente

#### Sensore di inclinazione:

I sensori di inclinazione consentono di rilevare l'orientamento o l'inclinazione. Sono piccole, poco costoso, a bassa potenza e facile da usare. Se usato correttamente, non si usura. La loro semplicità li rende popolari per i giocattoli, dispositivi e gli elettrodomestici. A volte, essi sono indicati come "interruttori a mercurio", "Inclinazione interruttori" o "rotolamento Sensori a sfera" per ovvie ragioni.

Essi sono generalmente costituiti da una cavità di qualche tipo (cilindrico è popolare, anche se non sempre) con una massa libera conduttiva all'interno, come una goccia di mercurio o rotolamento della sfera. Una estremità della cavità ha due elementi conduttivi (poli). Quando il sensore è orientato in modo che tale fine è basso, i rulli di massa sulla poli e li bicchierini, agiscono come un tiro interruttore.

Anche se non è preciso e flessibile come un accelerometro completo, interruttori d'inclinazione in grado di rilevare il movimento o l'orientamento. Un altro vantaggio è che i grandi possono passare il potere da soli.

Accelerometri, d'altra parte, digitale o uscita tensione analogica che devono poi essere analizzati utilizzando circuiteria supplementare.

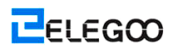

## Connessione

#### Schematico

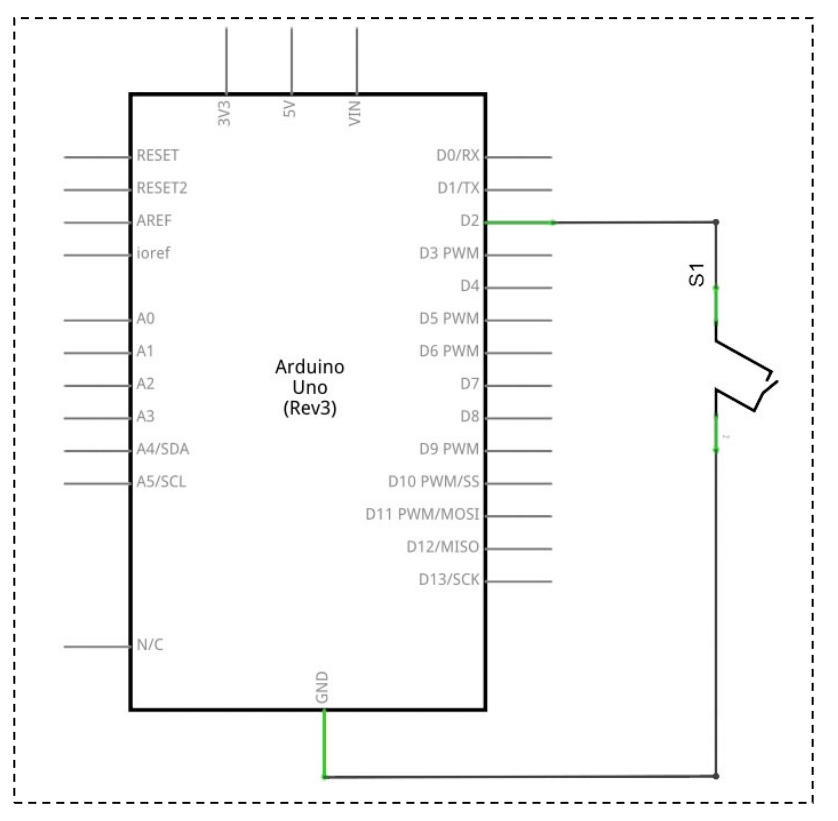

#### Schema di collegamento

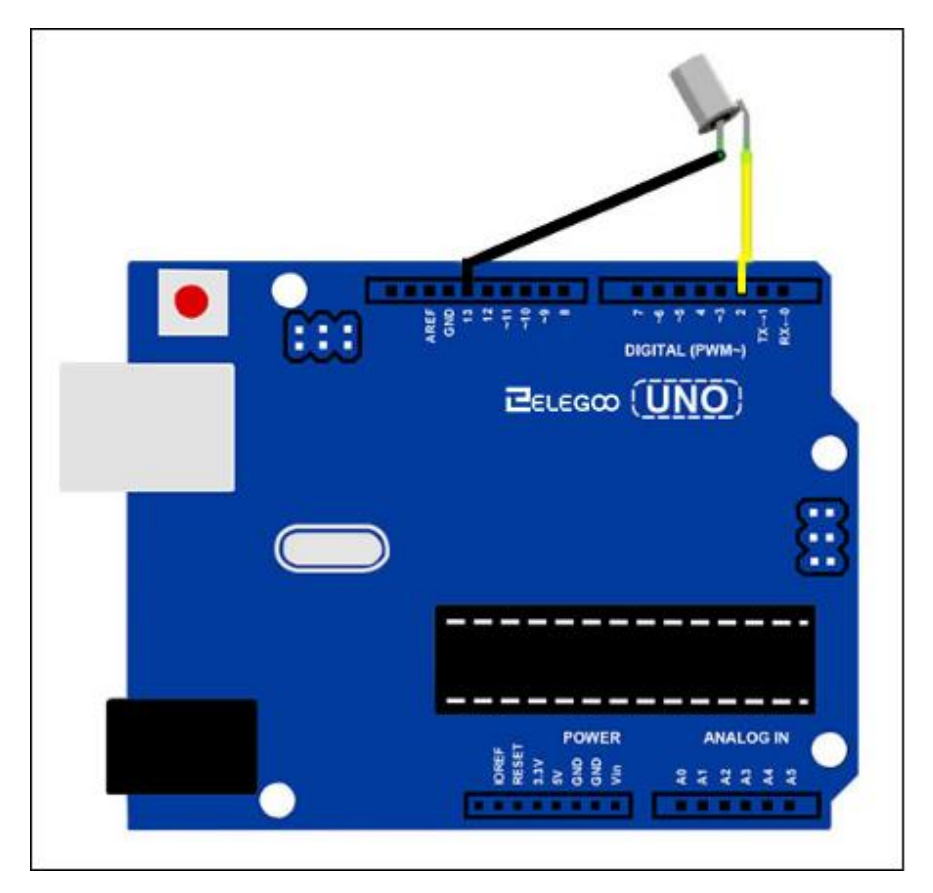

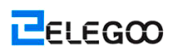

## Codice

Vedere il fine di codice.

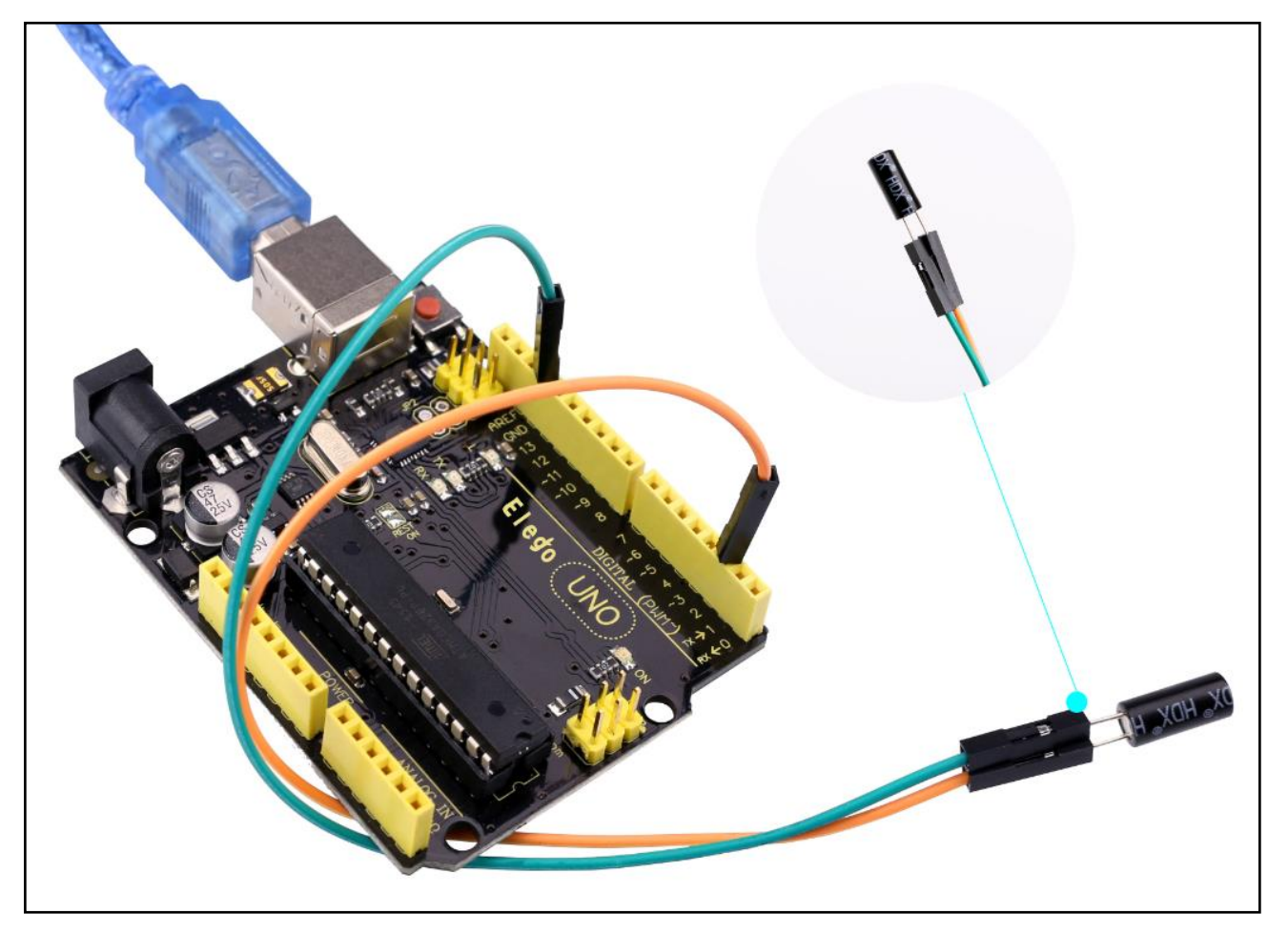

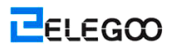

## Lezione 12: Relay

## Generali

In questa lezione, si apprenderà come utilizzare un relay.

## Componenti necessari

- (1) Elegoo UNO R3
- (1) Breadboard
- (1) PN2222
- (1) 1N4007
- (1) 220 ohm resistori
- (1) 6v DC motore
- (1) Relay
- (1) modulo di alimentazione di breadboard
- (1) 9v adattatore di alimentazione
- (8) M-M fili

## Introduzione di Componente

#### **Relay:**

Un relay è un interruttore ad azionamento elettrico. Molti Relays utilizzano un elettromagnete per operare meccanicamente un interruttore, ma altri principi operativi sono utilizzati anche come nei relays a stato solido. I relay sono utilizzati dove è necessario controllare un circuito da un segnale a bassa potenza (con isolamento elettrico completo tra controllo e circuiti controllati), o quando più circuiti devono essere controllati da un segnale. I primi Relays sono stati utilizzati nei circuiti telegrafici a lunga distanza come amplificatori. Hanno ripetuto il segnale proveniente da un circuito e ri-trasmessi su un altro circuito. Relays sono stati ampiamente utilizzati nelle centrali telefoniche e primi computer per eseguire operazioni logiche.

Un tipo di relayche può gestire l'elevata potenza necessaria per comandare direttamente un motore elettrico o altri carichi è chiamato un contattore. Relay a stato solido controllo circuiti
di potenza senza parti in movimento, invece di usare un dispositivo a semiconduttore per eseguire la commutazione. Relay con caratteristiche di funzionamento calibrate e talvolta pi ù bobine operativi sono usati per proteggere i circuiti elettrici da sovraccarico o difetti. Nei sistemi di alimentazione elettrica moderni, queste funzioni sono svolte da strumenti digitali chiamati "relay di protezione".

Di seguito è riportato lo schema di come guidare relay con Arduino (caricato dal arduino.cc)

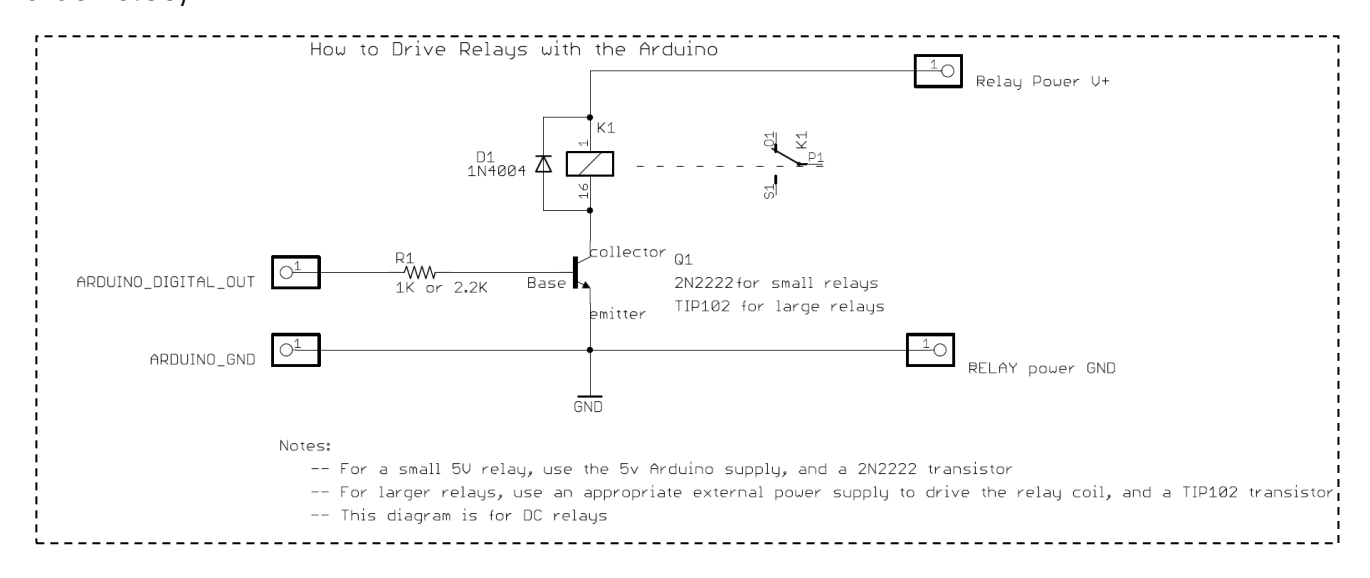

# Connessione

| ····· | بر المراجع المراجع المراجع المراجع المراجع المراجع المراجع المراجع المراجع المراجع المراجع المراجع المراجع الم | <b>1</b> |  |  |  |
|-------|----------------------------------------------------------------------------------------------------|----------|--|--|--|

Schema di collegamento

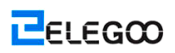

# Codice

Vedere il file di codice.

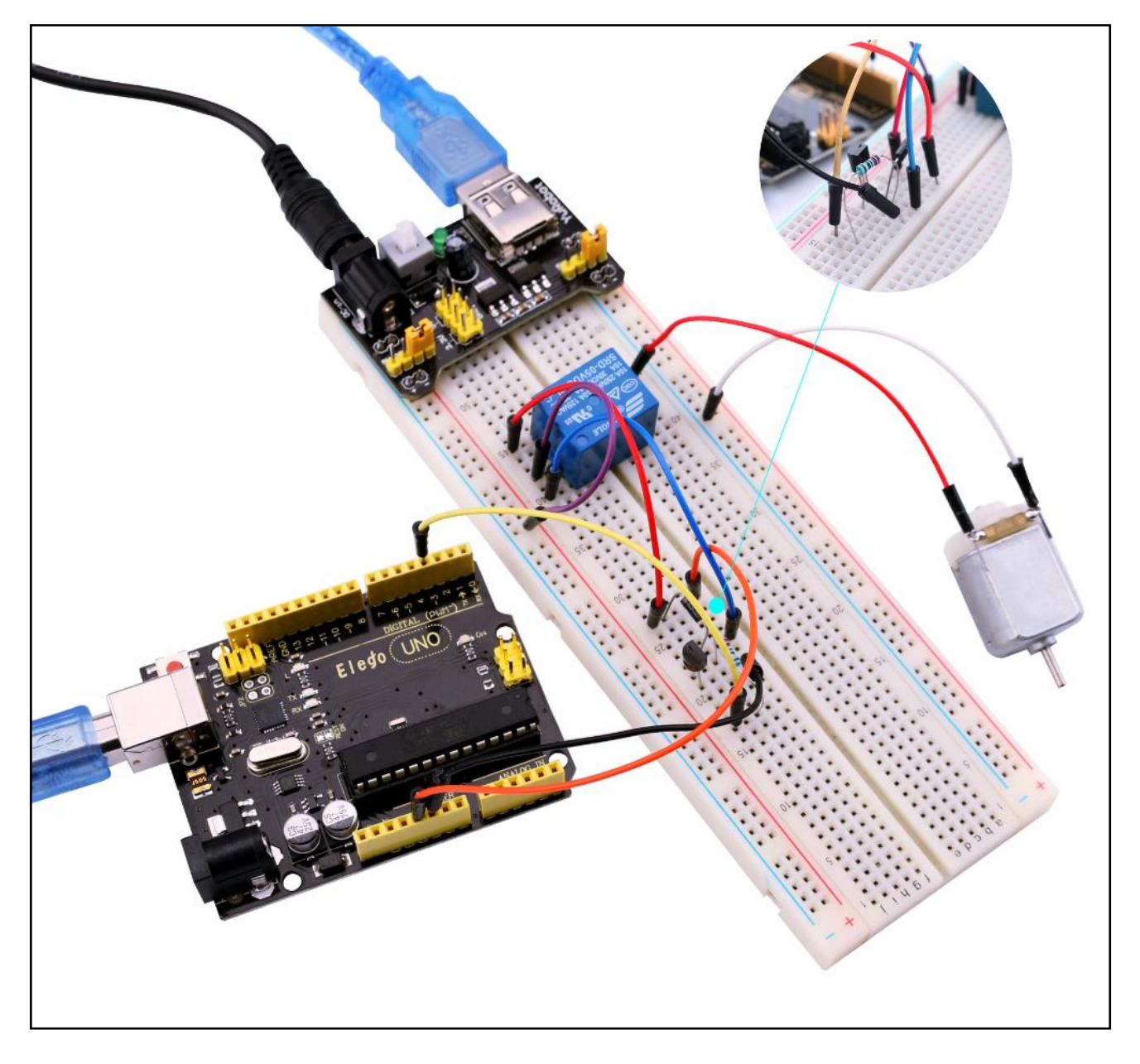

# Lezione 13: 74HC595 e Display Segmento

# Generali

Dopo aver appreso Lezione 6 e Lezione 7, che useremo il registro 74HC595 spostamento per controllare la visualizzazione del segmento. Il display a segmenti mostrerà il numero 9-0.

# Componenti necessari

- (1) Elegoo UNO R3
- (2) Breadboard
- (1) 74HC595
- (1) Esposizione di segmento
- (8) 220 ohm resistore
- (20) M-M fili

## Introduzione di componente

#### Display a sette segmenti:

Di seguito è riportato il diagramma del perno a sette segmenti.

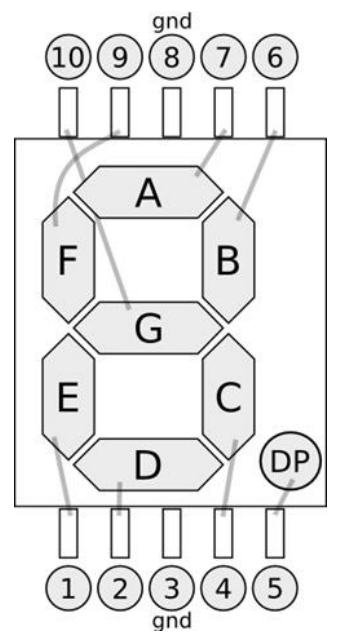

0-9 dieci cifre corrispondono a ciascun segmento sono i seguenti (la seguente tabella si applica catodo comune dispositivo di visualizzazione a sette segmenti, se si utilizza al anodo comune, il tavolo deve essere sostituito ogni 1 0 0 dovrebbero essere tutti sostituiti da 1):

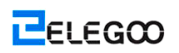

| Display<br>digitale | dp | a | b | С | d | е | f | g |
|---------------------|----|---|---|---|---|---|---|---|
| 0                   | 0  | 1 | 1 | 1 | 1 | 1 | 1 | 0 |
| 1                   | 0  | 0 | 1 | 1 | 0 | 0 | 0 | 0 |
| 2                   | 0  | 1 | 1 | 0 | 1 | 1 | 0 | 1 |
| 3                   | 0  | 1 | 1 | 1 | 1 | 0 | 0 | 1 |
| 4                   | 0  | 0 | 1 | 1 | 0 | 0 | 1 | 1 |
| 5                   | 0  | 1 | 0 | 1 | 1 | 0 | 1 | 1 |
| 6                   | 0  | 1 | 0 | 1 | 1 | 1 | 1 | 1 |
| 7                   | 0  | 1 | 1 | 1 | 0 | 0 | 0 | 0 |
| 8                   | 0  | 1 | 1 | 1 | 1 | 1 | 1 | 1 |
| 9                   | 0  | 1 | 1 | 1 | 1 | 0 | 1 | 1 |

# Connessione

Schematico

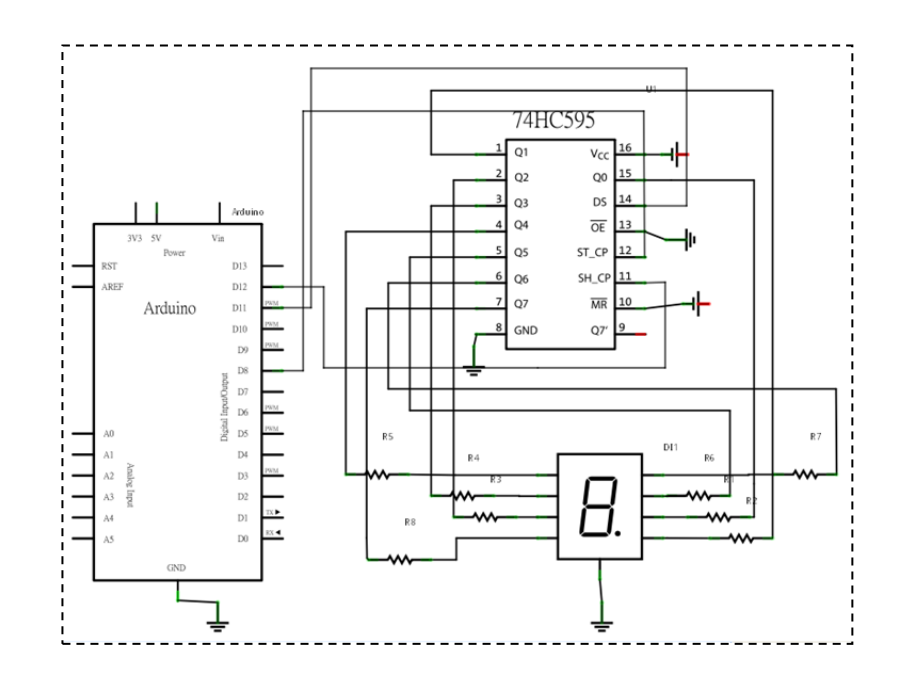

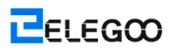

### Schema di collegamento

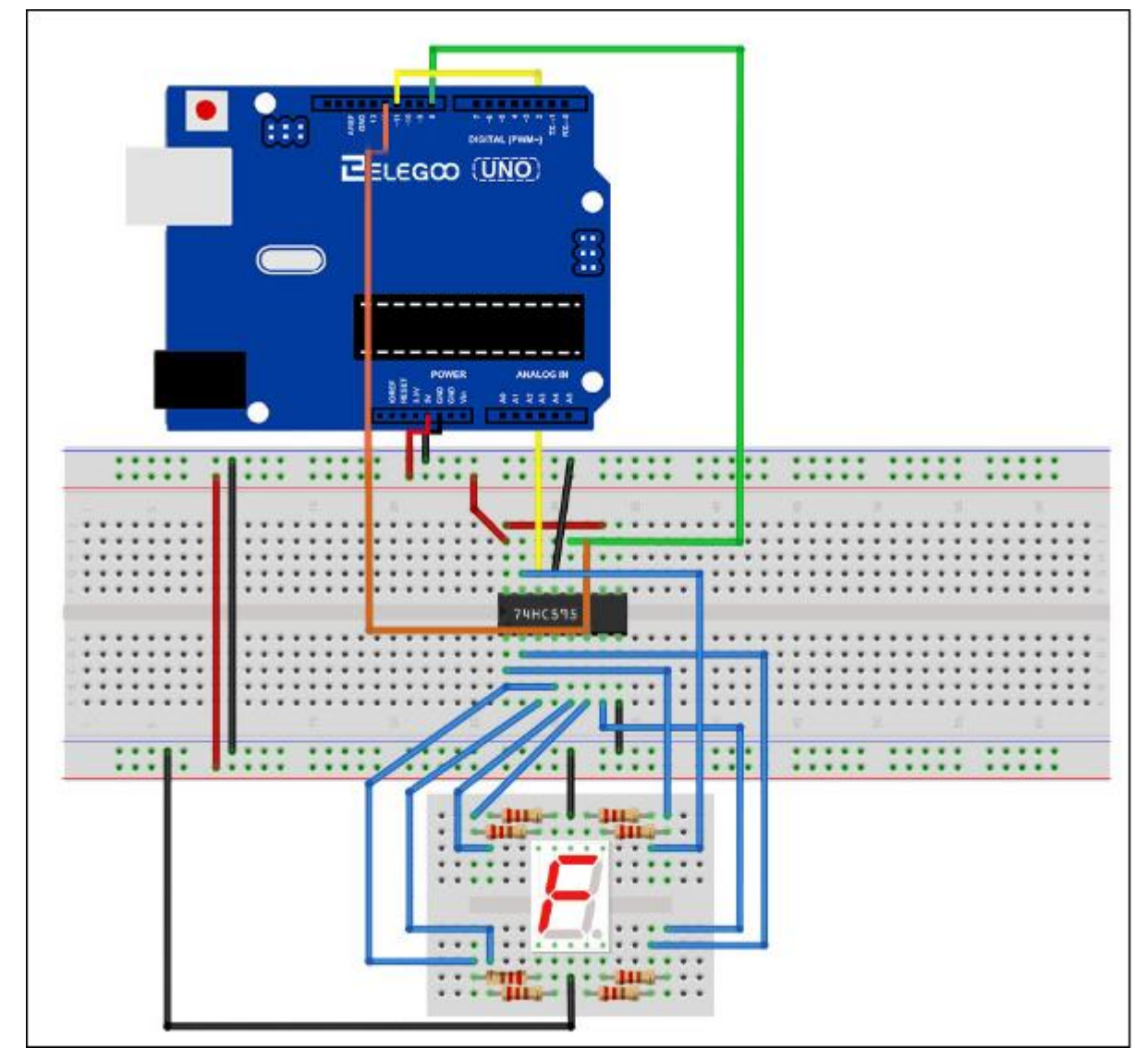

La tabella seguente mostra il display 74HC595 del perno tabella di corrispondenza a sette

segmenti:

| 74HC595<br>perno | Sette spettacoli notevole<br>del perno di controllo<br>(Corsa) |
|------------------|----------------------------------------------------------------|
| Q0               | 7 (A)                                                          |
| Q1               | 6 (B)                                                          |
| Q2               | 4 (C)                                                          |
| Q3               | 2 (D)                                                          |

| Q4 | 1 (E)  |
|----|--------|
| Q5 | 9 (F)  |
| Q6 | 10 (G) |
| Q7 | 5 (DP) |

Il primo passo: collegare 74HC595

Per prima, collegare il cablaggio per l'alimentazione e la terra:

- > Vcc (perno 16) e MR (perno 10) collegato a 5V
- > GND (perno 8) e OE (perno 13) per la terra

Collegare DS, ST\_CP e SH\_CP perni:

- > DS (perno 14) collegato a UNO R3 board perni 11 (linea blu)
- > ST\_CP (perno 12, perno chiusura) collegato a UNO R3 board perni 8 (verde fili)
- > SH\_CP (perno 11, orologio perno) collegato a UNO R3 board perni 12 (giallo)

Passo Due: Collegare il display a sette segmenti

> Il display a sette segmenti 3, 8 pin di UNO R3 bordo GND (Questo esempio utilizza il catodo comune, se si utilizza il anodo comune, si prega di collegare il 3, 8 perni per UNO bordo R3 +

5V)

Secondo la tabella sopra, collegare il Q0 74HC595 ~ Q7 a a sette segmenti Display del perno corrispondente (A ~ G e DP), e quindi ogni piede in una resistenza da 220 ohm in serie.

### Codice

Vedere il file di codice.

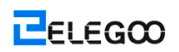

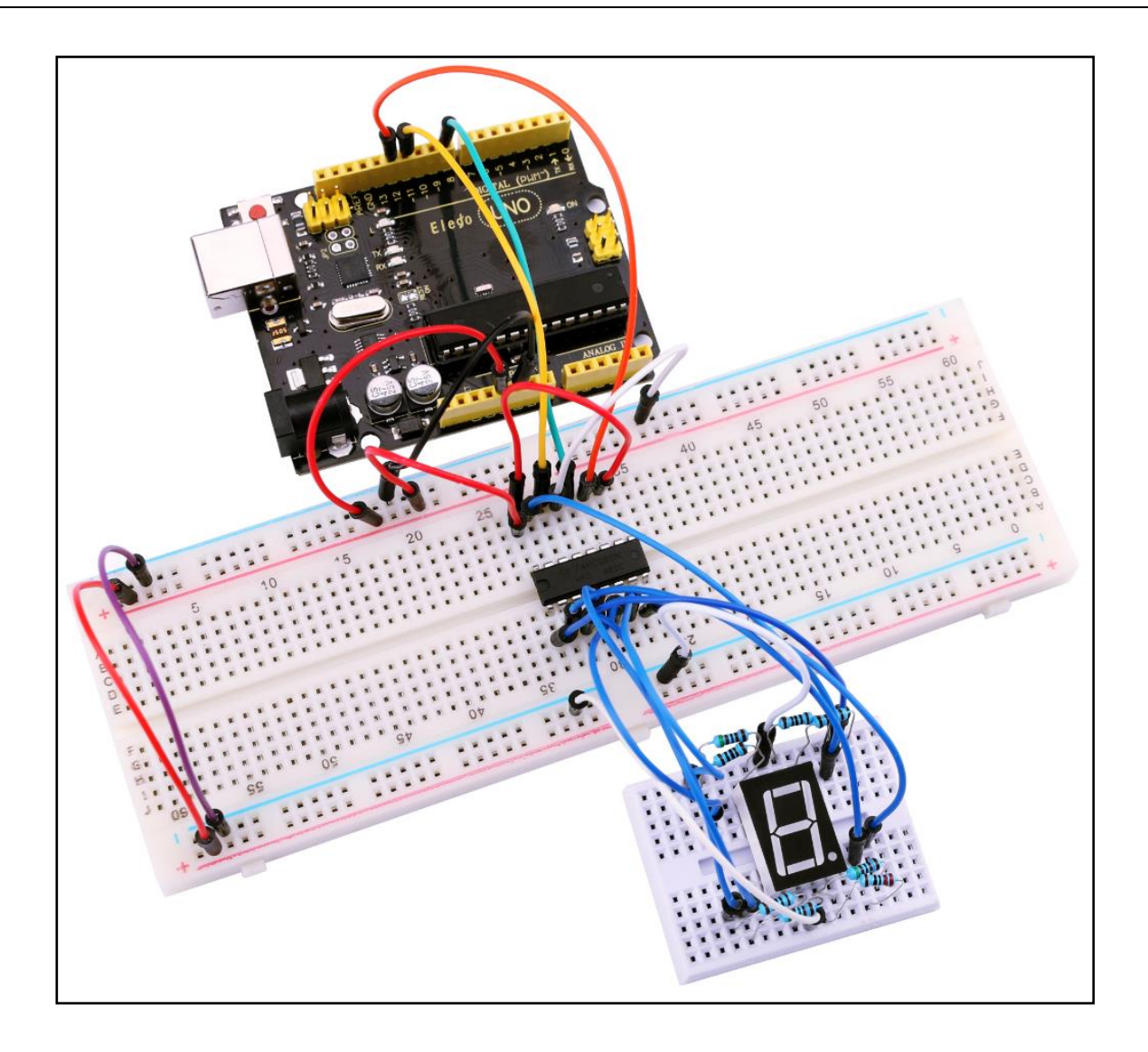

# Lezione 14: 4 -cifre -7-Display Segmento

# Generali

In questa lezione, si apprenderà come utilizzare a 4 -cifre- 7-Segmento Display.

Quando si utilizza 1 -cifre -7 segmenti display ed è anodo comune, il perno anodo comune collega alla sorgente di alimentazione; se è catodo comune, il perno catodo comune collega al GND.

Quando si utilizza 4 -cifre -7-Segmento Display, l'anodo comune o pin catodo comune è utilizzato per controllare quali cifre visualizzato. Anche se vi è un solo lavoro cifre, il principio di Persistenza della visione vi permette di vedere tutti i numeri visualizzati perché ogni velocità di scansione è così veloce che quasi non si nota gli intervalli.

## Componenti necessari

- (1) Elegoo UNO R3
- (1) Breadboard
- (1) 74HC595
- (1) 4 -cifre -7-Segmento Display
- (4) 220 ohm resistore
- (20) M-M fili

## Introduzione di Componente

4 -cifre -7-Segmento Display:

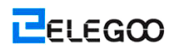

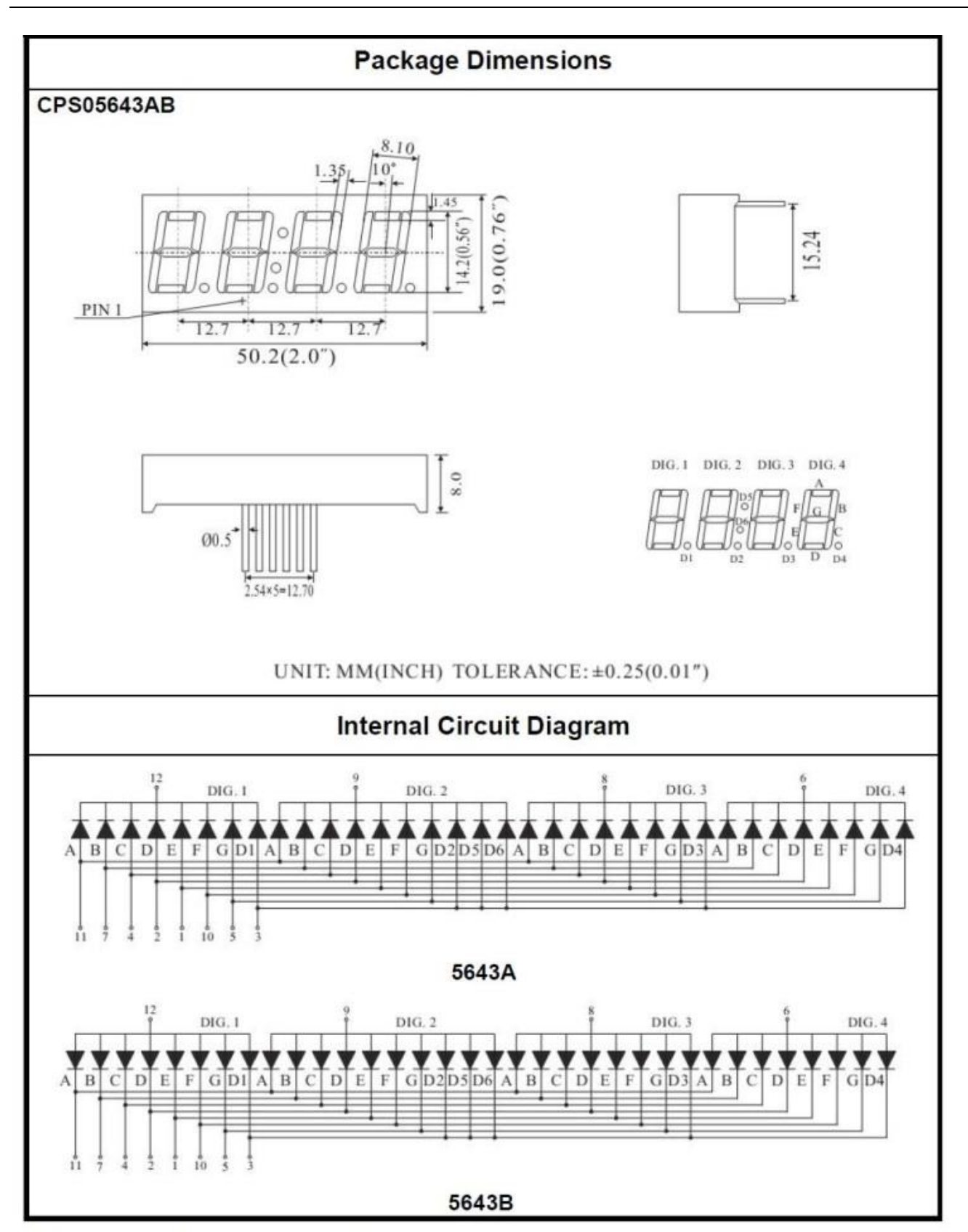

Four Digits Displays Series

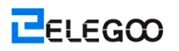

# Connessione

#### Schematico

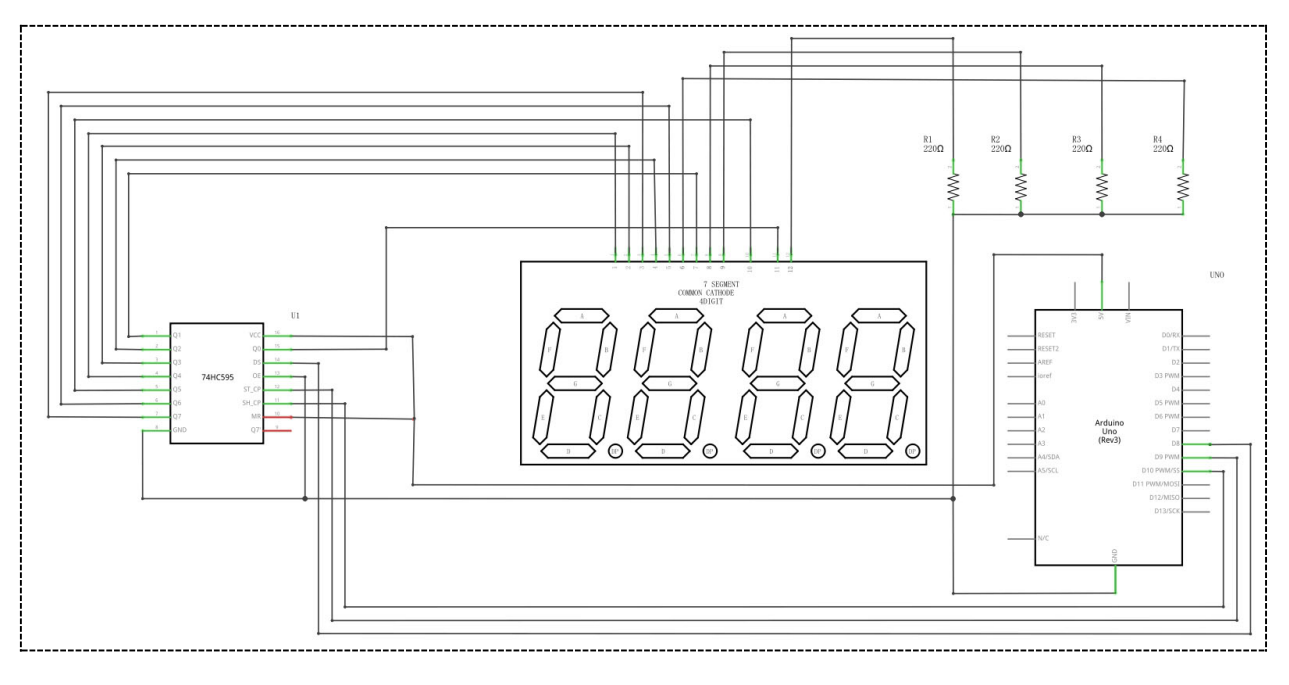

#### Schema di collegamento

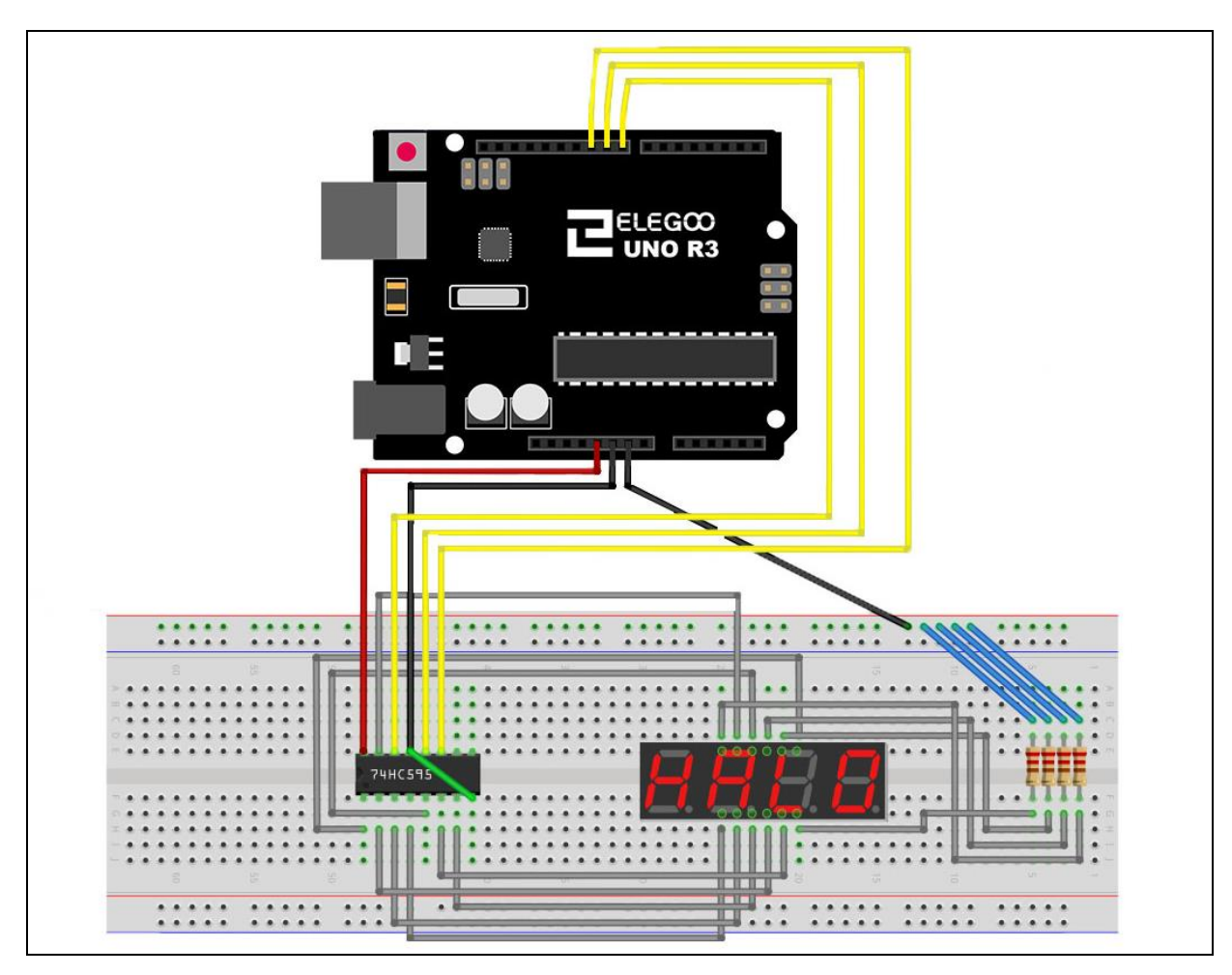

ELEGOO

### Codice

Vedere il file di codice.

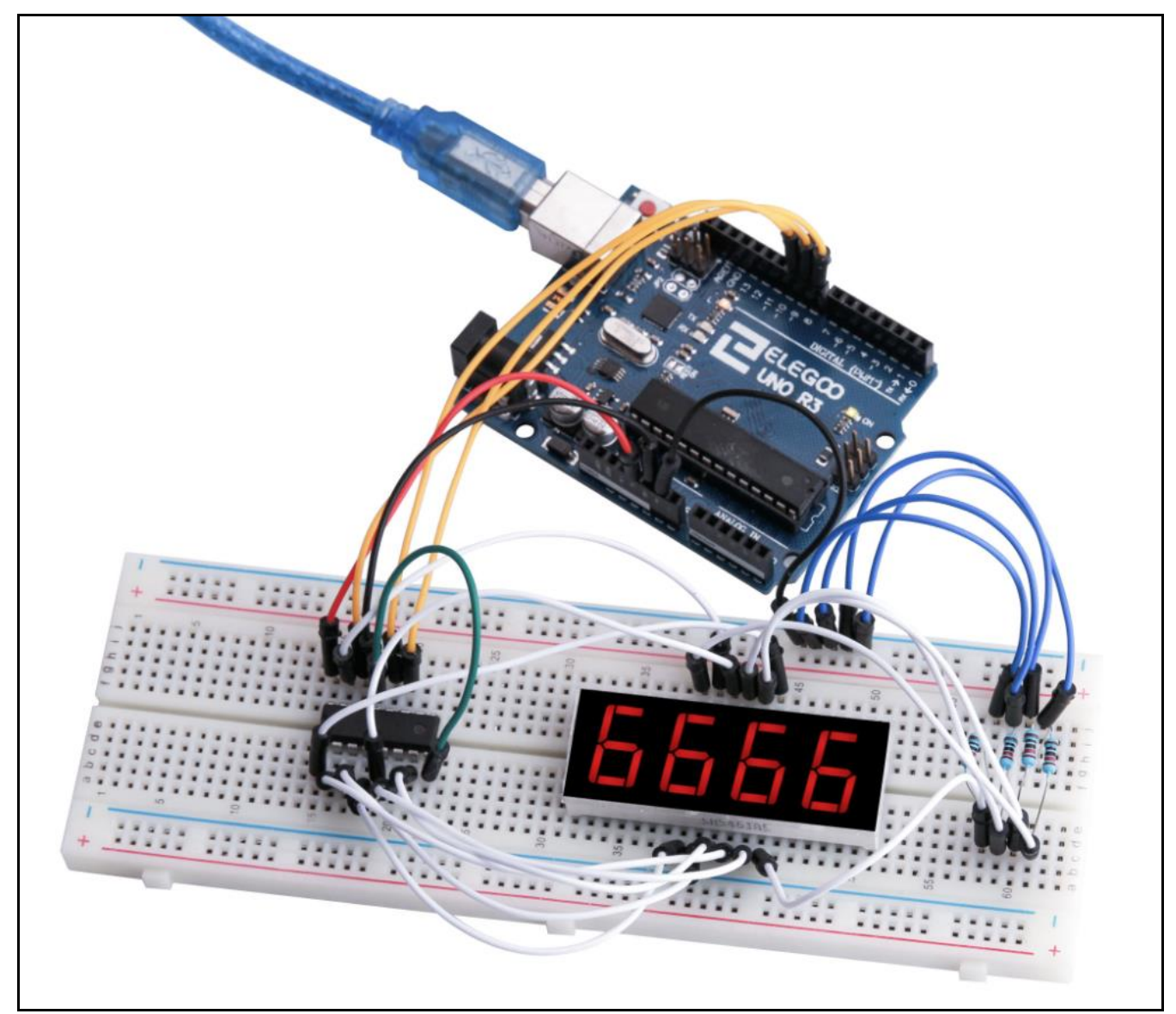

# Lezione 15: Servo

## Generali

Servo è un tipo di motoriduttore che può solo ruotare di 180 gradi. È controllato con l'invio di impulsi elettrici dal vostro bordo UNO R3. Questi impulsi indicano al servo quale posizione si dovrebbe passare a. Un servo ha tre fili, il filo marrone è GND, quello rosso è VCC, e quello arancione è linea di segnale.

# Componenti necessari

- (1) Elegoo UNO R3
- (1) Servo
- (2) F-M fili

# Connessione

#### Schematico

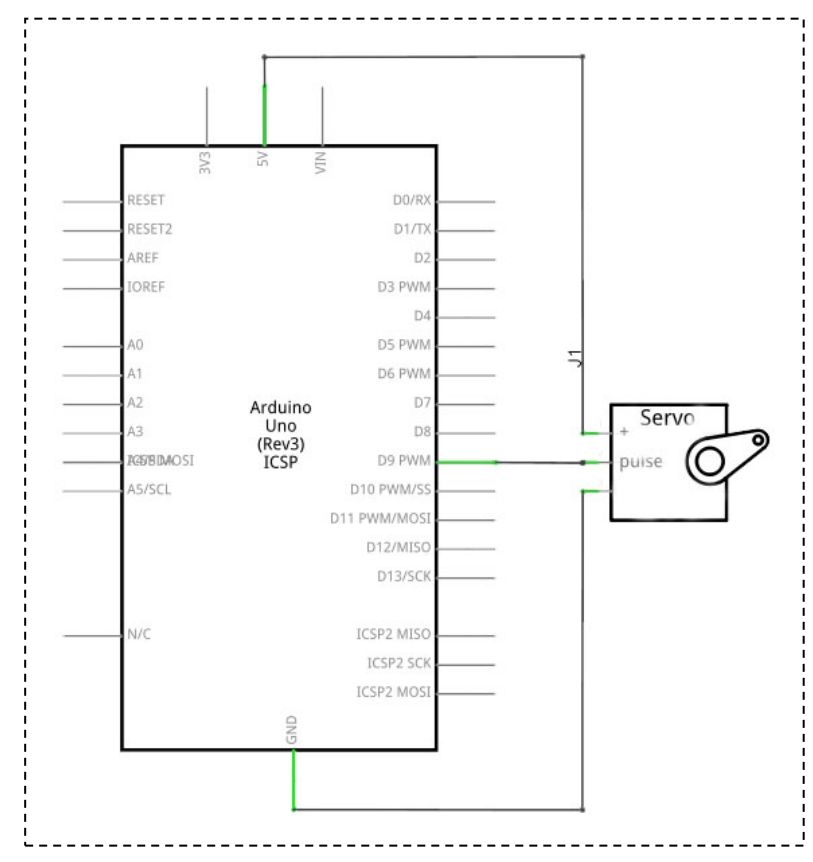

#### Schema di collegamento

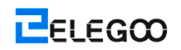

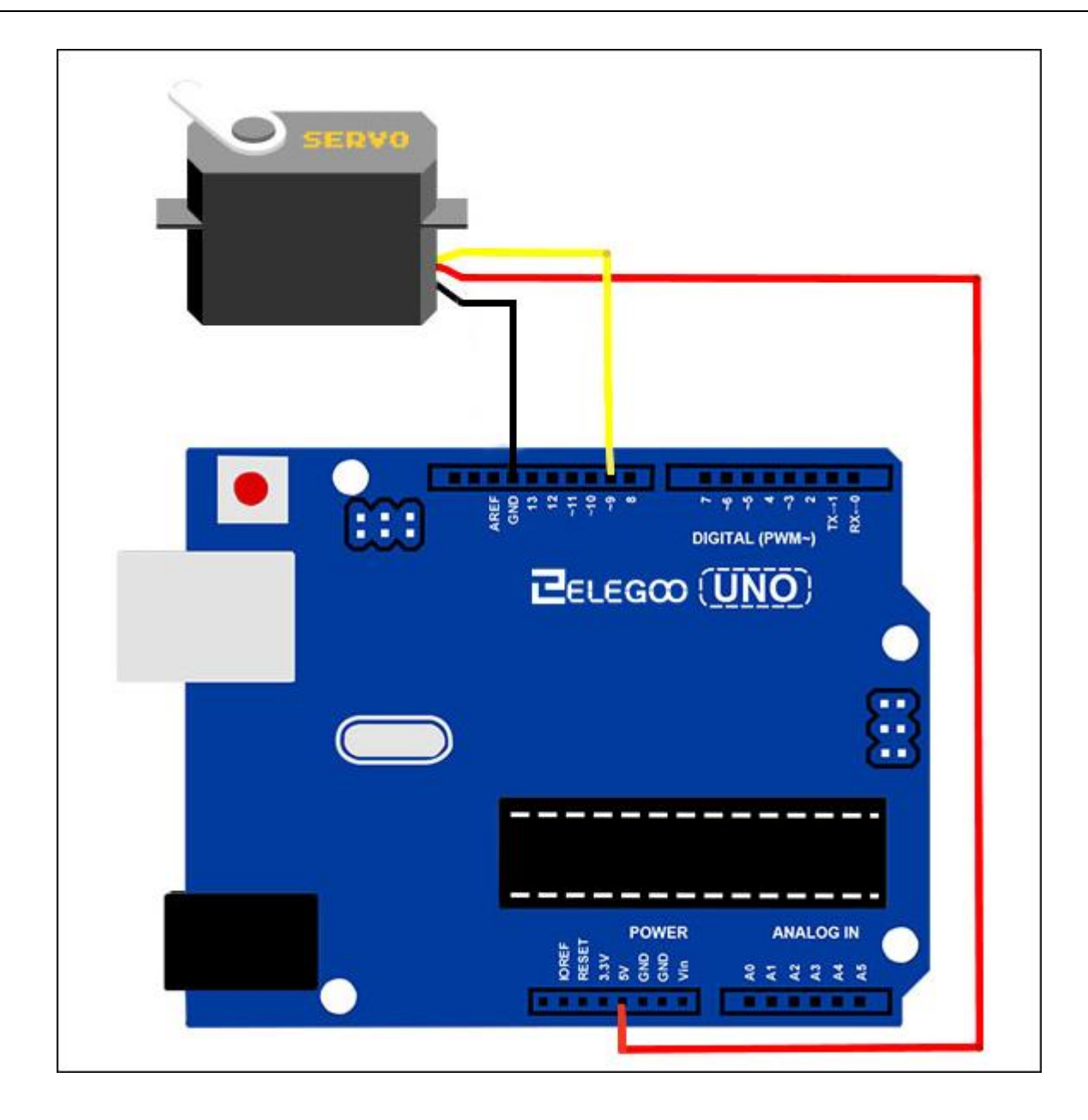

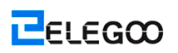

# Codice

Vedere il file di codice.

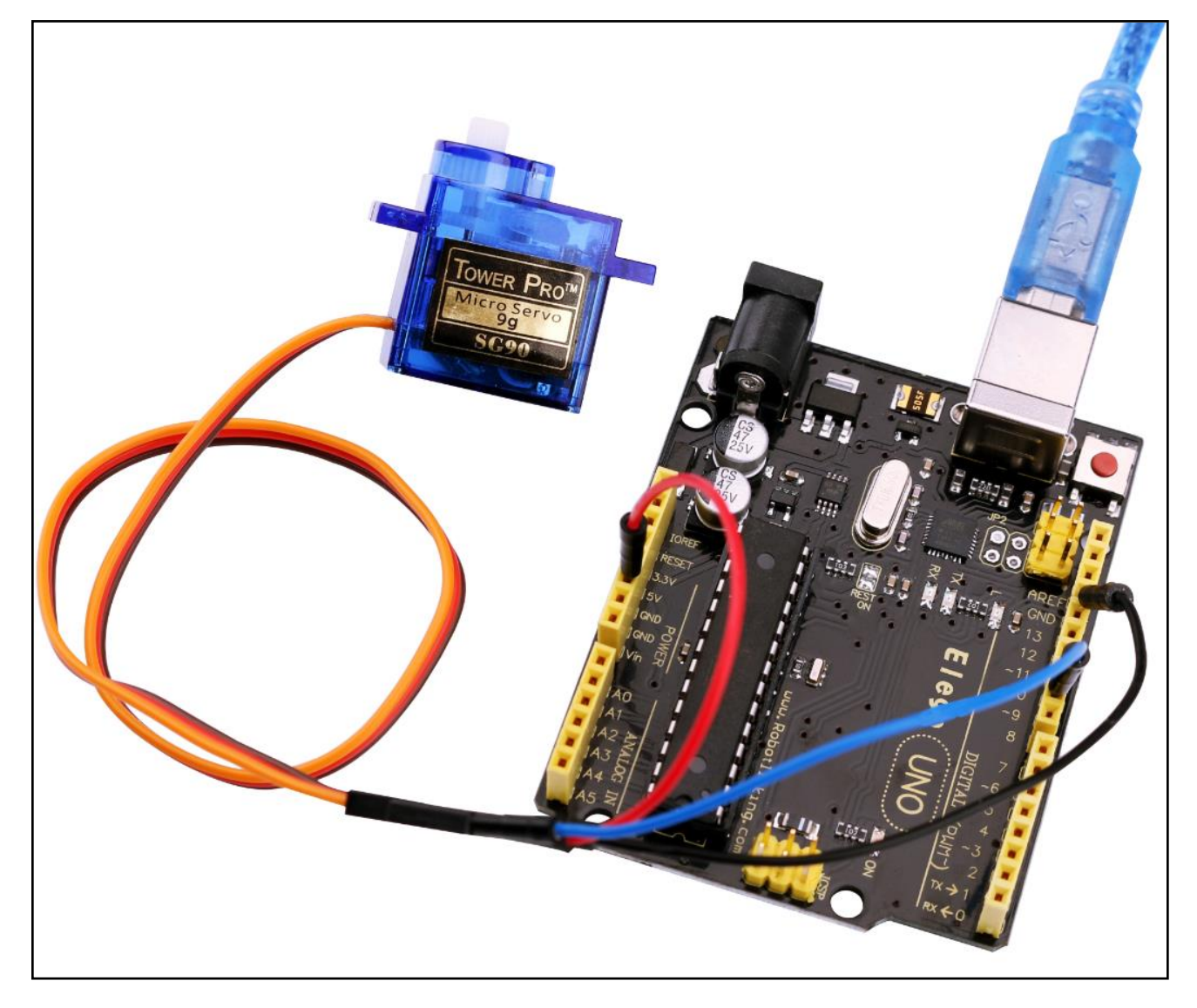

# Lezione 16: LCD Display

# Generali

In questa lezione si impara come collegare e utilizzare un display LCD alfanumerico.

Il display ha una retroilluminazione a LED e in grado di visualizzare due file con un massimo di 16 caratteri su ogni riga. Potete vedere i rettangoli per ogni personaggio sullo schermo ei pixel che compongono ogni personaggio. Il display è solo bianco su blu ed è destinato per mostrare il testo.

In questa lezione, ci verrà eseguito il programma di esempio Arduino per la libreria a cristalli liquidi, ma nella prossima lezione, avremo la nostra esposizione per mostrare il livello di temperatura e la luce, utilizzando i sensori.

## Componenti necessari

- (1) Elegoo UNO R3
- (1) LCD1602 display
- (1) Potenziometro
- (1) Breadboard
- (16) F-M fili

## Introduzione di Componente

#### LCD1602:

VSS: Un perno che collega a massa

VDD: Un perno che si connette a un + 5V alimentatore

VO: Un perno che regolare il contrasto del display di LCD 1602

**RS:** Un selezionato perno registro che controlla in cui nella memoria del display LCD si sta scrivendo i dati. È possibile selezionare il registro dei dati, che detiene ciò che accade sullo schermo, o un registro di istruzione, che è dove il controllore del display appare per le istruzioni su come procedere.

R/W: Un leggere/ scrittura perno che seleziona la modalità lettura o la scrittura del modelloE: Un perno consentendo che, a fonti di energia a basso livello, fa sì che il modulo di LDC di

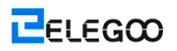

eseguire le relative istruzioni.

D0-D7: Penne che leggere e scrivere i dati

A e K: I perni che controllano la retroilluminazione a LED

# Connessione

#### Schematico

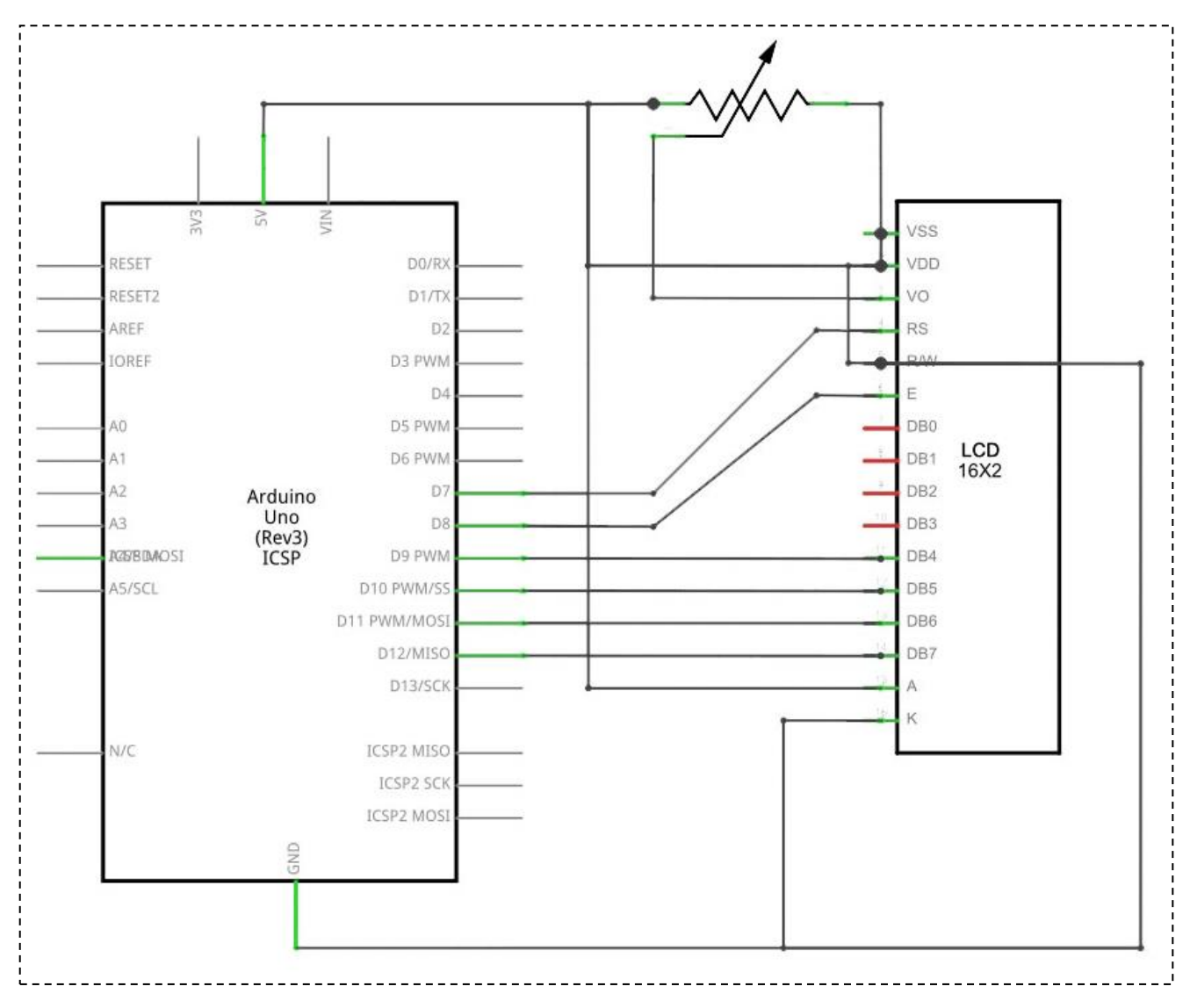

Schema di collegamento

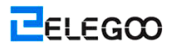

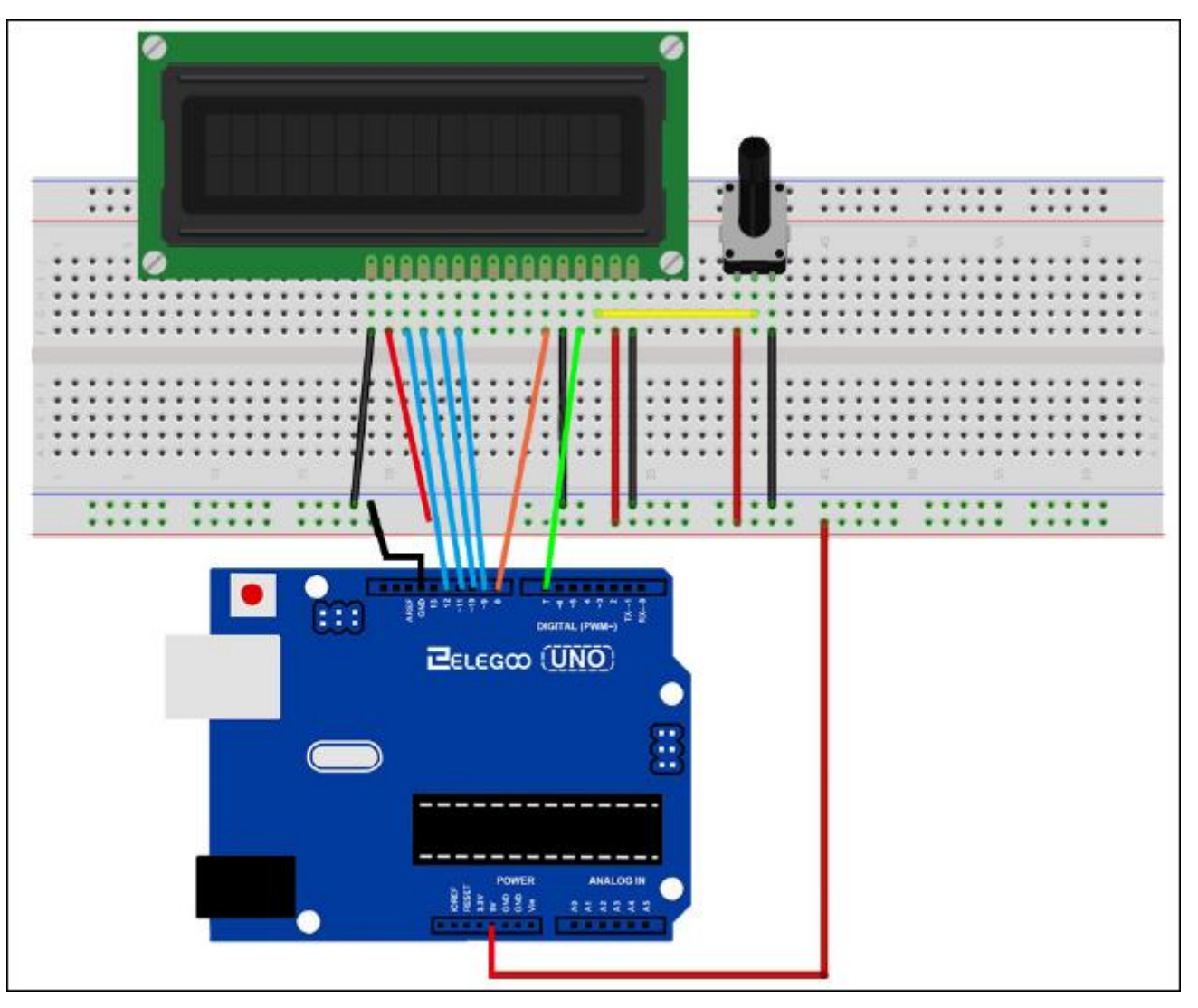

Il display LCD ha bisogno di sei perni Arduino, tutto pronto per essere uscite digitali. Ha anche bisogno di connessioni 5V e GND.

Ci sono un certo numero di connessioni da effettuare. Allineando il display con la parte superiore della basetta aiuta ad identificare i suoi piedini senza troppo contare, soprattutto se la basetta ha le sue righe numerate con la riga 1 come la riga superiore della scheda. Da non dimenticare, il lungo cavo giallo che collega il dispositivo di scorrimento del piatto al pin 3 del display. Il 'pot' è utilizzato per controllare il contrasto del display.

È possibile che il display è fornito senza perni di intestazione collegato ad esso. In tal caso, seguire le istruzioni nella sezione successiva.

## Codice

Ora che avete la configurazione fisica, tutti abbiamo bisogno ora è il codice.

Prima di poter eseguire questo, assicurarsi di aver installato il <LiquidCrystal> libreria o ri reinstallarlo, se necessario. In caso contrario, il codice non funzionerà

Questo esempio utilizza diverse penne a quelle che utilizziamo, in modo da trovare la riga di codice qui sotto:

LiquidCrystal Icd(12, 11, 5, 4, 3, 2);

e modificarla in:

LiquidCrystal Icd(7, 8, 9, 10, 11, 12);

Carica il codice per la vostra scheda Arduino e si dovrebbe vedere il messaggio 'ciao, mondo' visualizzato, seguita da un numero che conta fino da zero.

La prima cosa da notare nel disegno è la linea:

#### #incluso <LiquidCrystal.h>

Questo dice Arduino che vogliamo utilizzare la libreria di cristallo liquido.

Successiva è la linea che dobbiamo modificare. Questo definisce quali prodotti morbidi e Arduino devono essere collegati al quale prodotto è morbido e visualizzazione.

#### LiquidCrystal lcd(7, 8, 9, 10, 11, 12);

Gli argomenti di queste aree segue:

Display Perno Nome Display Perno Numero Arduino Perno (in questo esempio) RS 4 7 E 6 8 D4 11 9 D5 12 10 D6 13 11 D7 14 12

Dopo aver caricato il codice, accertarsi che la retroilluminazione è illuminato, e regolare il potenziometro tutta la strada fino a quando viene visualizzato il messaggio di testo.

Nella funzione 'setup', abbiamo due comandi:

lcd.inizio(16, 2);

#### lcd.stampare("Ciao mondo!");

Il primo racconta la libreria a cristalli liquidi il numero di colonne e righe il display ha. La seconda riga visualizza il messaggio che vediamo sulla prima riga della schermata.

Nella funzione 'loop', abbiamo anche due comandi:

lcd.setCursor(0, 1);

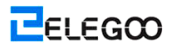

#### Lcd. stampare (millis ()/1000);

La prima imposta la posizione del cursore (dove appare il testo accanto) a colonna 0 e riga 1. Sia colonna e numeri di riga partono da 0 invece che 1.

La seconda riga viene visualizzato il numero di millisecondi dal momento che la Arduino è stato azzerato.

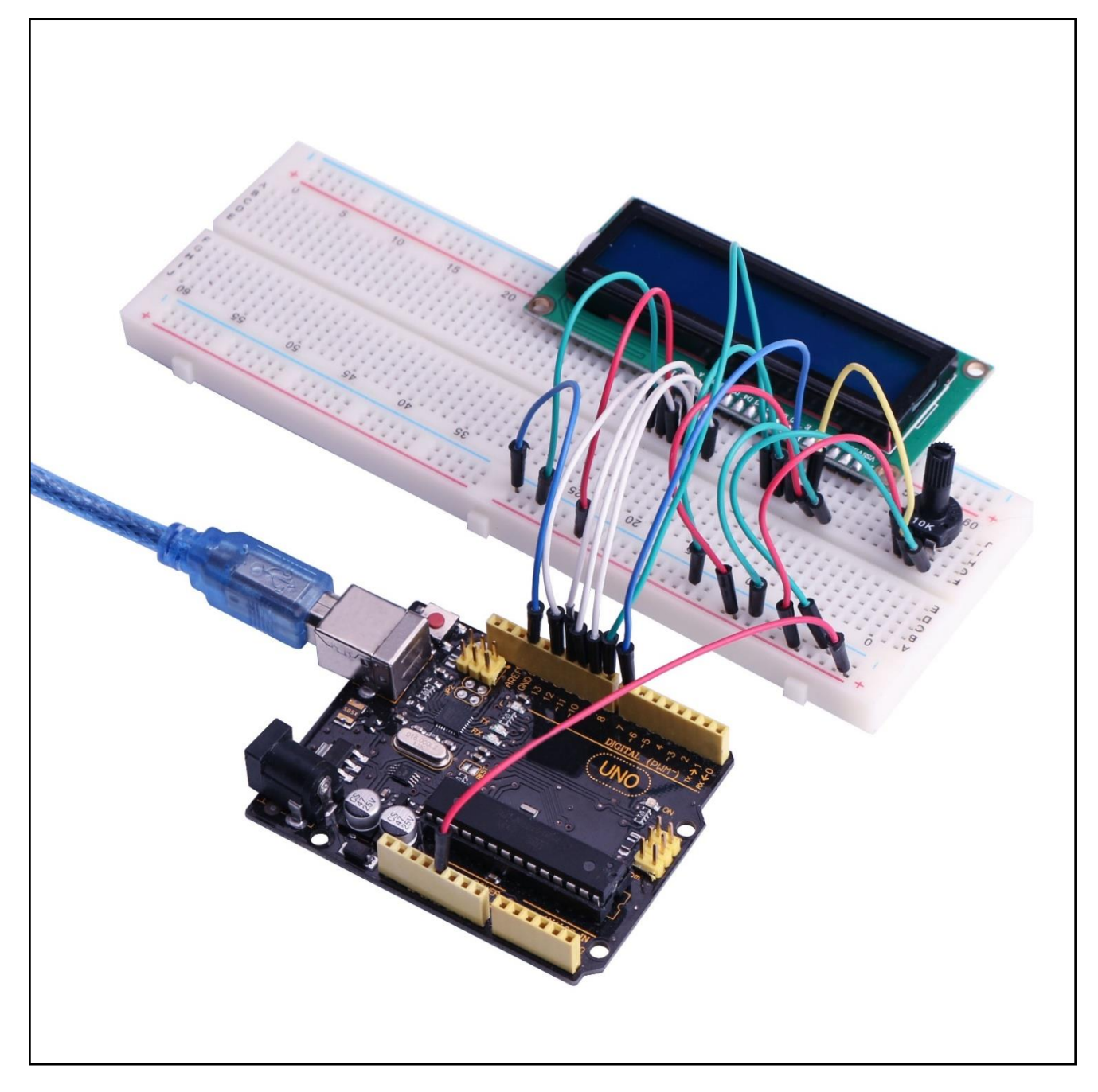

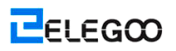

# **Lezione 17: Termometro**

## Generali

In questa lezione, si utilizzerà un display LCD per mostrare la temperatura.

# Componenti necessari

- (1) Elegoo UNO R3
- (1) LCD1602 display
- (1) 10k ohm resistore
- (1) Termometro
- (1) Potenziometro
- (1) Breadboard
- (16) F-M fili

## Connessione

#### Schematico

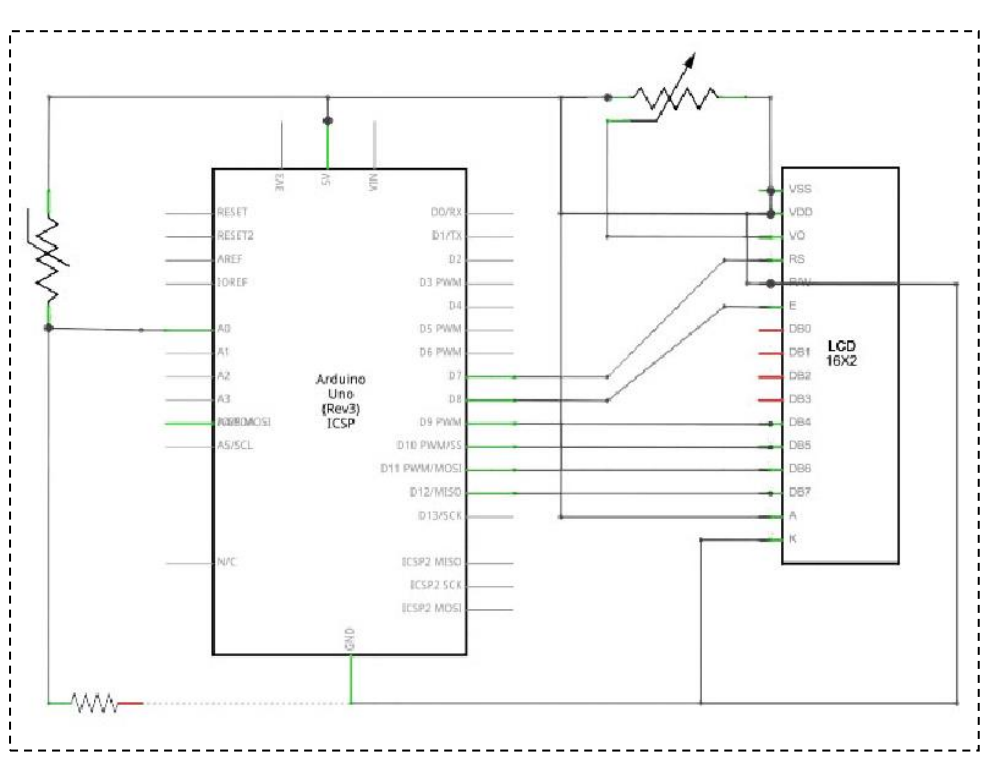

#### Schema di collegamento

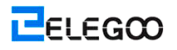

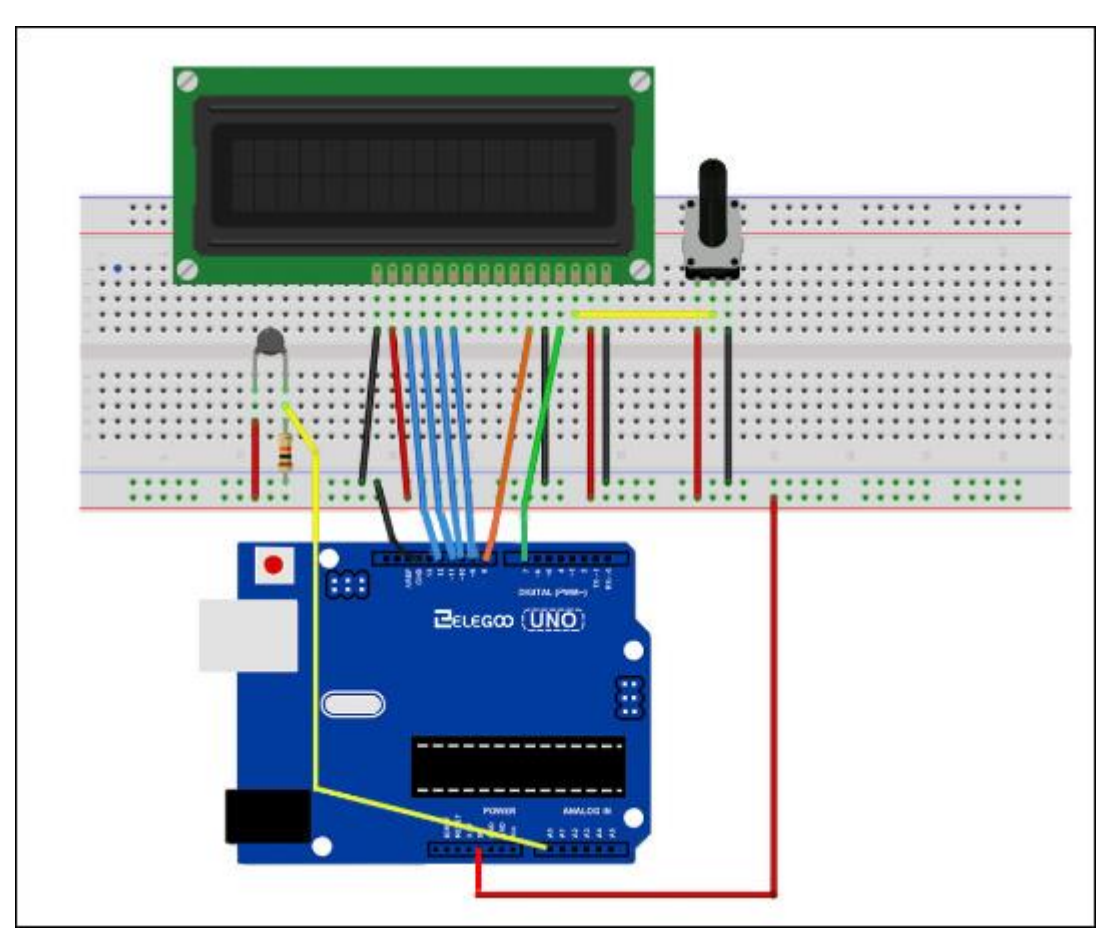

Il layout tagliere si basa sul layout dalla Lezione 16, in modo che semplificare le cose se avete ancora presente sul tagliere.

Ci sono alcuni ponticelli vicino il piatto che sono state spostate leggermente su questo layout. La fotocellula, resistore di 1 k $\Omega$  e termistore sono tutte nuove aggiunte alla scheda.

# Codice

# Prima di poter eseguire questo, assicurarsi di aver installato il <LiquidCrystal> biblioteca o ri-installarlo, se necessario. In caso contrario, il codice non funzionerà.

Lo schizzo per questo si basa su quello della lezione 14. caricarlo sul vostro Arduino e si dovrebbe trovare che il riscaldamento del sensore di temperatura mettendo il dito su di esso aumenterà la lettura della temperatura.

Trovo utile per mettere una riga di commento sopra il comando 'lcd'.

#### // BS E D4 D5 D6 D7

#### LiquidCrystal Icd(7, 8, 9, 10, 11, 12);

Questo rende le cose più facili, se si decide di cambiare che i perni si utilizza.

Nella funzione 'loop' ora ci sono due cose interessanti in corso. In primo luogo dobbiamo

convertire l'analogico dal sensore di temperatura in una temperatura effettiva, e in secondo

luogo dobbiamo capire come visualizzarli.

Prima di tutto, diamo un'occhiata al calcolo della temperatura.

int tempLettura = analogLettura(tempPin);

float tempVolte = tempLettura \* 5.0 / 1024.0;

float tempC = (tempVolte - 0.5) \* 100.0;

float tempF = tempC \* 9.0 / 5.0 + 32.0;

La lettura RAW dal sensore di temperatura viene prima moltiplicato per 5 e poi diviso per 1024 per darci la tensione (tra 0 e 5) in ingresso analogico 'tempPin'.

Per convertire la tensione proveniente dal TMP36 in una temperatura in gradi C, si deve sottrarre 0.5V dalla misura e poi moltiplicare per 100.

Per convertire questo in una temperatura in gradi Fahrenheit, è quindi necessario moltiplicare per 9/5 e quindi aggiungere 32.

Visualizzazione letture cambiano su un display LCD può essere difficile. Il problema principale

 $\rm \acute{e}\,$  che la lettura non pu $\rm \acute{o}\,$  essere sempre lo stesso numero di cifre. Quindi, se la temperatura

passa da 101.50 al 99.00 quindi la cifra supplementare dal vecchio lettura rischia di rimanere sul display.

Per evitare questo, scrivere l'intera riga del display LCD ogni iterazione del ciclo.

//

Icd.stampare("Temp F ");

lcd.setCursor(6, 0);

#### Icd.stampare(tempF);

La piuttosto strano commento serve per ricordare le 16 colonne del display. È quindi possibile stampare una stringa di lunghezza che con gli spazi in cui la lettura effettiva andrà.

Per riempire gli spazi vuoti, impostare la posizione del cursore per cui dovrebbe comparire la lettura e quindi stamparlo.

Esattamente lo stesso approccio viene utilizzato per la visualizzazione del livello di luce. Non ci sono unità per il livello di luce, abbiamo appena visualizzare la lettura grezza dalla lettura analogica.

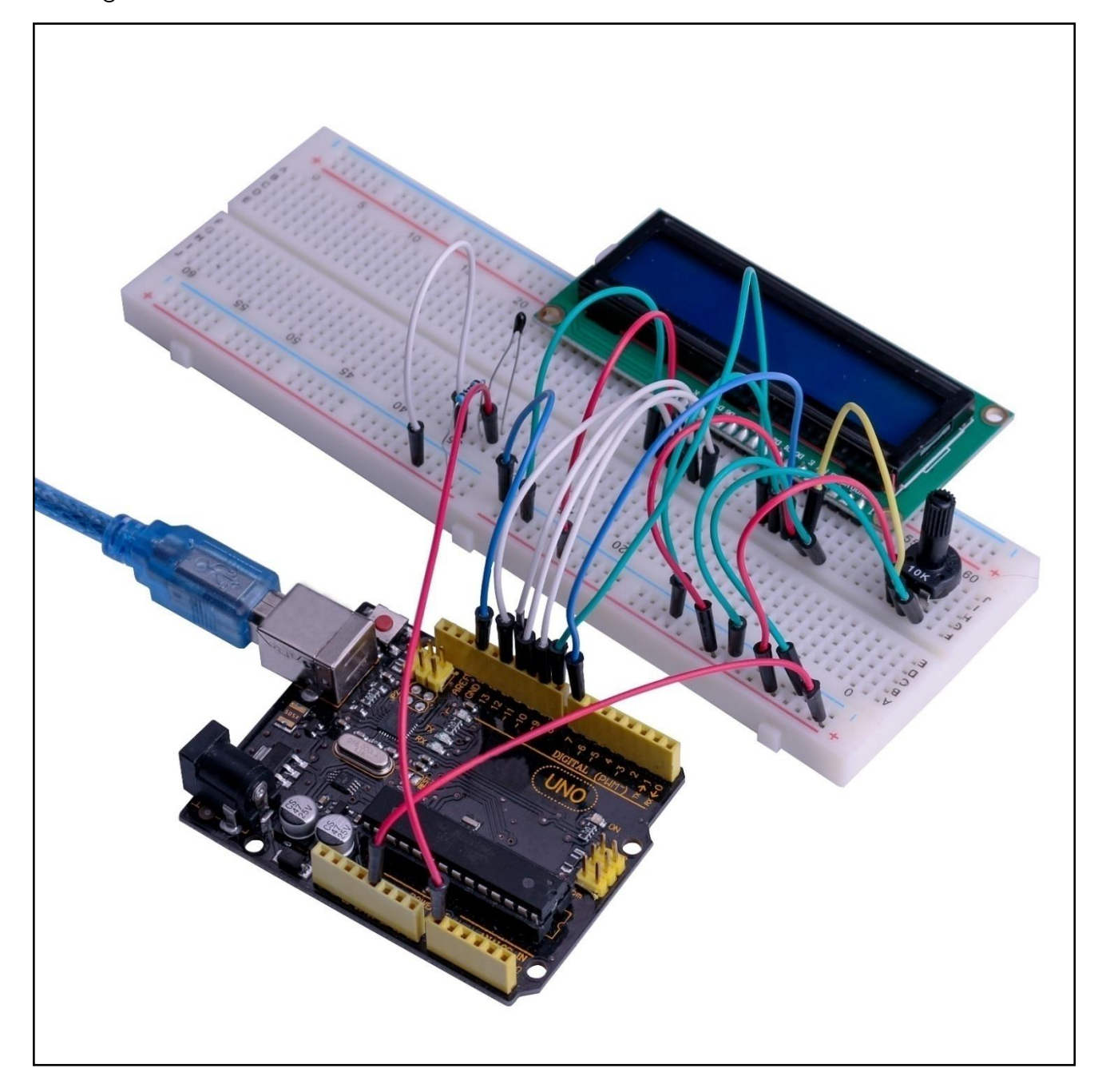

# Lezione 18: Modulo sensore ad ultrasuoni

# Generali

sensore ad ultrasuoni sono l'ideale per tutti i tipi di progetti che necessitano di misure di distanza, evitando gli ostacoli come esempi.

L'HC-SR04 sono poco costoso e facile da usare dato che useremo una libreria specificamente progettato per questi sensori.

# Componenti necessari

- (1) Elegoo UNO R3
- (1) Modulo sensore ad ultrasuoni
- (4) F-M fili

# Introduzione di Componente

### Sensore ad ultrasuoni

Ultrasuoni che vanno modulo HC - SR04 fornisce due centimetri - Funzione

400cmnon-contactmeasurement, la precisione che vanno può arrivare a 3 mm. I moduli comprende trasmettitori a ultrasuoni, ricevitore e circuito di controllo. Il principio di base del lavoro:

(1) Utilizzo IO trigger per segnale a livello alto almeno 10us,

(2) Il modulo invia automaticamente otto 40 kHz e rileva se vi è un segnale di impulso indietro.

(3) Se il segnale posteriore, attraverso di alto livello, il tempo di durata ad alto rendimento IO è il momento di inviare ad ultrasuoni strappato girando.

Prova della distanza = (tempo di alto livello × velocità del suono (340M / S) / 2 Diagramma dei tempi è mostrato di seguito. Hai solo bisogno di fornire una short10uSpulse per l'ingresso trigger per avviare il respiro, e quindi il modulo inviare una raffica 8 ciclo di ultrasuoni a 40 kHz ed aumentare la sua eco. All'Echo è un oggetto distanza che è la larghezza di impulso e l'intervallo in proporzione .You può calcolare la portata attraverso l'intervallo di tempo tra l'invio del segnale di innesco e la ricezione del segnale di eco. Formula: US / 58 = centimetri o siamo / 148 = pollici; o: la velocità range = alto livello tempo \* (340M / S) / 2; si consiglia di utilizzare ciclo over60msmeasurement, al fine di evitare che il segnale di

attivazione al segnale di echo.

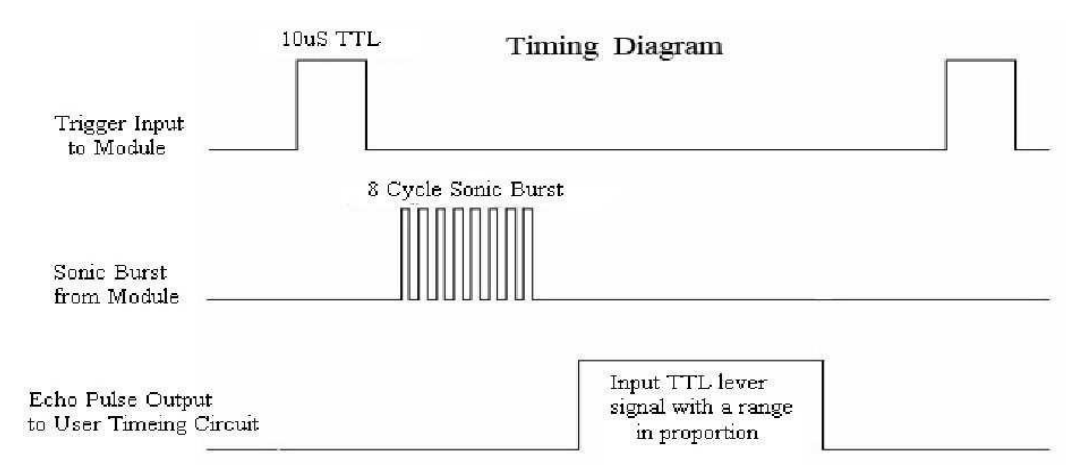

# Connessione

#### Schematico

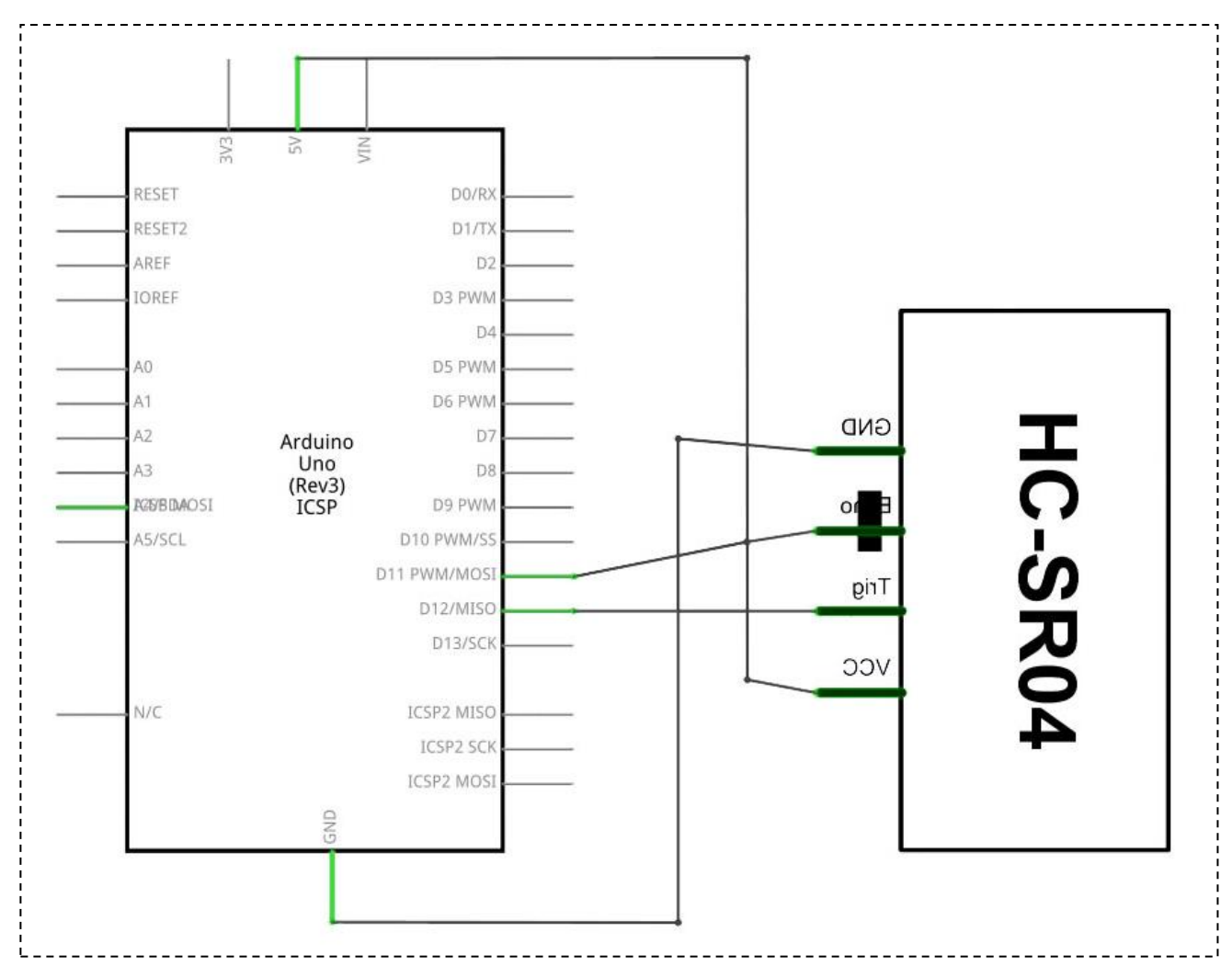

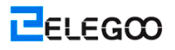

#### Schema di collegamento

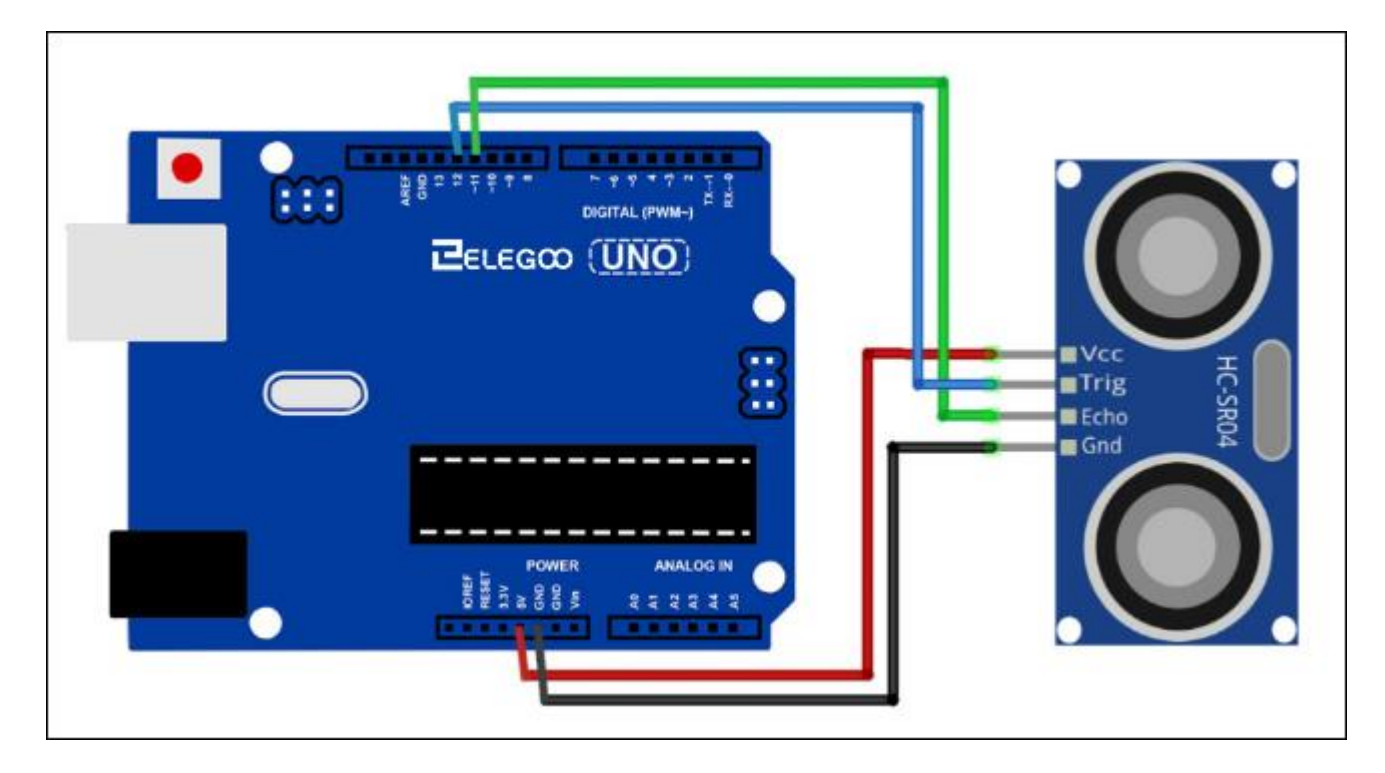

# Codice

Utilizzando una libreria progettata per questi sensori farà il nostro codice breve e semplice. Includiamo la libreria all'inizio del nostro codice, e quindi utilizzando semplici comandi possiamo controllare il comportamento del sensore.

Ora che abbiamo la configurazione fisica, tutti abbiamo bisogno ora è il codice. Prima di poter eseguire questo, è necessario assicurarsi di avere installare il <HC-SR04\_Library> biblioteca. Oppure è necessario installare di nuovo. Se non si esegue questa operazione, il codice non funzionerà.

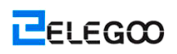

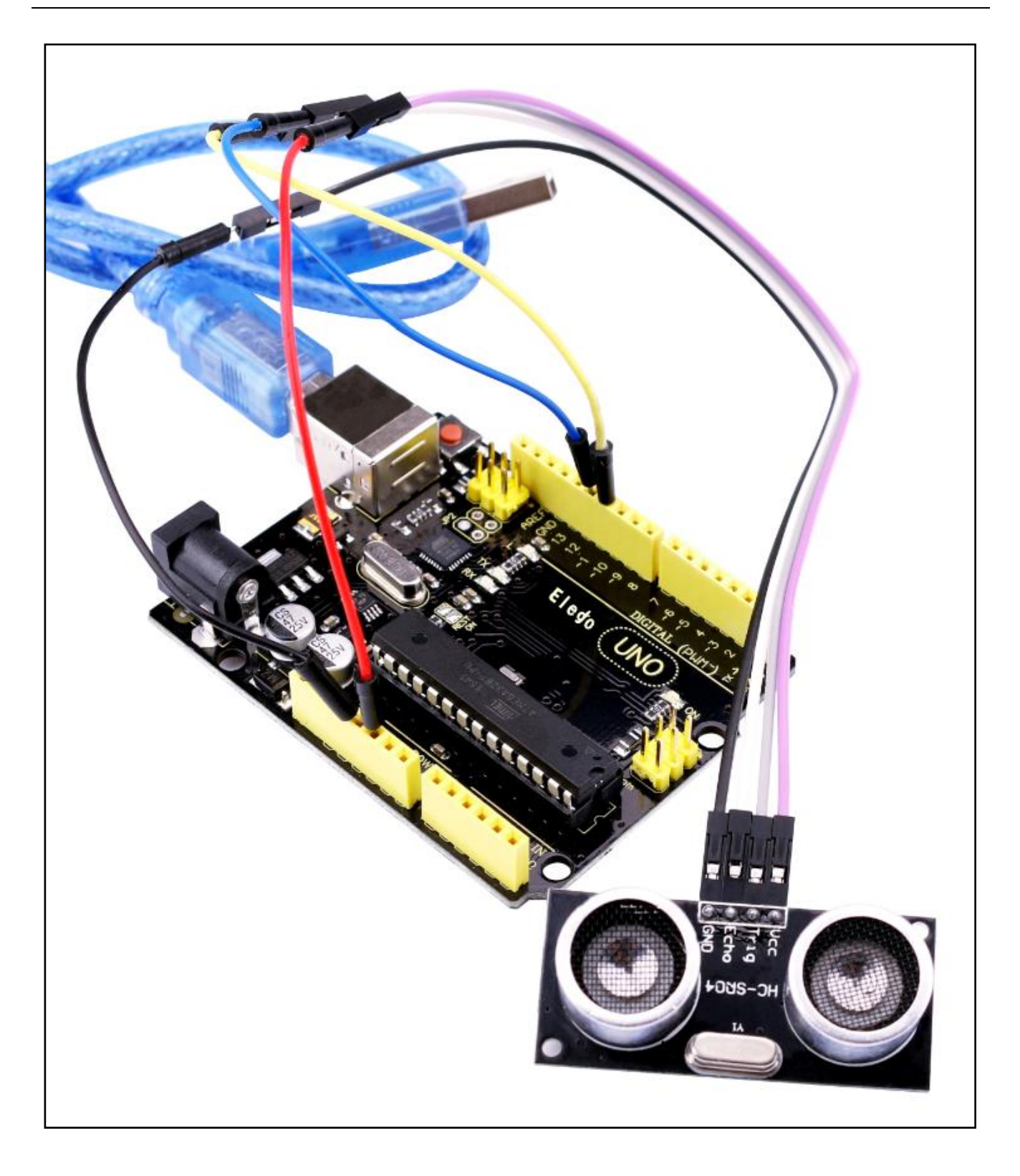

# Lezione 19: Modulo di tastierino

# Generali

In questo progetto, andremo oltre come integrare una tastiera con una scheda UNO R3 in modo che l'UNO R3 in grado di leggere i tasti premuti da un utente.

Le tastiere sono utilizzati in tutti i tipi di dispositivi, compresi i telefoni cellulari, fax, forni a microonde, forni, serrature, ecc Essi stanno praticamente ovunque. Tonnellate di dispositivi elettronici li usano per l'input dell'utente.

Quindi sapendo come collegare una tastiera ad un microcontrollore quale una scheda UNO R3 è molto importante per la costruzione di molti diversi tipi di prodotti commerciali. Alla fine, quando tutto è collegato correttamente e programmato, quando si preme un tasto, si presenta alla Monitor seriale del computer. Ogni volta che si preme un tasto, si presenta sul monitor di serie. Successivamente, in un altro progetto, noi collegare il circuito tastiera, in modo che otterrà sull'LCD. Ma per ora, a fini di semplicità, iniziamo a mostrare semplicemente il tasto premuto sul computer.

Per questo progetto, il tipo di tastiera useremo è una tastiera a matrice. Questa è una tastiera che segue uno schema di codifica che permette di avere molto meno pin di uscita che ci sono chiavi. Ad esempio, la tastiera a matrice che stiamo usando ha 16 tasti (0-9, A-D, \*, #), ma a soli 8 pin di uscita. Con una tastiera lineare, ci dovrebbe essere 17 pin di uscita (uno per ogni tasto ed un perno di terra) per funzionare. Lo schema di codifica a matrice consente meno pin di uscita e quindi molto meno connessioni che devono fatta per la tastiera per lavorare. In questo modo, sono più efficienti di tastiere lineari, essendo che hanno meno di cablaggio.

## Componenti necessari

- (1) Elegoo UNO R3
- (1) Modulo di commutazione a membrana
- (8) M-M fili

# Connessione

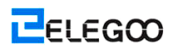

#### Schematico

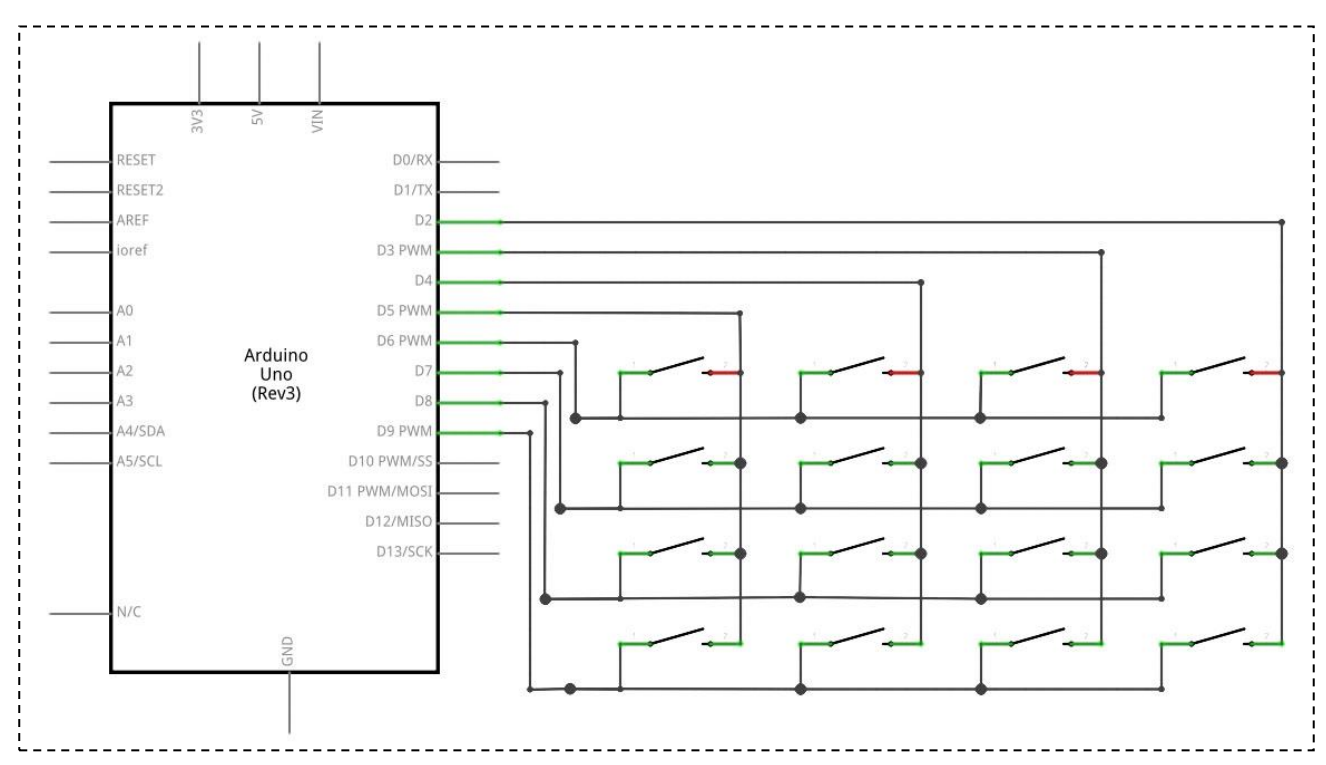

### Schema di collegamento

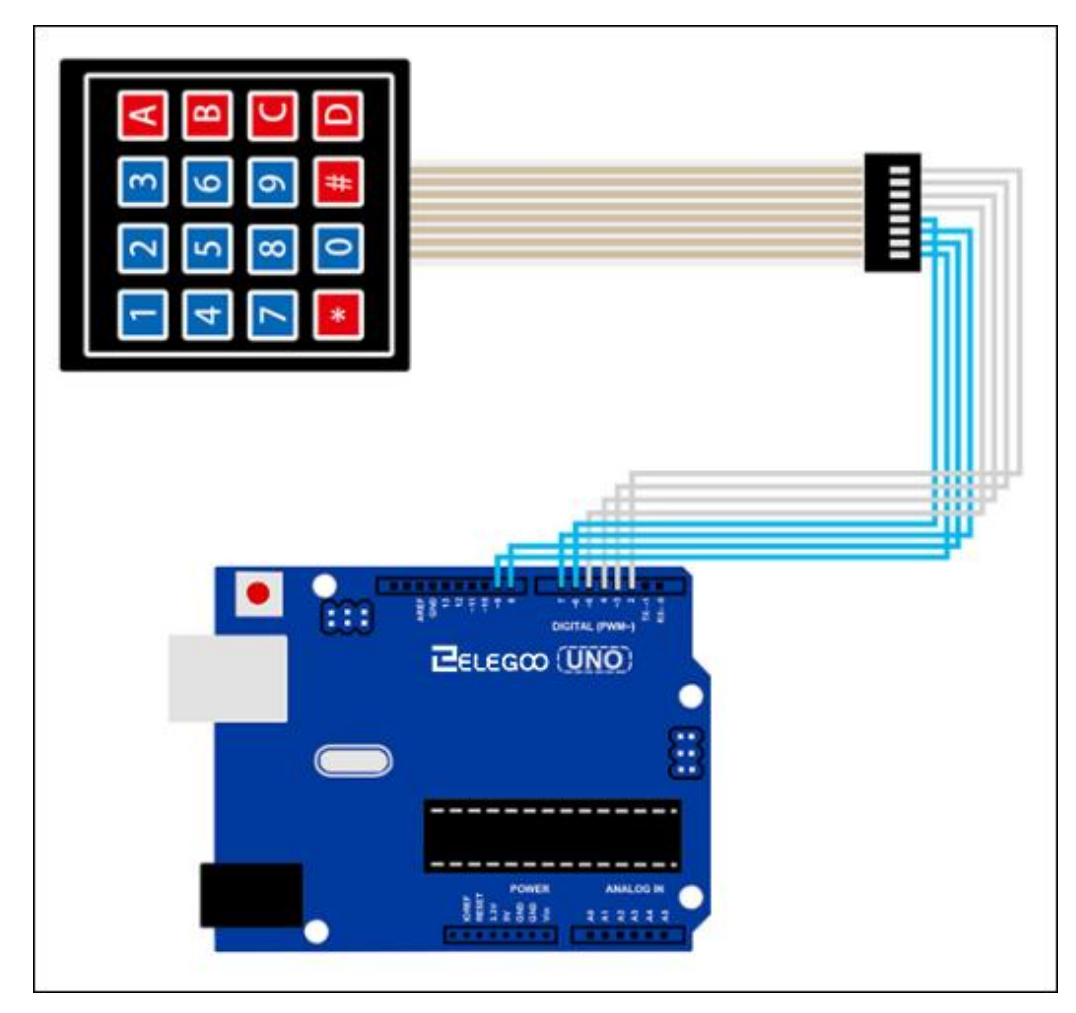

Durante il collegamento dei pin alla scheda ONU R3, li colleghiamo ai perno di uscita digitale, D9-D2. Colleghiamo il primo perno della tastiera a D9, il secondo perno a D8, il terzo perno a D7, il quarto perno a D6, il quinto perno a D5, il sesto perno a D4, il settimo perno a D3, e l'ottavo pin a D2.

Queste sono le connessioni in una tabella:

| Keypad Pin | Connects to Arduino Pin |
|------------|-------------------------|
| 1          | D9                      |
| 2          | D8                      |
| 3          | D7                      |
| 4          | D6                      |
| 5          | D5                      |
| 6          | D4                      |
| 7          | D3                      |
| 8          | D2                      |

## Codice

Ora che abbiamo la configurazione fisica, tutti abbiamo bisogno ora è il codice. Prima di poter eseguire questo, è necessario assicurarsi di avere installare la <Tastiera> libreria. Oppure è necessario installare di nuovo. Se non si esegue questa operazione, il codice non funzionerà.

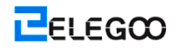

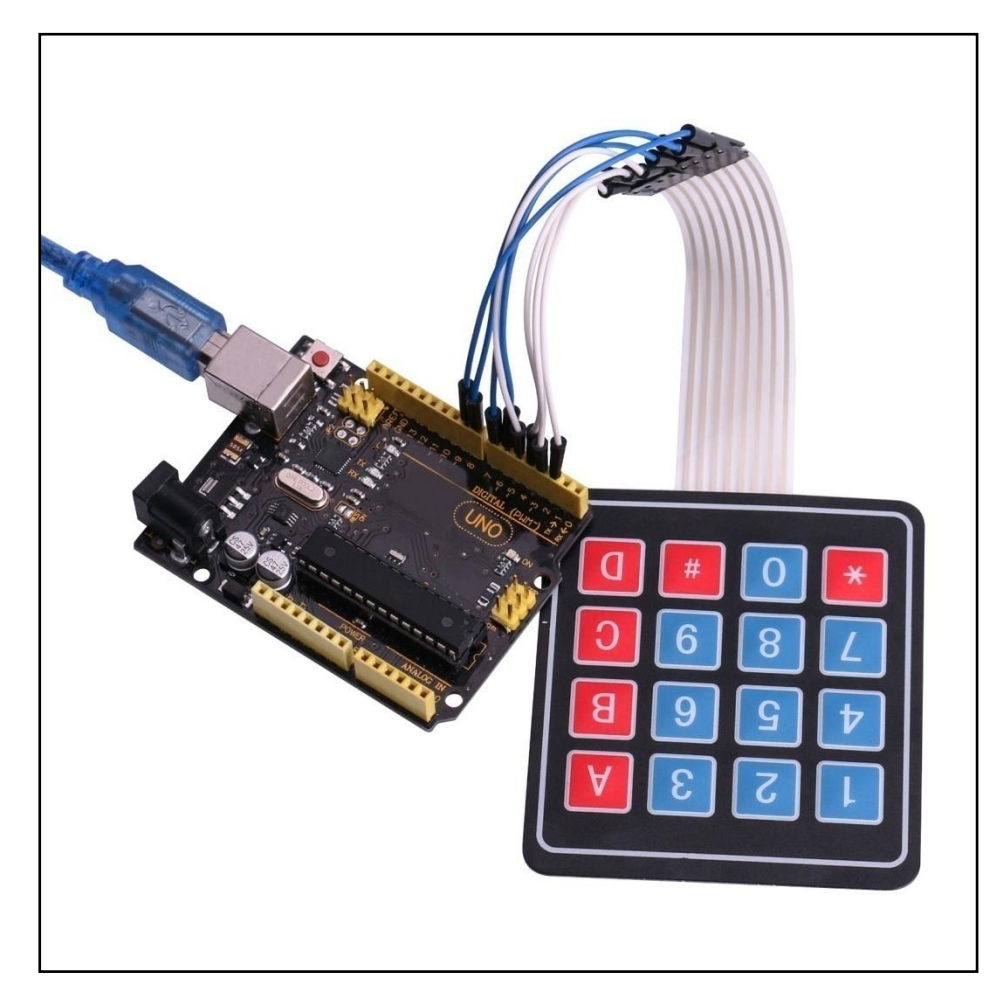

Con questo codice, una volta che si preme un tasto sulla tastiera, si dovrebbe comparire sul monitor di serie del software arduino una volta che il codice viene compilato e caricato al consiglio UNO R3.

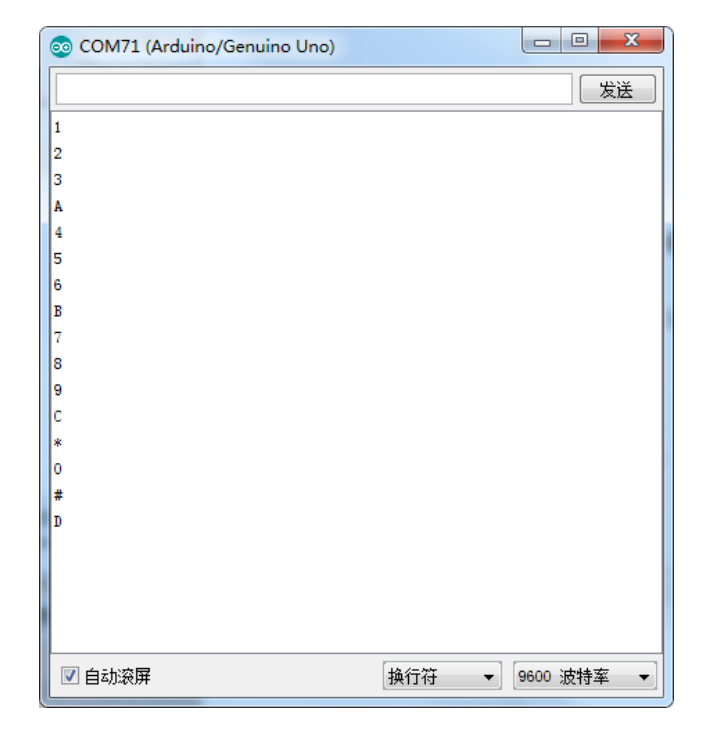

# Lezione 20: Temperatura e umidità di sensore di DHT11

# Generali

In questa esercitazione impareremo come usare un DHT11 temperatura e umidità di sensore.

È abbastanza preciso per la maggior parte dei progetti che hanno bisogno di tenere traccia

delle letture di umidità e temperatura.

Anche in questo caso useremo una libreria appositamente per questi sensori che renderanno

il nostro codice breve e facile da scrivere.

## Componenti necessari

- (1) Elegoo UNO R3
- (1) DHT11 modulo
- (3) F-M fili

## Introduzione di Componente

#### Temperatura e umidità di sensore:

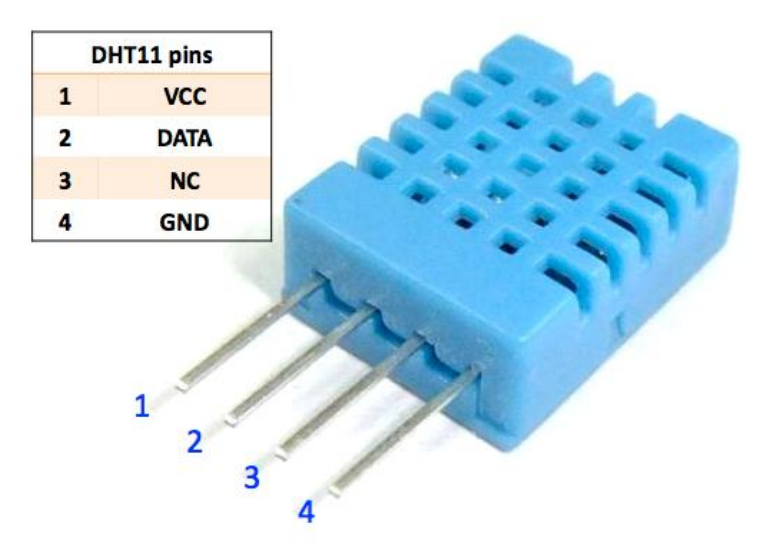

Temperatura e umidità di sensore di DHT11 è un sensore composito contiene un segnale di uscita digitale calibrata della temperatura e dell'umidità. Applicazione di una unità digitali tecnologia di raccolta dedicato e la tecnologia di rilevamento di temperatura e umidità, per garantire che il prodotto ha alta affidabilità ed eccellente stabilità a lungo termine. Il sensore comprende un senso resistivo di componenti bagnati e un NTC dispositivi di misurazione della temperatura, e collegati con un alto rendimento microcontrollore a 8 bit.

Applicazioni: HVAC, deumidificatore, di prova e di apparecchiature di controllo, dei beni di consumo, automotive, controllo automatico, data logger, stazioni meteo, elettrodomestici, regolatore di umidità, di misurazione dell'umidità medico e l'altro e di controllo.

#### Parametri di prodotti

Umidità relativa: Risoluzione: 16Bit Ripetibilità: ±1% RH Precisione: At 25°C ±5% RH Intercambiabilità: completamente intercambiabili Tempo di risposta: 1 / e (63%) di  $25^{\circ}$  6s 1m / s aria 6s Hysteresis: <± 0.3% RH Stabilità a lungo termine: <± 0.5% RH / yr in Temperatura: Risoluzione: 16Bit Ripetibilità: ±0.2℃ Variale: At 25℃ ±2℃ Tempo di risposta: 1 / e (63%) 10S Caratteristiche Elettriche Alimentazione elettrica: DC 3.5~5.5V Corrente di alimentazione misura 0.3mA attesa 60 µ A Periodo di campionamento: più di 2 secondi Descrizione di perno: 1, Alimentazione VDD 3.5~5.5V DC 2, dati seriale DATA, un singolo bus 3, NC, perno vuoto 4, GND terra, il potere negativo

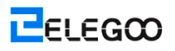

### Applicazione tipica

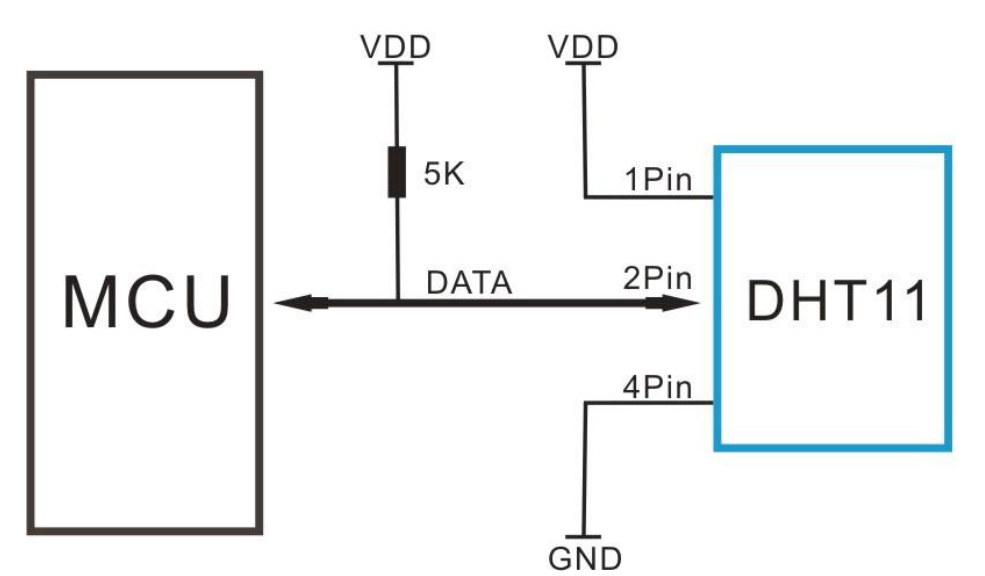

# Connessione

#### Schematico

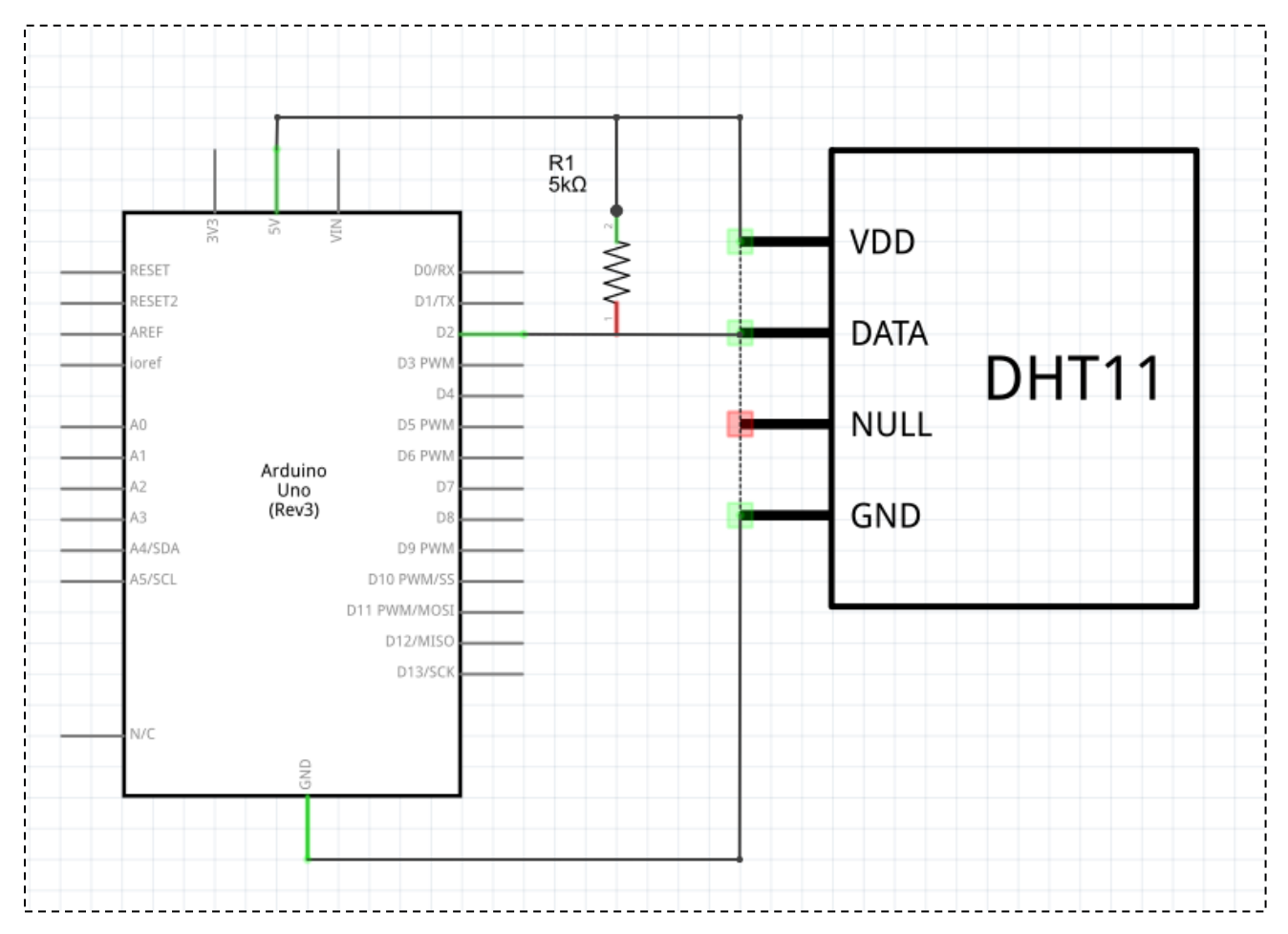

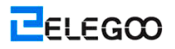

#### Schema di collegamento

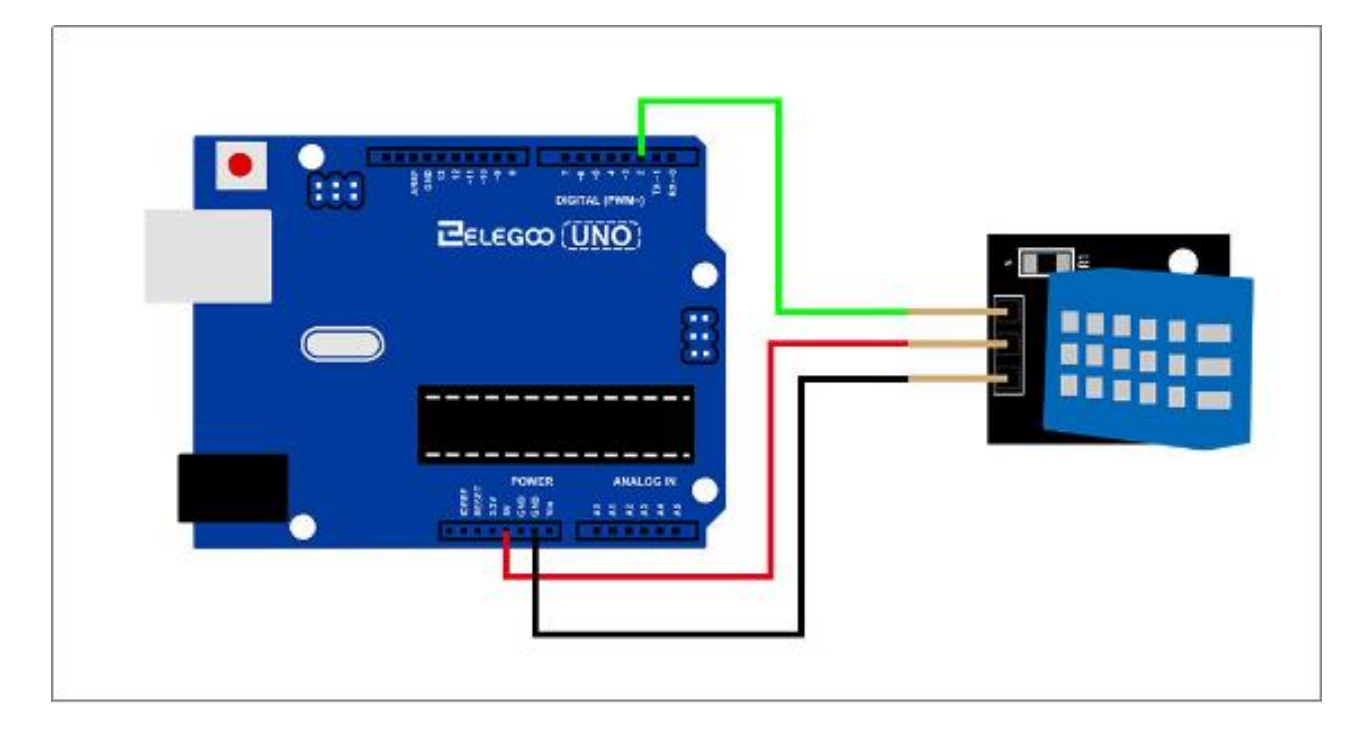

Come potete vedere abbiamo solo bisogno di 3 connessioni al sensore, dal momento che uno del perno non viene utilizzato.

Il collegamento sono: tensione, a terra e di segnale che può essere collegato a qualsiasi analogico Pin sul nostro UNO.

### Codice

Ora che abbiamo la configurazione fisica, tutti abbiamo bisogno ora è il codice. Prima di poter eseguire questo, è necessario assicurarsi di avere installare il <simpleDHT> libreria. Oppure è necessario installare di nuovo. Se non si esegue questa operazione, il codice non funzionerà.

Carica il programma quindi aprire il monitor, possiamo vedere i dati, come di seguito: (Indica la temperatura dell'ambiente, possiamo vedere che è di 21 gradi)

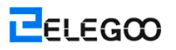

#### 💿 COM16 (Arduino/Genuino Uno) 发送 Sample OK: 21 \*C, 71 % \_\_\_\_\_ \_\_\_\_\_ Sample DHT11... Sample RAW Bits: 0100 0111 0000 0000 0001 0101 0000 0000 0101 1100 Sample OK: 21 \*C, 71 % \_\_\_\_\_ Sample DHT11... Sample RAW Bits: 0100 0111 0000 0000 0001 0101 0000 0000 0101 1100 Sample OK: 21 \*C, 71 % -----Sample DHT11... Sample RAW Bits: 0100 0111 0000 0000 0001 0101 0000 0000 0101 1100 Sample OK: 21 \*C, 71 % \_\_\_\_\_ Sample DHT11... Sample RAW Bits: 0100 0111 0000 0000 0001 0101 0000 0000 0101 1100 Sample OK: 21 \*C, 71 % \_\_\_\_\_ Sample DHT11... Sample RAW Bits: 0100 0111 0000 0000 0001 0101 0000 0000 0101 1100 Sample OK: 21 \*C, 71 % \_\_\_\_\_ Sample DHT11... Read DHT11 failed======= Sample DHT11... Sample RAW Bits: 0100 0111 0000 0000 0001 0101 0000 0000 0101 1100 Sample OK: 21 \*C, 71 % 🔽 自动滚屏 ②有结束符 ▼ 9600 波特率
# Lezione 21: Modulo di joystick analogico

# Generali

joystick analogici sono un ottimo modo per aggiungere un certodi controllo nei vostri progetti. In questa esercitazione impareremo come usare il modulo joystick analogico.

# Componenti necessari

- (1) Elegoo UNO R3
- (1) Modulo di Joystick
- (5) F-M fili

### Introduzione di Componente

#### Joystick

Il modulo dispone 5 perni: Vcc, a terra, X, Y, chiave. Si noti che le etichette sul tuo potrebbero essere leggermente diversi, a seconda di dove hai preso il modulo da. La puntina è analogico e dovrebbe fornire letture più accurate di semplice 'direzionale' Joystick usare tatto alcune forme di pulsanti o interruttori meccanici. Inoltre, è possibile premere il joystick verso il basso (piuttosto duro sul mio) per attivare un 'premere per selezionare' pulsante. Dobbiamo usare perni Arduino analogici per leggere i dati dal X / Y perni, ed un perno digitale per leggere il tasto. Il perno chiave è collegato a massa, quando viene premuto il joystick, e galleggia altrimenti. Per ottenere letture stabili dalla chiave / Scegli perno, ha bisogno di essere collegato a Vcc attraverso una resistenza di pull-up. Il costruito nel resistori sui perni digitali Arduino può essere usato. Per un tutorial su come attivare i resistori pull-up per i perni Arduino, configurati come ingressi

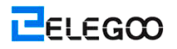

# Connessione

#### Schema di collegamento

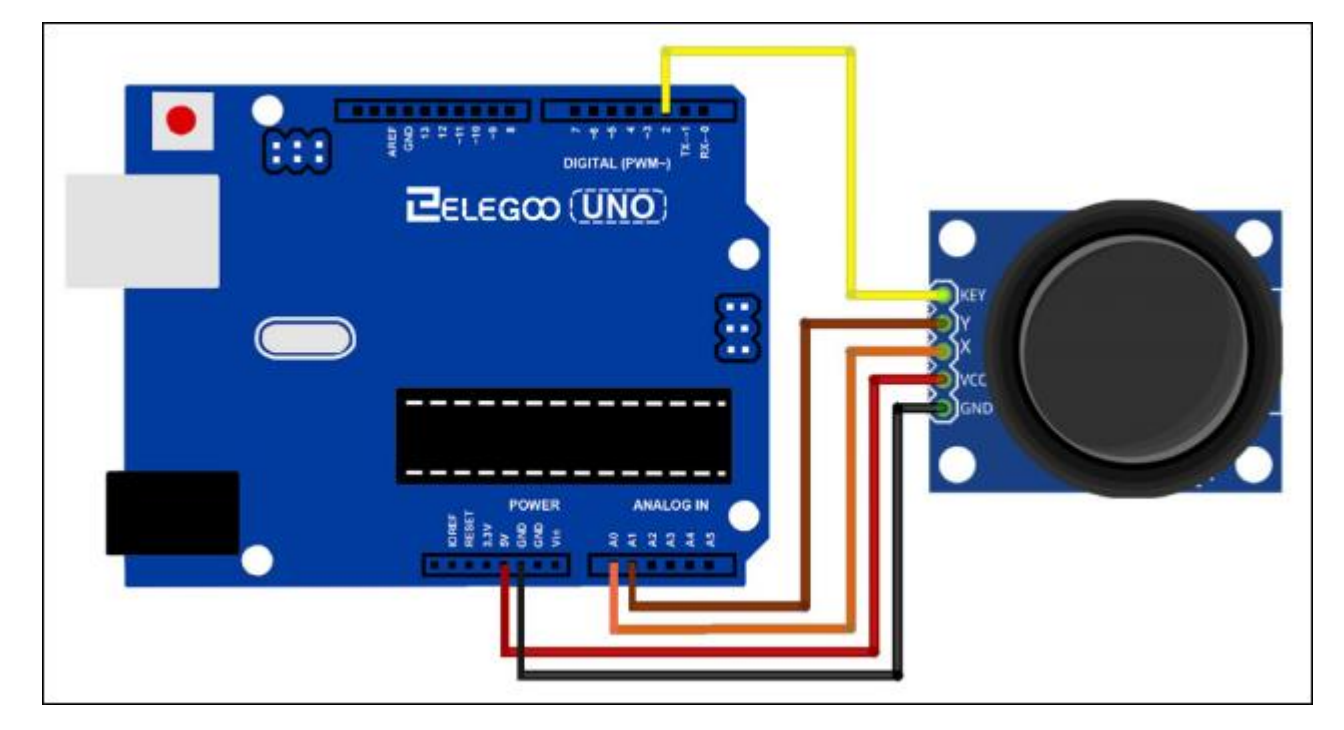

Abbiamo bisogno di 5 collegamenti con il joystick.

Il collegamento sono: Chiave, Y, X, di tensione e di terra.

"Y e X" sono analogici e "Chiave" è digitale. Se non è necessario l'interruttore, è possibile utilizzare solo 4 perni.

#### Codice

Joystick analogici sono fondamentalmente Potenziometri così tornano valori analogici.

Quando il joystick è in posizione di riposo o medio, dovrebbe restituire un valore di circa 512.

L'intervallo di valori compresi tra 0 e 1024.

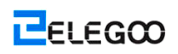

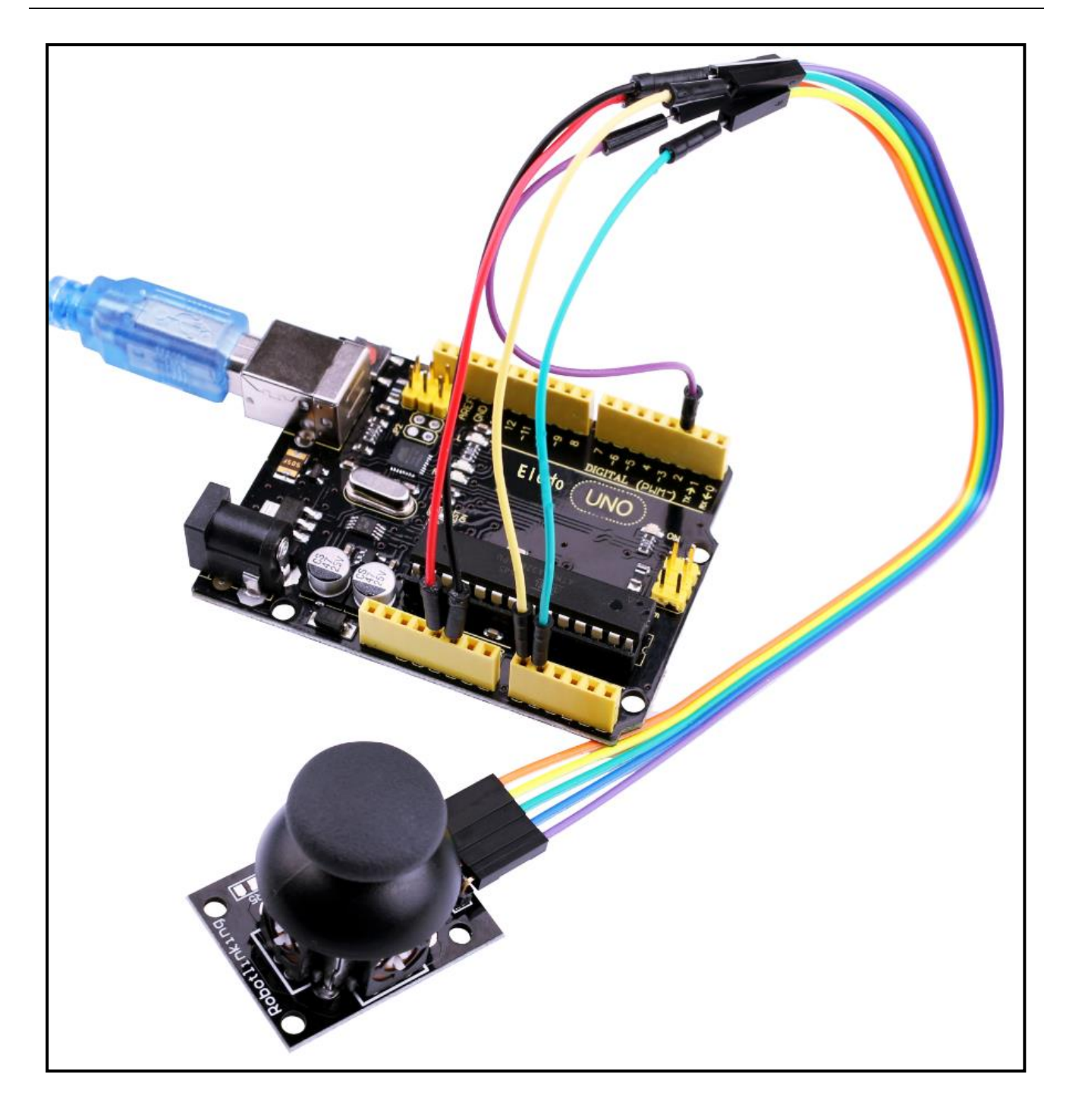

# Lezione 22: Modulo di IR Ricevitore

# Generali

Uso di un telecomando a infrarossi è un ottimo modo per avere il controllo wireless del vostro progetto.

telecomandi infrarossi sono semplici e facili da usare. In questo tutorial ci sarà il collegamento del ricevitore IR per l'ONU, e quindi utilizzare una libreria che è stato progettato per questo particolare sensore.

Nel nostro schizzo avremo tutti i codici IR esadecimali che sono disponibili su questo telecomando, ci sarà anche rilevare se il codice è stato riconosciuto e anche se stiamo tenendo premuto un tasto.

## Componenti necessari

- (1) Elegoo UNO R3
- (1) IR Modulo Ricevitore
- (1) IR remote
- (3) F-M fili

## Introduzione di Componente

#### IR RICEVITORE SENSOR:

Rivelatori IR sono piccoli microchip con una fotocellula che sono sintonizzati per ascoltare la luce a infrarossi. Sono quasi sempre utilizzato per il rilevamento telecomando - ogni piatto e lettore DVD ha uno di questi nella parte anteriore per ascoltare il segnale IR dal clicker. All'interno del telecomando è un LED IR di corrispondenza, che emette impulsi IR per dire al televisore per attivare, disattivare o cambiare canale. luce a infrarossi non è visibile all'occhio umano, il che significa che ci vuole un po 'di lavoro per testare una configurazione.

Ci sono un paio di differenze tra queste e dicono un CDS fotocellule:

rivelatori IR sono appositamente filtrati per la luce infrarossa, non sono bravo a rilevare la luce visibile. D'altra parte, fotocellule sono bravi a rilevare la luce visibile di colore giallo / verde, non è bravo a luce IR.

- rivelatori IR hanno un demodulatore interno che cerca IR modulato a 38 KHz. Proprio brillante non verrà rilevato un LED a infrarossi, deve essere PWM lampeggiare a 38KHz. Le fotocellule non hanno alcun tipo di demodulatore e possono rilevare qualsiasi frequenza (compreso DC) entro la velocità di risposta della fotocellula (che è di circa 1 KHz)
- rivelatori IR sono digitali fuori o rilevano segnali 38KHz IR e l'uscita bassa (0 V) o che non rilevano alcuna e l'uscita alta (5V). Fotocellule comportano come resistori, la resistenza cambia a seconda della quantità di luce a cui sono esposti.

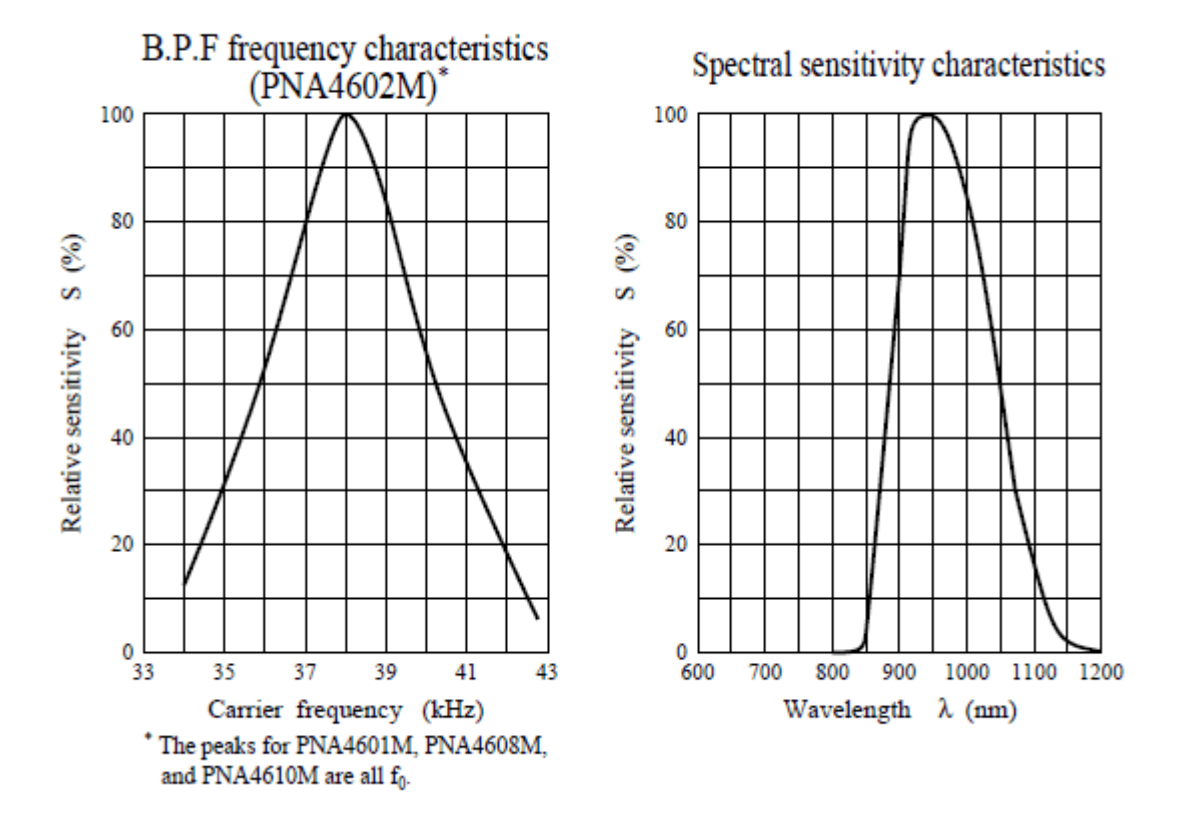

#### Che cosa potete Misurare

Mentre si può vedere da questi grafici Foglio dati, la rilevazione del picco di frequenza è a 38 KHz e il colore del LED di picco è 940 nm. È possibile utilizzare da circa 35 KHz a 41 KHz, ma la sensibilità sarà scendere in modo che non rileverà pure da lontano. Allo stesso modo, è possibile utilizzare 850 a 1100 LED nm ma non funziona così come 900 a 1000nm in modo da assicurarsi di ottenere i LED corrispondenti! Controllare la scheda per il vostro IR LED per verificare la lunghezza d'onda.

Cercare di ottenere un 940nm - ricordate che non è 940nm luce visibile (la sua Infra Rossa)!

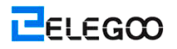

# Connessione

#### Schema di collegamento

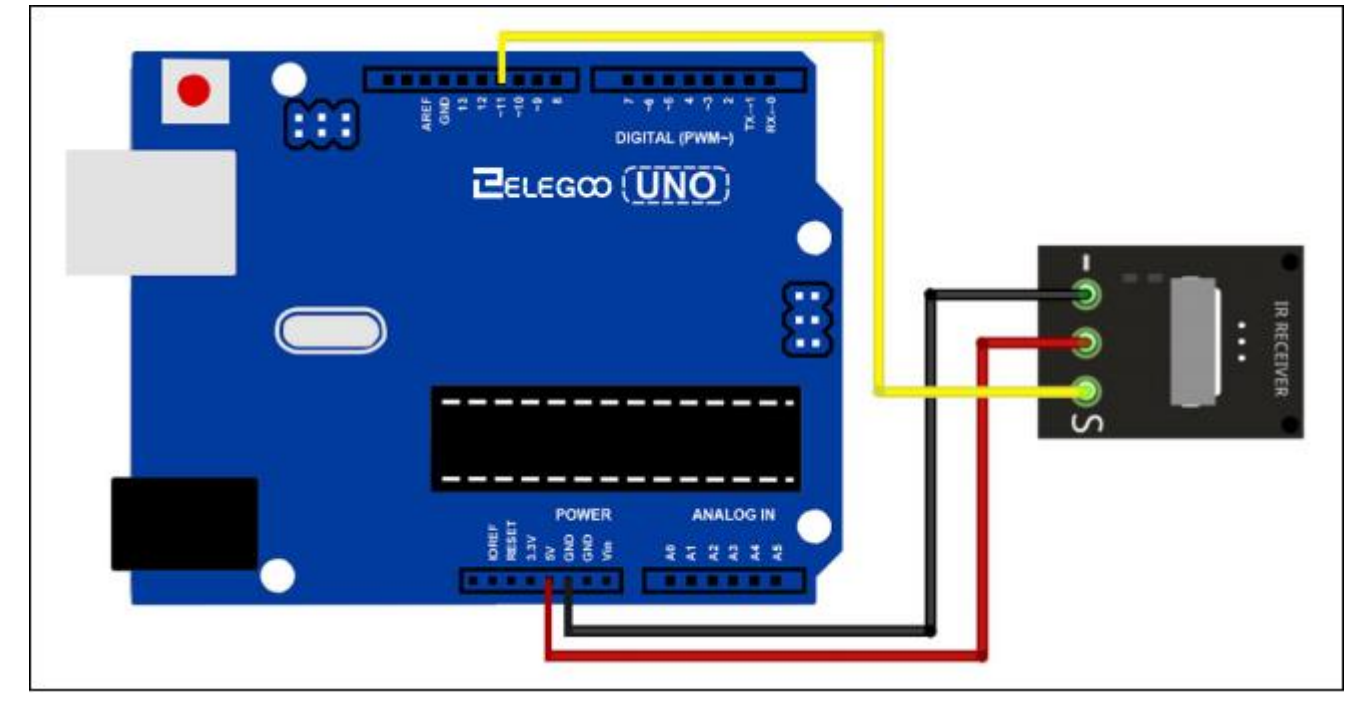

Ci sono 3 connessioni al ricevitore IR.

Le connessioni sono: segnale, tensione e di terra.

Il "-" è la terra, "S" è il segnale, e il perno centrale è tensione 5V.

#### Codice

# Prima di poter eseguire questo, assicurarsi di aver installato il <IRremote> biblioteca o ri-installarlo, se necessario. In caso contrario, il codice non funzionerà.

Successivo ci si sposterà il <RobotIRremote> fuori dalla cartella Libreria, facciamo questo perché che i conflitti di libreria con quello che useremo. Si può semplicemente trascinare indietro all'interno della cartella della libreria, una volta che hai finito la programmazione del microcontrollore.

Dopo aver installato la libreria, basta andare avanti e riavviare il software IDE.

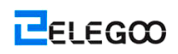

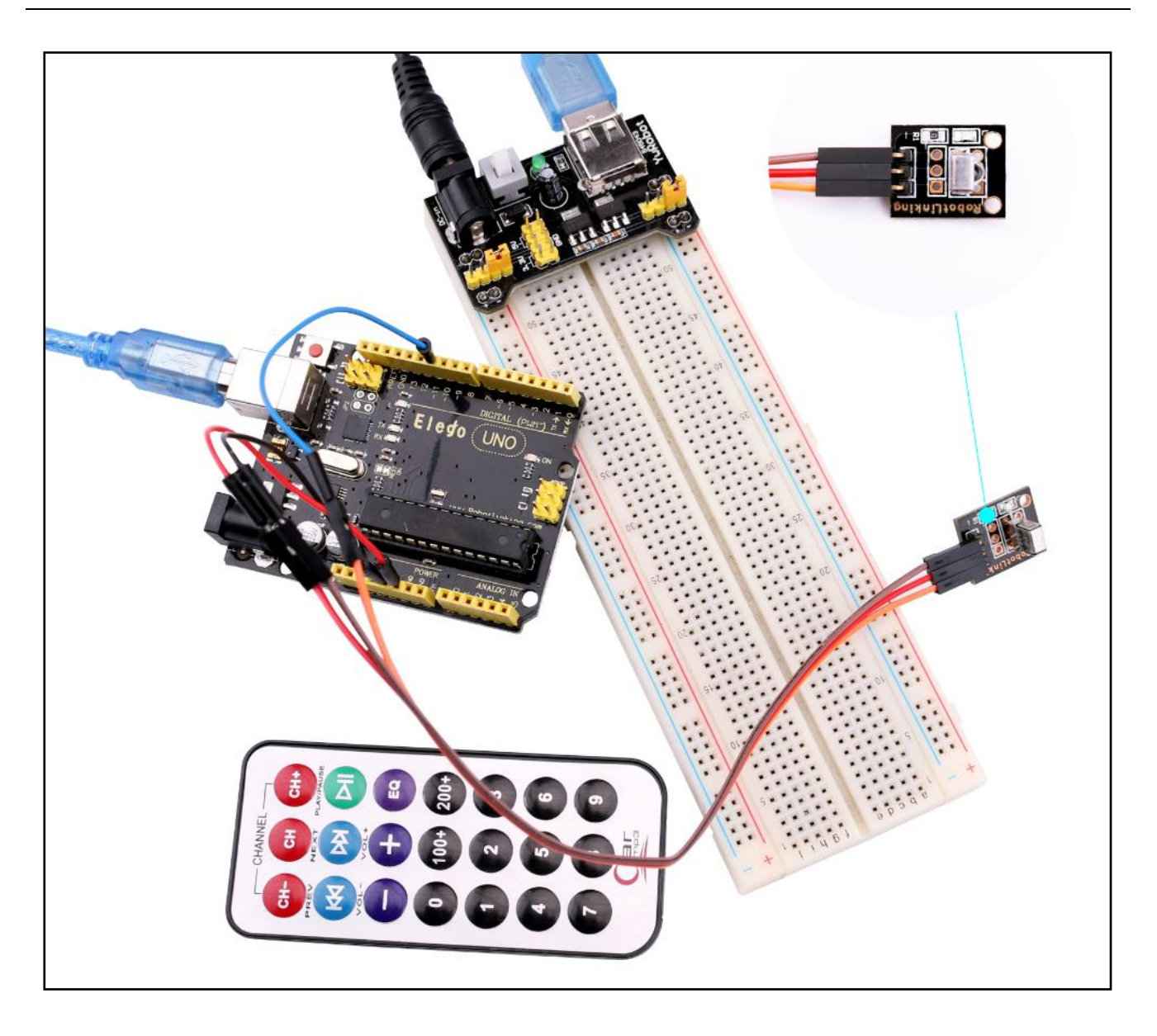

# Lezione 23: Modulo di MAX7219 LED matrice a punti

### Generali

In questo tutorial, si collegare un MAX7219 e scorrere il testo attraverso.

Poiché questi moduli utilizzano il chip conducente MAX7219 LED, saremo in grado di

accendere e spegnere le 64 LED di ogni modulo, utilizzando solo 3 pin sul nostro UNO.

#### Componenti necessari

- (1) Elegoo UNO R3
- (1) Max7219 modulo
- (5) F-M fili

## Connessione

#### Schema di collegamento

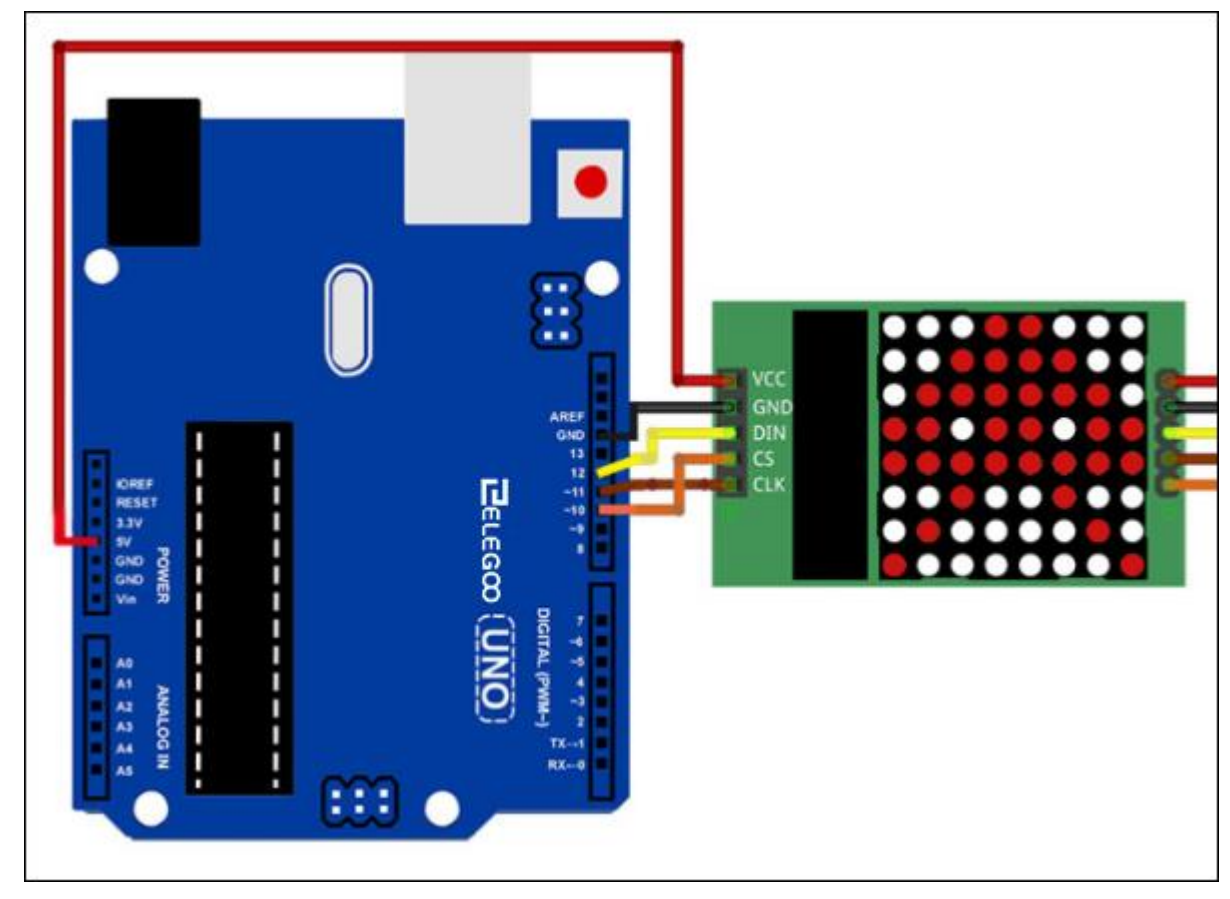

VCC e terra sono collegati al Arduino.

Perno 12 è collegata DIN, Perno 10 è collegato al CS e Perno 11 è collegato ad CLK. Ci siamo poi a margherita dei moduli insieme.

### Codice

Il nostro schizzo farà uso della Libreria "Maxmatrix" per comunicare con i moduli MAX7219.

Prima di poter eseguire questo, assicurarsi di aver installato il <LedControl> libreria o ri-installarlo, se necessario. In caso contrario, il codice non funzionerà.

Dato che stiamo definendo tutti i caratteri possibili (0-9 az ecc ..), invece di utilizzare il SRAM (2048 byte), metteremo le informazioni nella memoria Flash sul nostro UNO dal che le informazioni non cambierà e anche non c'è più Flash memoria disponibile (32k). Lo facciamo utilizzando il "# include <avr / pgmspace.h>" e poi "PROGMEM prog uchar CH []

="per mettere le nostre informazioni matrice nella memoria Flash.

Nota: Flash (PROGMEM) memoria può essere popolato solo quando carichiamo il codice per la nostra UNO. Non è possibile modificare i valori nella flash dopo l'avvio del programma in esecuzione, a differenza di SRAM cui viene eseguito il nostro shizzo.

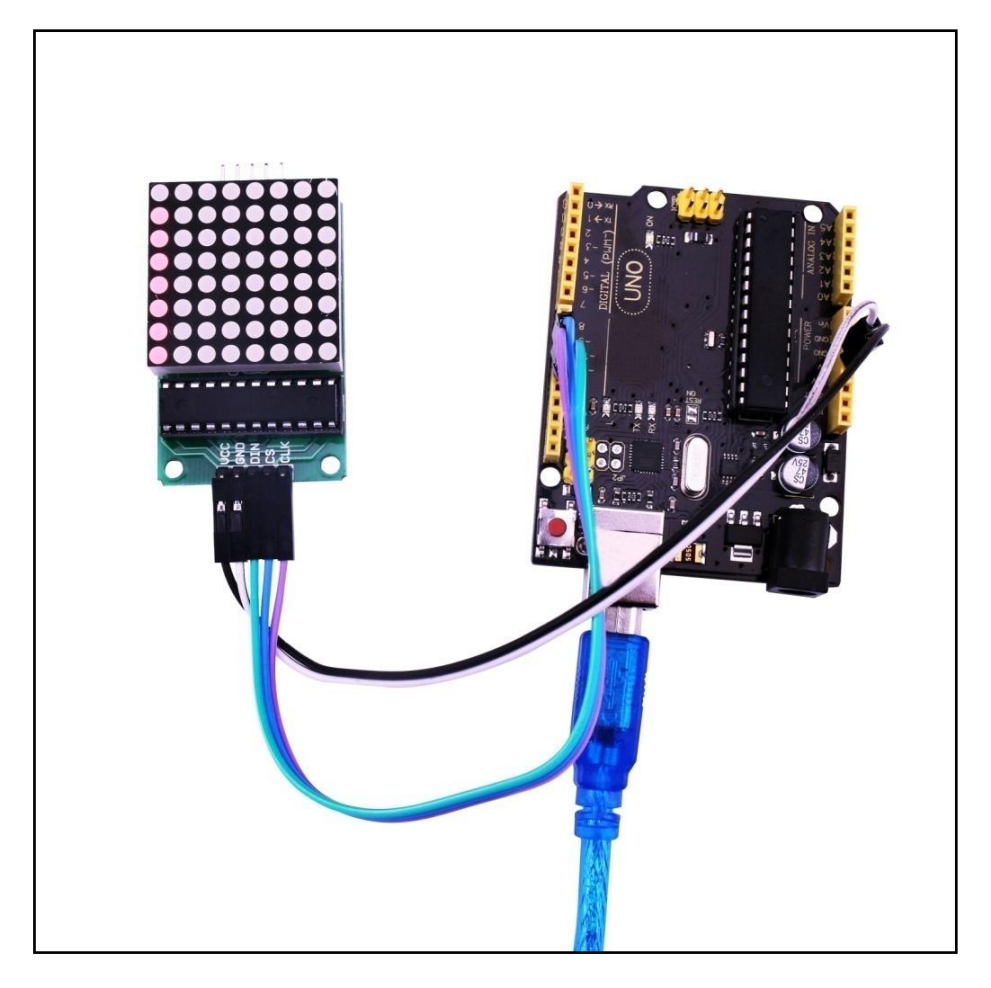

# Lezione 24: MPU-6050 Modulo

# Generali

In questa lezione impareremo come usare MPU6050 modulo, che è uno dei migliori sensori IMU (Unità di misura inerziale), compatibile con Arduino. I sensori IMU, come il MPU 6050, sono utilizzati nei robot di auto bilanciamento, UAV, telefoni intelligenti, etc.

# Componenti necessari

- (1) Elegoo UNO R3
- (1) MPU6050 modulo
- (5) F-M fili

# Introduzione di componente

#### MPU6050 SENSORE

Il sensore InvenSense MPU-6050 contiene un accelerometro MEMS e un giroscopio MEMS in un singolo chip. È molto preciso, in quanto contiene 16 bit analogico a hardware conversione digitale per ciascun canale. Pertanto cattura il x, y, ed z canale allo stesso tempo. Il sensore utilizza la I2C-bus per interfacciarsi con il Arduino.

Il MPU6050 non è costoso, soprattutto in considerazione del fatto che combina un accelerometro e un giroscopio.

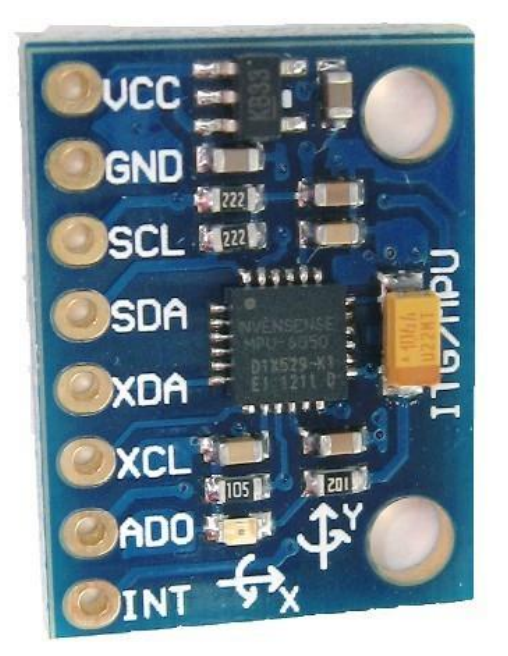

I sensori IMU sono uno dei tipi più inevitabili di sensori utilizzati oggi in tutti i tipi di gadget elettronici. Essi sono visti in smartphone, indossabili, periferiche di gioco, ecc. I sensori IMU ci aiutano a ottenere l'atteggiamento di un oggetto, attaccato al sensore nello spazio tridimensionale. Questi valori solitamente a angoli, quindi ci aiutano a determinare il suo atteggiamento. Così, essi sono utilizzati in telefoni intelligenti per rilevare l'orientamento. E anche in gadget indossabili come la band di carburante nike, che utilizzano sensori IMU per tracciare il movimento.

#### Come funziona?

I sensori IMU normalmente è costituito da due o più parti. Elencandoli in base alla priorità, ci sono: accelerometro, giroscopio, magnetometro e altimetro. L'MPU 6050 è un 6 DOF (gradi di libertà) o un sensore IMU a sei assi, che significa che si dà sei valori come output. Tre valori da l'accelerometro e tre dal giroscopio. L'MPU 6050 è un sensore basato su tecnologia MEMS (Micro Electro Mechanical Systems). Sia l'accelerometro che il giroscopio è incorporato all'interno di un unico chip. Il chip utilizza il protocollo I2C (Inter Integrated Circuit) per la comunicazione.

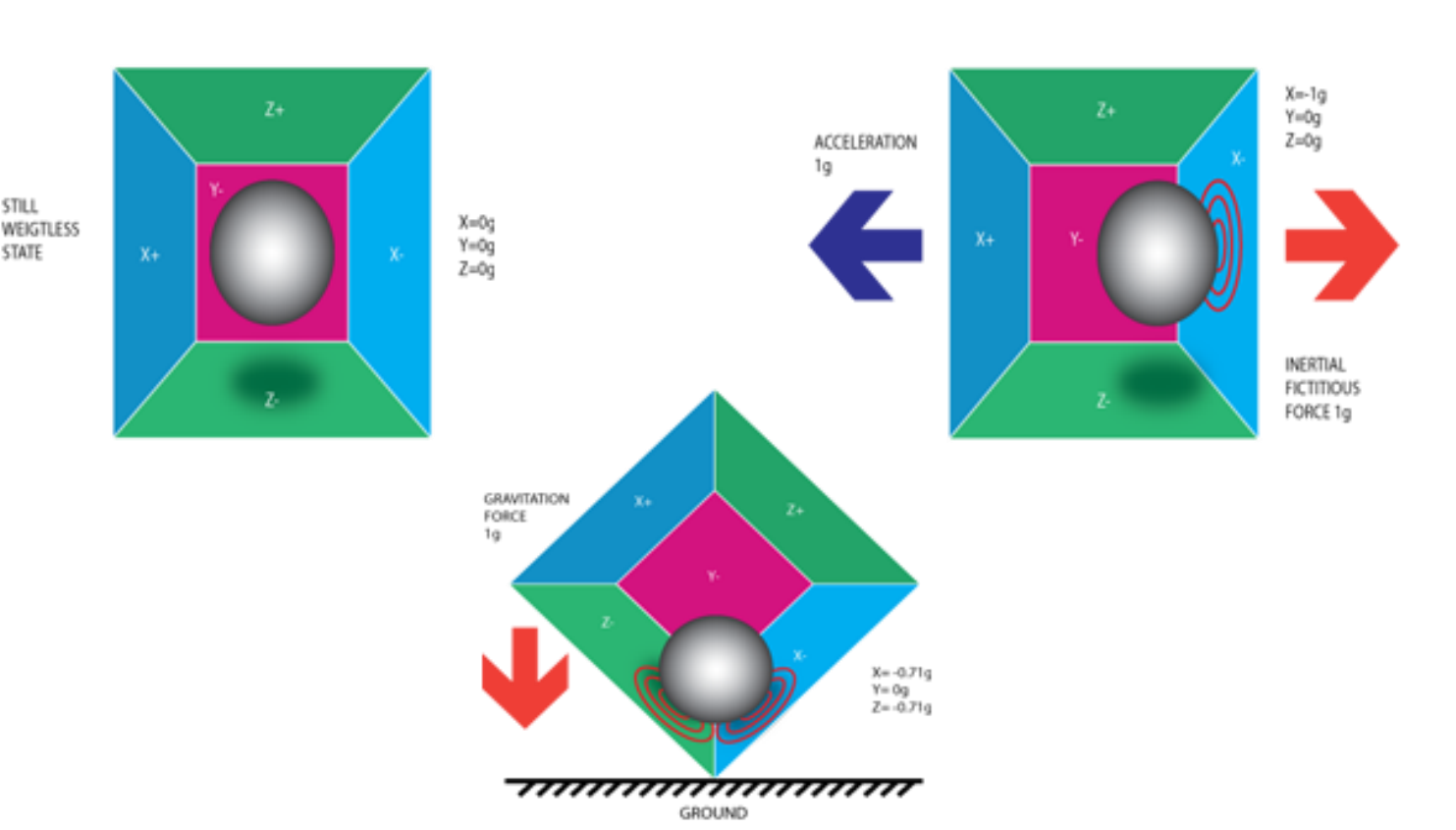

#### Come funziona un accelerometro?

<sup>119 / 161</sup> 

Un accelerometro funziona secondo il principio di effetto piezoelettrico. Ecco, immaginate una scatola cubica, con una piccola palla all'interno, come nella foto sopra. Le pareti di questa scatolasono realizzati con cristalli piezoelettrici. Qualora si inclina la scatola, la palla è costretto a muoversi nella direzione della pendenza, a causa della gravità. La parete con cui la palla si scontra, crea correnti elettriche piccola piezoelettrici. Ci sono totalmente, tre coppie di pareti opposte di un cuboide. Ogni coppia corrisponde ad un asse nello spazio 3D: X, Y e Z. In base al corrente prodotta dalle pareti piezoelettrici, possiamo determinare la direzione di inclinazione e la sua grandezza. Per ulteriori informazioni, selezionare questa.

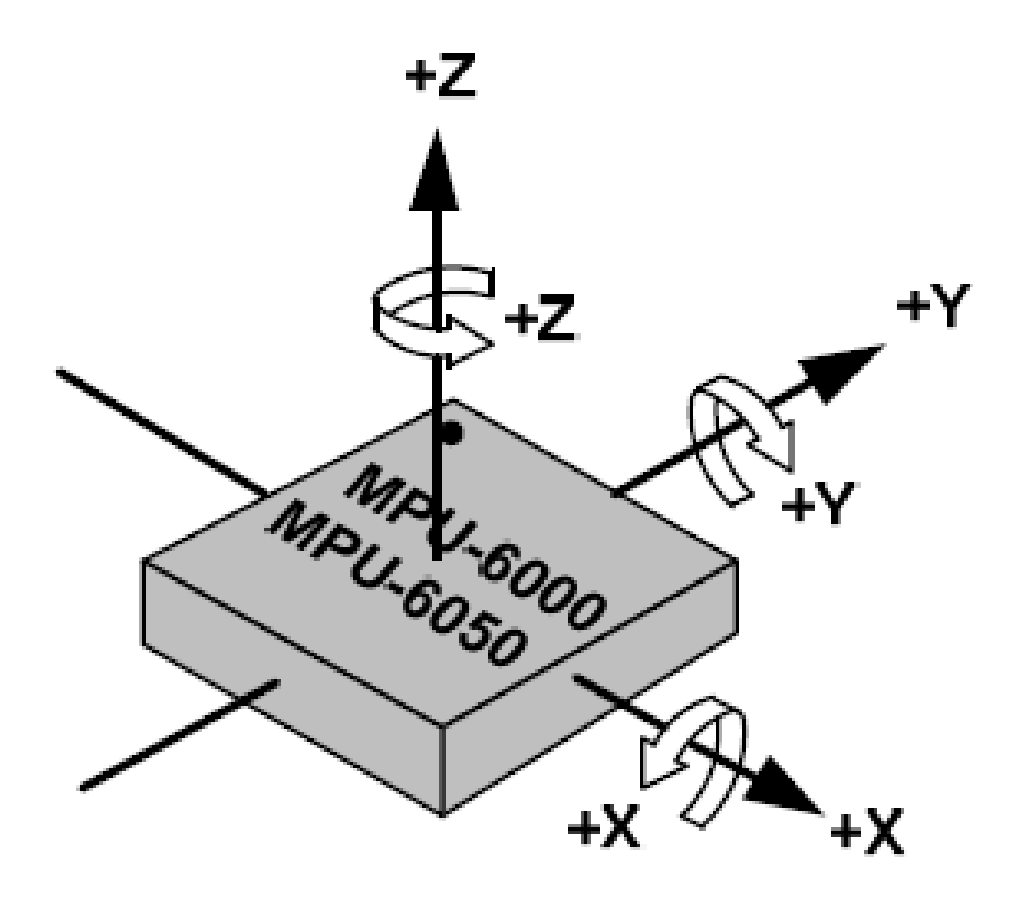

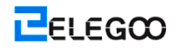

#### Come funziona un giroscopio?

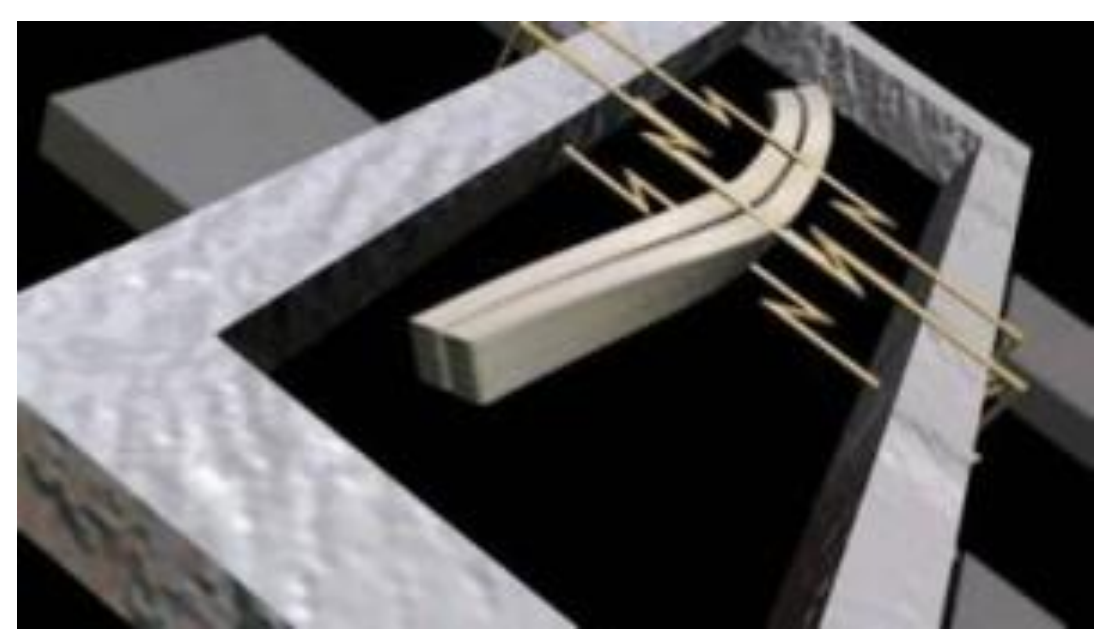

Giroscopi funzionano sul principio di accelerazione di Coriolis. Immaginiamo che c'è un bivio come la struttura, che è in schiena costante e indietro movimento. Si è tenuto in posizione usando cristalli piezoelettrici. Qualora si prova a inclinare questa disposizione, i cristalli sperimentano una forza nella direzione di inclinazione. Ciò è dovuto dall'inerzia della forcella mobile. I cristalli producono una corrente in accordo con l'effetto piezoelettrico, e questa corrente è amplificato. I valori vengono raffinati dal microcontrollore host.

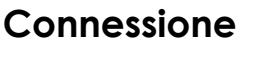

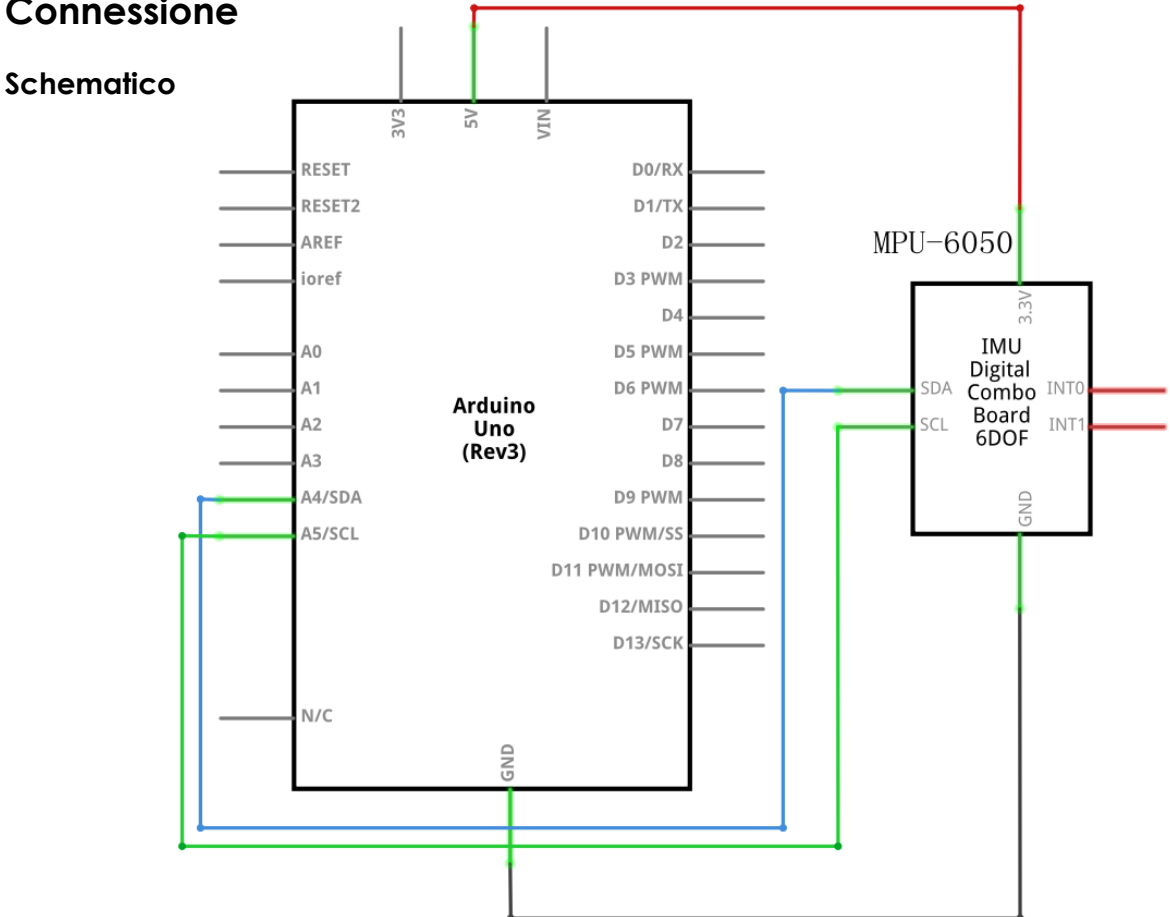

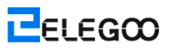

#### Schema di collegamento

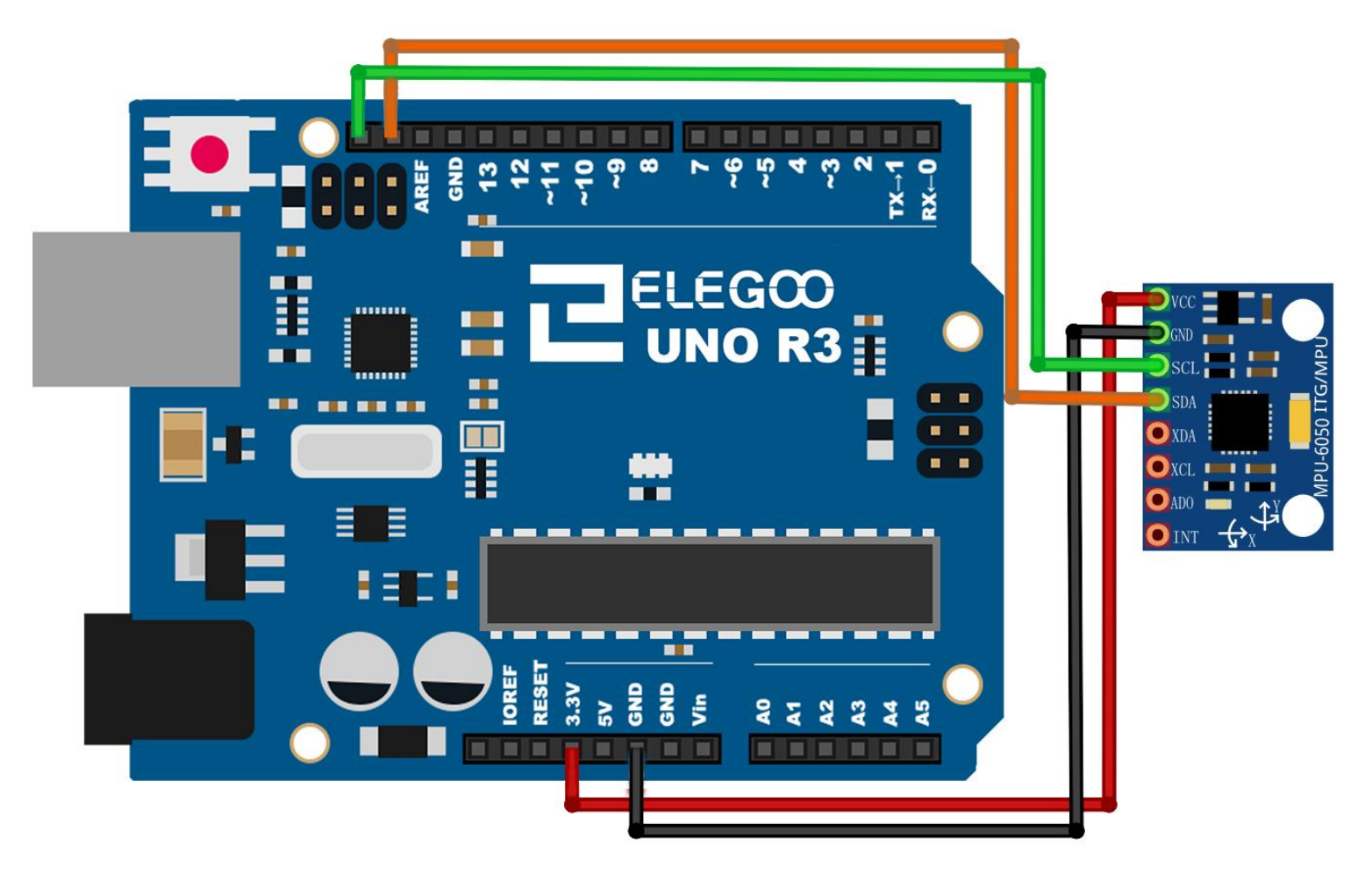

L'MPU 6050 comunica con il Arduino mediante il protocollo di I2C. L'MPU 6050 è collegato ad Arduino, come mostrato nella figura seguente. Se il tuo modulo MPU 6050 ha un pin 5V, quindi è possibile collegarlo al pin 5V del tuo arduino. Altrimenti, si dovrà collegare al pin 3.3V. Successivamente, il GND del arduino è collegato al GND della MPU 6050.

Il programma saremo in esecuzione qui, prende anche vantaggio del perno di interruzione del arduino. Quindi, collegare pin digitale 2 di arduino (pin interrupt 0) al pin etichettato come INT nel MPU 6050. Poi, abbiamo bisogno di impostare le linee I2C. Per ciò collegare il pin etichettato come SDA nel MPU 6050 al pin analogico 4 del arduino (SDA). E il perno etichettato come SCL nel MPU 6050 al pin analogico 5 del arduino (SCL). E questo è tutto, hai finito il cablaggio di Arduino MPU 6050.

#### Librerie necessarie

MPU6050

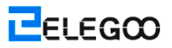

#### Il codice

Breve schizzo è un esempio di un brevissimo schizzo, che mostra tutti i valori originali (accelerometro, giroscopio e temperatura). Dovrebbe funzionare su Arduino Uno, Nano, Leonardo, e anche Due.

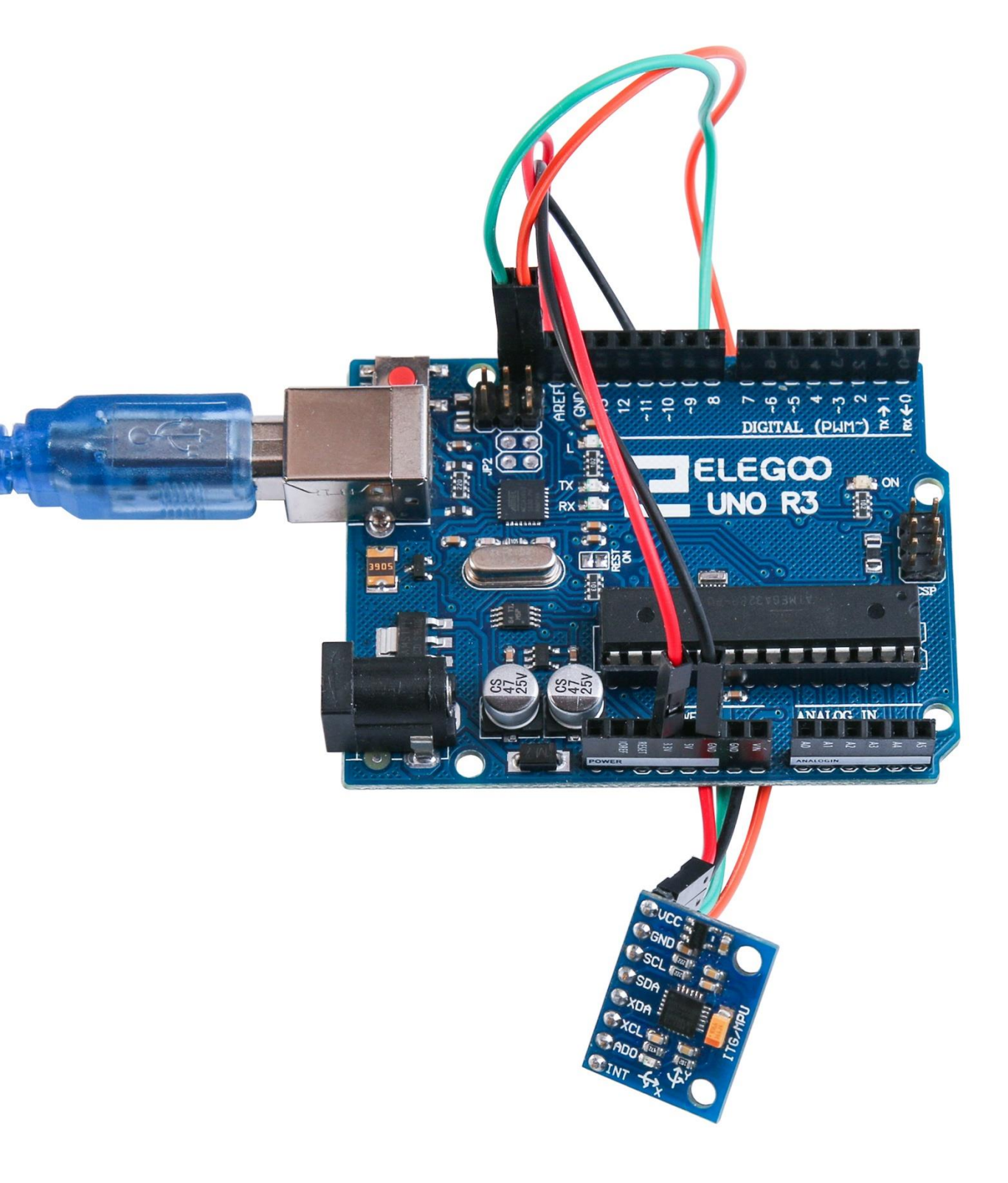

- O X

Accendere il monitor è possibile vedere i dati come qui di seguito:

#### 💿 COM21 (Arduino/Genuino Uno)

| Se                                                                                                  | nd |
|----------------------------------------------------------------------------------------------------|----|
| AcX = 15976   AcY = -4280   AcZ = -596   Imp = 24.62   GyX = 230   GyY = -26   GyZ = -1231          |    |
| AcX = 15940   AcY = -4408   AcZ = -648   Imp = 24.53   GyX = -357   GyY = -590   GyZ = -519         |    |
| AcX = 15852   AcY = -4328   AcZ = -668   Imp = 24.62   GyX = -189   GyY = -79   GyZ = -198          |    |
| AcX = 15844   AcY = -3972   AcZ = -708   Imp = 24.62   GyX = -254   GyY = -216   GyZ = -44          |    |
| AcX = 15740   AcY = -4232   AcZ = -968   Imp = 24.53   GyX = -319   GyY = -141   GyZ = -227         |    |
| AcX = 15900   AcY = -4936   AcZ = -1008   Imp = 24.62   GyX = 126   GyY = 111   GyZ = 3870          |    |
| AcX = 15356   AcY = -5080   AcZ = -1192   Tmp = 24.58   GyX = -1670   GyY = -1741   GyZ = -2571     |    |
| AcX = 14592   AcY = -6504   AcZ = -5700   Tmp = 24.53   GyX = 662   GyY = 264   GyZ = 3219          |    |
| AcX = 13740   AcY = -7020   AcZ = -2744   Tmp = 24.58   GyX = 8265   GyY = 4962   GyZ = 8163        |    |
| AcX = 3600   AcY = -16556   AcZ = 4244   Tmp = 24.58   GyX = -17048   GyY = -12197   GyZ = 3845     |    |
| AcX = 12248   AcY = -12292   AcZ = 7256   Tmp = 24.62   GyX = 12046   GyY = 24428   GyZ = -5483     |    |
| AcX = 588   AcY = -3832   AcZ = 19208   Tmp = 24.53   GyX = 9258   GyY = -4420   GyZ = -4557        |    |
| AcX = 1896   AcY = -3784   AcZ = 6320   Tmp = 24.62   GyX = -7486   GyY = -32768   GyZ = 2677       |    |
| AcX = 32767   AcY = -19068   AcZ = -1920   Tmp = 24.58   GyX = -9262   GyY = -19403   GyZ = 25320   |    |
| AcX = -19160   AcY = 12004   AcZ = -2452   Tmp = 24.58   GyX = -32768   GyY = -32768   GyZ = -4809  |    |
| AcX = -25124   AcY = 1616   AcZ = 32767   Tmp = 24.62   GyX = 7628   GyY = 7064   GyZ = 6299        |    |
| AcX = 11976   AcY = -8432   AcZ = -32600   Tmp = 24.53   GyX = 29381   GyY = 32767   GyZ = -19841   | Ξ  |
| AcX = 972   AcY = -22992   AcZ = -12480   Tmp = 24.62   GyX = -31051   GyY = -32768   GyZ = 32767   |    |
| AcX = -27260   AcY = 16868   AcZ = 10704   Tmp = 24.62   GyX = 32767   GyY = 28603   GyZ = -20636   |    |
| AcX = 32268   AcY = -32468   AcZ = -21952   Imp = 24.58   GyX = -27684   GyY = -32768   GyZ = 32767 |    |
| AcX = -22476   AcY = -8436   AcZ = -3976   Imp = 24.58   GyX = 32156   GyY = 32767   GyZ = 25696    |    |
| AcX = -3836   AcY = -13428   AcZ = -9628   Imp = 24.58   GyX = -30925   GyY = -32768   GyZ = 32767  |    |
| AcX = 3164   AcY = -5392   AcZ = -19464   Tmp = 24.48   GyX = -30769   GyY = -17986   GyZ = 17236   |    |
| AcX = 3408   AcY = -3584   AcZ = -13752   Tmp = 24.58   GyX = 1820   GyY = -2660   GyZ = -186       |    |
| AcX = 4404   AcY = -5552   AcZ = -15216   Tmp = 24.58   GyX = -578   GyY = -234   GyZ = -425        |    |
| AcX = 4160   AcY = -5456   AcZ = -15304   Tmp = 24.53   GyX = -445   GyY = -154   GyZ = -277        |    |
| AcX = 4152   AcY = -5192   AcZ = -15300   Tmp = 24.53   GyX = -404   GyY = -114   GyZ = -262        |    |
|                                                                                                    | -  |
| Manterenal Remains                                                                                  |    |
| Autoscioli                                                                                          | •  |

# Lezione 25: HC-SR501 PIR Sensore

### Generali

In questa lezione, si apprenderà come utilizzare un sensore di movimento PIR con UNO. L'UNO è il cuore di questo progetto. E 'in ascolto' per il sensore PIR e quando il movimento è rilevato, istruisce il LED a luce accesa o spenta.

### Componenti necessari

- (1) Elegoo UNO R3
- (1) HC-SR501
- (3) F-M fili

### Introduzione di Componente

#### **PIR SENSORE:**

I sensori PIR sono più complicate di molti degli altri sensori spiegato in questo tutorial (come fotocellule, FSR e interruttori di inclinazione), perché ci sono più variabili che influenzano l'ingresso e l'uscita dei sensori.

Il sensore PIR si dispone di due slot. Ogni slot è fatta di un materiale speciale che è sensibile a IR. L'obiettivo usato qui non è davvero facendo molto e così vediamo che i due slot possono 'vedere' fuori oltre una certa distanza (sostanzialmente la sensibilità del sensore). Quando il sensore è inattivo, entrambi gli slot rilevano la stessa quantità di IR, l'importo ambiente irradiato dalla camera o pareti o all'aperto. Quando un corpo caldo come un essere umano o un animale passa, esso innanzitutto intercetta una metà del sensore PIR, che provoca una variazione differenziale positivo tra le due metà. Quando il corpo caldo lascia l'area di rilevamento, accade il contrario, per cui il sensore genera una variazione differenziale negativo. Questi impulsi di cambiamento sono ciò che viene rilevato.

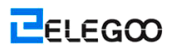

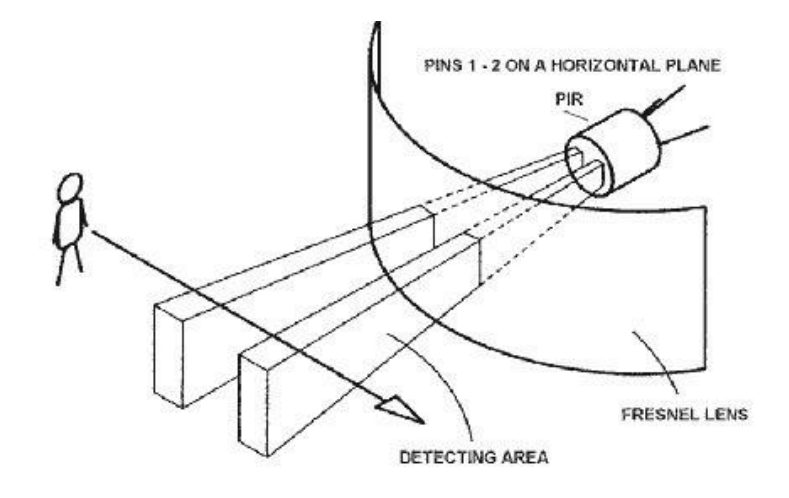

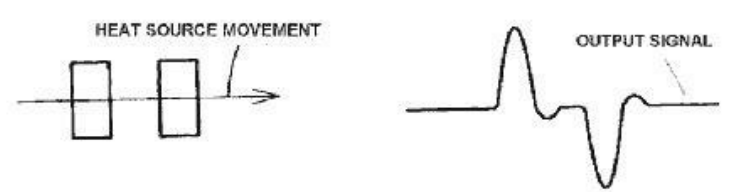

#### PROVA DI MODULO PIR SENSORE

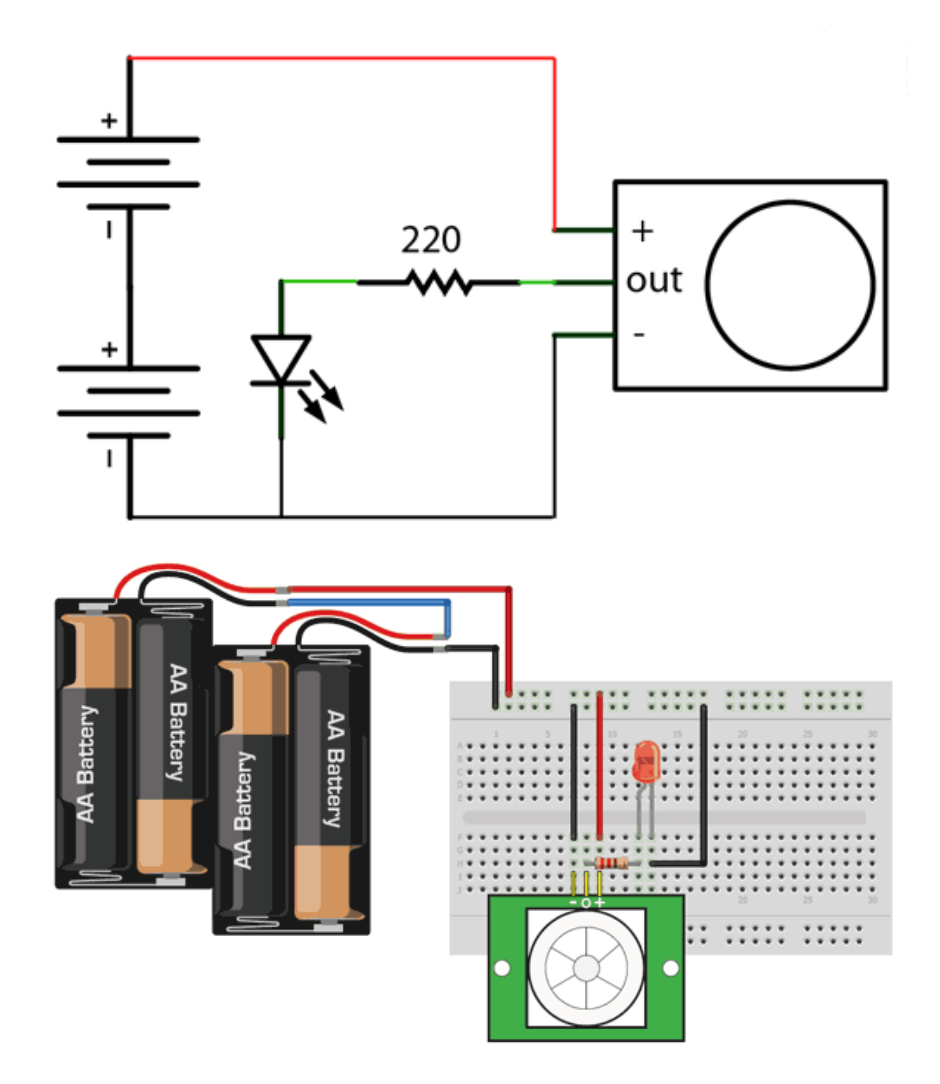

Ora, quando il PIR rileva un movimento, il pin di uscita andrà "alta" a 3.3 V e accendere il LED! Una volta che si ha la basetta cablato, inserire le batterie e attendere 30-60 secondi per il PIR a 'stabilizzare'. Durante questo periodo il LED potrebbe lampeggiare un po '. Attendere che il LED è spento e poi muoversi di fronte ad essa, agitando una mano, ecc, per vedere la luce fino a LED!

#### retriggering

Ci sono un paio di opzioni che si possono avere con la vostra PIR. Il primo è l'opzione 'innescando nuovamente'.

Una volta che avete il LED lampeggiante, guardare sul retro del sensore PIR e assicurarsi che il ponticello è posizionato nella posizione L come mostrato di seguito.

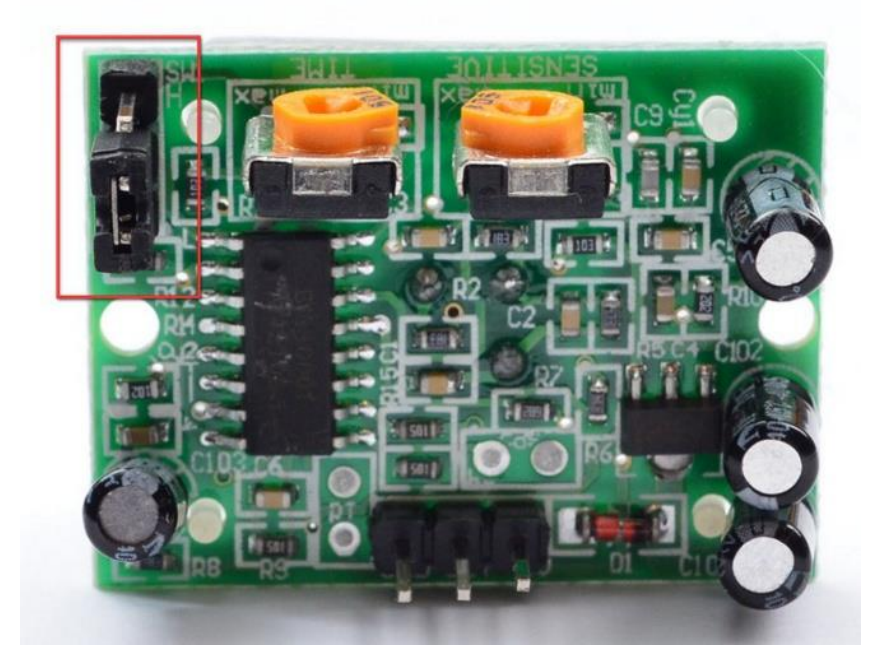

Ora impostare la scheda di prova di nuovo. Si può notare che quando si collega il sensore PIR come sopra, il LED non rimane acceso quando muove di fronte ad esso, ma in realtà si accende e spegne ogni secondo circa. Questo si chiama "non innescando nuovamente".

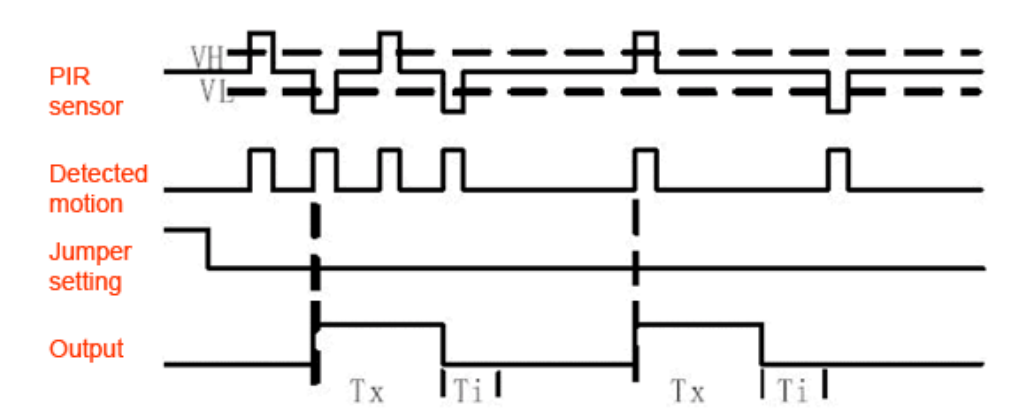

Cambiare il ponticello in modo che sia in posizione H. Se si imposta della prova, si noterà che ora il LED non rimanere su tutto il tempo che qualcosa si sta muovendo. Questo si chiama "innescando nuovamente".

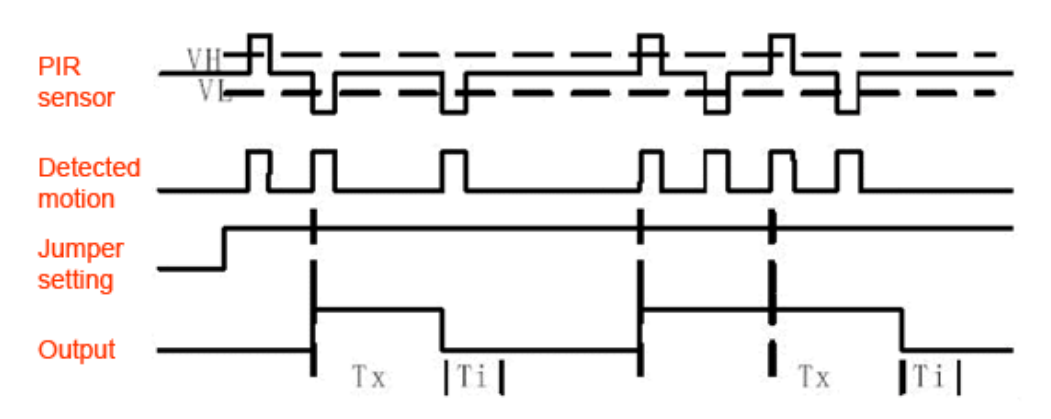

(I grafici di cui sopra sono da scheda tecnica BISS0001.)

Per la maggior parte delle applicazioni, "innescando nuovamente" (ponticello in posizione H come illustrato di seguito) modalità è un po 'più bello.

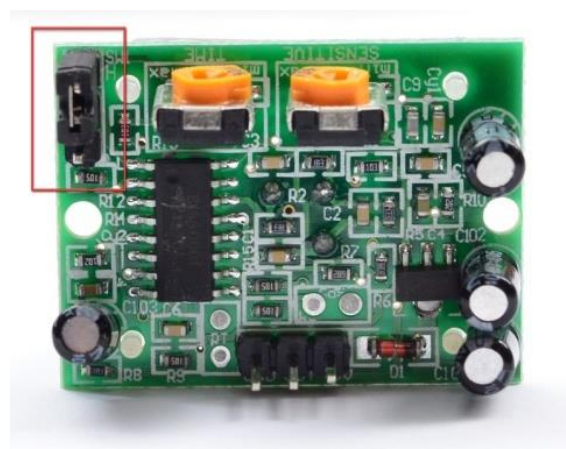

Se è necessario collegare il sensore a qualcosa di edge-triggered, ti consigliamo di impostarlo su "Non-innescando nuovamente" (ponticello in posizione L).

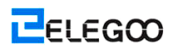

# Connessione

#### Schematico

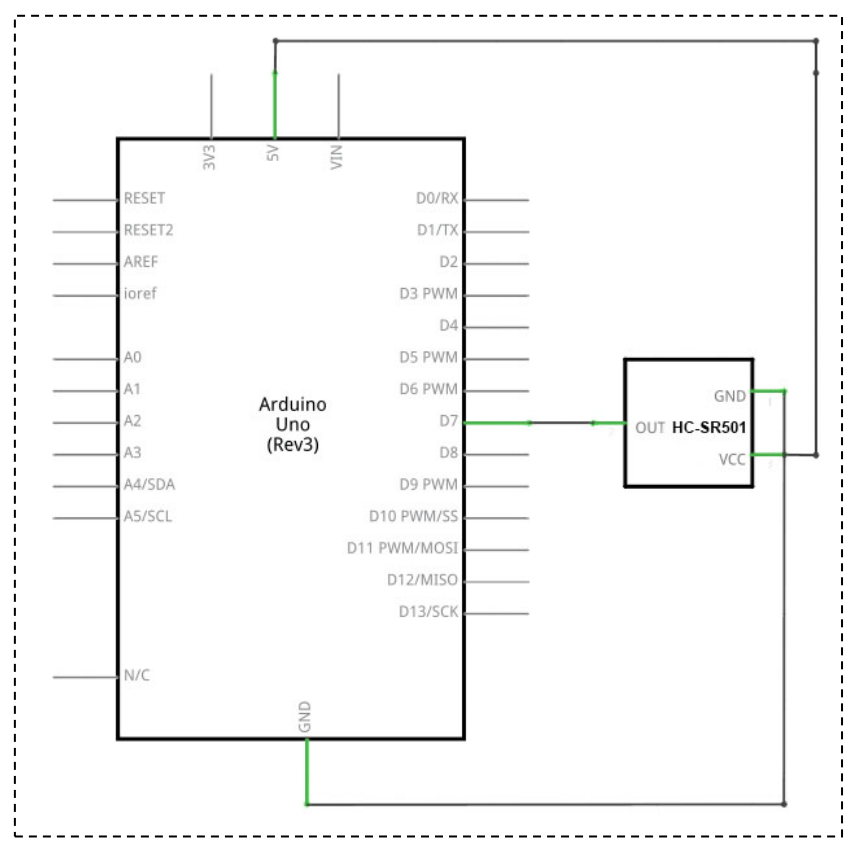

Schema di collegamento

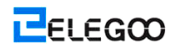

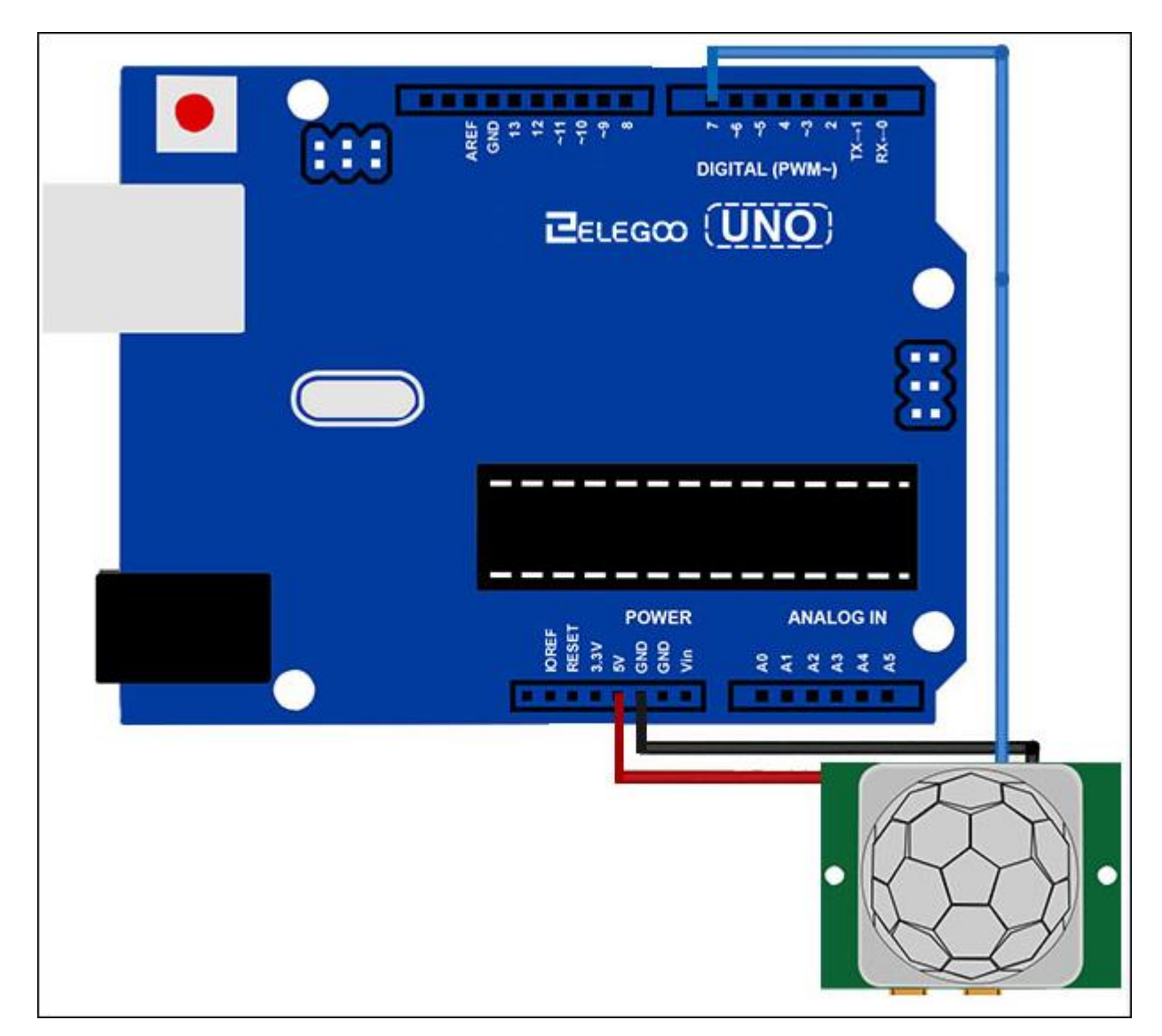

Collegamento sensori PIR ad un microcontrollore è davvero semplice. Il PIR agisce come uscita digitale in modo tutto quello che dovete fare è ascoltare per il perno di capovolgere alta (rilevato) o bassa (non rilevato).

È probabile che si vorrà reriggering, in modo da essere sicuri di mettere il ponticello in posizione H!

Alimentare il PIR con 5V e collegarsi a terra a terra. Poi collegare l'uscita ad un perno digitale. In questo esempio, useremo il perno 2.

#### Codice

Il codice è molto semplice, e fondamentalmente solo registra se l'ingresso al perno 2 è alta o bassa. Si registra inoltre lo stato del perno, in modo che stampi un messaggio quando il movimento è avviato e arrestato. Non dimenticate che ci sono imes quando non è necessario un microcontrollore. Un sensore PIR può essere collegato ad un relè (magari con un buffer transistor) senza un micro!

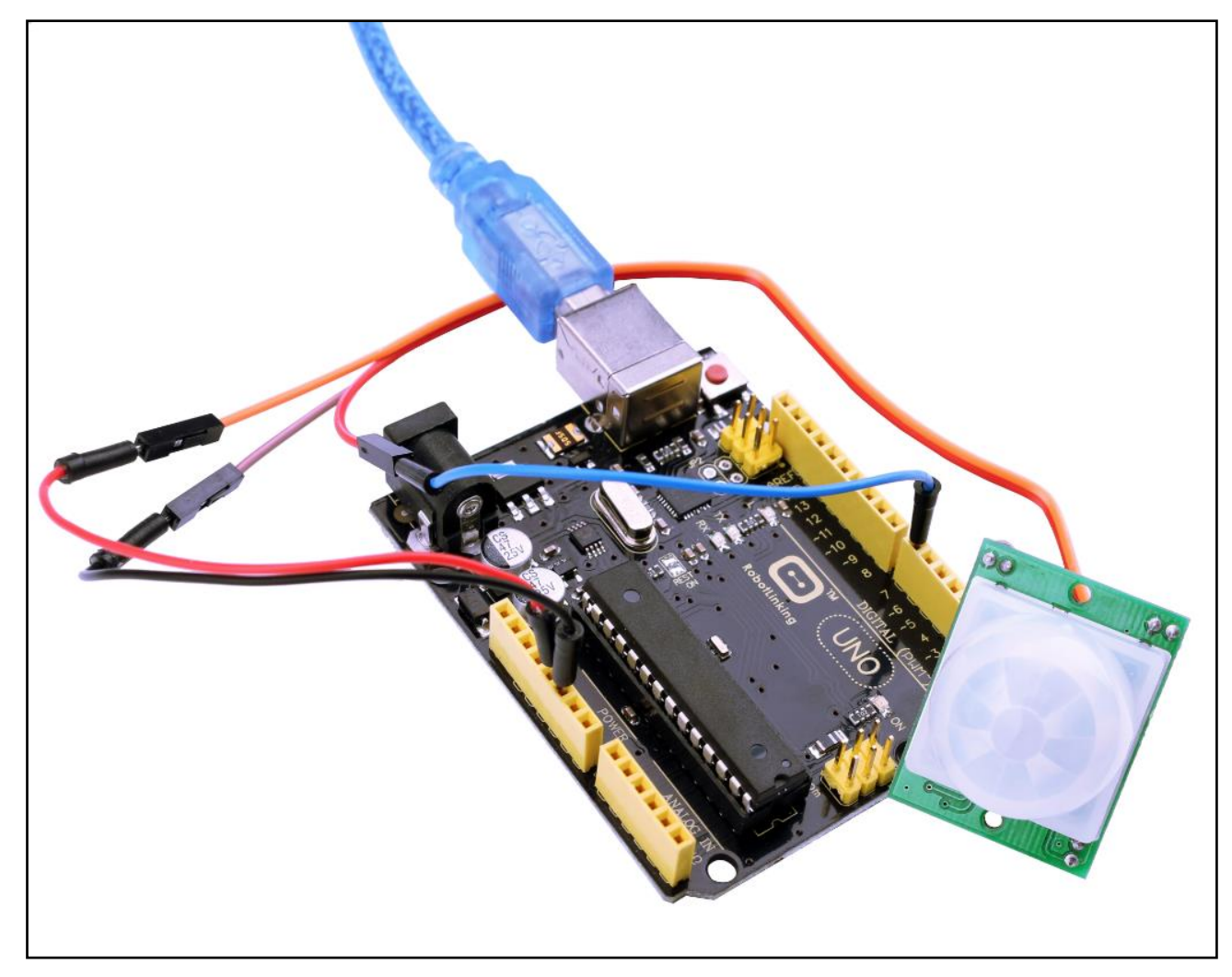

# Lezione 26: Modulo di Sensore di livello dell'acqua di rilevamento

### Generali

In questa lezione, si apprenderà come utilizzare un modulo sensore di rilevamento del livello dell'acqua.

Questo modulo può percepire la profondità dell'acqua e il componente principale è un circuito amplificatore che si compone di un transistore e diversi cicli pectinate PCB. Una volta messo in acqua, questi cicli presenteranno una resistenza che può cambiare con il cambiamento della profondità dell'acqua. Poi, il segnale della profondità dell'acqua viene convertita in segnale elettrico, e si può conoscere la variazione della profondità dell'acqua attraverso la funzione ADC di UNO R3.

### Componenti necessari

- (1) Elegoo UNO R3
- (1) Modulo Sensore di livello dell'acqua di rilevamento
- (3) F-M fili

## Introduzione di Componente

#### Sensore d'acqua:

Un mattone sensore dell'acqua è destinata al rilevamento di acqua, che può essere ampiamente usato nel rilevamento della pioggia, livello dell'acqua, anche la perdita liquate. Il mattone si compone principalmente di tre parti: un connettore elettronica in mattoni, una resistenza da 1 MΩ, e diverse linee di fili conduttori nudi.

Questo sensore funziona avendo una serie di tracce esposte collegati a massa. Interlacciato tra le tracce a terra sono le tracce di senso.

Le tracce dei sensori hanno una debole resistenza di pull-up di  $1M\Omega$ . La resistenza tirerà il valore traccia sensore ad alta fino a quando una goccia d'acqua pantaloncini traccia sensore per la traccia a terra. Che ci crediate o no questo circuito funziona con i perni I / O

digitali della scheda di UNO R3 oppure è possibile utilizzare con i perni analogiche per rilevare la quantità di acqua indotta contatto tra le tracce a terra e dei sensori.

Questo oggetto può giudicare il livello dell'acqua attraverso una serie di fili paralleli esposto cucire per misurare la dimensione della gocciolina di acqua / acqua. Si può facilmente cambiare il formato dell'acqua segnale analogico, e il valore di uscita analogico può essere direttamente utilizzato nella funzione programma, quindi per realizzare la funzione di allarme di livello dell'acqua.

Ha un basso consumo energetico e ad alta sensibilità.

Caratteristiche:

- 1, tensione di funzionamento: 5V
- 2, corrente di funzionamento: <20mA
- 3, Interfaccia: Analogico
- 4, Larghezza di rilevazione: 40mm imes 16 millimetri
- 5, temperatura di funzionamento: 10  $^\circ C$  ~ 30  $^\circ C$
- 6, segnale di tensione in uscita: 0 ~ 4.2V

#### Connessione

#### Schematico

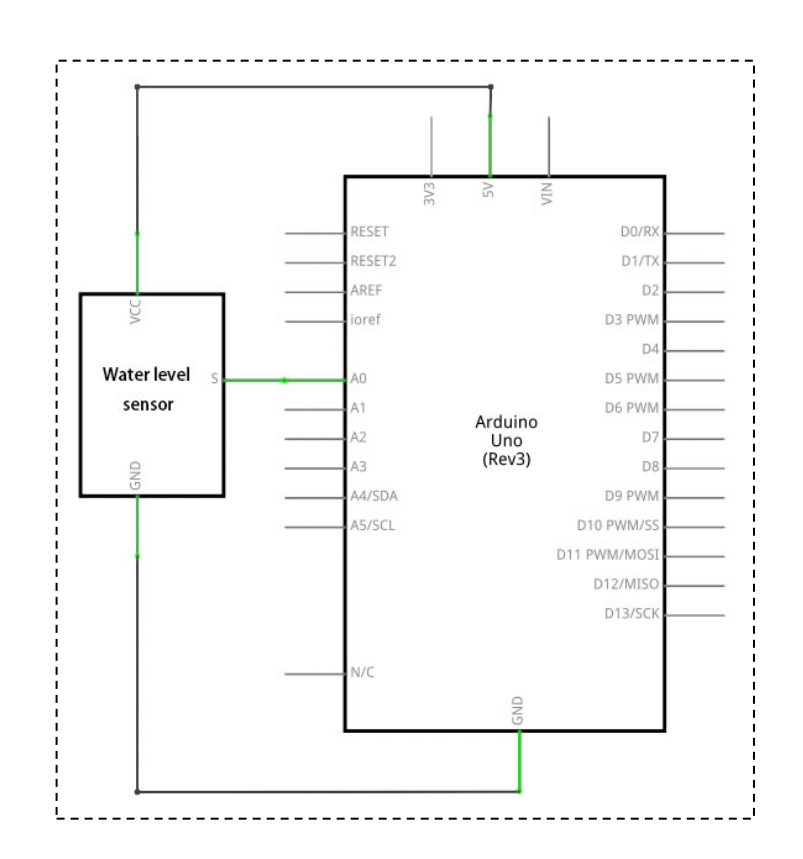

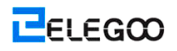

#### Schema di collegamento

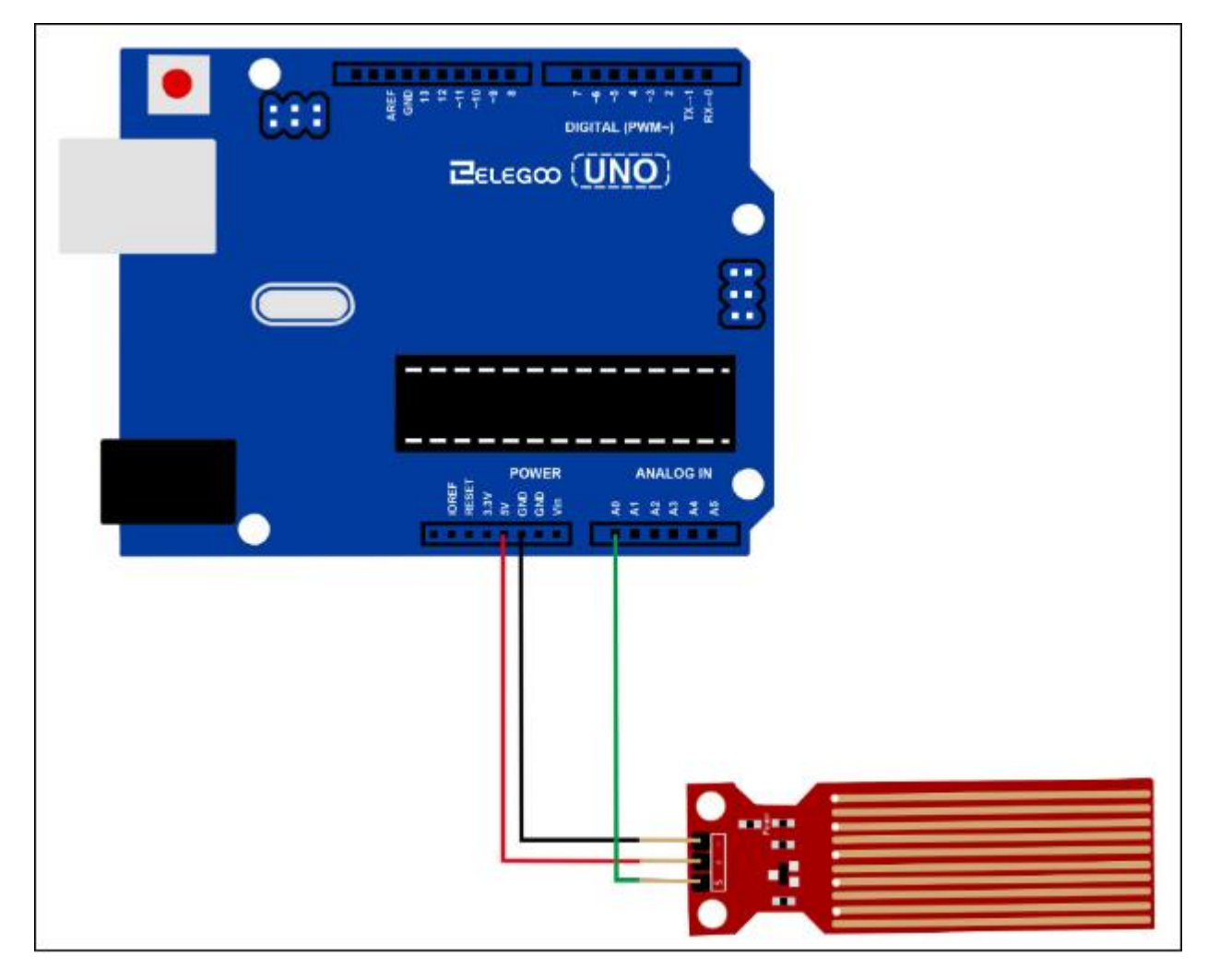

Consigli di cablaggio: Alimentazione (+) è collegato a 5V di bordo ONU R3, elettrodo di terra (-) è collegato a GND. Uscita del segnale (S) è collegato alle porte (A0-A5) che hanno la funzione di ingresso del segnale analogico in bordo UNO R3, quello casuale è OK, ma dovrebbe definire lo stesso codice demo come routine.

## Codice

Vedere il file di codice.

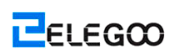

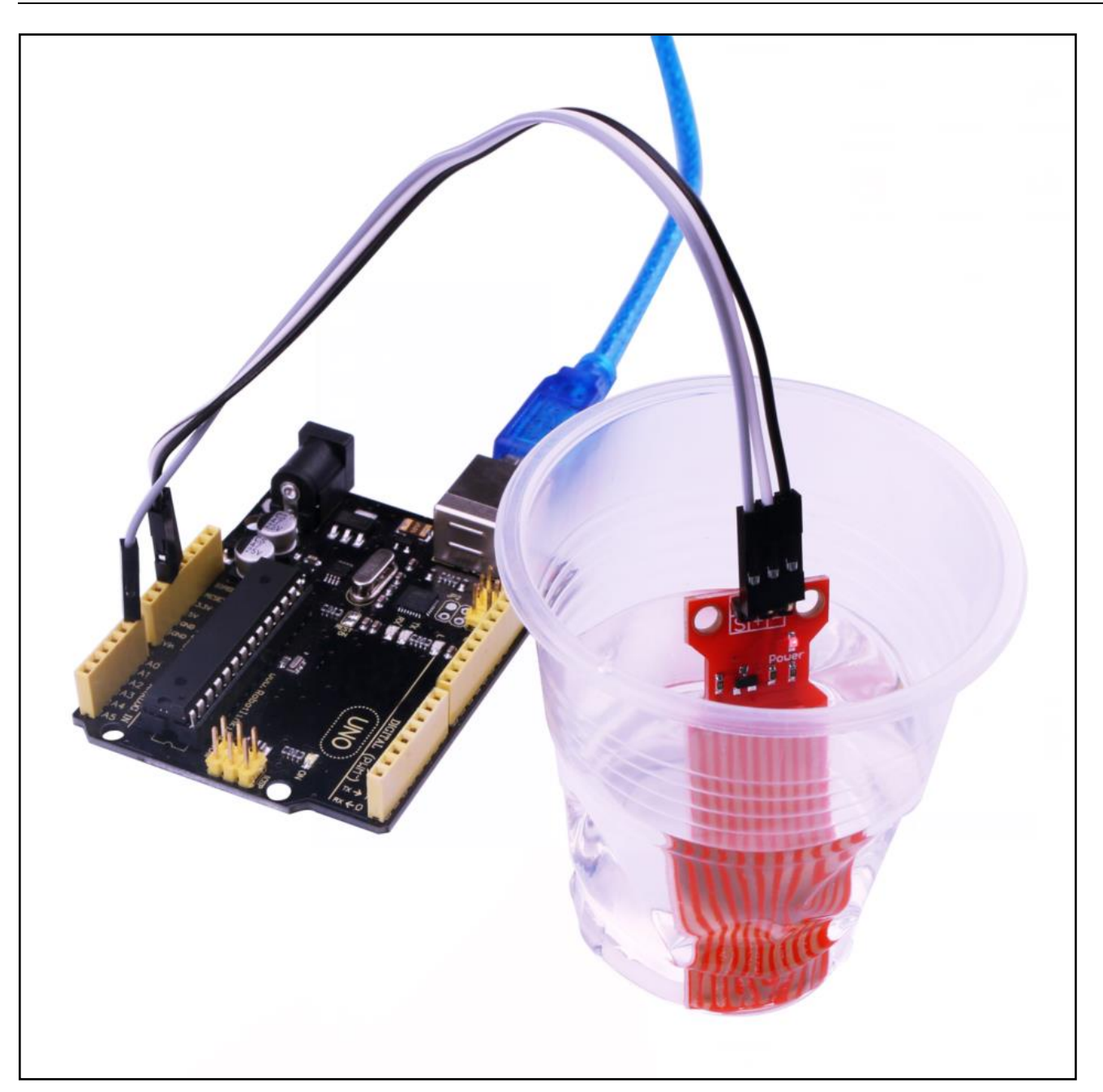

Accendere il monitor è possibile vedere i dati come qui di seguito:

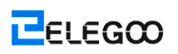

| 💿 COM16 (Arduino/Genuino Uno) |       |          | x   |
|-------------------------------|-------|----------|-----|
|                               |       | 发ì       | Ě ) |
| ADC14 level is 83             |       |          | -   |
| ADC14 level is 94             |       |          |     |
| ADC14 level is 105            |       |          |     |
| ADC14 level is 116            |       |          |     |
| ADC14 level is 127            |       |          |     |
| ADC14 level is 116            |       |          |     |
| ADC14 level is 105            |       |          |     |
| ADC14 level is 94             |       |          |     |
| ADC14 level is 83             |       |          |     |
| ADC14 level is 72             |       |          |     |
| ADC14 level is 61             |       |          |     |
| ADC14 level is 50             |       |          |     |
| ADC14 level is 39             |       |          |     |
| ADC14 level is 28             |       |          |     |
| ADC14 level is 17             |       |          |     |
| ADC14 level is 6              |       |          |     |
| ADC14 level is 17             |       |          |     |
| ADC14 level is 28             |       |          |     |
| ADC14 level is 39             |       |          |     |
| ADC14 level is 50             |       |          |     |
| ADC14 level is 61             |       |          |     |
| ADC14 level is 72             |       |          |     |
| ADC14 level is 83             |       |          |     |
| ADC14 level is 94             |       |          |     |
| ADC14 level is 105            |       |          | -   |
| ADC14 level is 116            |       |          | =   |
| ADC14 level is 127            |       |          |     |
|                               |       |          | Ψ.  |
| ☑ 自动滚屏                        | 换行符 ▼ | 9600 波特率 | •   |

# Lezione 27: Modulo di Real - Tempo dell'Orologio

# Generali

In questa lezione, si apprenderà come utilizzare il DS3231, modulo orologio che visualizza l'anno, mese, giorno, ora, minuto, secondo e settimana. Il supporto è tramite un caricabatterie trickle batteria tampone, che può essere utilizzato salvo per essere collegato a UNO con solo tre cavi dati.

# Componenti necessari

- (1) Elegoo UNO R3
- (1) Modulo di Real Tempo dell'Orologio DS3231
- (4) F-M fili

# Introduzione di Componente

#### DS3231

è un semplice chip di cronometraggio. Ha una batteria integrata, in modo da l'orologio può continuare a tenere il tempo anche quando scollegato.

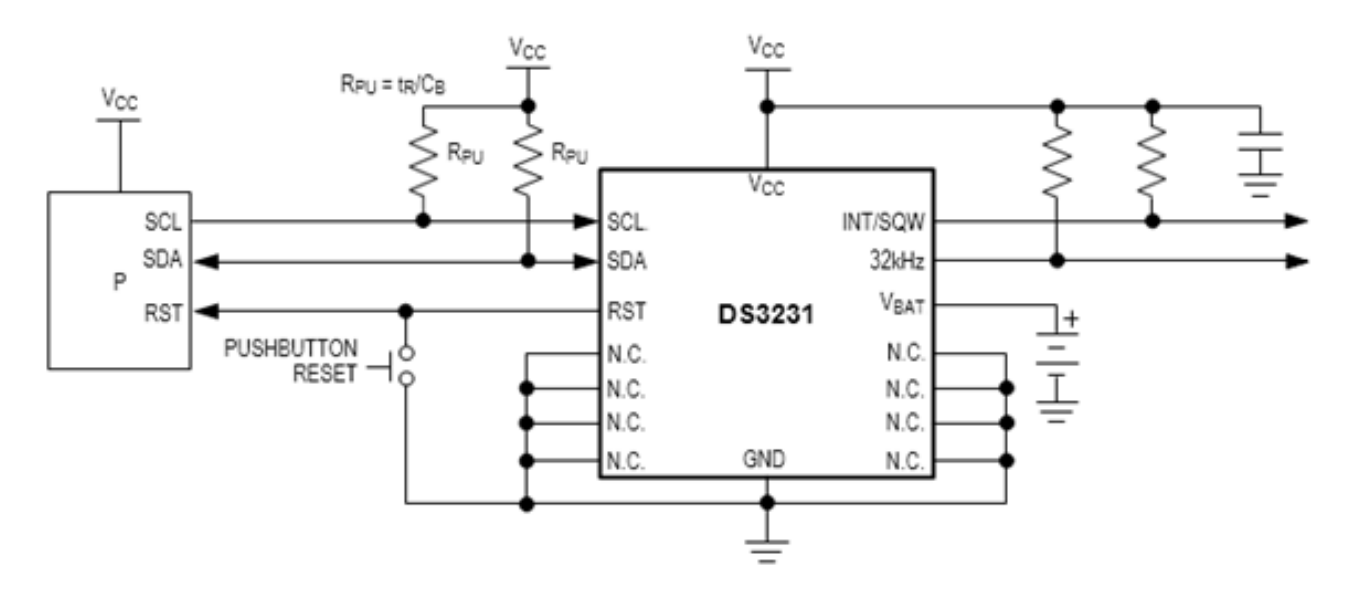

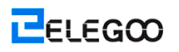

# Connessione

#### schematico

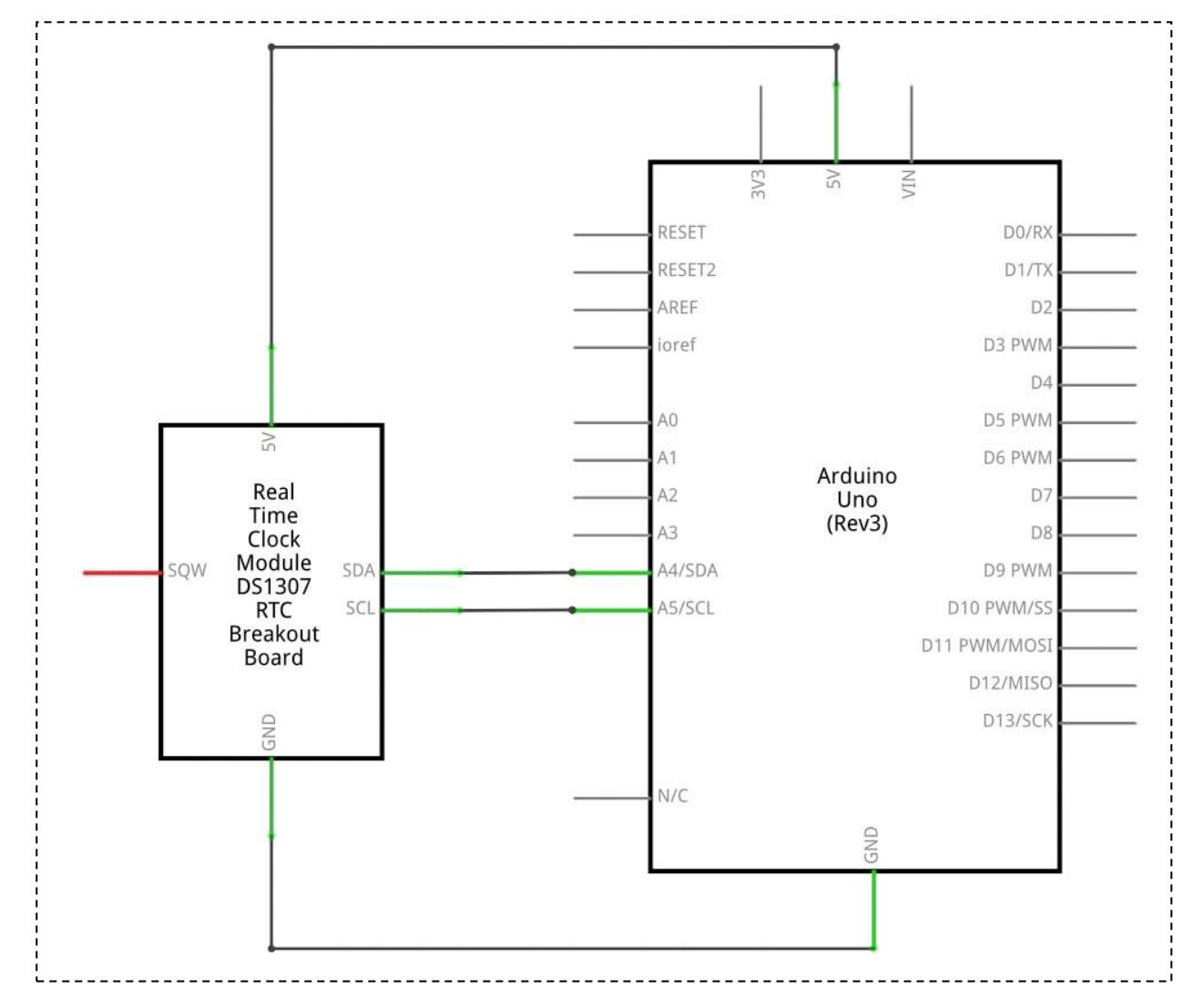

Schema di collegamento

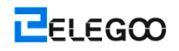

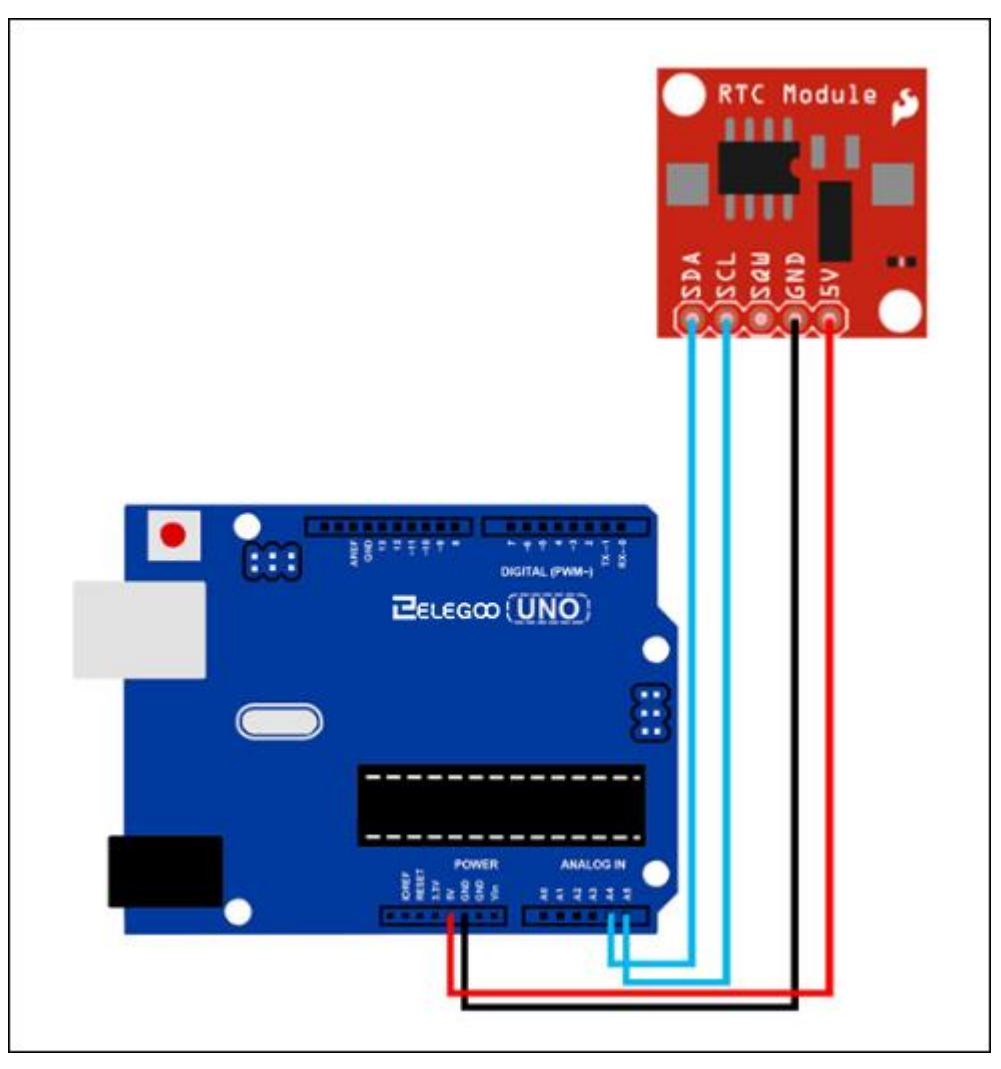

Impostare secondo l'immagine seguente.

Ignorate i perni 32K e SQW; non avrete bisogno di loro. Inserire il perno SCL nella vostra tavola UNO R3 porta A5, e il perno SDA nella porta A4. Il perno VCC si collega alla porta 5V e GND si collega alla porta GND.

#### Codice

Prima di poter eseguire questo, assicurarsi di aver installato il <DS3231> <OneWire Tastiera> biblioteca e reinstallarlo in caso di necessità. In caso contrario, il codice non funzionerà.

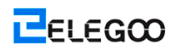

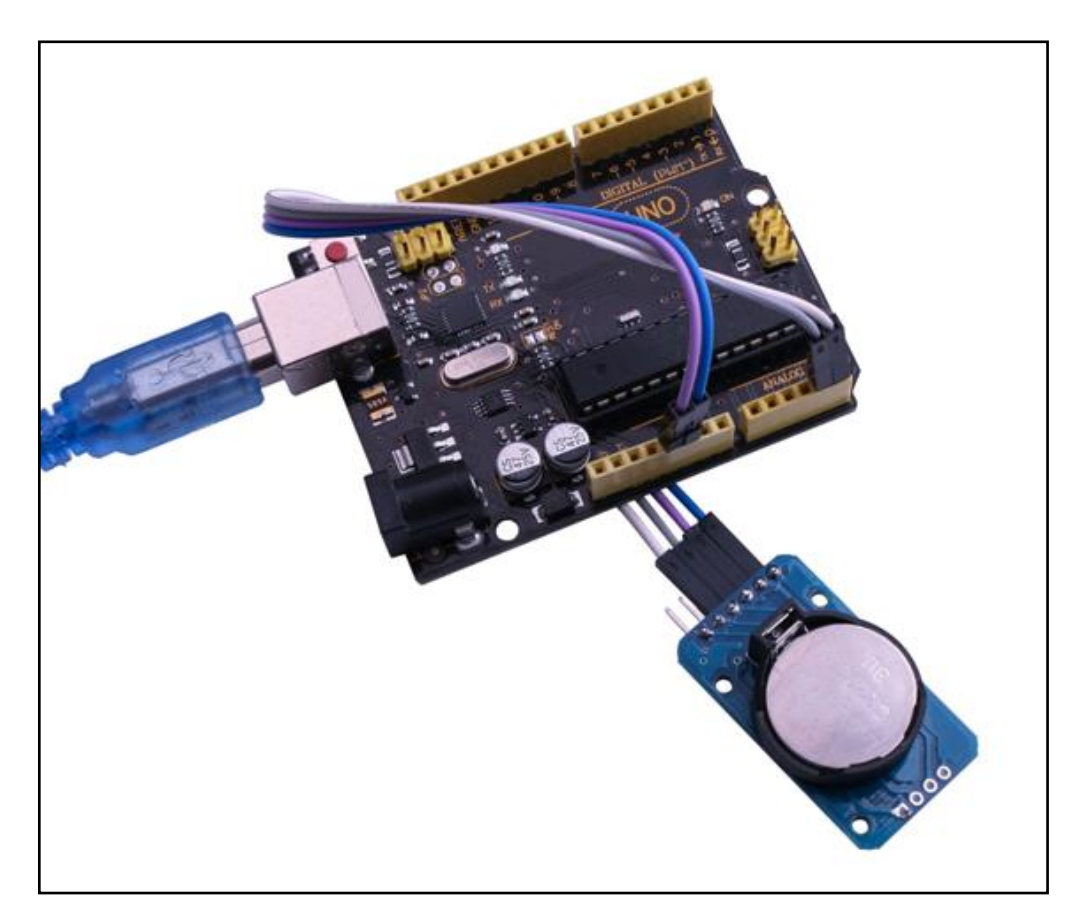

Accendere il monitor si può vedere il modulo display il tempo come segue:

| 💿 COM24 (Arduino/Genuino Uno) |       |            |
|-------------------------------|-------|------------|
|                               |       | 发送         |
| Raw data. 2010-4-29 14.10.30  |       |            |
| Raw data: 2016-4-29 14:10:37  |       |            |
| Raw data: 2016-4-29 14:10:38  |       |            |
| Raw data: 2016-4-29 14:10:39  |       |            |
| Raw data: 2016-4-29 14:10:40  |       |            |
| Raw data: 2016-4-29 14:10:41  |       |            |
| Raw data: 2016-4-29 14:10:42  |       |            |
| Raw data: 2016-4-29 14:10:43  |       |            |
| Raw data: 2016-4-29 14:10:44  |       |            |
| Raw data: 2016-4-29 14:10:45  |       |            |
| Raw data: 2016-4-29 14:10:46  |       |            |
| Raw data: 2016-4-29 14:10:47  |       |            |
| Raw data: 2016-4-29 14:10:48  |       |            |
| Raw data: 2016-4-29 14:10:49  |       |            |
| Raw data: 2016-4-29 14:10:50  |       |            |
| Raw data: 2016-4-29 14:10:51  |       |            |
| Raw data: 2016-4-29 14:10:52  |       |            |
| Raw data: 2016-4-29 14:10:53  |       |            |
| Raw data: 2016-4-29 14:10:54  |       |            |
| Raw data: 2016-4-29 14:10:55  |       | E          |
|                               |       | -          |
| ☑ 自动滚屏                        | 换行符 ▼ | 9600 波特率 🔻 |

# Lezione 28: Modulo di sensore sonoro

# Generali

In questa lezione, si apprenderà come utilizzare un modulo sensore sonoro. Questo modulo è dotato di due uscite:

AO: uscita analogica, in tempo reale segnale di tensione di uscita del microfono

DO: quando l'intensità del suono raggiunge una certa soglia, l'uscita è un segnale di livello

alto o basso. La sensibilità soglia può essere ottenuta regolando il potenziometro.

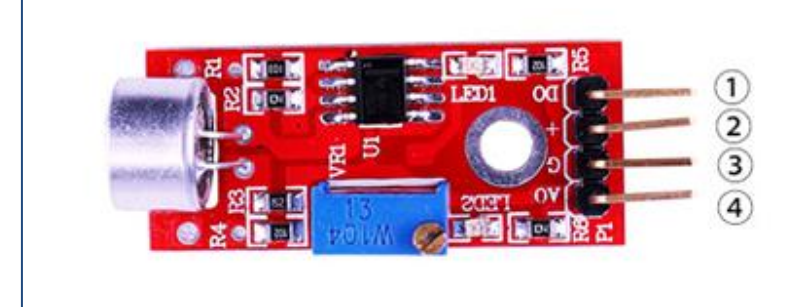

1.DO:digital output 2.VCC: 3.3V-5V DC 3.GND:ground 4.AO:analog output

# Componenti necessari

- (1) Elegoo UNO R3
- (1) Modulo di sensore sonoro
- (3) F-M fili

# Introduzione di Componente

#### Microfono:

I trasduttori sono dispositivi che convertono l'energia da una forma all'altra. Un microfono è un trasduttore che converte energia sonora in segnali elettrici. Funziona fronte ad un altoparlante. I microfoni sono disponibili in diverse forme e dimensioni. A seconda dell'applicazione, un microfono può utilizzare diverse tecnologie per convertire il suono in segnali elettrici. Qui, ci accingiamo a discutere circa il microfono a condensatore elettrete che è ampiamente utilizzato nei telefoni cellulari, computer portatili, ecc

Come suggerisce il nome, il microfono condensatore a elettrete è un condensatore a piastre parallele e funziona secondo il principio di una capacità variabile. È costituita da due piastre,

uno (chiamato piastra posteriore) fisso e l'altro mobile (chiamato il diaframma) con un piccolo spazio tra di loro. Un potenziale elettrico carica la piastra. Quando il suono colpisce il diaframma che inizia a muoversi, cambiando così la capacità tra le piastre che a sua volta provoca una corrente elettrica variabile flusso.

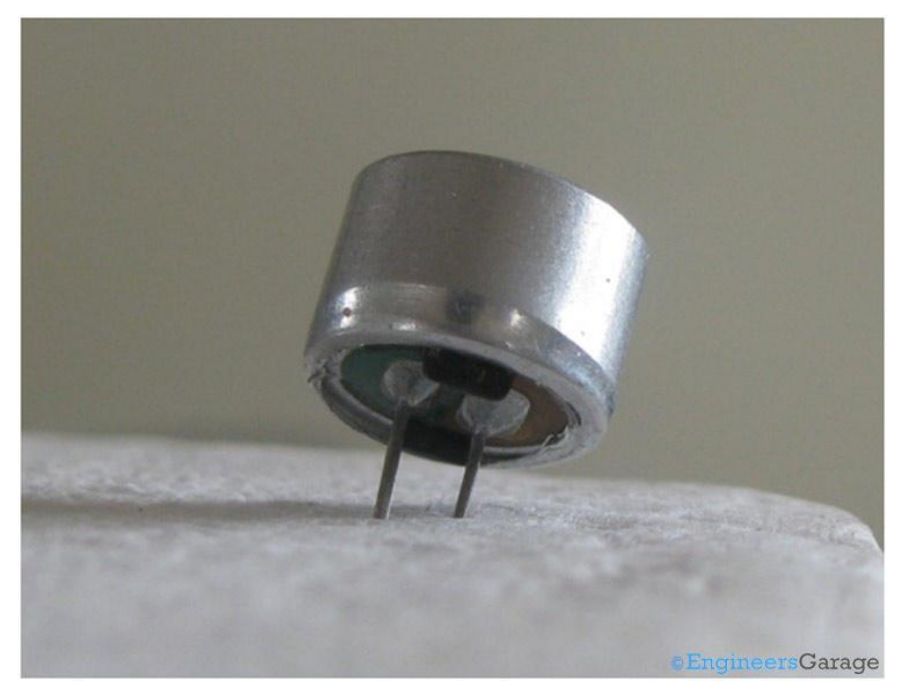

Questi microfoni sono ampiamente utilizzati in circuiti elettronici per rilevare suoni minori o vibrazioni dell'aria che a loro volta vengono convertiti in segnali elettrici per un ulteriore uso. Le due gambe come mostrato nell'immagine sopra vengono utilizzati per il collegamento elettrico con il circuito.

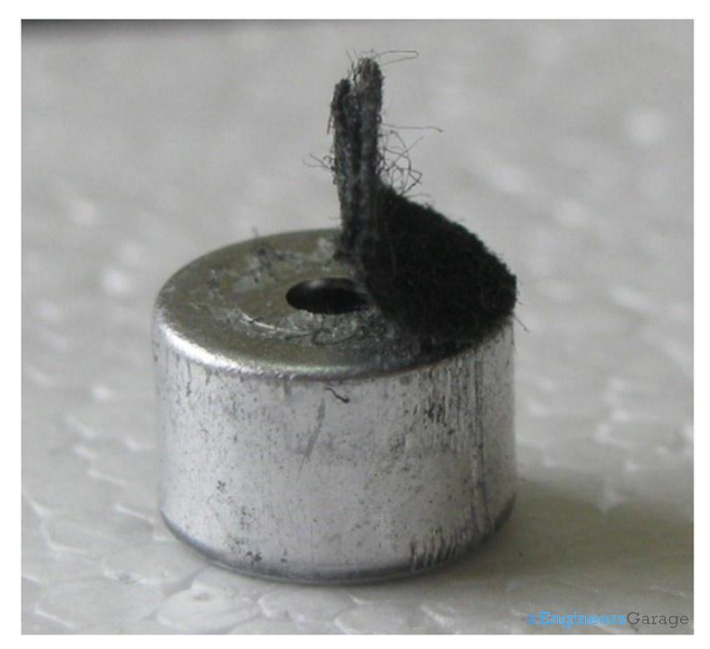

Un corpo conduttore metallico solido incapsula le varie parti del microfono. La faccia superiore è rivestita con un materiale poroso con l'ausilio di colla. Esso agisce come un filtro per le particelle di polvere. I segnali sonori / vibrazioni aria passa attraverso il materiale poroso e cade sul diaframma attraverso il foro mostrato nell'immagine sopra.

### Connessione

#### Schematico

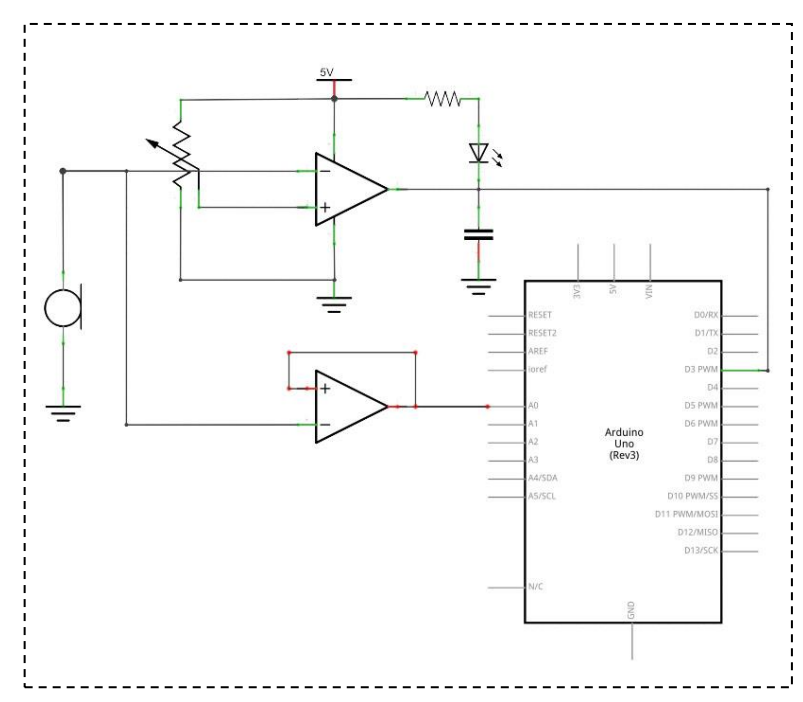

Schema di collegamento

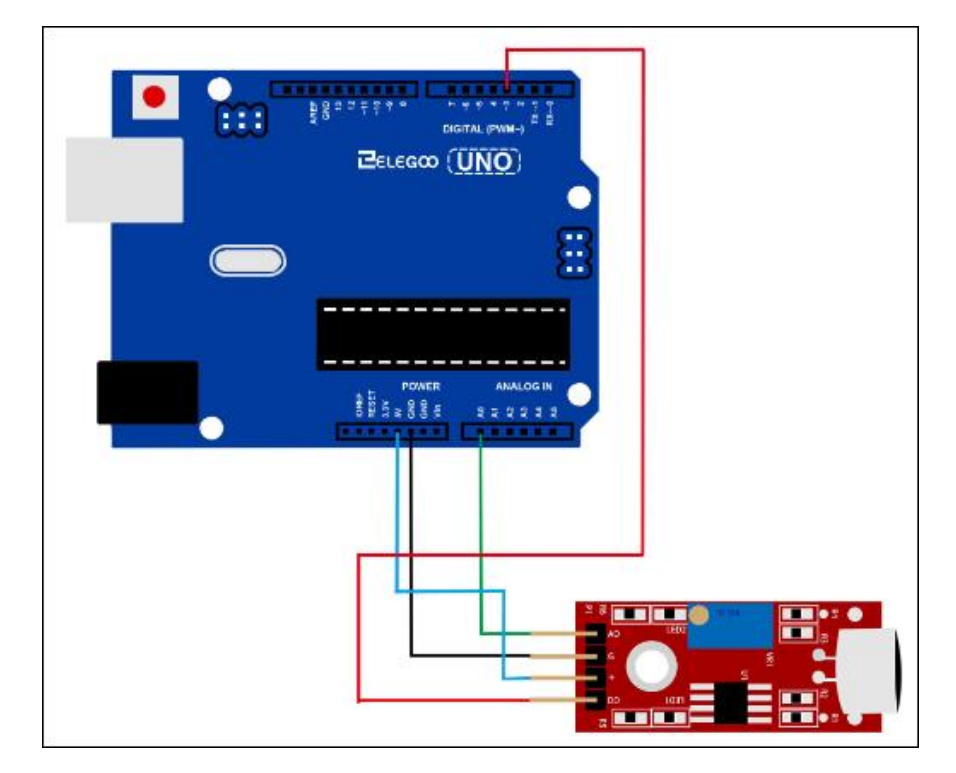

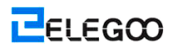

# Codice

Vedere il file di codice.

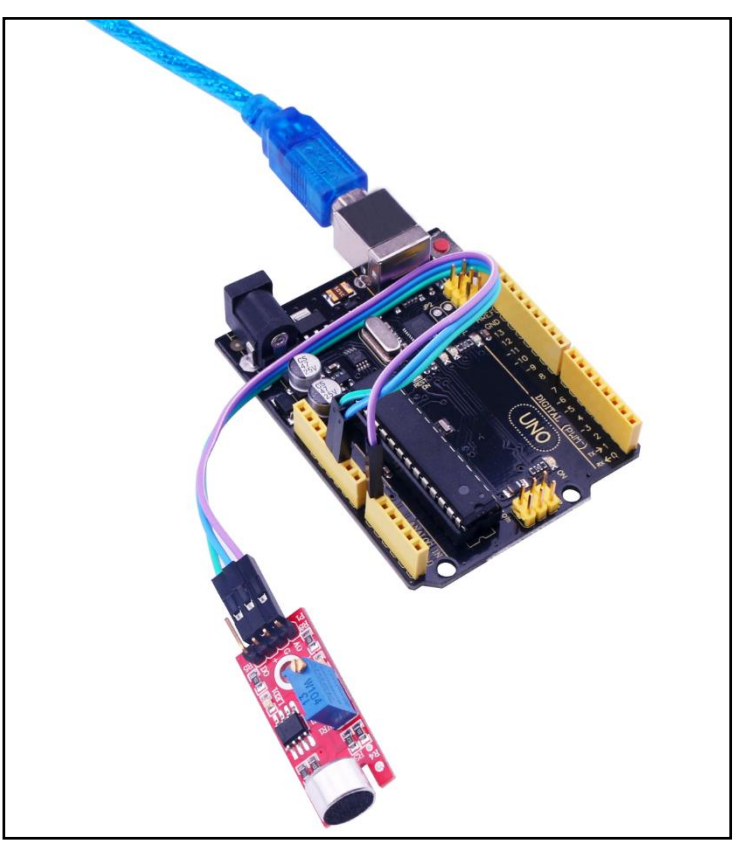

Accendere il monitor in modo da poter vedere i dati come segue:

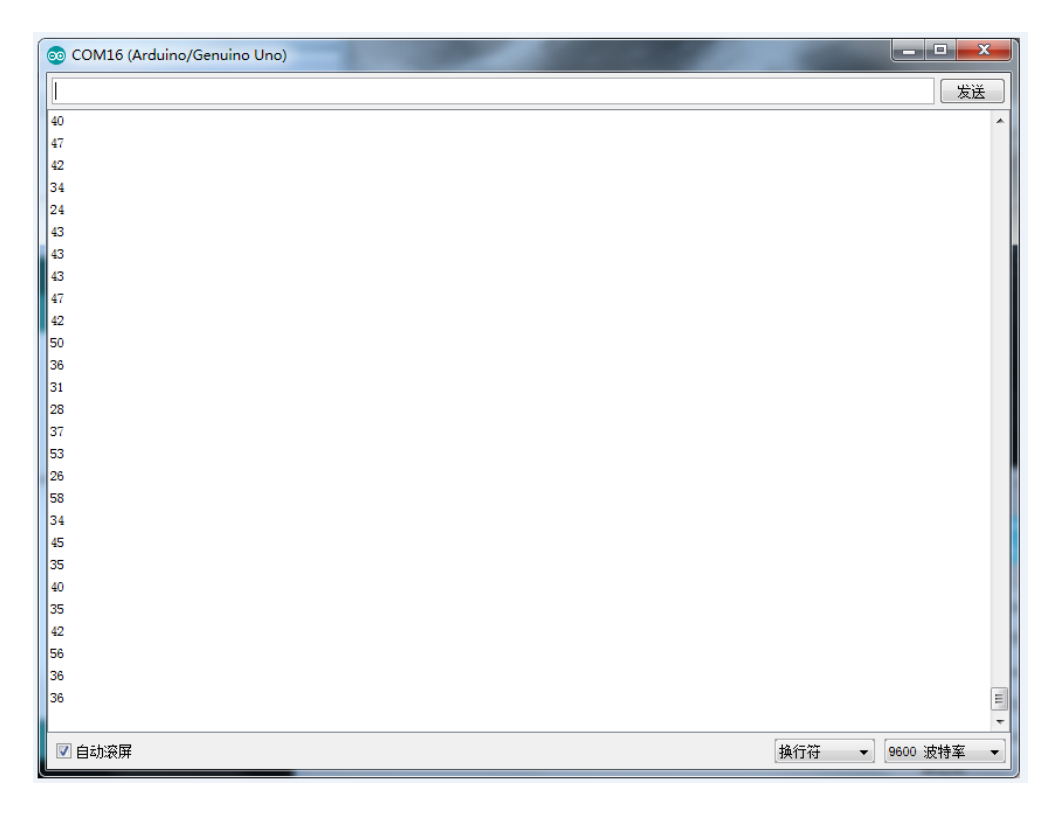
# Lezione 29: Modulo di RC522 RFID

# Generali

In questa lezione, imparerete a come applicare la RC522 RFID Lettore di Modulo su UNO R3. Questo modulo utilizza il bus Serial Peripheral Interface (SPI) per comunicare con i controllori, come Arduino, Pi Lampone, a bordo di Beagle, etc.

## Componenti necessari

- (1) Elegoo UNO R3
- (1) RC522 modulo
- (3) F-M fili

# Introduzione di Componente

#### RC522:

Il MFRC522 è un lettore / scrittore altamente integrato per la comunicazione senza contatto a 13,56 MHz. Il lettore MFRC522 supporta la modalità ISO 14443A / MIFARE®.

parte interna del trasmettitore del MFRC522 è in grado di guidare una antenna di lettura / scrittura progettato per comunicare con le schede di ISO / IEC 14443A / MIFARE® e circuiti parte transponder attivi supplementari. La ricevente senza fornisce un'implementazione robusta ed efficiente di una circuiteria di demodulazione e decodifica i segnali da ISO / IEC 14443A / MIFARE® carte e transponder compatibili. La parte digitale gestisce l'inquadratura e l'errore rilevamento completo ISO / IEC 14443A (Parità e CRC) .La MFRC522 supporta (ad esempio MIFARE® Standard) prodotti MIFARE®Classic. II MFRC522 supporta la comunicazione senza contatto con MIFARE® maggiore velocità di trasferimento fino a 848 kbit / s in entrambe le direzioni.

Diverse interfacce ospite sono implementati:

- interfaccia SPI
- UART seriale (simile a RS232 con livelli di tensione secondo tensione di alimentazione pad)
- Interfaccia I2C.

ELEGOO

La figura seguente mostra uno schema di circuito tipico, utilizzando una connessione antenna complementare al MFRC522.

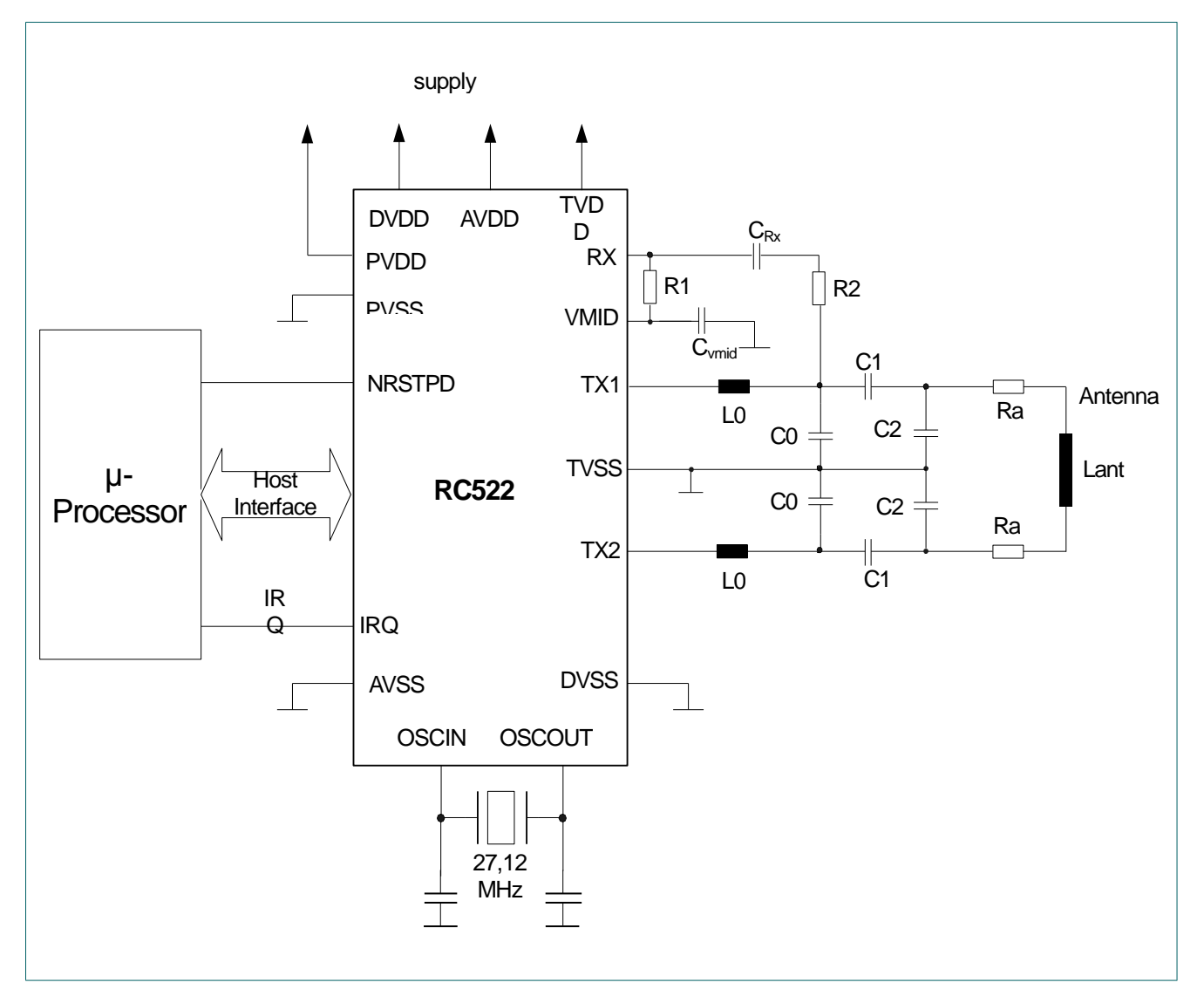

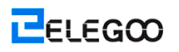

# Connessione

### Schematico

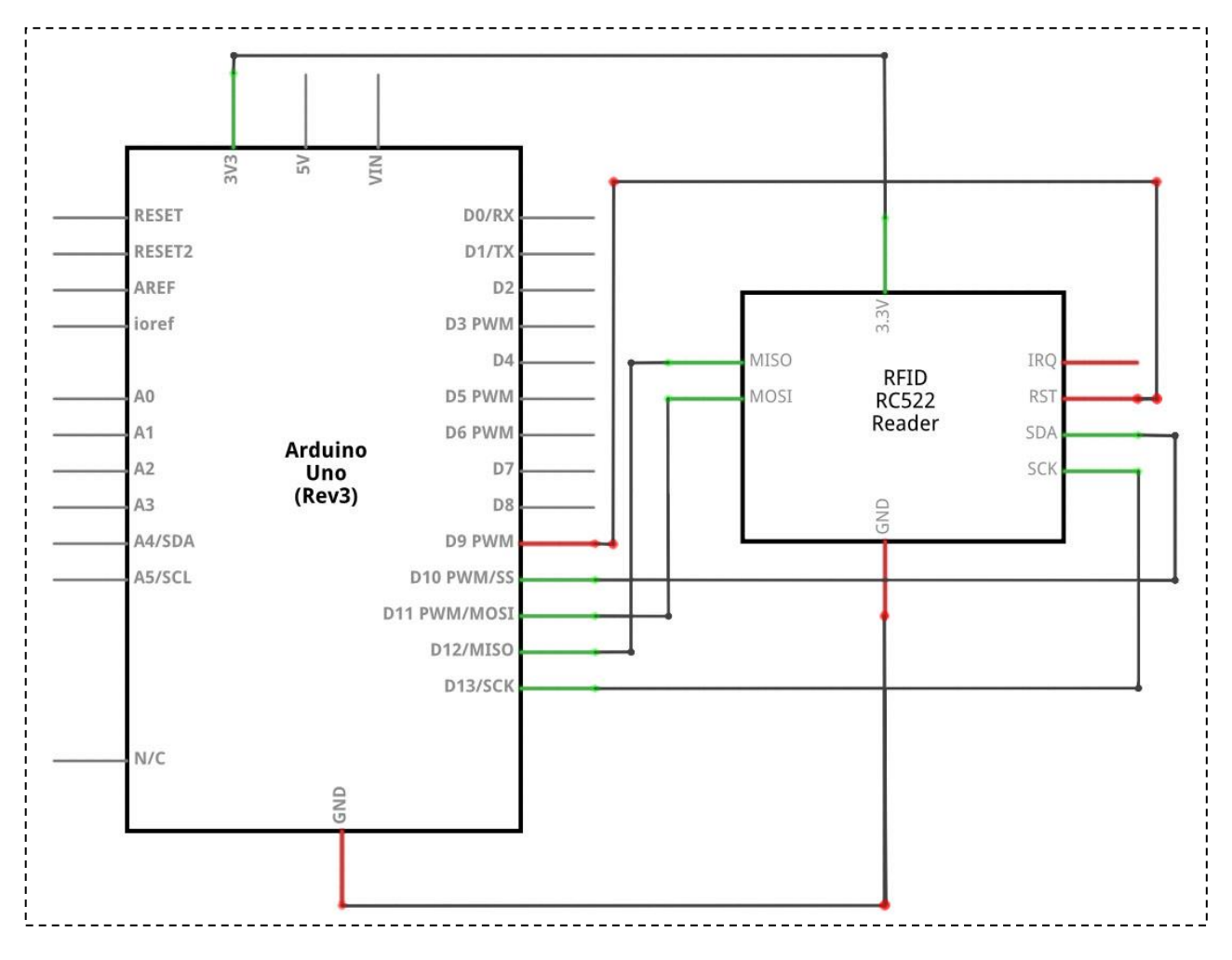

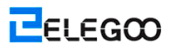

#### Schema di collegamento

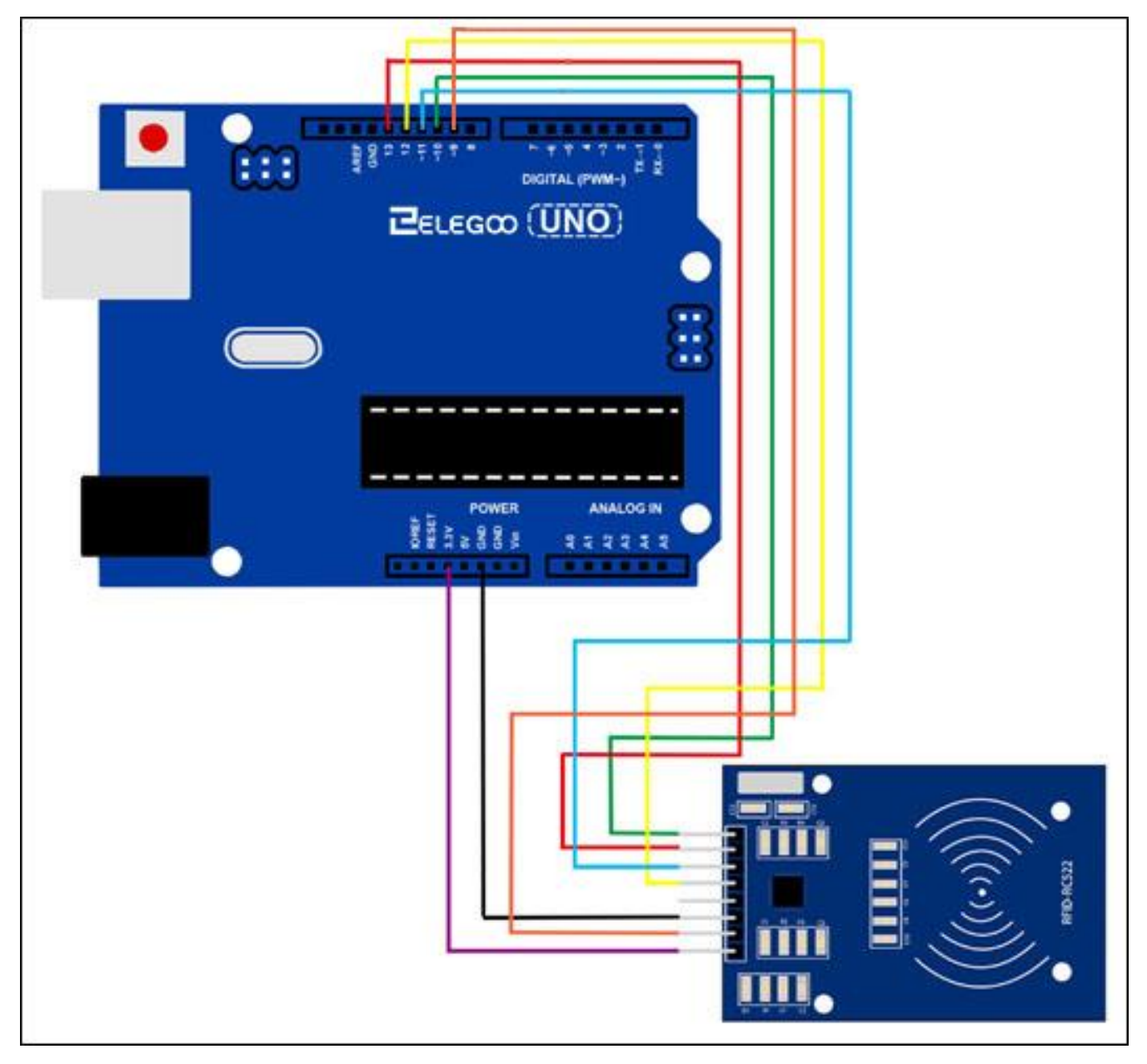

# Codice

Prima di poter eseguire questo, assicurarsi di aver installato il <RFID> biblioteca e reinstallarlo, se necessario. In caso contrario, il codice non funzionerà.

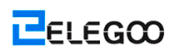

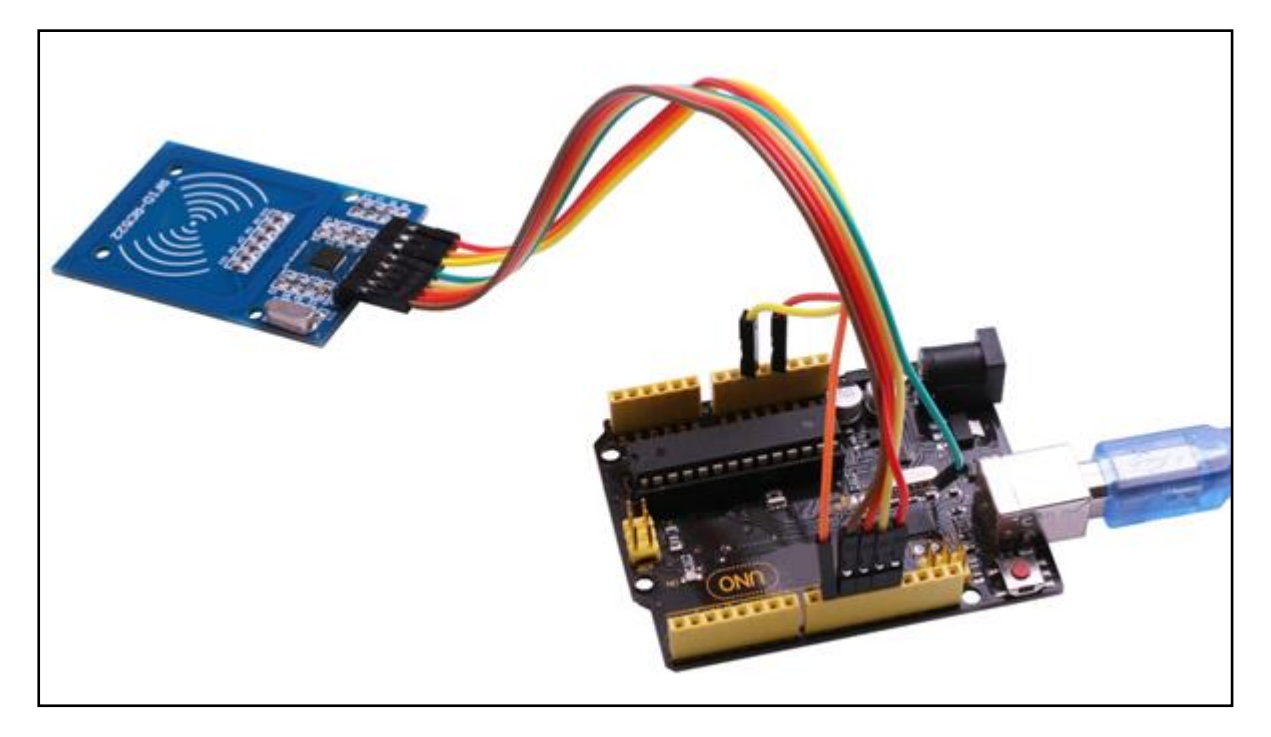

Accendere il monitor in modo da poter vedere i dati come segue:

| 💿 COM16 (Arduino/Genuino Uno)  |           |            |
|--------------------------------|-----------|------------|
|                                |           | 发送         |
| Card type: MFOne-S50           |           |            |
| The card's number is: 367FF913 |           |            |
| Hello unkown guy!              |           |            |
| Card type: MFOne-S50           |           |            |
| The card's number is: 367FF913 |           |            |
| Hello unkown guy!              |           |            |
| Card type: MFOne-S50           |           |            |
| The card's number is: 367FF913 |           |            |
| Hello unkown guy!              |           |            |
| Card type: MFOne-S50           |           |            |
| The card's number is: 367FF913 |           |            |
| Hello unkown guy!              |           |            |
| Card type: MFOne-S50           |           |            |
| The card's number is: 367FF913 |           |            |
| Hello unkown guy!              |           |            |
|                                |           |            |
|                                |           |            |
|                                |           |            |
|                                |           |            |
|                                |           |            |
|                                |           |            |
|                                |           |            |
|                                |           |            |
|                                |           |            |
|                                |           |            |
|                                |           |            |
|                                |           |            |
| ☑ 自动滚屏                         | [ 执行符   ▼ | 9600 波特率 🔻 |

# Lezione 30: DC Motori

# Generali

In questa lezione, imparerete come controllare un piccolo Motore DC con un UNO R3 e un transistor.

# Componenti Necessari

- (1) Elegoo UNO R3
- (1) Breadboard
- (1) 6v DC motore
- (1) PN2222
- (1) 1N4007
- (1) 220 ohm resistore
- (3) M-M fili

## Introduzione di Componente

#### **TRANSISTORI:**

Il piccolo Motore DC è probabile che l'uso più potere di una scheda di UNO R3 uscita digitale in grado di gestire direttamente. Se abbiamo provato a collegare il motore direttamente a un perno bordo UNO R3, c'è una buona possibilità che potrebbe danneggiare la scheda di ONU R3.

Un piccolo transistor come il PN2222 può essere utilizzato come un interruttore che utilizza solo un po corrente dall'uscita digitale scheda UNO R3 per controllare la corrente molto più grande del motore.

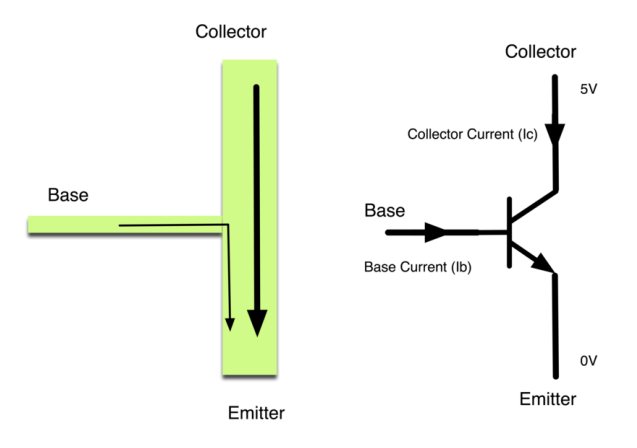

Il transistor ha tre conduttori. La maggior parte dell'energia elettrica fluisce dal collettore al trasmettitore, ma questo avverrà solo se una piccola quantità scorre nella connessione di base. Questa piccola corrente è fornita dall'uscita digitale scheda UNO R3.

Qui di seguito viene chiamato un diagramma schematico del. Come un layout basetta, è un modo di mostrare come le parti di un progetto elettronico sono collegati insieme.

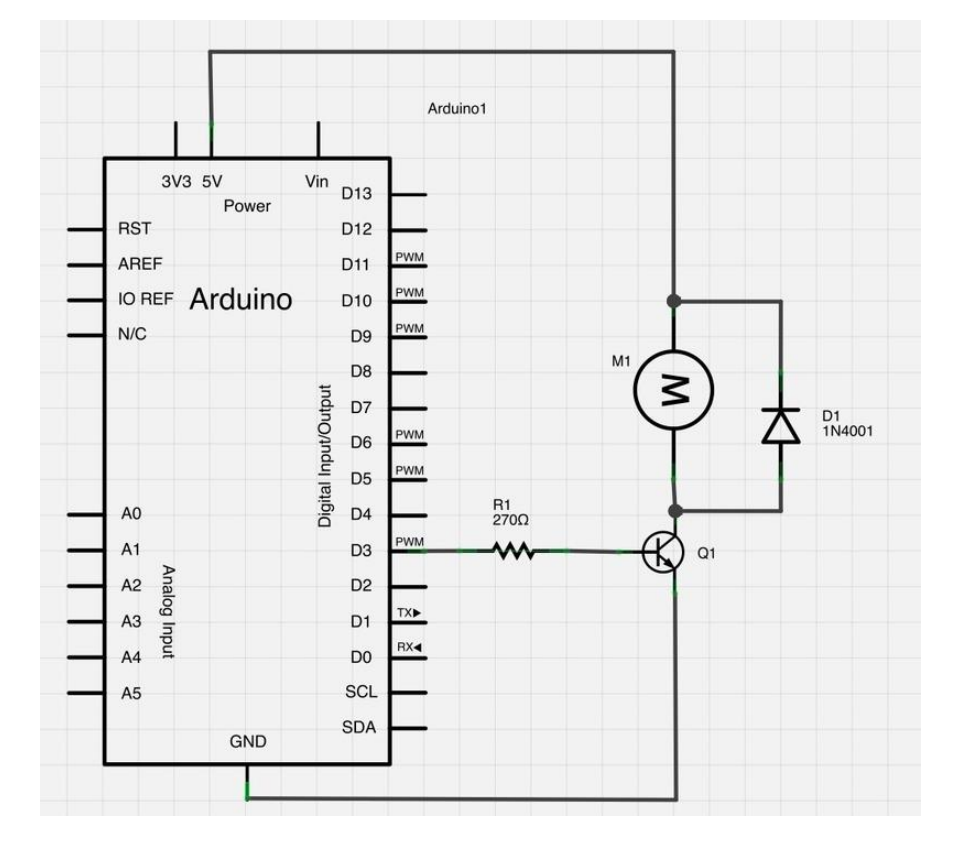

La D3 perno della scheda UNO R3 è collegato alla resistenza. Proprio come quando si utilizza un LED, questo limita la corrente che scorre nel transistore attraverso la base.

C'è un diodo collegato attraverso i collegamenti del motore. Diodi consentono solo energia elettrica di fluire in una direzione (direzione della loro freccia).

Quando si accende l'alimentazione ad un motore, si ottiene un picco negativo di tensione, che può danneggiare la scheda UNO R3 o il transistor. Il diodo protegge da questo, un cortocircuito dei ogni attuale tale inversione dal motore.

Attraverso questo esperimento, si è appreso come guidare LCD1602. Ora è possibile creare i propri messaggi da visualizzare! Si può anche provare lasciando i vostri LCD 1602 numeri di visualizzazione.

## Connessione

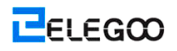

#### Schema di collegamento

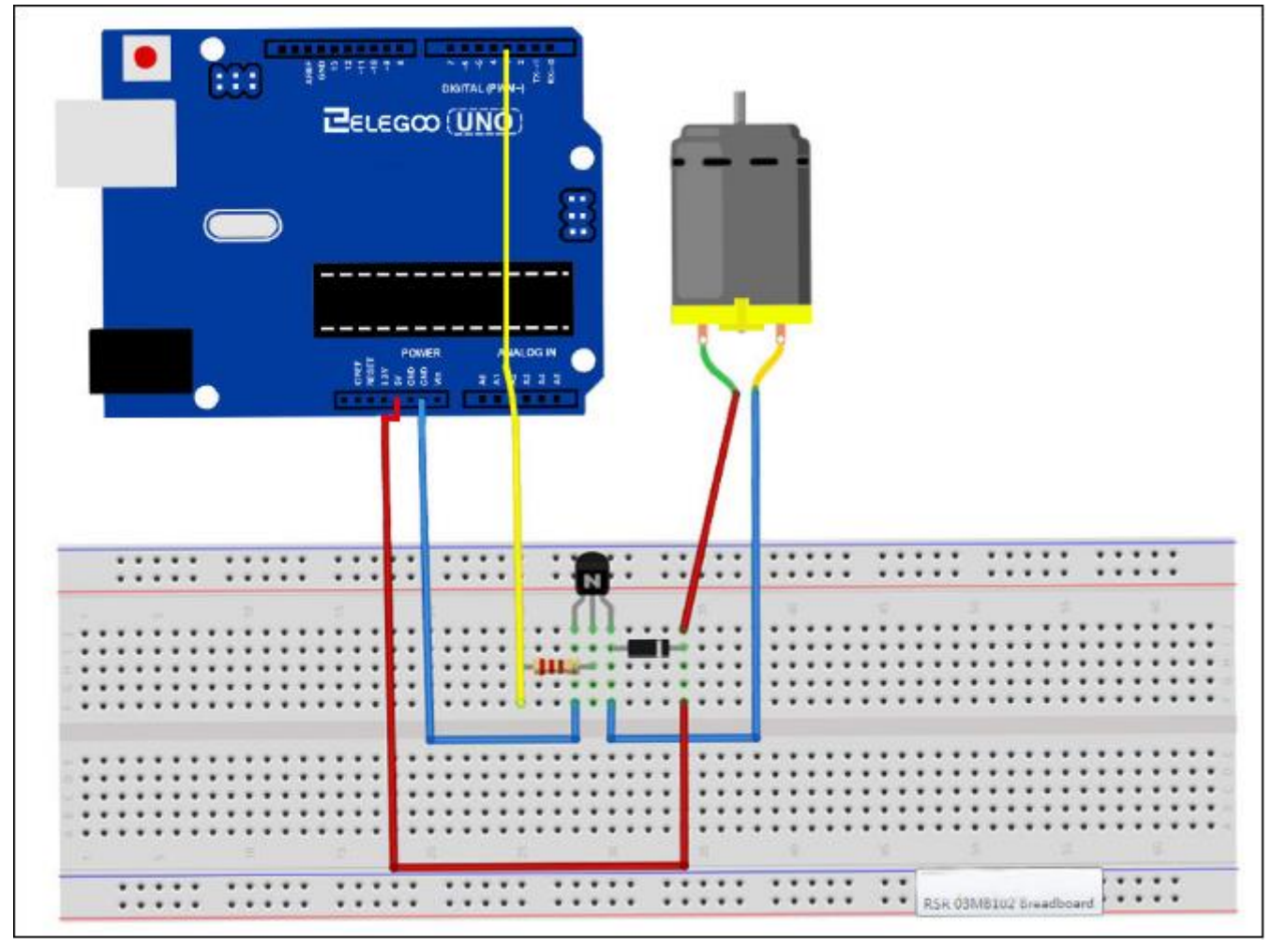

Si utilizzerà un'uscita scheda analogica UNO R3 (PWM) per controllare la velocità del motore inviando un numero compreso tra 0 e 255 dal Serial Monitor.

Quando si mettono insieme la basetta, ci sono due cose da guardare fuori per.

Innanzitutto, assicurarsi che il lato piatto del transistore si trova sul lato destro della basetta.

In secondo luogo, la fine strisce del diodo dovrebbe essere verso la linea + 5V - vedere l'immagine qui sotto!

Il motore che viene fornito con il kit non disegna più di 250mA, ma se si dispone di un motore diverso, si potrebbe facilmente trarre 1000mA, più di una porta USB in grado di gestire! Se non si è sicuri di assorbimento di corrente di un motore, alimentare la scheda UNO R3 da un adattatore a muro, non solo USB. Il transistor si comporta come un interruttore, il controllo della potenza al motore, UNO R3 perno bordo 3 viene utilizzato per attivare il transistor e si spegne e viene dato il nome di 'motorPin' nel disegno.

Quando il disegno viene avviato, induce a ricordare che per controllare la velocità del motore, è necessario immettere un valore compreso tra 0 e 255 nel monitor di serie.

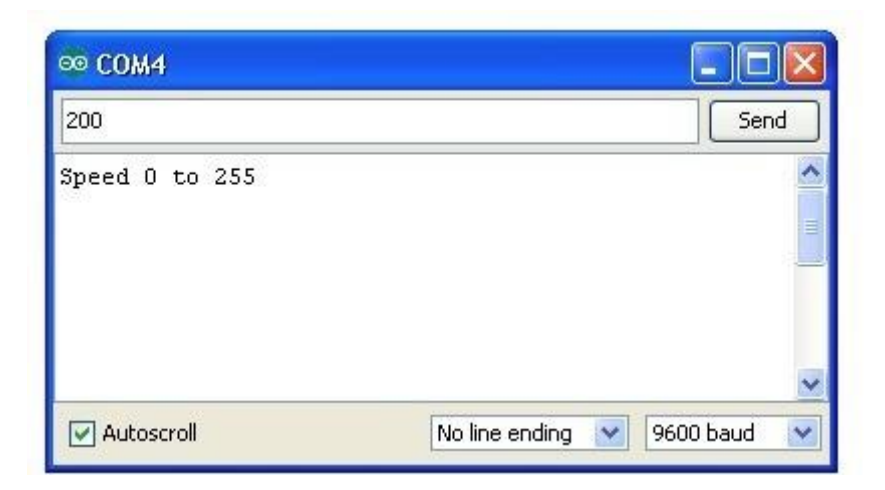

Nella funzione 'loop', il comando 'Serial.parseInt' viene utilizzato per leggere il numero inserito come testo nel monitor seriale e convertirlo in un 'int'.

È possibile digitare qualsiasi numero qui, in modo che il 'se' dichiarazione sulla riga successiva fa solo una scrittura analogico con questo numero se il numero è compreso tra 0 e 255.

## Codice

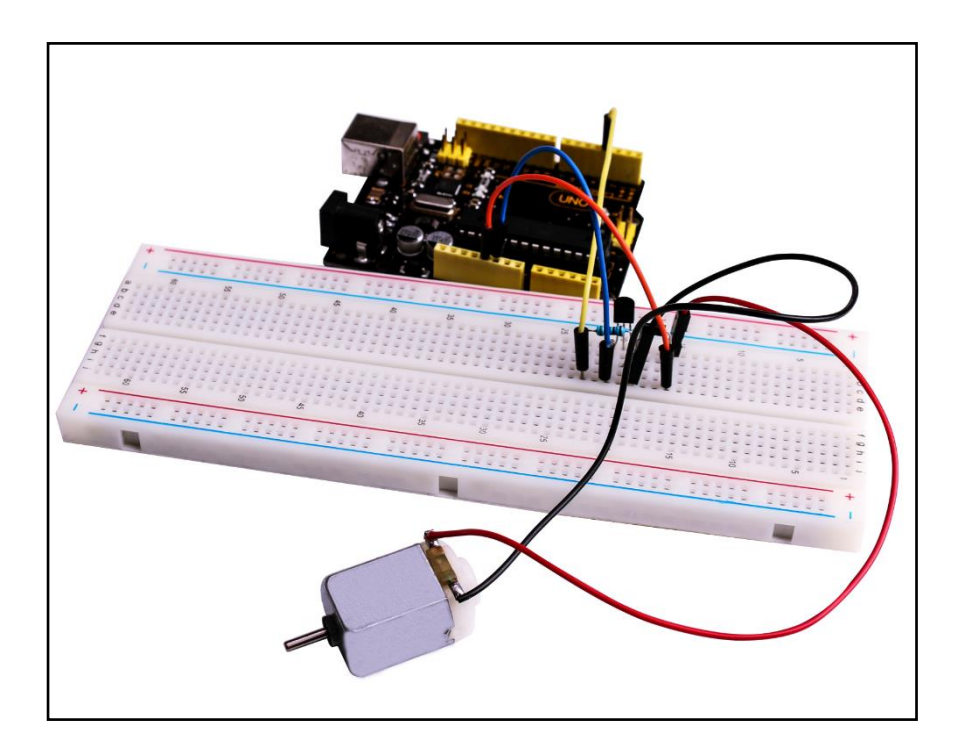

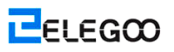

# Lezione 31: Motore passo-passo

# Generali

In questa lezione, si impara un modo divertente e facile da guidare un motore passo-passo.

Il passo-passo che stiamo usando è dotato di un proprio bordo di driver che lo rende facile da collegare al nostro UNO.

# Componenti necessari

- (1) Elegoo UNO R3
- (1) Uln2003 modulo del driver motore passo-passo
- (1) Motore passo-passo
- (9) F-M fili

# Connessione

### Schema di collegamento

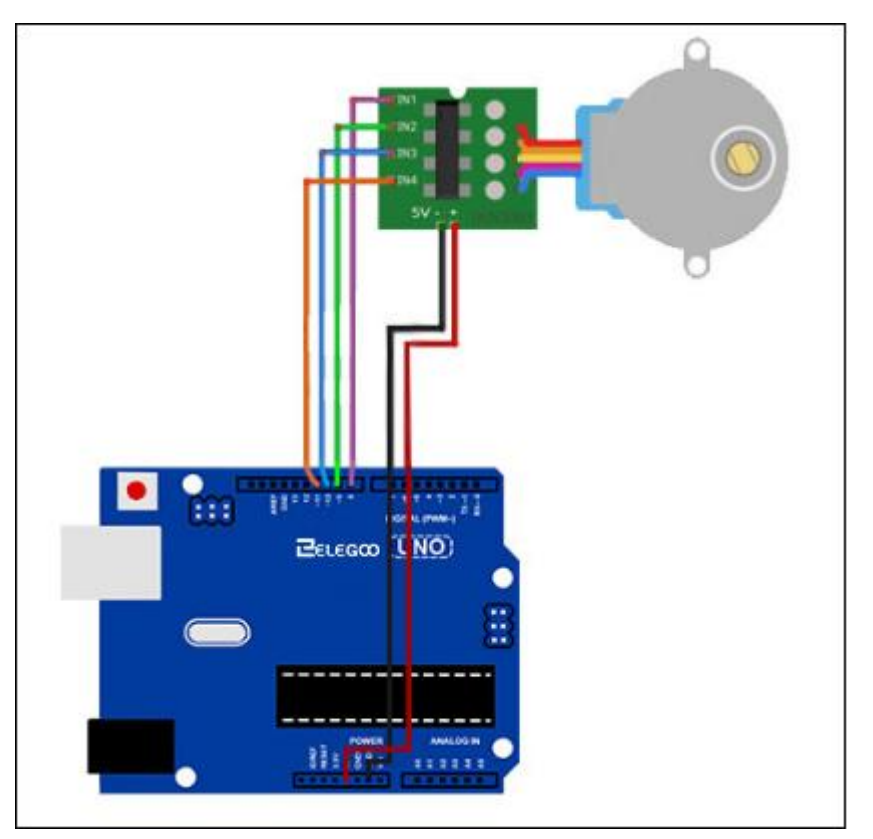

Stiamo usando 4 pin per controllare il passo-passo.

I perni 8-11 controllano il motore passo-passo.

Colleghiamo il 5V e terra dal UNO al motore passo-passo.

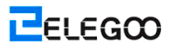

# Codice

Prima di poter eseguire questo, assicurarsi di aver installato il <Stepper\_Motor\_Control> biblioteca e reinstallarlo, se necessario. In caso contrario, il codice non funzionerà.

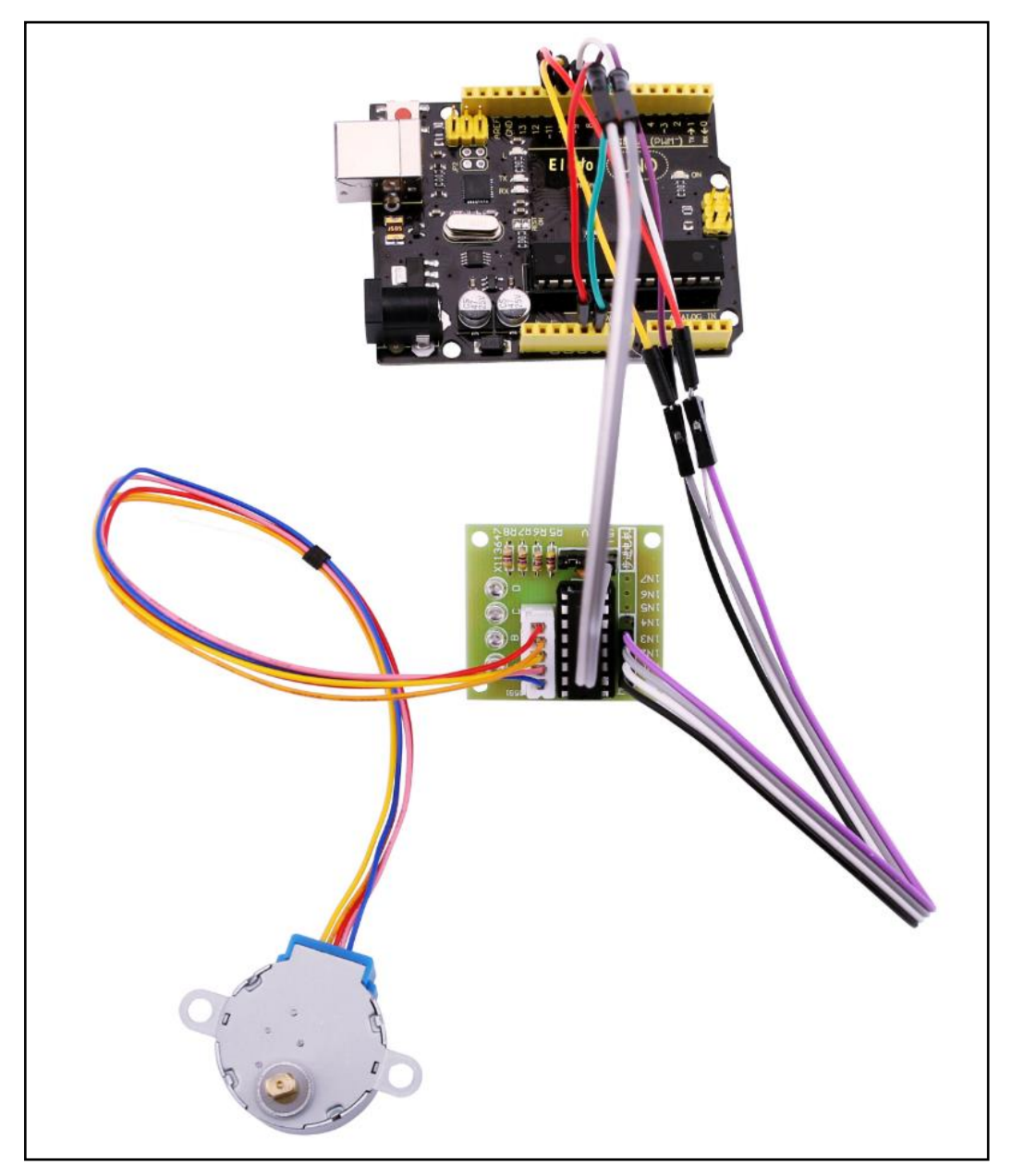

# Lezione 32: Il controllo del motore passo-passo con telecomando

# Generali

In questa lezione, si impara un modo divertente e facile da controllare un motore passo-passo a distanza con un telecomando a infrarossi.

Il passo-passo che stiamo usando è dotato di un proprio bordo di driver che lo rende facile da collegare al nostro UNO.

Dal momento che non vogliamo per azionare il motore direttamente dal UNO, useremo un alimentatore poco basetta economico che si inserisce a destra nella nostra basetta e il potere con un alimentatore da 9V 1 Amp.

Il sensore IR è collegato al UNO direttamente poiché usa quasi nessun potere.

# Componenti necessari

- (1) Elegoo UNO R3
- (1) Breadboard
- (1) Modulo ricevitore
- (1) IR remoto
- (1) modulo del driver motore passo-passo di Uln2003
- (1) Motore passo-passo
- (1) Modulo di alimentazione
- (1) Adattatore
- (9) F-M fili

# Connessione

Schema di collegamento

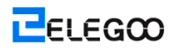

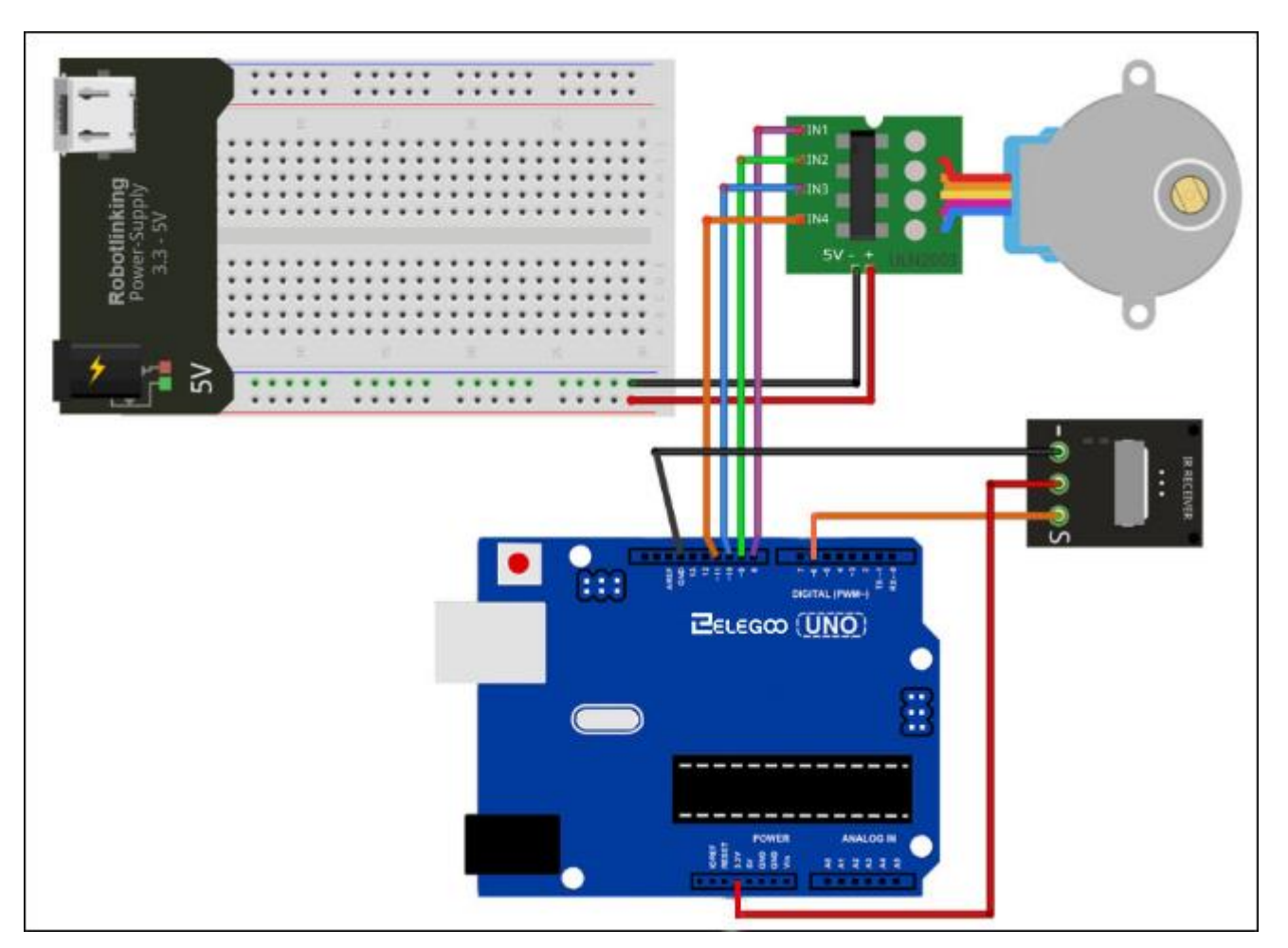

Stiamo usando 4 perno per controllare il passo-passo e 1 perno per il sensore IR.

I perni 8-11 controllano il motore passo-passo e il perno 6 sta ricevendo le informazioni IR.

Colleghiamo il 5V e terra dal UNO al sensore. Come precauzione, usare un potere basetta di alimentazione per alimentare il motore passo-passo poiché può utilizzare più energia e non vogliamo danneggiare l'alimentazione del UNO.

## Codice

Prima di poter eseguire questo, assicurarsi di aver installato il <IRremote>

<Stepper\_Motor\_Control> libreria e reinstallarlo, se necessario. In caso contrario, il codice non funzionerà.

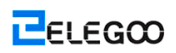

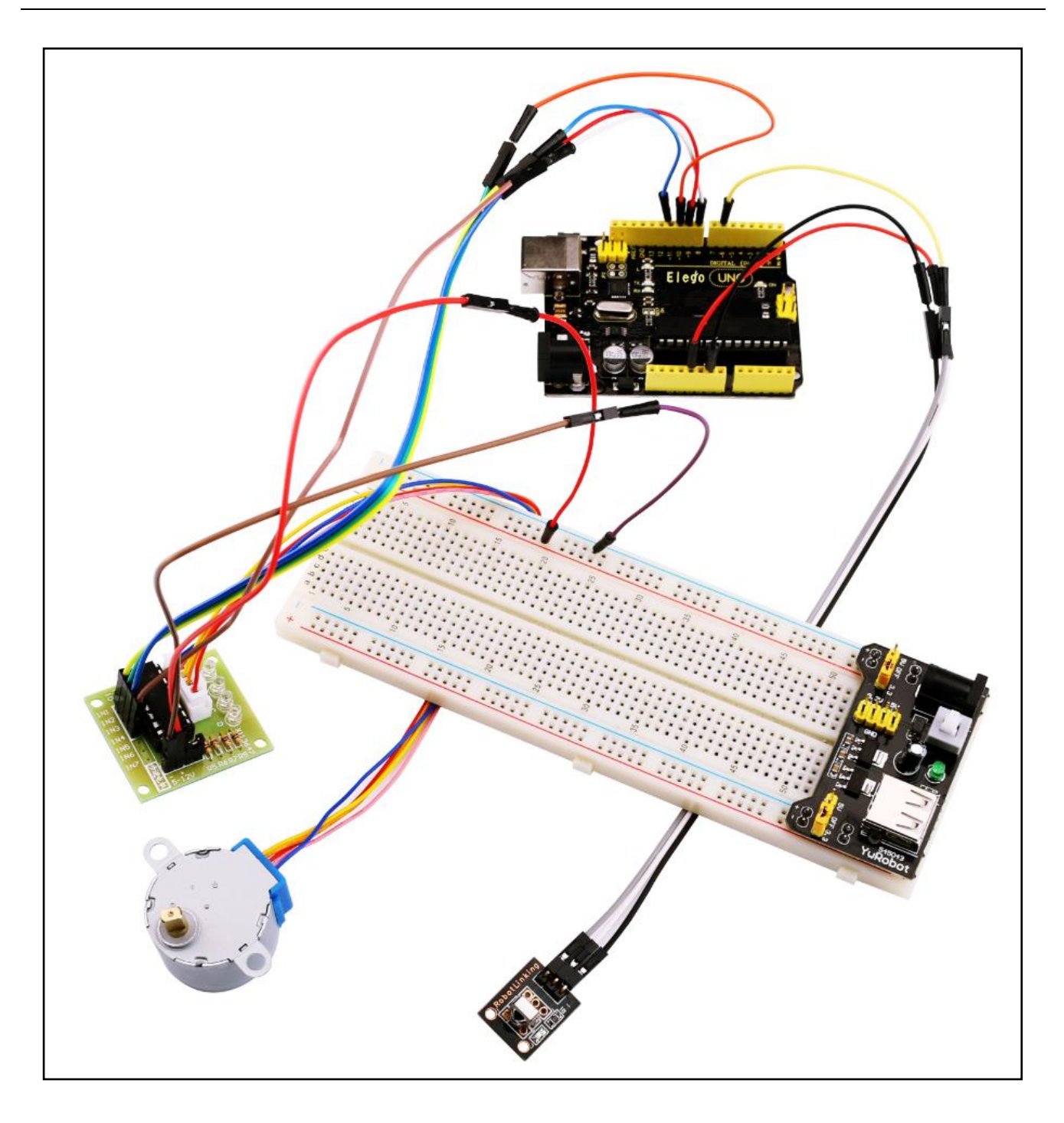

# Lezione 33: Il Controllo Motore passo-passo con Codificatore

## Generali

In questa lezione in più parti, si impara a controllare differenti motori passo-passo utilizzando un encoder rotativo.

In questa prima parte, useremo il motore passo-passo poco costoso e popolare che viene fornito con una propria scheda di controllo: il motore passo-passo 28BYJ-48 con la scheda ULN2003.

Il motore 28BYJ-48 non è molto veloce e molto forte, ma è grande per i principianti per iniziare a sperimentare con il controllo di un motore passo-passo con un Arduino.

Noi scrivere del codice per avere il movimento del motore nella direzione che ci rivolgiamo il codificatore a rotazione, e sarà anche tenere traccia di quanti passi che abbiamo preso, in modo che possiamo avere la mossa del motore torna alla posizione di partenza premendo verso il basso l'interruttore codificatore a rotazione.

Per la prossima parte, useremo un motore passo-passo Nema 17 e la scheda EasyDriver.

# Componenti necessari

- (1) Elegoo UNO R3
- (1) Breadboard
- (1) Codificatore rotativi
- (1) Modulo del driver motore passo-passo di Uln2003
- (1) Motore passo-passo
- (1) Modulo di alimentazione
- (1) Adattatore
- (9) F-M fili

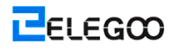

# Connessione

### Schema di collegamento

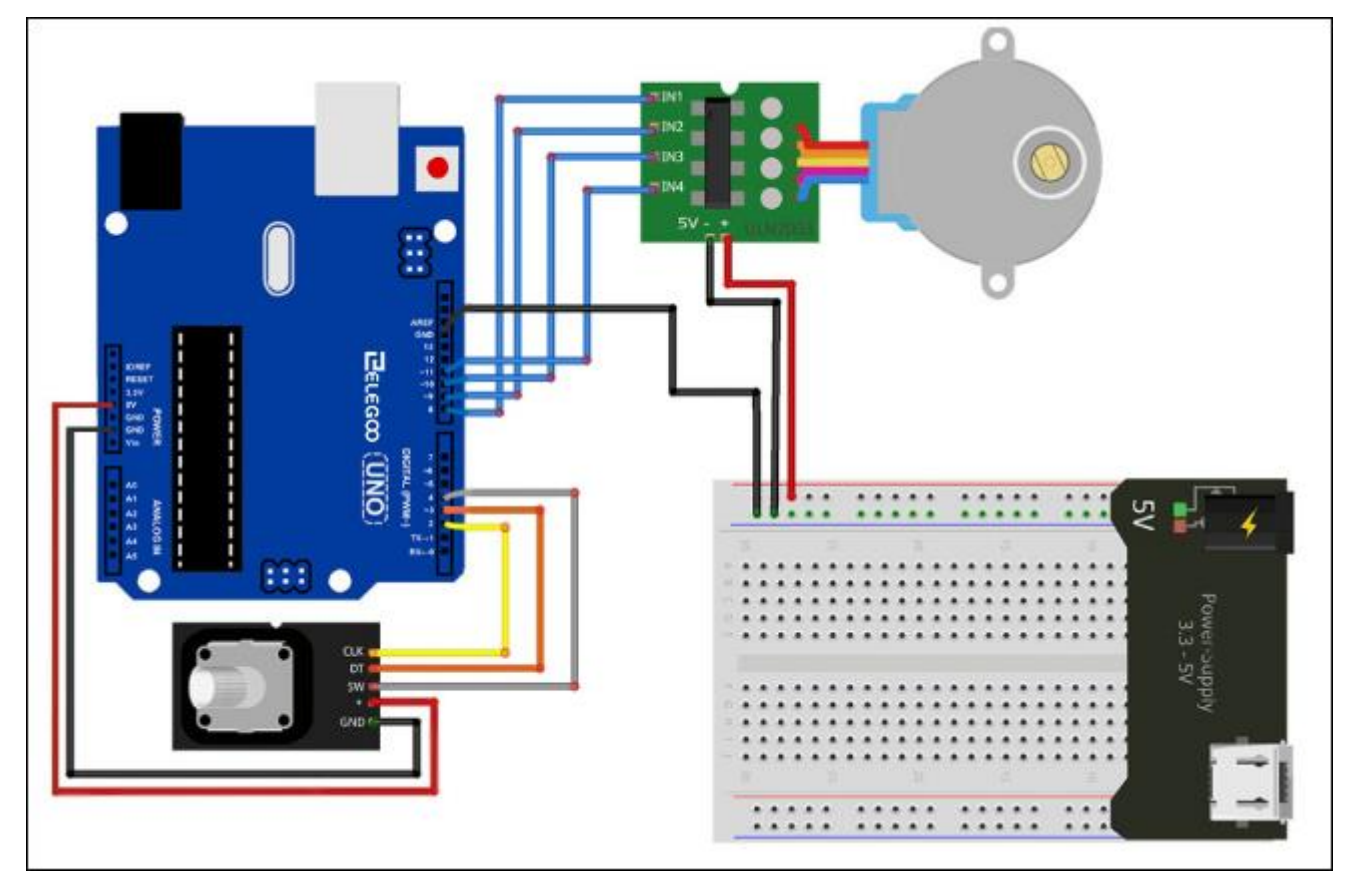

Stiamo usando 4 perni per controllare il passo-passo e 3 perni per il modulo encoder rotante.

I perni 8-11 controllano il motore ed i perni 2-4 Stepper stanno ricevendo informazioni dal trasduttore rotativo.

Colleghiamo il 5V e terra da all'UNO per il codificatore a rotazione e per precauzione, usare un potere basetta di alimentazione per alimentare il motore passo-passo dal momento che può utilizzare più energia che l'UNO può fornire.

Colleghiamo anche l'UNO a terra per la basetta per servire come riferimento.

### Codice

# Prima di poter eseguire questo, assicurarsi di aver installato il <Stepper\_Motor\_Control> biblioteca o ri-installarlo, se necessario. In caso contrario, il codice non funzionerà.

Usiamo alcune variabili per memorizzare la posizione corrente, dato che vogliamo tenere traccia della posizione del motore passo-passo in modo da poter far arretrare nella posizione di partenza. Abbiamo incluso anche qualche controllo degli errori di codice per assicurarsi che l'encoder rotante non manca passi, dal momento che renderebbe la nostra posizione del motore imprecisa.

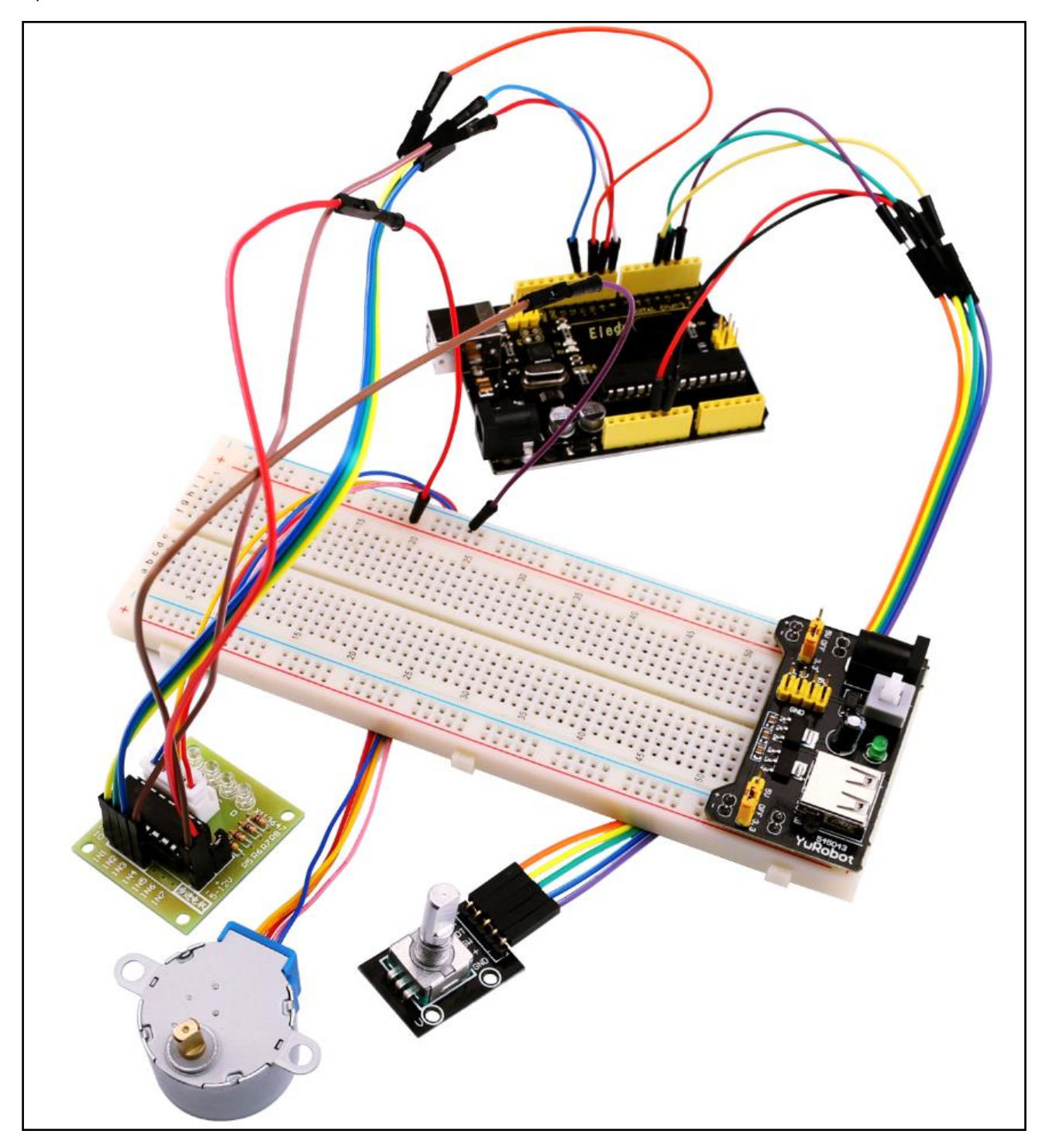